# MANUAL DE USUARIO Módulo de Compras

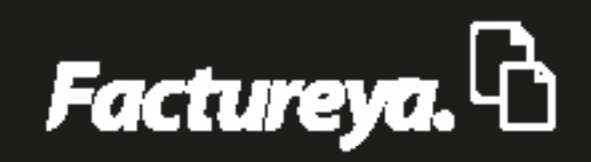

www.factureya.com

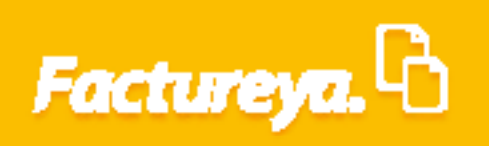

## INDICE

| Introducción                   | 2  |
|--------------------------------|----|
| Área Funcional : operaciones   | 3  |
| Requisiciones                  | 5  |
| Registro                       | 5  |
| Detalles de Requisición        | 6  |
| Crear Formato                  | 9  |
| Envíar Correo                  | 11 |
| Actualización de Requisiciones | 13 |
| Cotizaciones                   | 15 |
| Carga de Cotizaciones          | 19 |
| Editar cotización              | 22 |
| Ordenes de compra              | 25 |
| Generar desde cotización       | 26 |
| Generar orden en blanco        | 32 |
| Cancelación de orden de compra | 34 |
| Reportes                       | 41 |

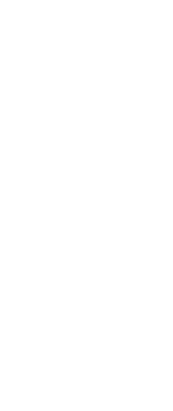

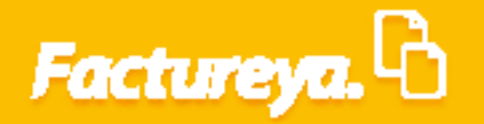

## INTRODUCCIÓN

El objetivo de este manual es proporcionar al usuario una explicación detallada de las funcionalidades del Módulo de compras.

Comprar supone el proceso de localización y selección de proveedores, adquisición de productos (materias primas, componentes, artículos terminados) activos fijos o servicios, las negociaciones sobre el precio y condiciones de pago, así como el acompañamiento de dicho proceso para garantizar el cumplimiento de las condiciones pactadas.

Este material será una herramienta de control que le permita al usuario manejar con efectividad su proceso de compras.

Dicho manual se ha elaborado para que el personal involucrado esté debidamente informado sobre el procedimiento a seguir en la adquisición de bienes y servicios a ser utilizados en el desarrollo de las actividades que lleva a cabo la organización.

Este módulo está interrelacionado con el módulo de inventarios, activo fijo y contabilidad del ERP de Contabilidad Electrónica.

Esperamos que este manual le sea de utilidad.

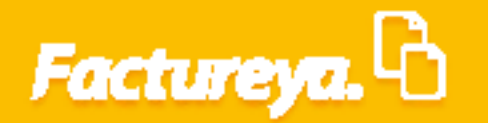

### ÁREA FUNCIONAL: OPERACIONES MODULO DE COMPRAS

Desde el apartado Operaciones, módulo de **Compras.** O bien desde el menú dinámico <**Compras**>.

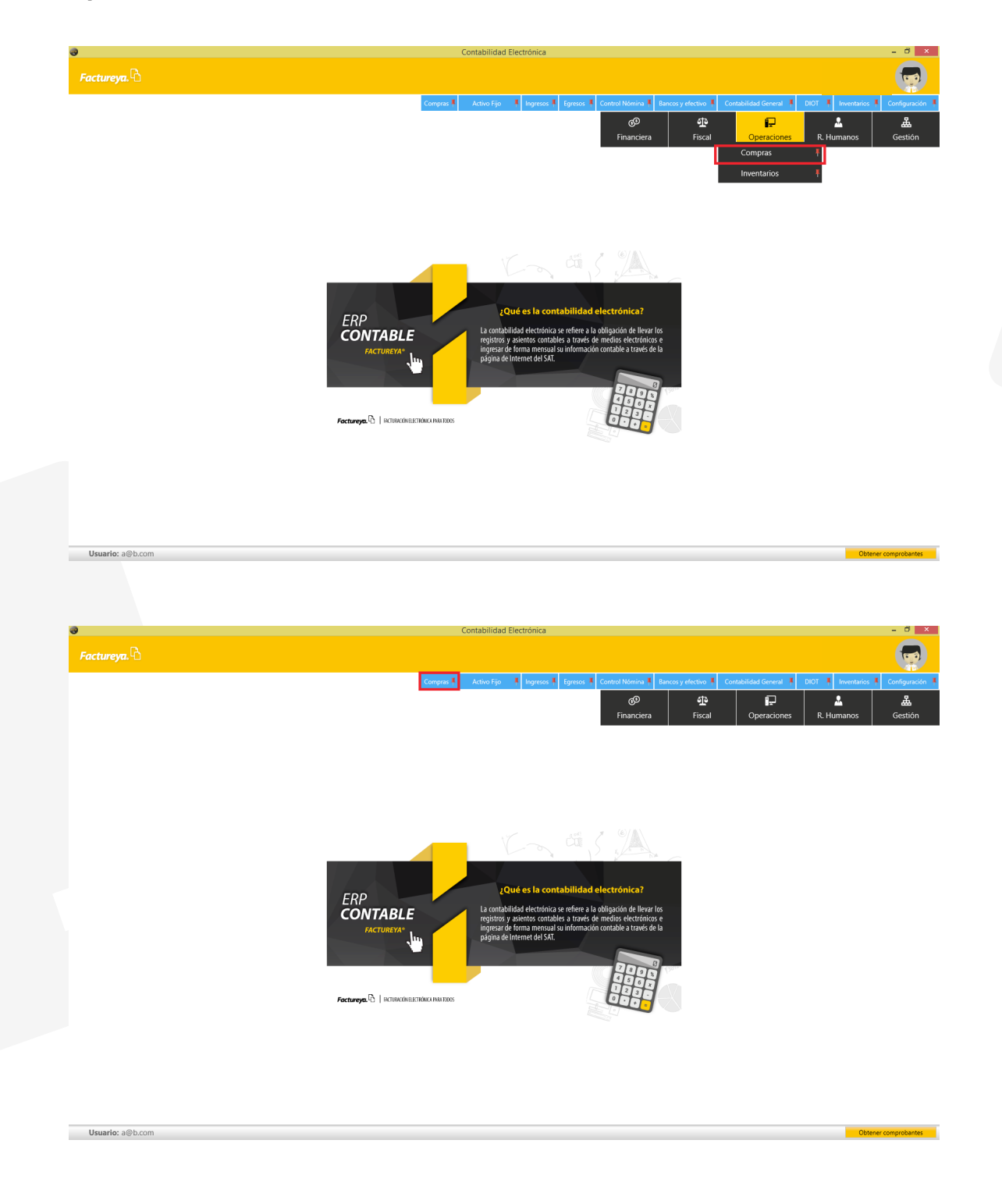

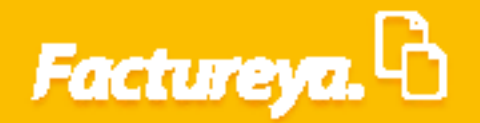

Para ingresar a este módulo seleccione *Compras* en la parte superior de su pantalla.

| Factures.         Operaciones/Compras         Receptiones         Receptiones         Reportes                                                                                                    |                     | Contabilidad Electrónica                                                                                        | - 0 ×                       |
|----------------------------------------------------------------------------------------------------|---------------------|----------------------------------------------------------------------------------------------------|-----------------------------|
| Decraciones/Compras           Requisiones         Requisiones         Compatibility         Requisiones         Compatibility         Compatibility | Factureya. 🗅        |                                                                                                    | <b>1</b>                    |
| Detraciones∖Compras<br>Requisitiones<br>Compra<br>Recepciones<br>Reportes                                                                                                    |                     | Compras I Activo Fijo I Ingresos I Egresos I Control Nómina I Bancos y efectivo I Contabilidad General I DIOT I | Inventarios 🖡 Configuración |
| Peracione\Compras           Requisiciones           Ordenes de compra           Recepciones           Reportes                                                                                                    |                     |                                                                                                    | L &                         |
| Requisiciones Receptiones Reportes                                                                                                    | Operaciones\Compras | ritancieria riscai Operaciones in m                                                                             | imanos Gestion              |
| Ordenes de compra<br>Recepciones<br>▼ Reportes                                                                                                    | V Requisiciones     |                                                                                                    |                             |
| Receptions  Reports  Usuafo: 28h con                                                                                                    | Ordenes de compra   |                                                                                                    |                             |
| V Reports                                                                                                    | Recepciones         |                                                                                                    |                             |
| Unardie: a@b.com                                                                                                    | ✓ Reportes          |                                                                                                    |                             |
| Userfor a@h.con                                                                                                    |                     |                                                                                                    |                             |
| Userfor althrom                                                                                                    |                     |                                                                                                    |                             |
| Isuario: ამსით                                                                                                    |                     |                                                                                                    |                             |
| Isuario: a@h.com                                                                                                    |                     |                                                                                                    |                             |
| Usuado: a@h.com                                                                                                    |                     |                                                                                                    |                             |
| Usuafo: a@h.com                                                                                                    |                     |                                                                                                    |                             |
| Usuario: a@h.com                                                                                                    |                     |                                                                                                    |                             |
| Ilsurir: s@hrom                                                                                                    |                     |                                                                                                    |                             |
| Ilsurir: s@h.com                                                                                                    |                     |                                                                                                    |                             |
| lisurio: s@h.com                                                                                                    |                     |                                                                                                    |                             |
| lisurio: s@h.com                                                                                                    |                     |                                                                                                    |                             |
| Usuario: s@h.rom                                                                                                    |                     |                                                                                                    |                             |
| Usuario: s@h.rom                                                                                                    |                     |                                                                                                    |                             |
| Usuario: a@h.com                                                                                                    |                     |                                                                                                    |                             |
| Isuarie: #0h.cm                                                                                                    |                     |                                                                                                    |                             |
| Listatic all com                                                                                                    |                     |                                                                                                    |                             |
|                                                                                                    | Usuario: a@b.com    |                                                                                                    | Obtener comprobantes        |

### Requisiciones

Una requisición de compra es la petición al departamento de Compras con la finalidad de abastecer bienes o servicios. Ésta a su vez es generada y aprobada por el departamento que requiere los mismos.

| 0                   | Contabilidad Electrónica                                                                                            | - 0 ×           |
|---------------------|----------------------------------------------------------------------------------------------------|-----------------|
| Factureya. 🖒        |                                                                                                    |                 |
| Compras             | Activo Fijo 🖡 Ingresos 🖡 Egresos 🖡 Control Nómina 🖡 Bancos y efectivo 🖡 Contabilidad General 🖡 DXOT 🖡 Inventarios 🖡 | Configuración 🕴 |
|                     | 6인 또 F구 L<br>Financiera Fiscal Operaciones R. Humanos                                                               | لللل Gestión    |
| Operaciones\Compras |                                                                                                    |                 |
| ∧ Requisiciones     |                                                                                                    |                 |
| Registro            |                                                                                                    |                 |
| Actualización       |                                                                                                    |                 |
| Ordenes de compra   |                                                                                                    |                 |
| Recepciones         |                                                                                                    |                 |
| ✓ Reportes          |                                                                                                    |                 |
|                     |                                                                                                    |                 |
|                     |                                                                                                    |                 |
|                     |                                                                                                    |                 |
|                     |                                                                                                    |                 |
|                     |                                                                                                    |                 |
|                     |                                                                                                    |                 |
|                     |                                                                                                    |                 |
|                     |                                                                                                    |                 |
|                     |                                                                                                    |                 |
|                     |                                                                                                    |                 |
| Usuario: a@b.com    | Obtener t                                                                                                    | omprobantes     |
|                     |                                                                                                    |                 |

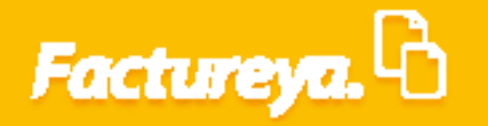

### Registro

En esta sección se llevará a cabo la elaboración de la requisición, este documento es generado por los diferentes departamentos de la compañía al tener una necesidad específica y debe ser autorizado por el personal de mayor rango dentro del mismo departamento.

#### De clic en <Registro>

| 0                   |  | Contabil           | idad Electrónica            |                      |                        |                       |                    | - 0 ×           |
|---------------------|--|--------------------|-----------------------------|----------------------|------------------------|-----------------------|--------------------|-----------------|
| Factureya. 🗅        |  |                    |                             |                      |                        |                       |                    |                 |
|                     |  | Compras 🖡 🛛 Activo | Fijo 🕴 Ingresos 🖡 Egresos 🖡 | Control Nómina 🖡 🛛 B | ancos y efectivo 🖡 🛛 C | ontabilidad General 🕴 | DIOT 🖡 Inventarios | Configuración 🖡 |
|                     |  |                    |                             | ©<br>Financiera      | 년<br>Fiscal            |                       | R Humanos          | 品<br>Gestión    |
| Operaciones\Compras |  |                    |                             |                      |                        |                       |                    |                 |
| ∧ Requisiciones     |  |                    |                             |                      |                        |                       |                    |                 |
| Registro            |  |                    |                             |                      |                        |                       |                    |                 |
| Actualización       |  |                    |                             |                      |                        |                       |                    |                 |
| Ordenes de compra   |  |                    |                             |                      |                        |                       |                    |                 |
| Recepciones         |  |                    |                             |                      |                        |                       |                    |                 |
| ✓ Reportes          |  |                    |                             |                      |                        |                       |                    |                 |
|                     |  |                    |                             |                      |                        |                       |                    |                 |
|                     |  |                    |                             |                      |                        |                       |                    |                 |
|                     |  |                    |                             |                      |                        |                       |                    |                 |
|                     |  |                    |                             |                      |                        |                       |                    |                 |
|                     |  |                    |                             |                      |                        |                       |                    |                 |
|                     |  |                    |                             |                      |                        |                       |                    |                 |
|                     |  |                    |                             |                      |                        |                       |                    |                 |
|                     |  |                    |                             |                      |                        |                       |                    |                 |
|                     |  |                    |                             |                      |                        |                       |                    |                 |
|                     |  |                    |                             |                      |                        |                       |                    |                 |
|                     |  |                    |                             |                      |                        |                       |                    |                 |
| Usuario: a@b.com    |  |                    |                             |                      |                        |                       | Obten              | er comprohantes |

#### Se desplegará el siguiente formulario:

Usuario: a@b.con

|                                   |                                  |                            |           | Contabilidad I   | lectronica   |           |                  |                     |                        |                    | - 0        |
|-----------------------------------|----------------------------------|----------------------------|-----------|------------------|--------------|-----------|------------------|---------------------|------------------------|--------------------|------------|
| Factureya.                        |                                  |                            |           |                  |              |           |                  |                     |                        |                    |            |
|                                   |                                  |                            | Compras 🖡 | Activo Fijo      | 🖡 Ingresos 🖡 | Egresos 🖡 | Control Nómina 🖡 | Bancos y efectivo 🖡 | Contabilidad General 🕴 | DIOT 🖡 Inventarios | s 🖡 Config |
|                                   |                                  |                            |           |                  |              |           | ڑی<br>Financiera | <b>한</b><br>Fiscal  | Coperaciones           | R. Humanos         | Ges        |
| peraciones\Compras                | Registro de req                  | uerimientos                |           |                  |              |           |                  |                     |                        |                    |            |
| A Requisiciones                   | Clave de requisición 2018322-0   | 101                        | *1        | Datos obligatori | os           |           |                  |                     |                        |                    |            |
| ✓ Registro                        | Información de la requisición    |                            |           |                  |              |           |                  |                     |                        |                    |            |
| <ul> <li>Actualización</li> </ul> | Fecha de registro                | 22 de marzo de 2018 V      |           |                  |              |           |                  |                     |                        |                    |            |
| Ordenes de compra                 | * Persona que autorizó           | Z2 de marzo de 2018 V      |           |                  |              |           |                  |                     |                        |                    |            |
|                                   | Detalle de la requisición (máxin | o 20 líneas)               |           |                  |              |           |                  |                     |                        |                    |            |
| Recepciones                       | * Departamento solicitante       |                            |           |                  | ×            |           |                  |                     |                        |                    |            |
| Reportes                          | * Nombre solicitante             |                            |           |                  | ×            |           |                  |                     |                        |                    |            |
|                                   | * Unidad de medida               |                            |           |                  | ~            |           |                  |                     |                        |                    |            |
|                                   | * Cantidad solicitada            |                            |           |                  | ×            |           |                  |                     |                        |                    |            |
|                                   | Justificación                    |                            |           | 3                | ×            |           |                  |                     |                        |                    |            |
|                                   | Agregar >> Departamento soli     | itante Persona solicitante | Carac     | terísticas       | Just         | ficación  |                  | Cant                | idad solicitada Uni    | dad de medida      |            |
|                                   | Editar                           |                            |           |                  |              |           |                  |                     |                        |                    |            |
|                                   | << Biminar                       |                            |           |                  |              |           |                  |                     |                        |                    |            |
|                                   |                                  |                            |           |                  |              |           |                  |                     |                        |                    |            |
|                                   |                                  |                            |           |                  |              |           |                  |                     |                        |                    |            |
|                                   |                                  |                            |           |                  |              |           |                  |                     |                        |                    |            |
|                                   |                                  |                            |           |                  |              |           |                  |                     |                        |                    |            |
|                                   | Constanta                        |                            |           | _                |              |           |                  |                     |                        |                    |            |

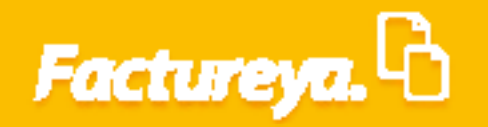

*Clave de requisición:* Esta clave es generada de manera automática por el sistema, se compone del año, mes y día de calendario, así como un número consecutivo por documento generado.

*Fecha de registro:* Capture la fecha de elaboración del documento.

Fecha de entrega: Capture la fecha en la que necesitará que sea cubierta su requisición.

*Persona que autorizó:* Indique la persona que autoriza la petición, deberá ser el personal de mayor rango dentro del departamento.

|                    |                                             |                  |                                                | Compras 🖡 Activo Fijo 🖡 Ir | ngresos 🖡 Egresos 🖡 | Control Nómina 🖡 | Bancos y efectivo 🕴 🤇 | ontabilidad General | DIOT Inventarios | F Configuració   |
|--------------------|---------------------------------------------|------------------|------------------------------------------------|----------------------------|---------------------|------------------|-----------------------|---------------------|------------------|------------------|
|                    |                                             |                  |                                                |                            |                     | Financiera       | Fiscal                | Operaciones         | R. Humanos       | للللہ<br>Gestión |
| peraciones\Compras | Registro de                                 | requerim         | ientos                                         |                            |                     |                  |                       |                     |                  |                  |
|                    | Clave de requisición 2018                   | 322-0001         |                                                | * Datos obligatorios       |                     |                  |                       |                     |                  |                  |
| V Registro         | Información de la requisi                   | ión              |                                                |                            |                     |                  |                       |                     |                  |                  |
| Actualización      | Fecha de registro<br>Fecha de entrega       |                  | 22 de marzo de 2018 v<br>22 de marzo de 2018 v |                            |                     |                  |                       |                     |                  |                  |
| Ordenes de compra  | * Persona que autorizó                      | Pablo Hernández  | ×                                              |                            |                     |                  |                       |                     |                  |                  |
| Recepciones        | Detalle de la requisición                   | máximo 20 línea: | a)                                             | ×                          |                     |                  |                       |                     |                  |                  |
| Reportes           | * Nombre solicitante                        |                  |                                                | ×                          |                     |                  |                       |                     |                  |                  |
|                    | * Descripción artículo                      |                  |                                                | ×                          |                     |                  |                       |                     |                  |                  |
|                    | * Unidad de medida<br>* Cantidad solicitada |                  |                                                | ×                          |                     |                  |                       |                     |                  |                  |
|                    | Justificación                               |                  |                                                | ×                          |                     |                  |                       |                     |                  |                  |
|                    | Agregar >>                                  | nto solicitante  | Persona solicitante                            | Características            | Justificación       |                  | Cantida               | d solicitada Un     | idad de medida   |                  |
|                    | Editar                                      |                  |                                                |                            |                     |                  |                       |                     |                  |                  |
|                    | << Eliminar                                 |                  |                                                |                            |                     |                  |                       |                     |                  |                  |
|                    |                                             |                  |                                                |                            |                     |                  |                       |                     |                  |                  |
|                    |                                             |                  |                                                |                            |                     |                  |                       |                     |                  |                  |
|                    |                                             |                  |                                                |                            |                     |                  |                       |                     |                  |                  |
|                    |                                             |                  |                                                |                            |                     |                  |                       |                     |                  |                  |
|                    | Crear fo                                    | rmato Enviar     | correo                                         | nato Guardar Cancelar      |                     |                  |                       |                     |                  |                  |
|                    |                                             |                  |                                                |                            |                     |                  |                       |                     |                  |                  |

### Detalles de la requisición

Departamento solicitante: Capture el departamento que realiza la requisición.

Persona solicitante: Ingrese el nombre de la persona que realiza la petición.

Cantidad solicitada: Capture la cantidad que sea requerida de este artículo.

Unidad de medida: Indique la unidad de medida de la lista desplegable.

*Características del artículo:* Describa el artículo, material o producto, sus especificaciones y las principales características del mismo.

Justificación de la requisición: Explique la necesidad de cubrir el requerimiento.

*Ejemplo:* Nuevo ingreso, actualización de equipo, se cubre stock, etc.

De *clic* en *<Agregar>*.

| Facture                                                                    |                                                                                                    | Contabilidad Electrónica                   |                                                                                                    |               |
|----------------------------------------------------------------------------|----------------------------------------------------------------------------------------------------|--------------------------------------------|----------------------------------------------------------------------------------------------------|---------------|
| Operaciones\Compras                                                        | ▶ Registro de requerimientos                                                                                                    | Compres I Activo Fijo I logresos I Egresos | Control Normal         Bancas y reference         Control-Index General         DOC C         Immentation           CP         Immentation         Immentation <t< th=""><th>Configuración</th></t<> | Configuración |
| <ul> <li>Requisiciones</li> <li>Registro</li> <li>Actualización</li> </ul> | Clave de regulaición 2018322 0001<br>Información de la regulaición<br>Fecha de registro<br>Fecha de entrega<br>22 de marzo de 2018 v<br>Persona que autoritos / Pablo Henrandez | * Datos obligatorios                       |                                                                                                    |               |
| Recepciones                                                                | Detaile de la requisidón (máximo 20 líneas)                                                                                                    |                                            |                                                                                                    |               |
|                                                                            |                                                                                                    | Características Justificación              | Cantidad solicitada Unidad de medida                                                                                                    |               |
|                                                                            | une envine that control implimit formation                                                                                                    |                                            |                                                                                                    |               |

En este formulario se podrán incluir varios artículos, oprima el botón *Agregar* para cada uno de ellos.

| 1<br>22 de marzo de 2018 ×<br>22 de marzo de 2018 ×<br>22 de marzo de 2018 ×<br>20 líneas)<br>ación<br>es | Compté 🖡 Action Fijn 🔥                                | gresos de Egresos de                                                                                                    | Control Monina 🖡 Ban<br>Ø<br>Financiera                                                                                                    | cos y efectivo 💄 Co<br>ID<br>Fiscal                                                                                                    | ntabilidad General                                                                                                    | DIOT Reventarios R. Hurmanos                                                                                                    | Configurac                                                                                                    |
|----------------------------------------------------------------------------------------------------|-------------------------------------------------------|----------------------------------------------------------------------------------------------------|----------------------------------------------------------------------------------------------------|----------------------------------------------------------------------------------------------------|----------------------------------------------------------------------------------------------------|----------------------------------------------------------------------------------------------------|----------------------------------------------------------------------------------------------------|
| 1<br>22 de marzo de 2018 v<br>22 de marzo de 2018 v<br>envindez X<br>20 líneas)<br>ación<br>es            | * Datos obligatorios                                  |                                                                                                    | <b>⊗</b><br>Financiera                                                                                                    | ණ<br>Fiscal                                                                                                    | Operaciones                                                                                                    | R. Humanos                                                                                                    | لللله<br>Gestión                                                                                                    |
| 22 de marzo de 2018 v<br>22 de marzo de 2018 v<br>ermandez X<br>20 líneas)<br>es                          | * Dates obligatorios                                  |                                                                                                    |                                                                                                    |                                                                                                    |                                                                                                    |                                                                                                    |                                                                                                    |
| 1 22 de marzo de 2018 × 22 de marzo de 2018 × arnández 20 lineas) ación es                                | * Datos obligatorios                                  |                                                                                                    |                                                                                                    |                                                                                                    |                                                                                                    |                                                                                                    |                                                                                                    |
| 22 de marzo de 2018 ×<br>22 de marzo de 2018 ×<br>arnández ×<br>20 líneas)<br>ación<br>es                 |                                                       |                                                                                                    |                                                                                                    |                                                                                                    |                                                                                                    |                                                                                                    |                                                                                                    |
| 22 de marzo de 2018 v<br>22 de marzo de 2018 v<br>emández<br>20 líneas)<br>ación<br>es                    |                                                       |                                                                                                    |                                                                                                    |                                                                                                    |                                                                                                    |                                                                                                    |                                                                                                    |
| ernández X<br>20 líneas)<br>ación<br>es                                                                   |                                                       |                                                                                                    |                                                                                                    |                                                                                                    |                                                                                                    |                                                                                                    |                                                                                                    |
| 20 líneas)<br>ación<br>es                                                                                 |                                                       |                                                                                                    |                                                                                                    |                                                                                                    |                                                                                                    |                                                                                                    |                                                                                                    |
| ación<br>es                                                                                               |                                                       |                                                                                                    |                                                                                                    |                                                                                                    |                                                                                                    |                                                                                                    |                                                                                                    |
|                                                                                                    | ×                                                     |                                                                                                    |                                                                                                    |                                                                                                    |                                                                                                    |                                                                                                    |                                                                                                    |
| encial                                                                                                    | ×                                                     |                                                                                                    |                                                                                                    |                                                                                                    |                                                                                                    |                                                                                                    |                                                                                                    |
|                                                                                                    | ¥                                                     |                                                                                                    |                                                                                                    |                                                                                                    |                                                                                                    |                                                                                                    |                                                                                                    |
|                                                                                                    | 1 ×                                                   |                                                                                                    |                                                                                                    |                                                                                                    |                                                                                                    |                                                                                                    |                                                                                                    |
| igreso                                                                                                    | ×                                                     |                                                                                                    |                                                                                                    |                                                                                                    |                                                                                                    |                                                                                                    |                                                                                                    |
| ante Persona solicitante                                                                                  | Características                                       | Justificación                                                                                                    |                                                                                                    | Cantidad                                                                                                    | solicitada Unid                                                                                                    | ad de medida                                                                                                    |                                                                                                    |
| Luis Flores                                                                                               | Computadora de escritorio                             | Nuevo Ingreso                                                                                                    |                                                                                                    |                                                                                                    | 1 Pieza                                                                                                    |                                                                                                    |                                                                                                    |
| Luis Flores                                                                                               | Escritorio gerencial                                  | Nuevo ingreso                                                                                                    |                                                                                                    |                                                                                                    | 1 Pieza                                                                                                    |                                                                                                    |                                                                                                    |
| a                                                                                                    | nte Persona solicitante<br>Luis Flores<br>Luis Flores | reso X<br>te Persons solicitante Caracteristos<br>Luis Flores Computadora de excitació<br>Luis Flores Escritorio garencial | rezo IX Justificación<br>tel Persona solicitante Caracteristica Justificación<br>Luis Fores Computadora de escritorio Nuevo Ingreso<br>Luis Fores Escritorio generical Nuevo ingreso | reso Xutificación te Persons solicitante Características Justificación Luís Pores Computadora de escritorio Luís Pores Escritorio gerencial Nuevo ingreso | rezo IX<br>Ite Persona solicitante Caracteritória Justificación Cantidad<br>Luis Fores Computatoria de escritorio Nuevo Ingreso<br>Luis Fores Escritorio grencial Nuevo Ingreso | rezo IX<br>Ite Persona solicitante Canscleriticas Justificación Cantidad solicitada Unid<br>Luis Fores Computatione de escritorio Nuevo Ingreso I Pieza<br>Luis Fores Escritorio gerencial Nuevo Ingreso I Pieza | rezo Persona solicitante Carsidaridaria Luis Fores Computatoria Luis Fores Escritorio grencial Nuevo ingreso 1 Pieza |

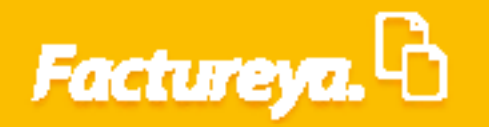

Para imprimir la requisición, marque la opción *"Imprimir formato"* como se muestra en la imagen.

|                   |                         |                                                                                                    |                       |           |                        |                 |            |                      |        |                   |          |             | 46      |
|-------------------|-------------------------|----------------------------------------------------------------------------------------------------|-----------------------|-----------|------------------------|-----------------|------------|----------------------|--------|-------------------|----------|-------------|---------|
|                   |                         |                                                                                                    |                       | Compras 🖷 | Activo Hjo             | ingresos 🖷 Egre | Bos 👖 Cont | ©<br>G<br>Financiera | Fiscal | Ope               | raciones | R. Humanos  | Gestión |
| eraciones\Compras | Registro d              | e requeri                                                                                                    | nientos               |           |                        |                 |            |                      |        |                   |          |             |         |
| Requisiciones     | Clave de requisición 2  | 018322-0001                                                                                                    |                       |           | Datos obligatorios     |                 |            |                      |        |                   |          |             |         |
| Registro          | Información de la req   | uisición                                                                                                    |                       |           |                        |                 |            |                      |        |                   |          |             |         |
| Astuslinssión     | Fecha de reg            | stro                                                                                                    | 22 de marzo de 2018 🗸 |           |                        |                 |            |                      |        |                   |          |             |         |
| Actualización     | Fecha de ent            | ega                                                                                                    | 22 de marzo de 2018 💙 |           |                        |                 |            |                      |        |                   |          |             |         |
| Ordenes de compra | * Persona que auto      | rizó Pablo Hernánde                                                                                                    | z X                   |           |                        |                 |            |                      |        |                   |          |             |         |
| Recepciones       | Detaile de la requisici | on (maximo 20 mi                                                                                                    | (as)                  |           |                        |                 |            |                      |        |                   |          |             |         |
|                   | * Departamento solicit  | inte Programación                                                                                                    |                       |           | ×                      |                 |            |                      |        |                   |          |             |         |
| Reportes          | * Nombre solicit        | inte Luis riores                                                                                                    |                       |           | ~                      |                 |            |                      |        |                   |          |             |         |
|                   | * Unidad de me          | iida Pieza                                                                                                    |                       |           | ×                      |                 |            |                      |        |                   |          |             |         |
|                   | * Cantidad solici       | ada                                                                                                    |                       |           | ×                      |                 |            |                      |        |                   |          |             |         |
|                   | Justifica               | :ión                                                                                                    |                       |           | ×                      |                 |            |                      |        |                   |          |             |         |
|                   | Depart                  | amento solicitante                                                                                                    | Persona solicitante   | Cara      | acterísticas           | Justificac      | ión        |                      | Ca     | ntidad solicitada | Unida    | d de medida |         |
|                   | Program                 | nación                                                                                                    | Luis Flores           | Com       | putadora de escritorio | Nuevo In        | greso      |                      |        |                   | 1 Pieza  |             |         |
|                   | Editar Program          | nación                                                                                                    | Luis Flores           | Escri     | itorio gerencial       | Nuevo in        | greso      |                      |        |                   | 1 Pieza  |             |         |
|                   | << Eliminar Program     | nación                                                                                                    | Luis Flores           | Silla     | gerencial              | Nuevo in        | greso      |                      |        |                   | 1 Pieza  |             |         |
|                   |                         |                                                                                                    |                       |           |                        |                 |            |                      |        |                   |          |             |         |
|                   |                         |                                                                                                    |                       |           |                        |                 |            |                      |        |                   |          |             |         |
|                   |                         | ar formato Fo                                                                                                    | ar correc             | Guarda    | Cancela                |                 |            |                      |        |                   |          |             |         |
|                   | C.                      | Circle Circle Ci |                       | 000.01    | Cancela                |                 |            |                      |        |                   |          |             |         |
|                   |                         |                                                                                                    |                       |           |                        |                 |            |                      |        |                   |          |             |         |

Para editar o eliminar una línea presione los botones con el mismo nombre.

|                    |                                           |                       | Contabilidad Electrór       | lica                               |                                |                            |                   |
|--------------------|-------------------------------------------|-----------------------|-----------------------------|------------------------------------|--------------------------------|----------------------------|-------------------|
| actureya. 🖒        |                                           |                       |                             |                                    |                                |                            | 6                 |
|                    |                                           |                       | Compras 🖡 Activo Fijo 🖡 Ing | resos 🖡 Egresos 🖡 Control Nómina 🖡 | Bancos y efectivo 🖡 Contabilio | sad General 🖡 DIOT 🖡 Inver | itarios 🖡 Configu |
|                    |                                           |                       |                             | Q <sub>0</sub>                     | - 410 - 1                      |                            | &                 |
|                    |                                           |                       |                             | Financiera                         | Fiscal C                       | Operaciones R. Humano      | os Gest           |
| eraciones\Compras  | ▶ Registro de requerir                    | mientos               |                             |                                    |                                |                            |                   |
| Paquisiciones      | Clave de requisición 2018322-0001         |                       | * Datos obligatorios        |                                    |                                |                            |                   |
| Requisiciones      | Información de la requisición             |                       |                             |                                    |                                |                            |                   |
| Registro           | Forte de contrator                        | 22 de marge de 2019 M |                             |                                    |                                |                            |                   |
| Actualización      | Fecha de registro                         | 22 de marzo de 2018 ¥ |                             |                                    |                                |                            |                   |
| Ordenes de seminer | * Persona que autorizó Pablo Hernánde     | z X                   |                             |                                    |                                |                            |                   |
| ordenes de compra  | Detalle de la requisición (máximo 20 líne | eas)                  |                             |                                    |                                |                            |                   |
| Recepciones        | * Departamento solicitante Programación   |                       | ×                           |                                    |                                |                            |                   |
| Reportes           | * Nombre solicitante Luis Flores          |                       | ×                           |                                    |                                |                            |                   |
|                    | * Descripción artículo                    |                       | ×                           |                                    |                                |                            |                   |
|                    | * Unidad de medida Pieza                  |                       | v                           |                                    |                                |                            |                   |
|                    | Justificación                             |                       | x                           |                                    |                                |                            |                   |
|                    | Departamento solicitante                  | Persona solicitante   | Características             | Justificación                      | Cantidad solicita              | da Unidad de medida        |                   |
|                    | Programación                              | Luis Flores           | Computadora de escritorio   | Nuevo Ingreso                      |                                | 1 Pieza                    |                   |
|                    | Editar Programación                       | Luis Flores           | Escritorio gerencial        | Nuevo increso                      |                                | 1 Diam                     |                   |
|                    |                                           |                       |                             | indere ingrese                     |                                | 1 Fleza                    |                   |

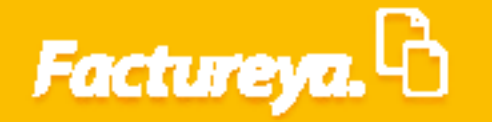

Al terminar presione *Guardar*.

|                                   |                                          |                       | Compras 🖡 Activo Fijo 🖡 Ini | gresos 🖡 Egresos 🖡 Control Nómin | a 🖡 Bancos y efectivo 🖡 C | ontabilidad General 🖡 DIOT 🖡 | Inventarios I Configurac |
|-----------------------------------|------------------------------------------|-----------------------|-----------------------------|----------------------------------|---------------------------|------------------------------|--------------------------|
|                                   |                                          |                       |                             | Financi                          | era Fiscal                | Operaciones R. Hu            | manos Gestión            |
| peraciones\Compras                | • Registro de requeri                    | mientos               |                             |                                  |                           |                              |                          |
| Requisiciones                     | Clave de requisición 2018322-0001        |                       | * Datos obligatorios        |                                  |                           |                              |                          |
|                                   | Información de la requisición            |                       |                             |                                  |                           |                              |                          |
| Registro                          |                                          | 22 de mares de 2010 M |                             |                                  |                           |                              |                          |
| <ul> <li>Actualización</li> </ul> | Fecha de registro                        | 22 de marzo de 2018 + |                             |                                  |                           |                              |                          |
|                                   | A Deserve and a starting a               | 22 de maizo de 2010 V |                             |                                  |                           |                              |                          |
| Ordenes de compra                 | - Persona que autorizo Paulo Hernande    | ~ ~                   |                             |                                  |                           |                              |                          |
| Desensiones                       | Detalle de la requisición (máximo 20 lín | eas)                  |                             |                                  |                           |                              |                          |
| Recepciones                       | * Departamento solicitante Programación  |                       | ×                           |                                  |                           |                              |                          |
| / Reportes                        | * Nombre solicitante Luis Flores         |                       | ×                           |                                  |                           |                              |                          |
|                                   | * Descripción artículo                   |                       | ×                           |                                  |                           |                              |                          |
|                                   | * Unidad de medida Pieza                 |                       | ~                           |                                  |                           |                              |                          |
|                                   | * Cantidad solicitada                    |                       | ×                           |                                  |                           |                              |                          |
|                                   | Justificación                            |                       | ×                           |                                  |                           |                              |                          |
|                                   | Agregar >> Departamento solicitante      | Persona solicitante   | Características             | Justificación                    | Cantidad                  | solicitada Unidad de medida  |                          |
|                                   | Programación                             | Luis Flores           | Computadora de escritorio   | Nuevo Ingreso                    |                           | 1 Pieza                      |                          |
|                                   | Editar Programación                      | Luis Flores           | Escritorio gerencial        | Nuevo ingreso                    |                           | 1 Pieza                      |                          |
|                                   | << Birminar Programación                 | Luis Hores            | Silla gerencial             | Nuevo ingreso                    |                           | 1 Pieza                      |                          |
|                                   |                                          |                       |                             |                                  |                           |                              |                          |
|                                   |                                          |                       |                             |                                  |                           |                              |                          |
|                                   |                                          |                       |                             |                                  |                           |                              |                          |
|                                   |                                          |                       |                             |                                  |                           |                              |                          |
|                                   | Crear formato For                        | dar correo            | ato Guardar Carcalar        |                                  |                           |                              |                          |
|                                   |                                          |                       |                             | •                                |                           |                              |                          |
|                                   |                                          |                       |                             |                                  |                           |                              |                          |
|                                   |                                          |                       |                             |                                  |                           |                              |                          |
|                                   |                                          |                       |                             |                                  |                           |                              |                          |
|                                   |                                          |                       |                             |                                  |                           |                              |                          |
|                                   |                                          |                       |                             |                                  |                           |                              |                          |

### **Crear formato**

Una vez autorizada la requisición puede enviarla por correo electrónico, para esto necesita crear la plantilla respectiva.

Dé *clic* en *Crear formato*.

|                   |                                             |                       |                             |                                       |                                     |                           | 1.            |
|-------------------|---------------------------------------------|-----------------------|-----------------------------|---------------------------------------|-------------------------------------|---------------------------|---------------|
|                   |                                             |                       |                             | والمرجع المرجع الم                    |                                     |                           | 1             |
|                   |                                             |                       | Compras 🛉 Activo Fijo 🛉 Ing | gresos 🛉 Egresos 🛉 Control Nomina 🛉 1 | sancos y efectivo 🕴 Contabilidad Ge | neral 🛉 DIUI 🛉 Inventario | s 🛉 Configura |
|                   |                                             |                       |                             | ©<br>Financiera                       | Fiscal Opera                        | ciones R. Humanos         | Gestió        |
| eraciones\Compras | Registro de requerim                        | ientos                |                             |                                       |                                     |                           |               |
| Pequisiciones     | Clave de requisición 2018322-0001           |                       | * Datos obligatorios        |                                       |                                     |                           |               |
| Requisiciones     | Información de la requisición               |                       |                             |                                       |                                     |                           |               |
| Registro          |                                             |                       |                             |                                       |                                     |                           |               |
| Actualización     | Fecha de registro                           | 22 de marzo de 2018 V |                             |                                       |                                     |                           |               |
|                   | * Persona que autorizó Pablo Hernández      | × 22 de mai20 de 2010 |                             |                                       |                                     |                           |               |
| Ordenes de compra |                                             |                       |                             |                                       |                                     |                           |               |
| Recepciones       | Detalle de la requisición (máximo 20 lineas | )                     | 11                          |                                       |                                     |                           |               |
|                   | * Departamento solicitante Programación     |                       | ×                           |                                       |                                     |                           |               |
| Reportes          | * Nombre solicitante cuis Piores            |                       | ×                           |                                       |                                     |                           |               |
|                   | * Unidad de medida Pieza                    |                       | v                           |                                       |                                     |                           |               |
|                   | * Cantidad solicitada                       |                       | ×                           |                                       |                                     |                           |               |
|                   | Justificación                               |                       | ×                           |                                       |                                     |                           |               |
|                   | Departamento solicitante                    | Persona solicitante   | Características             | Justificación                         | Cantidad solicitada                 | Unidad de medida          |               |
|                   | Agregar >><br>Programación                  | Luis Flores           | Computadora de escritorio   | Nuevo Ingreso                         |                                     | 1 Pieza                   |               |
|                   | Editar Programación                         | Luis Flores           | Escritorio gerencial        | Nuevo ingreso                         |                                     | 1 Pieza                   |               |
|                   | << Eliminar Programación                    | Luis Flores           | Silla gerencial             | Nuevo ingreso                         |                                     | 1 Pieza                   |               |

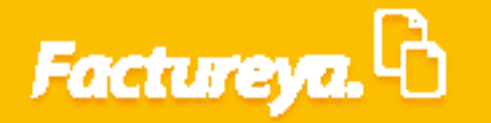

Se generará un archivo en Excel que contiene dos hojas una con la requisición y la otra para que el proveedor coloque los datos de la cotización respectiva.

| Clave de requisición 2018322-0001       |                     |                  |  |
|-----------------------------------------|---------------------|------------------|--|
| Fecha de registro                       | 22 de marzo de 2018 |                  |  |
| Fecha de entrega                        | 22 de marzo de 2018 |                  |  |
| Persona que autorizó                    | Pablo Hernández     |                  |  |
|                                         |                     |                  |  |
| Artículos solicitados de la requisición |                     |                  |  |
| Características                         | Cantidad solicitada | Unidad de medida |  |
| Computadora de escritorio               | 1                   | Pieza            |  |
| Escritorio gerencial                    | 1                   | Pieza            |  |
| Silla gerencial                         | 1                   | Pieza            |  |
|                                         |                     |                  |  |
|                                         |                     |                  |  |
|                                         |                     |                  |  |
|                                         |                     |                  |  |
|                                         |                     |                  |  |
|                                         |                     |                  |  |
|                                         |                     |                  |  |
|                                         |                     |                  |  |
|                                         |                     |                  |  |
|                                         |                     |                  |  |
|                                         |                     |                  |  |
|                                         |                     |                  |  |
|                                         |                     |                  |  |
|                                         |                     |                  |  |
|                                         |                     |                  |  |
|                                         |                     |                  |  |
|                                         |                     |                  |  |
|                                         |                     |                  |  |
|                                         |                     |                  |  |
|                                         |                     |                  |  |
|                                         |                     |                  |  |
|                                         |                     |                  |  |
|                                         |                     |                  |  |
|                                         |                     |                  |  |
|                                         |                     |                  |  |
|                                         |                     |                  |  |
|                                         |                     |                  |  |
|                                         |                     |                  |  |
| Cotización Requisición                  | (+)                 |                  |  |

|                        |          | Información de la cotización |              |                 |                             |
|------------------------|----------|------------------------------|--------------|-----------------|-----------------------------|
|                        |          | Nombre del proveedor         |              |                 |                             |
|                        |          | RFC del proveedor            |              |                 |                             |
|                        |          | Tipo de cambio               |              |                 |                             |
|                        |          | Comentarios                  |              |                 |                             |
| talla da artículas     |          |                              |              |                 |                             |
| stalle de articulos    | Contidad | Unided do modido             |              | Dessis unitaria | DUMANY                      |
| scripcion dei articulo | Cantidad | onidad de medida             | 76 Descuento | Frecio unitario | Kilograma                   |
|                        |          |                              |              |                 | Gramo                       |
|                        |          |                              |              |                 | Gramo<br>Matra lineal       |
|                        |          |                              |              |                 | Metro ineai                 |
|                        |          |                              |              |                 | Metro cuadrado              |
|                        |          |                              |              |                 | Metro cubico                |
|                        |          |                              |              |                 | Pieza                       |
|                        |          |                              |              |                 | Cabeza                      |
|                        |          |                              |              |                 | Litro                       |
|                        |          |                              |              |                 | Par                         |
|                        |          |                              |              |                 | Kilowatt                    |
|                        |          |                              |              |                 | Kilowatt hora               |
|                        |          |                              |              |                 | Tonelada (tonelada métrica) |
|                        |          |                              |              |                 | Docenas de piezas           |
|                        |          |                              |              |                 |                             |
|                        |          |                              |              |                 |                             |
|                        |          |                              |              |                 |                             |
|                        |          |                              |              |                 |                             |
|                        |          |                              |              |                 |                             |
|                        |          |                              |              |                 |                             |
|                        |          |                              |              |                 |                             |
|                        |          |                              |              |                 |                             |
|                        |          |                              |              |                 |                             |
|                        |          |                              |              |                 |                             |
|                        |          |                              |              |                 |                             |
|                        |          |                              |              |                 |                             |
|                        |          |                              |              |                 |                             |
|                        |          |                              |              |                 |                             |
|                        |          |                              |              |                 |                             |
|                        |          |                              |              |                 |                             |
|                        |          |                              |              |                 |                             |
|                        |          |                              |              |                 |                             |

### Enviar correo

Una vez creado el archivo proceda al envío del mismo, dando clic en el botón Enviar correo.

| eraciones\Compras          | • Registro de requerimient                              | Composi 🖡 Activo Fijo 📲 In       | groot fighese Control Names for across y e                            | ectivo I Contabilidad General I DOT I Iventa<br>D Final Paradones R. Hurmanos                                                                                                    | rios 🖡 Configuración<br>Gestión     |
|----------------------------|---------------------------------------------------------|----------------------------------|-----------------------------------------------------------------------|----------------------------------------------------------------------------------------------------|-------------------------------------|
| eraciones\Compras          | • Registro de requerimient                              | Compres A Activo Figo A In       | gresos II Egresos II Control Nómina II Bancos y e<br>GO<br>Financiera | Interface     Contabilidad General     DOT     Inventa       Image: Contabilidad General     Image: Contabilidad General     Image: Contabilidad General     Image: Contabilidad General       Image: Contabilidad General     Image: Contabilidad General     Image: Contabilidad General     Image: Contabilidad General       Image: Contabilidad General     Image: Contabilidad General     Image: Contabilidad General     Image: Contabilidad General       Image: Contabilidad General     Image: Contabilidad General     Image: Contabilidad General     Image: Contabilidad General       Image: Contabilidad General     Image: Contabilidad General     Image: Contabilidad General     Image: Contabilidad General       Image: Contabilidad General     Image: Contabilidad General     Image: Contabilidad General     Image: Contabilidad General       Image: Contabilidad General     Image: Contabilidad General     Image: Contabilidad General     Image: Contabilidad General       Image: Contabilidad General     Image: Contabilidad General     Image: Contabilidad General     Image: Contabilidad General       Image: Contabilidad General     Image: Contabilidad General     Image: Contabilidad General     Image: Contabilidad General       Image: Contabilidad General     Image: Contabilidad General     Image: Contabilidad General     Image: Contabilidad General       Image: Contabilidad General     Image: Contabilidad General     Image: Contabilidad General     Image: | rios 🖡 Configuración<br>🖁 🖁 Gestión |
| eraciones\Compras          | Registro de requerimient                                | os                               | ල <b>ා</b><br>Financiera                                              | 한 문 2<br>Fiscal Operaciones R. Humanos                                                                                                    | لللل Gestión                        |
| eraciones\Compras          | Registro de requerimiente                               | os                               |                                                                       |                                                                                                    |                                     |
| Poguisisiones              |                                                         |                                  |                                                                       |                                                                                                    |                                     |
|                            | Clave de requisición 2018322-0001                       | * Datos obligatorios             |                                                                       |                                                                                                    |                                     |
| I                          | Información de la requisición                           |                                  |                                                                       |                                                                                                    |                                     |
| Registro     Actualización | Fecha de registro 22 de ma<br>Fecha de entrega 22 de ma | rzo de 2018 V<br>rzo de 2018 V   |                                                                       |                                                                                                    |                                     |
| Ordenes de compra          | * Persona que autorizó Pablo Hernández                  | ×                                |                                                                       |                                                                                                    |                                     |
|                            | Detalle de la requisición (máximo 20 líneas)            |                                  |                                                                       |                                                                                                    |                                     |
| Recepciones                | * Departamento solicitante Programación                 | ×                                |                                                                       |                                                                                                    |                                     |
| Reportes                   | * Nombre solicitante Luis Flores                        | ×                                |                                                                       |                                                                                                    |                                     |
|                            | * Descripción artículo                                  | ~                                |                                                                       |                                                                                                    |                                     |
|                            | * Cantidad solicitada                                   | ×                                |                                                                       |                                                                                                    |                                     |
|                            | Justificación                                           | ×                                |                                                                       |                                                                                                    |                                     |
|                            | Departamento solicitante Per                            | sona solicitante Características | Justificación                                                         | Cantidad solicitada Unidad de medida                                                                                                    |                                     |
|                            | Programación Luis                                       | Flores Computadora de escritorio | Nuevo Ingreso                                                         | 1 Pieza                                                                                                    |                                     |
| ,                          | Editar Programación Luis                                | Flores Escritorio gerencial      | Nuevo ingreso                                                         | 1 Pieza                                                                                                    |                                     |
|                            | << Eliminar Programación Luis                           | Flores Silla gerencial           | Nuevo ingreso                                                         | 1 Pieza                                                                                                    |                                     |

Se desplegará un cuadro de Envío de correo electrónico, elija de la lista la cuenta de correo y los destinatarios del mismo; indique el título y mensaje del correo y seleccione el archivo correspondiente.

#### Dé *clic* en *Enviar correo*.

|                                   |                                                    |                 |                       | Compras 🖡 🛛 Activo Fijo | Ingresos         Egresos         Control Nómina         B | ancos y efectivo 🖡 | Contabilidad Ger | eral 🖡 DIOT 🖡 Inventar | ios 🖡 Confi |
|-----------------------------------|----------------------------------------------------|-----------------|-----------------------|-------------------------|-----------------------------------------------------------|--------------------|------------------|------------------------|-------------|
|                                   |                                                    |                 |                       |                         | Financiera                                                | Fiscal             | Opera            | ciones R. Humanos      | Ge          |
| eraciones\Compras                 | Registro de                                        | requerin        | nientos               |                         |                                                           |                    |                  |                        |             |
| Requisiciones                     | Clave de requisición 2018                          | 322-0001        |                       | * Datos obligato        | Envío de correo electrónico                               |                    |                  |                        |             |
| Registro                          | Información de la requisio                         | lión            |                       |                         | Envío de correo electró                                   | nico               |                  |                        |             |
| <ul> <li>Actualización</li> </ul> | Fecha de registro                                  |                 | 22 de marzo de 2018 ∨ |                         | <ul> <li>Listado de cuentas de correo</li> </ul>          |                    |                  |                        |             |
|                                   | Fecha de entrega                                   | Pablo Hernández | ZZ de marzo de 2018 ♥ |                         | LISTA DE COMPRAS                                          | ~                  |                  |                        |             |
| Ordenes de compra                 |                                                    |                 |                       |                         | Lista de destinatarios                                    |                    |                  |                        |             |
| Recepciones                       | Detalle de la requisición (i                       | maximo 20 linea | (5)                   |                         | oflores@fel.mx                                            |                    |                  |                        |             |
| Penarter                          | * Departamento solicitante<br>* Nombre solicitante | Programacion    |                       |                         |                                                           |                    |                  |                        |             |
| Reportes                          | * Descripción artículo                             |                 |                       |                         |                                                           |                    |                  |                        |             |
|                                   | * Unidad de medida                                 | Pieza           |                       |                         | · · · · · ·                                               |                    |                  |                        |             |
|                                   | * Cantidad solicitada                              |                 |                       |                         | Cuerpo de mensaje                                         |                    |                  |                        |             |
|                                   | Justificación                                      |                 |                       |                         | Titulo del mensaje                                        |                    |                  |                        |             |
|                                   | Agregar >> Departamen                              | nto solicitante | Persona solicitante   | Características         | REQUISICIÓN DE PRODUCTO                                   |                    | tidad solicitada | Unidad de medida       |             |
|                                   | Editar Programació                                 | on<br>on        | Luis Flores           | Escritorio gerencial    | Seleccionar archivo anexo                                 |                    |                  | 1 Pieza<br>1 Pieza     |             |
|                                   | Programació                                        | in              | Luis Flores           | Silla gerencial         | requisición.xlsx                                          |                    |                  | 1 Pieza                |             |
|                                   |                                                    |                 |                       |                         | Cuerpo del mensaje                                        |                    |                  |                        |             |
|                                   |                                                    |                 |                       |                         | ducto, favor de enviar cotización en el mismo             | formato            |                  |                        |             |
|                                   |                                                    |                 |                       |                         |                                                           |                    |                  |                        |             |
|                                   |                                                    |                 |                       |                         | <                                                         | >                  |                  |                        |             |

Para configurar la lista de cuenta de correo y los destinatarios vaya al módulo de Configuración, Cuenta correo como se indica en el manual de Gestión de este sistema.

|                     | Contabilidad Electrónica                                                                                 | - ð ×                                |
|---------------------|----------------------------------------------------------------------------------------------------|--------------------------------------|
| ictureya. 🖒         |                                                                                                    |                                      |
|                     | Compras 1 Activo Fijo 1 Ingresos 1 Egresos 1 Control Nómina 1 Bancos y efectivo 1 Contabilidad General 1 | DIOT 🖡 Inventarios 🖡 Configuración 🖡 |
|                     | @ <u>4</u>                                                                                               | <b>▲</b> &                           |
|                     | Financiera Fiscal Operaciones                                                                            | R. Humanos Gestión                   |
| stión\Configuración | Configuración de correo electrónico                                                                      |                                      |
| Mi Empresa          | Información de la lista de correo                                                                        |                                      |
| Usuarios            | Nombre de la lista de correo Lista de Compras                                                            |                                      |
| Sucursales          | Configuraciones de servidor de correo                                                                    |                                      |
| Asientos Básicos    | Cuenta correo electrónico transarchivos01@gmail.com                                                      |                                      |
| Numero Único de     | Contraseña correo electrónico 🗰 🗰 🗙<br>Nombre o IP del servidor SMTP ismtoqmail.com 🗙                    |                                      |
| PDF Personalizado   | Puerto de conexión 587                                                                                   |                                      |
| Centro de Costos    | Prober                                                                                                   |                                      |
| Unidades de Medida  |                                                                                                    |                                      |
|                     | Lista de proveedores                                                                                     |                                      |
| Manada              | Ingresar destinatario                                                                                    |                                      |
| woneda              | Agregar>>> 🗹 offores@/ Lmx                                                                               |                                      |
| Revaluación         | << Biningr                                                                                               |                                      |
| monetaria           |                                                                                                    |                                      |
|                     |                                                                                                    |                                      |
|                     | Guarder Cancelar                                                                                         |                                      |
|                     |                                                                                                    |                                      |
|                     |                                                                                                    |                                      |
|                     |                                                                                                    |                                      |
| Heuselor a@b.com    |                                                                                                    | Obtanar comprohester                 |
| osaalo, aeo.com     |                                                                                                    | outerer comproventes                 |

### Actualización de requisiciones

Desde este apartado podrá llevar a cabo la actualización de datos previamente registrados en las requisiciones, ingresar las cotizaciones correspondientes y cancelar requisiciones. Para llevar a cabo esta acción dé *clic* en *Actualización*.

| <b>@</b>            |  | Co        | intabilidad Electrónica |                         |                            |                          |                      | - 🖻 🗙            |
|---------------------|--|-----------|-------------------------|-------------------------|----------------------------|--------------------------|----------------------|------------------|
| Factureya. 🖒        |  |           |                         |                         |                            |                          |                      | <b>F</b>         |
|                     |  | Compras 🖡 | Activo Fijo 🕴 Ingreso   | s 🖡 Egresos 🖡 Control N | lómina 🖡 Bancos y efectivo | 🖡 Contabilidad General 👎 | DIOT 🖡 Inventarios 🖡 | Configuración 🖡  |
|                     |  |           |                         | Fir                     | စာ 🕂<br>nanciera Fiscal    | Operaciones              | R. Humanos           | لللله<br>Gestión |
| Operaciones\Compras |  |           |                         |                         |                            |                          |                      |                  |
| ∧ Requisiciones     |  |           |                         |                         |                            |                          |                      |                  |
| Registro            |  |           |                         |                         |                            |                          |                      |                  |
| Actualización       |  |           |                         |                         |                            |                          |                      |                  |
| Recepciones         |  |           |                         |                         |                            |                          |                      |                  |
| ∨ Reportes          |  |           |                         |                         |                            |                          |                      |                  |
|                     |  |           |                         |                         |                            |                          |                      |                  |
|                     |  |           |                         |                         |                            |                          |                      |                  |
|                     |  |           |                         |                         |                            |                          |                      |                  |
|                     |  |           |                         |                         |                            |                          |                      |                  |
|                     |  |           |                         |                         |                            |                          |                      |                  |
|                     |  |           |                         |                         |                            |                          |                      |                  |
|                     |  |           |                         |                         |                            |                          |                      |                  |
|                     |  |           |                         |                         |                            |                          |                      |                  |
|                     |  |           |                         |                         |                            |                          |                      |                  |
| Usuario: a@b.com    |  |           |                         |                         |                            |                          | Obtener              | comprobantes     |
| January of Octoli   |  |           |                         |                         |                            |                          |                      |                  |
|                     |  |           |                         |                         |                            |                          |                      |                  |

*Fecha inicial...Fecha final* Indique el rango de fechas que desea consultar y oprima *Mostrar* Requisiciones: Elija la requisición *(dando doble clic)*, el sistema presentará la requisición existente y los artículos que contenga la misma.

|                     |                                                                        |                                                          |                               | Liectionica                     |                                                                         |                                   |                                                          |                               |                                   |
|---------------------|------------------------------------------------------------------------|----------------------------------------------------------|-------------------------------|---------------------------------|-------------------------------------------------------------------------|-----------------------------------|----------------------------------------------------------|-------------------------------|-----------------------------------|
| Factureya. 41       |                                                                        |                                                          |                               |                                 |                                                                         |                                   |                                                          |                               | R                                 |
|                     |                                                                        |                                                          | Compras 🖡 🛛 Activo Fijo       | 🖡 Ingresos 🖡 Egresos 🖡          | Control Nómina 🖡 Ba                                                     | ancos y efectivo 🕴                | Contabilidad General 🕴                                   | DIOT 🕴 Inventario             | s 🖡 Configuración                 |
|                     |                                                                        |                                                          |                               |                                 | ©<br>Financiera                                                         | <u>다</u><br>Fiscal                |                                                          | R. Humanos                    | Gestión                           |
| )peraciones\Compras | Actualizació                                                           | n de requisiciones                                       |                               |                                 |                                                                         |                                   |                                                          |                               |                                   |
| A Demuisisiones     | Fecha inicial jueves,                                                  | 22 de marzo de 2018 👻 Fecha final                        | jueves, 22 de marzo de 2018 💙 | Mostrar Ca                      | ncelar                                                                  |                                   |                                                          |                               |                                   |
| Registro            | Requisiciones Cotiz                                                    | zaciones                                                 |                               | $\smile$                        |                                                                         |                                   |                                                          |                               |                                   |
| Actualización       | Clave de la requisición                                                | Fecha de la requisición                                  | Fecha de Autorizó             | Requisición pendiente           | Cantidad solicitada                                                     | Cantidad recibida                 | Requisición cancelada                                    | Cotizaciones asign            | Cotizaciones registra             |
| V Actualización     | 2018322-0001                                                           | 22/03/2018 12:13:13 p. m.                                | 22/03/2018 Pablo Hernández    | *                               | 3                                                                       | 0                                 |                                                          | 0                             | 0                                 |
| Ordenes de compra   |                                                                        |                                                          |                               |                                 |                                                                         |                                   |                                                          |                               |                                   |
| Recepciones         |                                                                        |                                                          |                               |                                 |                                                                         |                                   |                                                          |                               |                                   |
|                     |                                                                        |                                                          |                               |                                 |                                                                         |                                   |                                                          |                               |                                   |
|                     |                                                                        |                                                          |                               |                                 |                                                                         |                                   |                                                          |                               |                                   |
|                     | ¢                                                                      |                                                          |                               |                                 |                                                                         |                                   |                                                          |                               |                                   |
|                     | < Editar                                                               |                                                          |                               |                                 |                                                                         |                                   |                                                          |                               |                                   |
|                     | <<br>Editar<br>Clave de requerimiento                                  | Departamento solicitante                                 | Persona solicitante           | •                               | Características                                                         | Justific                          | sción                                                    | Cantidad solicitada           | Unidad                            |
|                     | Clave de requerimiento<br>2018322-0001                                 | Departamento solicitante<br>Programación                 | Persona solicitante           | •<br>Luis Flores                | Características<br>Silla gerenci                                        | Justific                          | ación<br>Nuevo ingreso                                   | Cantidad solicitada<br>1      | Unidad<br>Pieza                   |
|                     | Clave de requerimiento<br>2018322-0001<br>2018322-0001                 | Departamento solicitante<br>Programación<br>Programación | Persona solicitante           | •<br>Luis Flores<br>Luis Flores | Características<br>Silla gerenci<br>Escritorio gere<br>Comoutadora de e | al Justific<br>ncial scritorio    | ación<br>Nuevo ingreso<br>Nuevo ingreso<br>Nuevo ingreso | Cantidad solicitada<br>1<br>1 | Unidad<br>Pieza<br>Pieza<br>Pieza |
|                     | Clave de requerimiento<br>2018322-0001<br>2018322-0001<br>2018322-0001 | Departamento solicitante<br>Programación<br>Programación | Persona solicitante           | •<br>Luis Pores<br>Luis Pores   | Características<br>Sila gerenci<br>Escritorio gere<br>Computadora de e  | al Justific<br>ncial<br>scritorio | eción<br>Nuevo ingreso<br>Nuevo ingreso<br>Nuevo Ingreso | Cantidad solicitada<br>1<br>1 | Unidad<br>Pieza<br>Pieza<br>Pieza |

Desde esta pantalla realice las modificaciones a una requisición seleccionando *Editar*, efectúe los cambios necesarios y al terminar de clic en *Guardar*. Para imprimir nuevamente el formato marque la casilla correspondiente.

|                                                                                                    |                                                                   |                                                                          | Compras 🖡 🛛 Activo Fi                          | o 📲 Ingresos 🖡 Egresos 🖡                            | Control Nómina 🖡 Bancos y e                                                             | efectivo 🖡 Contabilidad General                                  | 🕴 DIOT 🕴 Inventario                | s 🖡 Configura                     |
|----------------------------------------------------------------------------------------------------|-------------------------------------------------------------------|--------------------------------------------------------------------------|------------------------------------------------|-----------------------------------------------------|-----------------------------------------------------------------------------------------|------------------------------------------------------------------|------------------------------------|-----------------------------------|
|                                                                                                    |                                                                   |                                                                          |                                                |                                                     | <b>⊚</b><br>Financiera                                                                  | 다.<br>Fiscal Operacion                                           | es R. Humanos                      | Gestić                            |
| peraciones\Compras                                                                                                    | ▶ Actualizació                                                    | ón de requisiciones                                                      |                                                |                                                     |                                                                                         |                                                                  |                                    |                                   |
| Requisiciones                                                                                                    | Fecha inicial jueve                                               | is, 22 de marzo de 2018 ♥ Fecha final                                    | jueves, 22 de marzo de 2018 🗸                  | Mostrar Ca                                          | ncelar                                                                                  |                                                                  |                                    |                                   |
| . De nistre                                                                                                    | Requisiciones Co                                                  | otizaciones                                                              |                                                |                                                     |                                                                                         |                                                                  |                                    |                                   |
| <ul> <li>Registro</li> <li>Actualización</li> </ul>                                                                                                    | Lista de requisiciones<br>Clave de la requisición<br>2018322-0001 | Fecha de la requisición<br>22/03/2018 12:13:13 p. m.                     | Fecha de Autorizó<br>22/03/2018 Pablo Hernánde | Requisición pendiente                               | Cantidad solicitada Cantid<br>3                                                         | lad recibida Requisición cancel                                  | ada Cotizaciones asign<br>0        | Cotizaciones r                    |
| Ordenes de compra                                                                                                    |                                                                   |                                                                          |                                                |                                                     |                                                                                         |                                                                  |                                    |                                   |
| Recepciones                                                                                                    |                                                                   |                                                                          |                                                |                                                     |                                                                                         |                                                                  |                                    |                                   |
| INFORT PROPERTY AND ADDRESS OF ADDRESS ADDRESS |                                                                   |                                                                          |                                                |                                                     |                                                                                         |                                                                  |                                    |                                   |
| <ul> <li>Reportes</li> </ul>                                                                                                    |                                                                   |                                                                          |                                                |                                                     |                                                                                         |                                                                  |                                    |                                   |
| <ul> <li>Reportes</li> </ul>                                                                                                    | <                                                                 |                                                                          |                                                |                                                     |                                                                                         |                                                                  |                                    |                                   |
| <ul> <li>Reportes</li> </ul>                                                                                                    | Editar                                                            |                                                                          |                                                |                                                     |                                                                                         |                                                                  |                                    |                                   |
| <ul> <li>Reportes</li> </ul>                                                                                                    | c<br>Editor<br>Clave de requerimiento<br>201822-0001              | Departamento solicitante<br>Programación                                 | Persona solicitante                            | •<br>Luis Rores                                     | Características<br>Silla gerencial                                                      | Justificación<br>Nuevo ingreso                                   | Cantidad solicitada                | Unidad<br>Pieza                   |
| <ul> <li>Reportes</li> </ul>                                                                                                    | Clave de requerimiento<br>201822-0001<br>201822-0001              | Departamento solicitante<br>Pogramación<br>Pogramación                   | Persona solicitante                            | Luis Rores<br>Luis Rores                            | Caracteristicas<br>Silla gerencial<br>Escritorio gerencial                              | Justificación<br>Nuevo ingreso<br>Nuevo ingreso                  | Cantidad solicitada<br>1<br>1      | Unidad<br>Pieza<br>Pieza          |
| <ul> <li>Reportes</li> </ul>                                                                                                    | 5<br>Claver de respective<br>2018222-0001<br>2018322-0001         | Departamento solicitante<br>Programación<br>Programación<br>Programación | Persona solicitante                            | uis Rores<br>Luis Rores<br>Luis Rores<br>Luis Rores | Caracteristicas<br>Silla gerencial<br>Escritorio gerencial<br>Computadors de escritorio | Justificación<br>Nuevo ingreso<br>Nuevo ingreso<br>Nuevo ingreso | Cantidad solicitada<br>1<br>1<br>1 | Unidad<br>Pieza<br>Pieza<br>Pieza |

| tureya. 🖒         |                                           |                       |                                                        |                        |                              |                          |                            |                                             |
|-------------------|-------------------------------------------|-----------------------|--------------------------------------------------------|------------------------|------------------------------|--------------------------|----------------------------|---------------------------------------------|
|                   |                                           |                       |                                                        |                        |                              |                          |                            |                                             |
|                   |                                           |                       | Compras 🖡 🛛 Activo Fijo 🛛 🖡                            | Ingresos 🖡 Egresos 🖡 🛛 | Control Nómina 🖡 Bancos y ef | ectivo 🖡 Contabilidad Ge | eneral 🖡 DIOT 🗍 Inventario | s 🖡 Configuraci                             |
|                   |                                           |                       |                                                        |                        | ø                            | 19e   1                  |                            | <u>ــــــــــــــــــــــــــــــــــــ</u> |
|                   |                                           |                       |                                                        |                        | Financiera                   | Fiscal Opera             | aciones R. Humanos         | Gestiór                                     |
| aciones\Compras   | Actualización de req                      | uisiciones            |                                                        | I                      |                              |                          |                            |                                             |
| P                 | Clave de requisición 2018322-0001         |                       | * Datos obligatorios                                   |                        |                              |                          |                            |                                             |
| Registro          | Información de la requisición<br>REQUISI  | CIÓN PENDIENTE        | Registro de Cotizaciones<br>Cotizaciones registradas 0 |                        |                              |                          |                            |                                             |
|                   | Fecha de registro                         | 22 de marzo de 2018 🗸 | Agregar Editar                                         |                        |                              |                          |                            |                                             |
| Actualización     | Fecha de entrega                          | 22 de marzo de 2018 🗸 |                                                        |                        |                              |                          |                            |                                             |
| Ordenes de compra | * Persona que autorizó Pablo Hernández    | ×                     | CANCELAR REQUISICION                                   |                        |                              |                          |                            |                                             |
| Deservations      | Detalle de la requisición (máximo 20 líne | ns)                   |                                                        |                        |                              |                          |                            |                                             |
| xecepciones       | * Departamento solicitante                |                       | ×                                                      |                        |                              |                          |                            |                                             |
| Reportes          | * Nombre solicitante                      |                       | ×                                                      |                        |                              |                          |                            |                                             |
|                   | * Descripción artículo                    |                       | ×                                                      |                        |                              |                          |                            |                                             |
|                   | * Unidad de medida                        |                       | v<br>                                                  |                        |                              |                          |                            |                                             |
|                   | - Cantidad solicitada                     |                       | ×                                                      |                        |                              |                          |                            |                                             |
|                   | Desertemente estistante                   | Dessent antibitante   | Constantiations                                        | h                      |                              | Contriduct on Existence  | Unided de availaire        |                                             |
|                   | Agregar >> Programación                   | Luis Flores           | Silla gerencial                                        | Nuevo ingreso          |                              | cantidad solicitada      | 1 Pieza                    |                                             |
|                   | Editar Programación                       | Luis Flores           | Escritorio gerencial                                   | Nuevo ingreso          |                              |                          | 1 Pieza                    |                                             |
|                   | << Eliminar Programación                  | Luis Flores           | Computadora de escritorio                              | Nuevo Ingreso          |                              |                          | 1 Pieza                    |                                             |

Para eliminar una requisición marque la opción "Cancelar Requisición" y dé *clic* en *<Guardar>*.

|                    |                                                    |                  |                                                |                                  | Contabilidad Eler                          | strónica             |                  |                    |                   |                      | - 8                    |
|--------------------|----------------------------------------------------|------------------|------------------------------------------------|----------------------------------|--------------------------------------------|----------------------|------------------|--------------------|-------------------|----------------------|------------------------|
| actureya. 🖒        |                                                    |                  |                                                |                                  |                                            |                      |                  |                    |                   |                      |                        |
|                    |                                                    |                  |                                                | Compras 🖡                        | Activo Fijo 👎                              | Ingresos 🖡 Egresos I | Control Nómina 🖡 | Bancos y efectivo  | Contabilidad Ger  | teral 🖡 DIOT 🖡 Inver | ntarios 🖡 Configuració |
|                    |                                                    |                  |                                                |                                  |                                            |                      | ©<br>Financiera  | <b>또</b><br>Fiscal | Opera             | ciones R. Human      | os Gestión             |
| peraciones\Compras | Actualizació                                       | n de requ        | isiciones                                      |                                  |                                            |                      |                  |                    |                   |                      |                        |
| A Paquisicionas    | Clave de requisición 2018                          | 322-0001         |                                                | • 0                              | Datos obligatorios                         |                      |                  |                    |                   |                      |                        |
| Registro           | Información de la requisio                         | ión<br>REQUISICI | ÓN PENDIENTE                                   | Registro de Co<br>Cotizaciones r | tizaciones<br>registradas 0<br>asignadas 0 |                      |                  |                    |                   |                      |                        |
| ✓ Actualización    | Fecha de registro<br>Fecha de entrega              |                  | 22 de marzo de 2018 v<br>22 de marzo de 2018 v | Agregar                          | Editar                                     |                      |                  |                    |                   |                      |                        |
| Ordenes de compra  | * Persona que autorizó                             | Pablo Hernández  | ×                                              | CANCELAR RE                      | QUISICION                                  |                      |                  |                    |                   |                      |                        |
| Recepciones        | Detalle de la requisición (                        | náximo 20 líneas | )                                              |                                  | v                                          |                      |                  |                    |                   |                      |                        |
| V Reportes         | * Departamento solicitante<br>* Nombre solicitante |                  |                                                |                                  | ×                                          |                      |                  |                    |                   |                      |                        |
|                    | * Descripción artículo                             |                  |                                                |                                  | ×                                          |                      |                  |                    |                   |                      |                        |
|                    | * Unidad de medida                                 |                  |                                                |                                  | v<br>                                      |                      |                  |                    |                   |                      |                        |
|                    | " Cantidad solicitada<br>Justificación             |                  |                                                |                                  | ×                                          |                      |                  |                    |                   |                      |                        |
|                    | Departament                                        | nto solicitante  | Persona solicitante                            | Carac                            | terísticas                                 | Justificación        |                  | Ca                 | ntidad solicitada | Unidad de medida     |                        |
|                    | Programació                                        | in               | Luis Flores                                    | Silla g                          | erencial                                   | Nuevo ingreso        |                  |                    |                   | 1 Pieza              |                        |
|                    | Editar Programació                                 | in<br>in         | Luis Flores                                    | Escrito                          | urio gerencial<br>sutadora de escritorio   | Nuevo ingreso        |                  |                    |                   | 1 Pieza              |                        |
|                    |                                                    | -11              | 100510455                                      | CONID                            | ULBOUTE OF ESCITOTIO                       |                      |                  |                    |                   |                      |                        |

### Cotizaciones

Desde el submódulo *Requisiciones/Actualización/Editar/Registro de Cotizaciones.* Ingrese las cotizaciones enviadas por sus proveedores, compare las condiciones y elija la mejor opción.

|                    |                                                |                                 | Contabilidad Electr                                                                | ónica                                |                                      | - 0                                  |            |
|--------------------|------------------------------------------------|---------------------------------|------------------------------------------------------------------------------------|--------------------------------------|--------------------------------------|--------------------------------------|------------|
|                    |                                                |                                 |                                                                                    |                                      |                                      | 6                                    |            |
|                    |                                                |                                 | Compras 🖡 🛛 Activo Fijo 🕴 I                                                        | ngresos 🖡 Egresos 🖡 Control Nómina 🖡 | Bancos y efectivo 🖡 🛛 Contabilidad G | eneral 🖡 DIOT 🖡 Inventarios 🖡 Config | guración   |
|                    |                                                |                                 |                                                                                    | <b>⊚</b><br>Financiera               | 한 (<br>Fiscal Oper                   | aciones R. Humanos Gest              | 品<br>stión |
| peraciones\Compras | Actualización                                  | de requisiciones                |                                                                                    |                                      |                                      |                                      |            |
| Pequisisiones      | Clave de requisición 2018322                   | -0001                           | * Datos obligatorios                                                               |                                      |                                      |                                      |            |
| Registro           | Información de la requisición                  | REQUISICIÓN PENDIENTE           | Registro de Cotizaciones<br>Cotizaciones registradas 0<br>Cotizaciones asignadas 0 |                                      |                                      |                                      |            |
| Actualización      | Fecha de registro                              | 22 de marzo de 2018 ∨           | Agregar Editar                                                                     |                                      |                                      |                                      |            |
|                    | Fecha de entrega                               | ZZ de marzo de 2018 ∨           | CANCELAR REQUISICION                                                               |                                      |                                      |                                      |            |
| Ordenes de compra  | Persona que autorizo                           | alo Hemandez                    |                                                                                    |                                      |                                      |                                      |            |
| Recepciones        | Detalle de la requisición (máx                 | kimo 20 líneas)                 |                                                                                    |                                      |                                      |                                      |            |
|                    | * Departamento solicitante                     |                                 | ×                                                                                  |                                      |                                      |                                      |            |
| Reportes           | * Nombre solicitante<br>* Descripción artículo |                                 | ×                                                                                  |                                      |                                      |                                      |            |
|                    | * Unidad de medida                             |                                 | ×                                                                                  |                                      |                                      |                                      |            |
|                    | * Cantidad solicitada                          |                                 | ×                                                                                  |                                      |                                      |                                      |            |
|                    | Justificación                                  |                                 | ×                                                                                  |                                      |                                      |                                      |            |
|                    | Agregar >> Departamento s                      | solicitante Persona solicitante | Características                                                                    | Justificación                        | Cantidad solicitada                  | Unidad de medida                     |            |
|                    | Programación                                   | Luis Flores                     | Silla gerencial                                                                    | Nuevo ingreso                        |                                      | 1 Pieza                              |            |
|                    | Programación                                   | Luis Flores                     | Escritorio gerencial                                                               | Nuevo ingreso                        |                                      | 1 Pieza                              |            |
|                    | << Eliminar Programación                       | Luis riores                     | Computadora de escritorio                                                          | Nuevo Ingreso                        |                                      | 1 Pieza                              |            |
|                    |                                                |                                 |                                                                                    |                                      |                                      |                                      |            |
|                    |                                                |                                 |                                                                                    |                                      |                                      |                                      |            |
|                    |                                                |                                 |                                                                                    |                                      |                                      |                                      |            |
|                    |                                                |                                 |                                                                                    |                                      |                                      |                                      |            |
|                    | Crear format                                   | to Enviar correo 🗹 Imprimir for | mato Guardar Cancelar                                                              |                                      |                                      |                                      |            |
|                    |                                                |                                 |                                                                                    |                                      |                                      |                                      |            |
|                    |                                                |                                 |                                                                                    |                                      |                                      |                                      |            |
|                    |                                                |                                 |                                                                                    |                                      |                                      |                                      |            |
|                    |                                                |                                 |                                                                                    |                                      |                                      |                                      |            |
| Usuade, o@b.com    |                                                |                                 |                                                                                    |                                      |                                      | Ohm                                  |            |
| usuario: a@b.com   |                                                |                                 |                                                                                    |                                      |                                      | Obtener comprob                      | /bante     |

### De **clic** en **<Agregar>**

| regra. A store type mysse greened to the financies of the solution of the solution of the solu                                                                                                    | eraciones\Compras<br>Reguisiciones<br>Reguisicones<br>Registro<br>Ordenes de compra<br>Recepciones<br>Reportes<br>Pasorde a reguisición ació<br>Pasorde a reguisición ació<br>Postramento solicita<br>Postramento solicita                                                                                                    | ión de requis         | isiciones               | Compras I Activo Fijo I In                     | gresos Egresos Control Nomina<br>OD<br>Financier    | Image: Second processing of the second processing of the second procesing of the second processing of the second processing | Seneral II DIOT II Inventarios | Config         |
|----------------------------------------------------------------------------------------------------|----------------------------------------------------------------------------------------------------|-----------------------|-------------------------|------------------------------------------------|-----------------------------------------------------|----------------------------------------------------------------------------------------------------|--------------------------------|----------------|
| Attor Type       Name       Contrast Name       Revery effects       Contrastidad General       Dot Type       Page       Page                                                                                                    | raciones/Compras<br>Registro<br>Y Actualización<br>Cordenes de compra<br>Recepciones<br>Reportes<br>Paparamento solicia<br>* Departamento solicia<br>* Departamento so                                                                                                    | ión de requis         | isiciones               | Compras 🖡 Activo Fijo 🖡 In                     | gresos I Egresos I Control Nómina<br>Ø<br>Financier | Bancos y efectivo         Contabilidad C           Image: state state stat                                    | Seneral I DIOT I Inventarios   | Config         |
| Induction       Induction                                                                                                    | raciones/Compras<br>Requisiciones<br>Registro<br>Yactualización<br>Ordenes de compra<br>Recepciones<br>Reportes<br>Postantento solicita<br>• Nontre solicita<br>• Nontre solicita<br>• No                                                                                                    | ión de requis         | isiciones               |                                                | (D) Financier                                       | ra Fiscal Oper                                                                                                    | P A                            |                |
| Column Control       Actualización de arequisiciones         aquisiones       Control e requisición 201822.001       • Des obligatorios         tatalación       Control e requisición 201822.001       • Des obligatorios         tatalación       Control e requisición 201822.001       • Des obligatorios         tatalación       Control e requisición 201822.001       • Des obligatorios         tatalación       Control e requisición 201822.001       • Des obligatorios         tatalación       2.2 de mesos de 2018       • Des obligatorios         ** Persona que autorio Palos Hernsdez       • Des obligatorios         ** Persona que autorio Palos Hernsdez       • Des obligatorios         ** Persona que autorio Solicatate       • Des obligatorios         ** Orabida de medida       • Des obligatorios         ** Destramento solicitante       • Des obligatorios         ** Orabida de medida       • Des obligatorios         ** Orabida de medida       • Des obligatorios         ** Orabida de medida       • Des obligatorios         ** Orabida de medida       • Des obligatorios         ** Orabida de medida       • Des obligatorios         ** Orabida de medida       • Des obligatorios         ** Orabida de medida       • Des obligatorios         ** Orabida de medida       • Des obliga                                                                                                    | Requisiciones<br>Registro<br>Y ctualización<br>Ordenes de compro<br>Recopciones<br>Reportes                                                                                                    | ión de requis         | isiciones               |                                                | وی<br>Financier                                     | ra Fiscal Oper                                                                                                    | raciones R Humanos             |                |
| Instancera     Facal     Operaciones     R. Humanico     C       suisiciones/Compras     > Actualización de requisiciones <ul> <li>Actualización de requisiciones</li> <li>Suisiciones</li> <li>Cues de requisición 2018322.0001</li> <li>Fecha de registrico</li> <li>Citacones inspittadas 0<br/>concersos</li> <li>Persona que autorizo Pablo Henniades</li> <li>Cancetta REQUISICIÓN PENDIENTE</li> <li>Persona que autorizo Pablo Henniades</li> <li>Cancetta REQUISICIÓN</li> </ul> <ul> <li>Persona que autorizo Pablo Henniades</li> <li>Cancetta REQUISICIÓN</li> <li>Persona que autorizo Pablo Henniades</li> <li>Cancetta REQUISICIÓN</li> </ul> <ul> <li>Persona que autorizo Pablo Henniades</li> <li>Cancetta REQUISICIÓN</li> <li>Vegetamento solicitante</li> <li>Cancetta REQUISICIÓN</li> <li>Vegetamento solicitante</li> <li>Cancetta Requisitadin maximo de medide</li> <li>Vegetamento solicitante</li> <li>Cancetta de negistrico</li> <li>Vegetamento solicitante</li> <li>Vegetamento solicitante</li> <li>Vege</li></ul>                                                                                                    | raciones/Compras<br>Requisiciones<br>Registro<br>' Actualización<br>Cordenes de compra<br>Recepciones<br>Reportes<br>Actualización<br>Cordenes de compra<br>Recepciones<br>Reportes<br>Actualización<br>Cordenes de compra<br>Actualización<br>Cordenes de compra<br>Actualización<br>Cordenes de compra<br>Actualización<br>Cordenes de compra<br>Actualización<br>Cordenes de compra<br>Actualización<br>Cordenes de compra<br>Actualización<br>Cordenes de compra<br>Actualización<br>Actualización<br>Cordenes de compra<br>Actualización<br>Actualización                                                                                                    | ión de requis         | isiciones               |                                                | Financier                                           | ra Fiscal Oper                                                                                                    | raciones I R Humanoc           | _ <sup>6</sup> |
| Sector Computation of the solicitants     Sector Sillagernalisitants       regions of the solicitants <ul> <li>             Point and to solicitants         <ul> <li>             Point and to solicitants         <ul> <li>             Point and to solicitants         <ul> <li>             Point and to solicitants         <ul> <li>             Point and to solicitants         <ul> <li>             Point and to solicitants             <ul> <li>             Point and to solicitants             <ul> <li>             Point and to solicitants             <ul> <li>             Point and to solicitants             <ul> <li>             Point and to solicitants             <ul> <li>             Point and to solicitants             <ul> <li>             Point and to solicitants             <ul> <li>             Point and to solicitants             <ul> <li>             Point and to solicitants             <ul> <li>             Point and to solicitants             <ul> <li> <ul> <li> <ul> <li> <ul> <li> <ul> <li> <ul> <li> <ul></ul></li></ul></li></ul></li></ul></li></ul></li></ul></li></ul></li></ul></li></ul></li></ul></li></ul></li></ul></li></ul></li></ul></li></ul></li></ul></li></ul></li></ul></li></ul></li></ul></li></ul></li></ul>                                                                                                    | eraciones/Compras  Pactualización Registro Cordenes de compra Recepciones Reportes Person que ator Pactualización Pactenes que ator Pactualización Pactenes que ator Pactualización Pactenes que ator Pactualización Pactenes que ator Pactualización Pactenes que ator Pactualización Pactenes que ator Pactualización Pactenes que ator Pactualización Pactenes que ator Pactualización Pactenes que ator Pactualización Pactenes que ator Pactenes Pactenes Pacten                                                                                                    | ión de requis         | isiciones               |                                                |                                                     |                                                                                                    | N. Humanos                     | Ges            |
| utiliziones       Core dreguisión 201822.001          • Des soligatoris          tutiliziones          Tecnside de la reguisión         Tecnside de la reguisión         Tecnside         Tecnside         Tecn                                                                                                    | Requisiciones<br>Registro<br>Vactualización<br>Ordenes de compra<br>Recepciones<br>Reportes<br>Contact de requisición<br>de compra<br>Reportes<br>Contact de requisición<br>de compra<br>Contact de requisición<br>de compra<br>Contact de requisición<br>de compra<br>Contact de requisición<br>de compra<br>Contact de requisición<br>de compra<br>Contact de requisición<br>de compra<br>Contact de requisición<br>de compra<br>Contact de requisición<br>de compra<br>Contact de requisición<br>de compra<br>Contact de requisición<br>de compra<br>Contact de requisición<br>de compra<br>Contact de requisición<br>de compra<br>Recharacter de requisición<br>de compra<br>Recharacter de recharacter de recharacter de r                                                                                                    | 118322-0001           |                         |                                                |                                                     |                                                                                                    |                                |                |
| guisdices<br>guisdices<br>guisdices<br>texturation<br>texturation | Requisiciones     Cleve de requisición 20       Registro     Información de la requisición 20       Y Actualización     Fecha de registro       Ordenes de compra     Detalle de la requisición 20       Recepciones     Detalle de la requisición 20       Patalle de la requisición 20     Detalle de la requisición 20       Ordenes de compra     Catalla de media       Controlad de media     - Denotre solición       Ordenes de compra     - Cantelidad de media       Cantelidad de media     - Cantelidad solición       Unidad de media     - Cantelidad solición       Departa     Regeneros       Program     Regeneros       Program     Program                                                                                                    | 118322-0001           |                         |                                                |                                                     |                                                                                                    |                                |                |
| Información de la requisicón<br>registro a coltacióne:<br>registro a coltacióne:                                                                                                    | Registro Pacha de compresentado de la requi<br>Actualización Ordenes de compresentado Recepciones Reportes Persona que adró Pacha de entre Pacha de entre Pacha                                                                                                    | 10022-0001            |                         | * Datos obligatorios                           |                                                     |                                                                                                    |                                |                |
| Registro       REQUISICIÓN RENDENTE         tutalización       22 de marca de 2010 v         Pecha de registro       22 de marca de 2010 v         Pecha de registro       22 de marca de 2010 v         Pecha de registro       22 de marca de 2010 v         Persona que autorito Tobico Rendencia       V         Popartamento solicitante       X         * Obecripada antículo       X         * Sufficación       X         * Sufficación       X         * Sufficación       X         * Sufficación       X         * Sufficación       X         * Sufficación       X         * Sufficación       Luis Fores         * Sufficación       Luis Fores         * Sufficación       Luis Fores         * Sufficación       Luis Fores         * Sufficación       Luis Fores         * Sufficación       Luis Fores         * Sufficación       Luis Fores         * Sufficación       Luis Fores         * Sufficación       Luis Fores         * Sufficación       Luis Fores         * Sufficación       Luis Fores         * Sufficación       Nuevo Ingreso       1 Peza         * Sufficación       Luis Fores                                                                                                    | Registro  r  r  r  c  c  c  c  c  c  c  c  c  c                                                                                                    | uisición              | F                       | Registro de Cotizaciones                       |                                                     |                                                                                                    |                                |                |
| Fehd de regins 22 de marca de 2010 v   Fehd de regins 22 de marca de 2010 v   Peldo de regins 22 de marca de 2010 v   Peldo de regins Palo Hersández   * Departamento solicitante AnceLAR REQUISICION   Portes * Objectamento solicitante   * Objectamento solicitante X   * Objectamento solicitante X   * Objectament                                                                                                    | * Actualización<br>Ordenes de compra<br>Recepciones<br>Reportes<br>* Departamento solicia<br>* Departamento solicia<br>* Departa<br>* Departa                                                                                                    | REQUISICIÓN           | N PENDIENTE             | Cotizaciones registradas 0                     |                                                     |                                                                                                    |                                |                |
| Kuturizacion     Fecha de entrega     2.2 de marco de 2010 v       denes de compra       denes de compra       * Persona que autorito à lable Mernandez       vegeziones       portes       * Departamento solicitante       * Nombre solicitante       * Unidad de medida       * Unidad de medida <t< td=""><td>Actualizadori<br/>Ordenes de compre<br/>Recepciones<br/>Reportes</td><td>stro 22</td><td>2 de marzo de 2018 🗸 🧹</td><td>Agregar Editar</td><td></td><td></td><td></td><td></td></t<>                                                                                                    | Actualizadori<br>Ordenes de compre<br>Recepciones<br>Reportes                                                                                                    | stro 22               | 2 de marzo de 2018 🗸 🧹  | Agregar Editar                                 |                                                     |                                                                                                    |                                |                |
| denes de compa          • Persona que autorito plato Herrandez           × Compatado anticulo          expeciences           • Departamento solicitante           × Emera             • Nombre solicitante         • Cantidad solicitante         • Cantidad solicitante         • Somore           × Emera             • Agregar so         • Pegramación         Lus Rores           Persona que existinto           × Entitiva             • Somore           Pegramación         Lus Rores           × Similar           Verdadors de existina             • Semere           Pegramación         Lus Rores           Subre origreso           1 Perca             • Semere           Pegramación         Lus Rores           Cantidad solicitads           Unidad de medida             • Semere           Pegramación         Lus Rores           Subreros           Lus Rores           Lus Rores           Lus Rores           Lus Rores           Lus Rores           Lus Rores           Lus Rores           Lus Rores           Lus Rores           Lus Rores           Lus Rores           Lus Rores            Lus Rores                                                                                                    | Ordenes de compre<br>Recepciones<br>Reportes                                                                                                    | ega 22                | 2 de marzo de 2018 🗸 🚬  |                                                |                                                     |                                                                                                    |                                |                |
| Partamento solicitante       Image: Solicitante         * Departamento solicitante       Image: Solicitante         * Ondre solicitante       Image: Solicitante         * Nombre solicitante       Image: Solicitante         * Organización (máximo 20 linea)       Image: Solicitante         * Departamento solicitante       Image: Solicitante         * Nombre solicitante       Image: Solicitante         * Unidad de medial osolicitante       Image: Solicitante         * Cantidad solicitante       Person solicitante         Aurgare: Nombre solicitante       Cancidentificación         Pognamación       Luis Pores         Solicitante       Nuevo ingreso         Pognamación       Luis Pores         Versione       Image: Solicitante         Pognamación       Luis Pores         Solicitante       Nuevo ingreso         Neuvo ingreso       1 Pieza                                                                                                    | Recepciones Reportes Paralle de la requisidó  * Departamento solicia * Departamento solicia * Descripción artic * Unidad e neu * Unidad solici Uutificat  / Unidad e neu * Unidad solici Uutificat  / Regen  * Unidad solici Uutificat  / Regen * Depart * Depart * Depa                                                                                                    | rizó Pablo Hernández  | ×                       | CANCELAR REQUISICION                           |                                                     |                                                                                                    |                                |                |
| Popartamento solicitante     Aombre solicitante     Aombre soli                                                                                                    | Recordiones  Reportes  Pepartamento solicita  Nomitre solicita  Nomitre solicita  Nomitre solicita  Nomitre solicita  Numera solicita  Numera                                                                                                    | ón (máximo 20 líneas) |                         |                                                |                                                     |                                                                                                    |                                |                |
| * Nome solicante       x         * Nome solicante       x         * Obscripción atfallulo       x         * Cancidad solicitada       x         * Cancidad solicitada       x         * Cancidad solicitada       x         * Cancidad solicitada       x         Justificación       Luís Pores         Stifu       Pogramación       Luís Pores         Stifu       Pogramación       Luís Pores         Stifu       Pogramación       Luís Pores         Reside       Computadora de escritorio       Nuevo Ingreso         * Element       Programación       Luís Pores                                                                                                    | Reportes  Control of the solution  Control of the solution  Control of                                                                                                    |                       |                         | ×                                              |                                                     |                                                                                                    |                                |                |
|                                                                                                    | Reportes • Rome solid<br>• Denice solid<br>• 'Unidad denice<br>• 'Canidad solid<br>Justifica<br>• Canidad solid<br>• Canidad solid<br>• Canidad Solid<br>• Canidad Solid<br>• Canidad Sol | Inte                  |                         | ×                                              |                                                     |                                                                                                    |                                |                |
| Vidada de medida     Vidada de medida     Vida                                                                                                    | Lesi duci a di ma<br>- Cantidad ce mad<br>- Cantidad solidi<br>- Cantidad solidi<br>- Cantidad solidi<br>- Cantidad solidi<br>- Cantidad solidi<br>- Cantidad ce mad<br>- Cantidad ce mad<br>- Cantidad ce                                                                                                    | rula                  |                         | ×                                              |                                                     |                                                                                                    |                                |                |
| Cantidad solicitada     Cantidad solicitada     Cantidad     Solicitat     Cantidad     Cantidad     Solicitat     Cantidad     Cantidad     Solicitat     Cantidad     Solicitat     Cantidad     Cantidad     Solicitat     Cantidad     Cantidad     Solicitat     Cantidad     Cantidad     Solicitat     Cantidad     Solicitat     Cantidad     Solicitat     Cantidad     Solicitat     Cantidad     Solicitat     Cantidad     Solicitat     Cantidad     Solicit                                                                                                    | Contiduid solidit<br>Contiduid solidit<br>Lustiface<br>Regret N<br>Regan<br>Reserve<br>Regan                                                                                                    | lida                  |                         | ×                                              |                                                     |                                                                                                    |                                |                |
| Aprepare No         Departmento solicitante         Persona solicitante         Canctostato         Mande         Mande         M                                                                                                    | Lustifica:<br>Agregar av<br>Estar<br>Program<br>Program                                                                                                    | ada                   |                         | ×                                              |                                                     |                                                                                                    |                                |                |
| Agergar >>         Departamento solicitante         Persona solicitante         Caracteristicas         Justificación         Cantidad solicitada         Unidad de medida           BRW         Programación         Luis Rores         Silla gerencial         Nuevo ingreso         1 Pieza           estimater         Programación         Luis Rores         Escritorio gerencial         Nuevo ingreso         1 Pieza           estimater         Programación         Luis Rores         Computadora de excitorio         Nuevo ingreso         1 Pieza                                                                                                    | Agregarix Departa<br>Rogan<br>cettoring<br>Program                                                                                                    | tión                  |                         | ×                                              |                                                     |                                                                                                    |                                |                |
| Approx         Departmention         Feature Socialities         Optimation         Control Socialities         Optimation         Optimation                                                                                                    | Agregar vo dopina<br>Bitika<br>k e Bininar<br>Program                                                                                                    | ananta anti-itanta    | Deserve enlightente     | Constructurio                                  | hundiff an aid a                                    | Constituted and taken to                                                                                                    | Included the second day        |                |
| Editor         Programación         Luis Rores         Escritorio gerencial         Nuevo ingreso         1 Pieza           v e timmar         Programación         Luis Rores         Computadors de escritorio         Nuevo ingreso         1 Pieza                                                                                                    | tatar Program<br>kettimisar Program                                                                                                    | mento solicitante     | Persona solicitante     | Silla perencial                                | Nuevo ingreso                                       | Cantidad solicitada                                                                                                    | 1 Pieza                        |                |
| <t 1="" computadora="" de="" elimoze="" escritorio="" flores="" ingreso="" luís="" nuevo="" pieza<="" programación="" td=""><td>rectioner Program</td><td>nación</td><td>Luis Flores</td><td>Escritorio gerencial</td><td>Nuevo ingreso</td><td></td><td>1 Pieza</td><td></td></t>                                                                                                    | rectioner Program                                                                                                    | nación                | Luis Flores             | Escritorio gerencial                           | Nuevo ingreso                                       |                                                                                                    | 1 Pieza                        |                |
|                                                                                                    | Cre                                                                                                    |                       | Luis Flores             | Committed and the complete in                  | -                                                   |                                                                                                    | 1 Pieza                        |                |
|                                                                                                    | Cree                                                                                                    | nación                | Luis Flores             | Escritorio gerencial                           | Nuevo ingreso                                       |                                                                                                    | 1 Pieza<br>1 Pieza             |                |
|                                                                                                    | Crea                                                                                                    | nación                |                         | computatora de escritono                       | Nuevo Ingreso                                       |                                                                                                    |                                |                |
|                                                                                                    |                                                                                                    | nación                |                         | computatora de escritono                       | Nuevo Ingreso                                       |                                                                                                    |                                |                |
| Crear formato Enviter correa 🗹 Imprimir formato Guardar Concear                                                                                                    |                                                                                                    | er formato Enviar com | aneo 🗹 Imprimir formato | Compusadola de escritóno Guardar Cancelar      | Nuevo Ingreso                                       |                                                                                                    |                                |                |
| Crear Romate Evviar correce 🗹 Imprimir formato. Guesar Cançear                                                                                                    |                                                                                                    | er formato Envier com | arreo                   | Computadola de escritiónio<br>Guardar Cancelar | Nuevo Ingreso                                       |                                                                                                    |                                |                |
| Crear formato Enviar conves 🗹 Imprimir formatio Guardar Cancetar                                                                                                    |                                                                                                    | er formato Enviar com | uns rives               | Compusadora de escritorio                      | Nuevo Ingreso                                       |                                                                                                    |                                |                |
| Crear formats Envir connet 🗹 Imprimir formato Guedar Concetar                                                                                                    |                                                                                                    | er formatio           | vres 🗹 Imprimir formato | Compusadora de escritorio                      | Nuevo Ingreso                                       |                                                                                                    |                                |                |

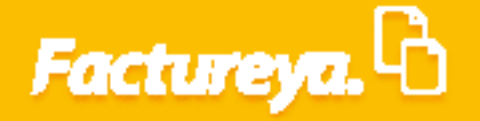

Llene los campos del formulario de la siguiente forma:

#### Información del proveedor

**Nombre del proveedor:** Seleccione el proveedor de la lista desplegable, esta información se actualizará en el momento de realizar la importación de XML recibidos a su sistema. En el supuesto de que no aparezca el proveedor edite este campo y su catálogo de proveedores quedará actualizado.

**RFC del proveedor:** Al seleccionar un proveedor existente esta información quedará actualizada de manera automática. En el caso de que se trate de un nuevo proveedor capture el RFC.

| 0                   |                                   |                        | Contabilid                      | ad Electrónica                       |                                |                       |                    | - 0 ×            |
|---------------------|-----------------------------------|------------------------|---------------------------------|--------------------------------------|--------------------------------|-----------------------|--------------------|------------------|
|                     |                                   |                        |                                 |                                      |                                |                       |                    |                  |
|                     |                                   |                        | Compras 🖡 🛛 Activo Fij          | o 🕴 Ingresos 🖡 Egresos 🖡 Control Nón | iina 🖡 Bancos y efectivo 🖡 🛛 C | ontabilidad General 🕴 | DIOT 🖡 Inventarios | F Configuración  |
|                     |                                   |                        |                                 | @<br>Finar                           | D 🕂<br>ciera Fiscal            | Operaciones           | R. Humanos         | للللہ<br>Gestión |
| Operaciones\Compras | Actualización de                  | e requisiciones        |                                 | Cotizaciones                         |                                | ×                     |                    |                  |
|                     | Clave de requisición 2018322-00   | 01                     | Cotizaciones                    |                                      |                                |                       |                    |                  |
| Registro            | Información de la requisición     | REQUISICIÓN PENDIENTE  | Clave de requisición 2018322-0  | 1001                                 | Cargar cotización              |                       |                    |                  |
| Registro            | Fecha de registro                 | 22 de marzo de 2018    | Información del proveedor       |                                      | * Datos obligatorio            | 5                     |                    |                  |
| Actualización       | Fecha de entrega                  | 22 de marzo de 2018    | * Nombre del proveedor          | Sistemas Integrales, S.A. C.V.       | ~                              |                       |                    |                  |
| Ordenes de compra   | * Persona que autorizó Pablo H    | lemández               | * RFC del proveedor             | SIS130214PS1                         | ×                              |                       |                    |                  |
| oracitos de compra  | Detalle de la requisición (máximo | 20 líneas)             | Información de la cotización    |                                      |                                |                       |                    |                  |
| Recepciones         | * Departamento solicitante        |                        | Fecha de registro               |                                      | jueves, 22 de marzo de 2018 🗸  |                       |                    |                  |
| V Reportes          | * Nombre solicitante              |                        | Identificador de la cotización  |                                      | × 🗌 Seleccionar cotización     |                       |                    |                  |
|                     | * Descripción artículo            |                        | * Moneda                        | MXN - Peso mexicano                  | v                              |                       |                    |                  |
|                     | * Unidad de medida                |                        | Tipo de cambio                  |                                      | ×                              |                       |                    |                  |
|                     | * Cantidad solicitada             |                        | Comentarios                     |                                      | ×                              |                       |                    |                  |
|                     | Justificación                     |                        | Detalle de la cotización        |                                      |                                |                       |                    |                  |
|                     | Departamento solic                | tante Persona solicita | * Descripción del artículo      |                                      | ×                              | itada Unid            | ad de medida       |                  |
|                     | Agregar >><br>Programación        | Luis Flores            | * Unidad de medida              |                                      | Ý                              | 1 Pieza               |                    |                  |
|                     | Editar Programación               | Luis Flores            | * Cantidad solicitada           |                                      | ×                              | 1 Pieza               |                    |                  |
|                     | << Eliminar Programación          | Luis Flores            | * Precio unitario moneda origen |                                      | ×                              | 1 Pieza               |                    |                  |
|                     |                                   |                        | % Descuento aplicado            |                                      | ×                              |                       |                    |                  |
|                     |                                   |                        | Descripción de                  | Lartículo Cantidad I                 | Jnidad de medida % Descuente   |                       |                    |                  |
|                     |                                   |                        | Agregar >>                      |                                      |                                | 1                     |                    |                  |
|                     |                                   |                        | << Eliminar                     |                                      |                                |                       |                    |                  |
|                     | Crear formato                     | Enviar correo 🗹 Imprir | <                               |                                      | ,                              |                       |                    |                  |
|                     |                                   |                        |                                 | Monto total MX                       | N 0.0                          |                       |                    |                  |
|                     |                                   |                        |                                 | Guardar Cancelar                     |                                |                       |                    |                  |
|                     |                                   |                        |                                 |                                      |                                |                       |                    |                  |
| Usuario: a@b.com    |                                   |                        |                                 |                                      |                                |                       | Obte               | ner comprobantes |

#### Información de la cotización

*Fecha de registro:* Indique la fecha en la que recibió la cotización.

*Identificador de la cotización:* En el supuesto de que la cotización maneje un número o folio regístrelo en este campo. De lo contrario déjelo en blanco.

*Seleccionar cotización:* Marque este campo cuando se trate de la cotización o cotizaciones elegidas para realizar la compra, esta información le servirá para generar la orden de compra respectiva. De lo contrario déjela en blanco.

*Moneda:* En el caso de tratarse de una cotización en moneda extranjera capture la moneda en la que se llevará a cabo la transacción, de lo contrario el sistema tomará el peso mexicano MXN.

*Tipo de cambio:* Capture el tipo de cambio al que se pactará la operación.

*Comentarios:* En este campo podrá detallar información adicional de la cotización.

|                    |                   |                    |                     | Compras I                 | Artivo Filo                | Enresos E Control I | Iómina 📕 Bancos v | efectivo 📕 Cont   | abilidad General 📕 | DIOT Inventar | os 📕 Configu |
|--------------------|-------------------|--------------------|---------------------|---------------------------|----------------------------|---------------------|-------------------|-------------------|--------------------|---------------|--------------|
|                    |                   |                    |                     |                           |                            | Fi                  | @<br>nanciera     | ණු<br>Fiscal      | Dperaciones        | R. Humanos    | Ges          |
| eraciones\Compras  | Actuali           | zación d           | e requisicione      | s                         | С                          | otizaciones         |                   |                   |                    |               |              |
| Requisiciones      | Clave de requisio | ción 2018322-00    | 01                  | Cotizacione               | s                          |                     |                   |                   |                    |               |              |
| Registro           | Información de l  | la requisición     | REQUISICIÓN PENDIEN | Clave de requisición 2    | 018322-0001                |                     |                   | Cargar cotización |                    |               |              |
| . A shualling side | Fecha d           | le registro        | 22 de marzo de      | 018 Información del prove | edor                       |                     | * Dat             | tos obligatorios  |                    |               |              |
| Actualizacion      | Fecha d           | le entrega         | 22 de marzo de      | 018 * Nombre del p        | oroveedor Sistemas Integra | les, S.A. C.V.      |                   | v                 |                    |               |              |
| Ordenes de compra  | * Persona que     | e autorizó Pablo I | lernández           | * RFC del p               | proveedor SIS130214PS1     |                     |                   | ×                 |                    |               |              |
| Recepciones        | Detalle de la req | uisición (máxim    | o 20 lineas)        | Información de la coti    | izacion                    |                     | iumum 22 de es    | arra da 2019, M   |                    |               |              |
|                    | * Departamento s  | solicitante        |                     | Fecha de                  | e registro                 |                     | jueves, 22 de m   | ionar cotización  |                    |               |              |
| Reportes           | * Nombre s        | solicitante        |                     |                           | * Moneda MXN - Peso me     | icano               | Jereco            | v                 |                    |               |              |
|                    | - Descripcio      | in arucuio         |                     | Tipo d                    | le cambio                  |                     |                   | ×                 |                    |               |              |
|                    | * Cantidad d      | solicitada         |                     | Cor                       | mentarios                  |                     |                   | ×                 |                    |               |              |
|                    | Ju                | stificación        |                     | Detalle de la cotizació   | 'n                         |                     |                   |                   |                    |               |              |
|                    |                   | Departamento colic | itante Perropa co   | * Descripción de          | el artículo                |                     |                   | ×                 | itada Ilaida       | d de medida   |              |
|                    | Agregar >>        | Programación       | Luis Flores         | * Unidad d                | le medida                  |                     |                   | ~                 | 1 Pieza            | io de medida  |              |
|                    | Editar p          | rogramación        | Luis Flores         | * Cantidad                | solicitada                 |                     |                   | ×                 | 1 Pieza            |               |              |
|                    | << Eliminar       | Programación       | Luis Flores         | * Precio unitario mone    | da origen                  |                     |                   | ×                 | 1 Pieza            |               |              |
|                    |                   |                    |                     | % Descuento               | aplicado                   |                     |                   | ×                 |                    |               |              |
|                    |                   |                    |                     | Derr                      | reinción del artículo      | Castidad            | Lloidad de medida | % Descuento       |                    |               |              |
|                    |                   |                    |                     | Agregar >>                | inperiori dei ardiculo     | Cantidad            | omaao de medida   | /e Descuento      |                    |               |              |
|                    |                   |                    |                     |                           |                            |                     |                   |                   |                    |               |              |
|                    | L                 |                    |                     | << Eliminar               |                            |                     |                   |                   |                    |               |              |
|                    |                   | Crear formato      | Enviar correo       | < c                       |                            |                     |                   | >                 |                    |               |              |
|                    |                   |                    |                     |                           |                            | Monto total         | MXN               | 0.00              |                    |               |              |
|                    |                   |                    |                     |                           | Cuandas                    | Canadian            |                   |                   |                    |               |              |

#### Detalle de la cotización

**Descripción del artículo:** Ingrese el nombre del producto(s) motivo de la cotización.

**Cantidad:** Capture el número de los artículos requeridos.

*Precio unitario:* Indique el precio propuesto, este importe no incluye IVA.

Para cada artículo de *clic* en *<Agregar>*, para borrar la información capturada seleccione *<Eliminar>*.

Monto total: Esta cantidad se actualizará de manera automática.

Al terminar de *clic* en *<Guardar>*. Para salir de la ventana seleccione *<Cancelar>*.

|                             |                                    |                      |                                 |                                |                  |                                  |                              |                               |                                                    | (III)                                |
|-----------------------------|------------------------------------|----------------------|---------------------------------|--------------------------------|------------------|----------------------------------|------------------------------|-------------------------------|----------------------------------------------------|--------------------------------------|
|                             |                                    |                      | Compras 🖡 Activo Fijo           | 🖡 Ingresos 🖡 Egresos           | Control Nómi     | ina 🖡 Bancos y efi<br>D<br>ciera | ectivo 🖡 Cont<br>n<br>Fiscal | abilidad Gerv<br>Iz<br>Operac | erai 🖡 DIOT 🖡 Inventar<br>D 🔬<br>ciones R. Humanos | rios ≢ Configuraci<br>& &<br>Gestión |
| eraciones\Compras           | Actualización de                   | requisiciones        |                                 | Cotizaciones                   |                  |                                  | ×                            | 1                             |                                                    |                                      |
| Requisiciones               | Clave de requisición 2018322-000   | 1                    | Cotizaciones                    |                                |                  |                                  |                              |                               |                                                    |                                      |
| Registro                    | Información de la requisición<br>R | EQUISICIÓN PENDIENTE | Clave de requisición 2018322-00 | 01                             |                  | G                                | argar cotización             |                               |                                                    |                                      |
| A Antoni in a line a li fan | Fecha de registro                  | 22 de marzo de 2018  | Información del proveedor       |                                |                  | * Dato:                          | s obligatorios               |                               |                                                    |                                      |
| Actualization               | Fecha de entrega                   | 22 de marzo de 2018  | * Nombre del proveedor          | Sistemas Integrales, S.A. C.V. |                  |                                  | v<br>                        |                               |                                                    |                                      |
| Ordenes de compra           | * Persona que autorizó Pablo H     | ernández             | * RFC del proveedor E           | 15130214451                    |                  |                                  | ^                            |                               |                                                    |                                      |
| Personalioner               | Detalle de la requisición (máximo  | 20 líneas)           | Información de la cotización    |                                |                  |                                  |                              |                               |                                                    |                                      |
| Recepciones                 | * Departamento solicitante         |                      | Fecha de registro               |                                |                  | jueves, 22 de mar                | zo de 2018 🗸                 |                               |                                                    |                                      |
| Reportes                    | * Nombre solicitante               |                      | Identificador de la cotización  | COT001                         |                  | X Seleccion                      | har cotización               |                               |                                                    |                                      |
|                             | * Descripción artículo             |                      | " Moneda<br>Tino do combio      | MAIN - Peso mexicano           |                  |                                  | ¥                            | 1                             |                                                    |                                      |
|                             | * Unidad de medida                 |                      | Comentarios                     |                                |                  |                                  | ×                            |                               |                                                    |                                      |
|                             | - cantidad solicitada              |                      | Detalle de la cotización        |                                |                  |                                  |                              |                               |                                                    |                                      |
|                             | Deserts selicit                    | nata Davana antisita | * Descripción del artículo      | illa gerencial                 |                  |                                  | ×                            | ite de                        | Histoland also see alfala                          |                                      |
|                             | Agregar >> Programación            | Luis Flores          | * Unidad de medida              | Pieza                          |                  |                                  | ~                            | Itada                         | 1 Pieza                                            |                                      |
|                             | Editar Programación                | Luis Flores          | * Cantidad solicitada           |                                |                  |                                  | 1 ×                          |                               | 1 Pieza                                            |                                      |
|                             | << Eliminar Programación           | Luis Flores          | * Precio unitario moneda origen |                                |                  |                                  | 2320 🗙                       |                               | 1 Pieza                                            |                                      |
|                             |                                    |                      | % Descuento aplicado            |                                |                  |                                  | ×                            |                               |                                                    |                                      |
|                             |                                    |                      | Descripción del a               | rtículo                        | Cantidad U       | nidad de medida                  | % Descuento                  |                               |                                                    |                                      |
|                             |                                    |                      | Agregar >> Compu                | tadora de escritorio           | 1                | Pieza                            |                              |                               |                                                    |                                      |
|                             |                                    |                      | Esc                             | ritorio gerencial              | 1                | Pieza                            |                              | 1                             |                                                    |                                      |
|                             | Crear formato                      | Emiar correo         | << Eliminar                     |                                |                  |                                  |                              |                               |                                                    |                                      |
|                             |                                    |                      | <                               |                                | Monto total MVI  |                                  | \$ 23 310 00                 |                               |                                                    |                                      |
|                             |                                    |                      |                                 |                                | WORLD LOCAL WIXE | •                                |                              |                               |                                                    |                                      |
|                             |                                    |                      |                                 | Guardar                        | Cancelar         |                                  |                              | 1                             |                                                    |                                      |
|                             |                                    |                      |                                 |                                |                  |                                  |                              |                               |                                                    |                                      |

### Carga de Cotización

En esta sección podrá cargar el archivo de cotización enviado por el proveedor descrito en el punto Requisiciones de este manual.

Para llevar a cabo esta acción de *clic* en *Cargar Cotización*.

| , actureju: 🗅       |                              |                                |                                             |                                      |                                  |                                |                     |
|---------------------|------------------------------|--------------------------------|---------------------------------------------|--------------------------------------|----------------------------------|--------------------------------|---------------------|
|                     |                              |                                | Compras 🖡 🛛 Activo Fijo                     | o 🕴 Ingresos 🖡 Egresos 🖡 Control Nón | nina 🖡 Bancos y efectivo 🖡 Conta | abilidad General 📮 DIOT 📮 Inve | ntarios 🖡 Configura |
|                     |                              |                                |                                             | G<br>Finar                           | fiscal                           | Operaciones R. Human           | os Gestió           |
| Operaciones\Compras | Actualizació                 | n de requisiciones             |                                             | Cotizaciones                         | X                                |                                |                     |
| A Requisiciones     | Clave de requisición 2018    | 322-0001                       | Cotizaciones                                |                                      |                                  |                                |                     |
| · Pegistro          | Información de la requisic   |                                | Clave de requisición 2018322-0              | 001                                  | Cargar cotización                |                                |                     |
| Kegistio            | Fecha de registro            | 22 de marzo de 201             | Información del proveedor                   |                                      | * Datos obligatorios             |                                |                     |
| ✓ Actualización     | Fecha de entrega             | 22 de marzo de 201             | * Nombre del proveedor                      |                                      | ~                                |                                |                     |
| Ordenes de compra   | * Persona que autorizó       | Pablo Hernández                | * RFC del proveedor                         | ]                                    | ×                                |                                |                     |
| - ·                 | Detalle de la requisición (r | náximo 20 líneas)              | Información de la cotización                |                                      |                                  |                                |                     |
| Recepciones         | * Departamento solicitante   |                                | Fecha de registro                           |                                      | jueves, 22 de marzo de 2018 💙    |                                |                     |
| ✓ Reportes          | * Nombre solicitante         |                                | Identificador de la cotización              |                                      | × 🗌 Seleccionar cotización       |                                |                     |
|                     | * Descripción artículo       |                                | * Moneda                                    | MXN - Peso mexicano                  | v                                |                                |                     |
|                     | * Unidad de medida           |                                | Tipo de cambio                              |                                      | ×                                |                                |                     |
|                     | * Cantidad solicitada        |                                | Comentarios                                 |                                      | ^                                |                                |                     |
|                     | Justificación                |                                | Detalle de la cotización                    | <b>1</b>                             |                                  |                                |                     |
|                     | Agregar >> Departamen        | to solicitante Persona solicit | * Descripción del artículo                  | Silla gerencial                      | ×                                | itada Unidad de medida         |                     |
|                     | Editar Programació           | n Luis Flores                  | " Unidad de medida<br>E Cantidad solisitada |                                      | Ŷ                                | 1 Pieza                        |                     |
|                     | Programació                  | n Luis Flores                  | * Precio unitario moneda origen             |                                      | 2320 ×                           | 1 Pieza                        |                     |
|                     | << Eliminar                  |                                | % Descuento aplicado                        |                                      | ×                                |                                |                     |
|                     |                              |                                | B 1 7 10                                    |                                      |                                  |                                |                     |
|                     |                              |                                | Agregar >>                                  | articulo Cantidad                    | Unidad de medida 76 Descuento    |                                |                     |
|                     |                              |                                |                                             |                                      |                                  |                                |                     |
|                     |                              |                                | << Eliminar                                 |                                      |                                  |                                |                     |
|                     | Crear for                    | mato Enviar correo 🗹 Imprii    | <                                           |                                      | >                                |                                |                     |
|                     |                              |                                |                                             | Monto total MX                       | N 0.00                           |                                |                     |
|                     |                              |                                |                                             | Guardar Cancelar                     |                                  |                                |                     |

Le aparecerá un recuadro para realizar la conexión con el archivo de Excel, importe la información, dando *clic* en *Importar.* 

| actureya. 🖒                                                                                                    |                                                                                                    |                                                                                                    |                                                                                                    |                                                                                                    |
|----------------------------------------------------------------------------------------------------|----------------------------------------------------------------------------------------------------|----------------------------------------------------------------------------------------------------|----------------------------------------------------------------------------------------------------|----------------------------------------------------------------------------------------------------|
|                                                                                                    |                                                                                                    | Compras I Activo Fijo I Ingresos I Egresos I Control Nómina I B                                                                                                    | nncos y efectivo 🕴 Contabilidad General 🖡 DHOT 🕴                                                                                                    | Inventarios I Configuración                                                                                                    |
| eraciones\Compras                                                                                                    | Actualización de requisiciones                                                                                                    | Financiera                                                                                                    | Fiscal Operaciones R. Hur                                                                                                    | manos Gestión                                                                                                    |
|                                                                                                    | Clave de requisición 2018322-0001                                                                                                    | Cotizaciones                                                                                                    |                                                                                                    |                                                                                                    |
| Requisiciones                                                                                                    | Información de la requisición                                                                                                    | conzaciones                                                                                                    |                                                                                                    |                                                                                                    |
| Registro                                                                                                    | REQUISICIÓN PENDIENTE<br>Fecha de registro 22 de marzo de 2018                                                                                                    | Información del proveedor                                                                                                    | * Datos obligatorios                                                                                                    |                                                                                                    |
| Actualización                                                                                                    | Fecha de entrega 22 de marzo de 2016                                                                                                    | * Nombre del proveedor                                                                                                    | ×                                                                                                    |                                                                                                    |
| Ordenes de compra                                                                                                    | Persona que autonzo     Patio hernandez                                                                                                    | Información de la cotización Conexión con Excel                                                                                                    |                                                                                                    |                                                                                                    |
| Recepciones                                                                                                    | * Departamento solicitante                                                                                                    | Fecha de registro Conexión con Excel                                                                                                    | 2018 🛩                                                                                                    |                                                                                                    |
| Reportes                                                                                                    | * Nombre solicitante                                                                                                    | Identificador de la cotización COT-     * Moneda     Conectar con                                                                                                    | ptización<br>V                                                                                                    |                                                                                                    |
|                                                                                                    | * Unidad de medida                                                                                                    | Tipo de cambio                                                                                                    | ×                                                                                                    |                                                                                                    |
|                                                                                                    | * Cantidad solicitada<br>Justificación                                                                                                    | Detalle de la cotización                                                                                                    |                                                                                                    |                                                                                                    |
|                                                                                                    | Agregar >> Departamento solicitante Persona solicita                                                                                                    | * Descripción del artículo Silla c                                                                                                    | itada Unidad de medida                                                                                                    |                                                                                                    |
|                                                                                                    | Programación         Luis Flores           Editar         Programación         Luis Flores                                                                                                    | * Unidad de medida Seleccione hoja destino  * Cantidad solicitada                                                                                                    | × 1 Pieza                                                                                                    |                                                                                                    |
|                                                                                                    | << Eliminar Programación Luis Flores                                                                                                    | * Precio unitario moneda origen                                                                                                    | 2320 × 1 Pieza                                                                                                    |                                                                                                    |
|                                                                                                    |                                                                                                    | Descripción del artín                                                                                                    | tar                                                                                                    |                                                                                                    |
|                                                                                                    |                                                                                                    | Agregar >>                                                                                                    | elar                                                                                                    |                                                                                                    |
|                                                                                                    |                                                                                                    | << Ēliminar                                                                                                    |                                                                                                    |                                                                                                    |
|                                                                                                    | Crear formato Enviar correo 🗹 Imprir                                                                                                    | K Monto total MVN                                                                                                    | ×                                                                                                    |                                                                                                    |
|                                                                                                    |                                                                                                    | Guardar Cancelar                                                                                                    |                                                                                                    |                                                                                                    |
| Jsuario: a@b.com                                                                                                    | _                                                                                                    |                                                                                                    |                                                                                                    | Obtener comprobantes                                                                                                    |
| <b>Jsuario:</b> a@b.com                                                                                                    |                                                                                                    | Contabilidad Electrónica                                                                                                    |                                                                                                    | Obtener comprobantes                                                                                                    |
| Usuario: a@b.com                                                                                                    |                                                                                                    | Contabilidad Electrónica                                                                                                    |                                                                                                    | Obtener comprobantes                                                                                                    |
| Usuario: a@b.com<br>http://www.com                                                                                                    |                                                                                                    | Contabilidad Electrónica                                                                                                    |                                                                                                    | Obtener comprobantes                                                                                                    |
| Jsuario: a@b.com<br>ctureya. <mark>D</mark>                                                                                                    |                                                                                                    | Contabilidad Electrónica<br>Compres Activo Fijo Mingresos Green Contes Móminas G<br>Financiera                                                                                                    | ncos y refectivos Contabilidad General 1 DiOT 1<br>B 0 0 0 0 0 0 0 0 0 0 0 0 0 0 0 0 0 0 0                                                                                                    | Contener comprobantes                                                                                                    |
| usuario: a@b.com<br>ctureya.                                                                                                    | <ul> <li>Actualización de requisiciones</li> </ul>                                                                                                    | Contabilidad Electrónica<br>Compra A Actus Fijo J Ingreson A Egreson Control Mónnia B<br>O<br>Financiero<br>Cotizaciones                                                                                                    | ricos y refectivos T. Contabilidad General T. DIOT T.<br>Portaciones R. Hur<br>Tescal                                                                                                    | Citiener comprobantes                                                                                                    |
| Usuario: a@b.com<br>Inctureya.                                                                                                    | Actualización de requisiciones Clave de requisición 2018322 0001                                                                                                    | Contabilidad Electrónica<br>Compra & Activo Figo & Ingresos & Egresos & Control Nómica & B<br>@<br>Financiera<br>Cotizaciones<br>Cotizaciones                                                                                                    | noos y efectivo 1 Centabilidad General 1 DIOT 1<br>Prescal Operaciones R. Hur                                                                                                    | Citizener comprobantes                                                                                                    |
| usuario: a@b.com<br>ctureya.                                                                                                    | Actualización de requisiciones Clave de reguisición 2018322 0001 Información de la reguisición  EFOLUCICIÓN PENDIFIETE                                                                                                    | Contabilidad Electrónica<br>Compra A Actus Fgo A Ingerson Control Mónnua B<br>Control Mónnua B<br>Cotizaciones<br>Cotizaciones<br>Clave de requisición 2018322-0001                                                                                                    | noos y efectivo T Centabilidad General T DOT T<br>Proces y efectivo T Operaciones R. Hur<br>Cargor rottación                                                                                                    | Citizener comprobantes                                                                                                    |
| usuario: a@b.com<br>actureya.<br>eraciones\Compras<br>. Reguisiciones<br>. Reguisicones                                                                             | Actualización de requisiciones Clave de requisición de la reguisición Información de la reguisición REQUISICIÓN PENDIENTE Fecha de registo 22 de marzo de 2011 22 de marzo de 2011                                                                                                    | Contabilidad Electrónica<br>Compos A Actus Fgo A Ingress Control Mónnua B<br>Control Mónnua B<br>Cotizaciones<br>Cotizaciones<br>Clave de requisición 2018322-0001<br>Información del provesdor                                                                                                    | ncor y electivo I Contabilidad General I DIOT I<br>Prescal Operaciones R. Hur<br>Corpor cottacole<br>Carpor cottacole<br>Datos obligatorios                                                                                                    | Cliterer comprobantes                                                                                                    |
| Isuario: a@b.com<br>ctureya, b<br>eraciones\Compras<br>Reguisiciones<br>Registro<br>/ Actualización                                                                 | Actualización de requisiciones Clave de requisición 2018322.0001 Información de la regulación RECUISICIÓN PENDIENTE Fecha de registro Fecha de arterga 22 de marco de 2016 Person a que autorios Pablo Herminate:                                                                                                    | Contabilidad Electrónica<br>Compos Contabilidad Electrónica<br>Compos Contabilidad Electrónica<br>Contabilidad Electrónica<br>Cont                                        | noor y electivo  Contabilidad General  DOT  Fiscal  Operaciones  R. Hur  Corpor cottacole  X                                                                                                    | Cliterer comprobantes                                                                                                    |
| usuario: a@b.com<br>actureyra D<br>eraciones\Compras<br>• Reguisiciones<br>• Reguisicones<br>• Registro<br>• Actualización<br>Ordenes de compra                     | Actualización de requisiciones Clave de reguisición 2018322-0001 Información de la reguisición     Ectusia de reguisición     Ectusia de entrega     Ze de marco de 2016     Persona que autorizo Pablo Herminde:     Terena de autorizo Pablo Herminde:     Detalle de la reguisición (máxime 20 líneas)                                                                                                    | Contabilidad Electrónica Compos Contabilidad Electrónica Compos Contabilidad Electrónica Contabilidad Electrónica Electrónica Electrónica Elec                                                                                                    | noox y elective Contabilidad General DOT F<br>Fiscal Operaciones R. Hur<br>Corper extendes<br>• Datos obligatorios<br>• X                                                                                                    | Cliterer comprobantes                                                                                                    |
| usuario: a@b.com<br>actureyra D<br>eraciones\Compras<br>a Regulsiciones<br>a Registro<br>Actualización<br>Ordenes de compra<br>Recepciones                          | Actualización de requisiciones Clave de reguisición 22 de marco de 2016     Techa de reguisición     Ecta de registro     Techa de aregistro     Techa de anterga autorior 24 de marco de 2016     Techa de anterga autorior 24 de marco de 2016     Techa de anterga autorior 24 de marco de 2016     Techa de anterga autorior 24 de la marco de 2016     Techa de anterga autorior 24 de la marco de 2016     Techa de 2016     Techa de  | Contabilidad Electrónica Compas & Activo Fijo & Ingress & Control Ménere & Control Ménere & Control Ménere & Control Ménere & Control Ménere & Control Ménere & Control Menere & Control Menere &                                                                                                    | noox y elective Contabilidad General DOT F<br>Fiscal Operaciones R. Hur<br>Corporetatools<br>• Datos obligatorios<br>• 2018 • 2018                                                                                                    | Cliterer comprobantes                                                                                                    |
| Isuario: a@b.com<br>actureya. Compras<br>eraciones\Compras<br>Requisiciones<br>Registro<br>Actualización<br>Ordenes de compra<br>Recepciones<br>Reportes            | Actualización de requisiciones Clave de reguisiciones Clave de reguisicio Información de la reguisicio Recha de entega     Ze de marco de 2016     Ze de marco de 2016     Persona que autorizo     Palo Henninez  Detaile de la reguisicion (máxime 20 líneas)  * Departamento solicitante  * Obergio anticulo                                                                                                    | Contabilidad Electrónica Composi  Activo Fijo Pagnoco Egenoco Cotizaciones Cotizaciones Cotizaciones Cotizaciones Cotizaciones Cotizaciones Información del provedor Pacha de registro Fecha de registro Fecha de registro Conexión con Excel Conexión con Excel Con                                                                                                    | noox y elective Contabilidad General DOT<br>Fiscal Operaciones R. Hur<br>Corporectatoole<br>* Datos obligatorios<br>* 2018 *<br>2018 *                                                                                                    | Cliterer comprobantes                                                                                                    |
| Isuario: a@b.com<br>actureya. C<br>eraciones\Compras<br>Regulsiciones<br>Regulsiciones<br>Registro<br>Actualización<br>Ordenes de compra<br>Recepciones<br>Reportes | Actualización de requisiciones Clave de reguisicio ness      Becha de neguisicio      Exclusición 2018322.0001  Información de la reguisición      Exclusición 2016      Exclusición 202 de marco de 2016      Persona de antroso      Zede marco de 2016      Persona de utorizo      Palalle de areguisición (máximo 20 líneas)      Puestaranento solicitante      Nombre solicitante      Nombre solicitante     Nombre solicitante     Nombre solicitante     Nombre solicitante     Nombre solicitante     Nombre solicitante     Nombre so | Contabilidad Electrónica Compaña  Activo Fijo Pagenco Egenco Egenco Cotizaciones Cotizaciones Co                                                                                                    | noor y elective Contabilidad General DOT<br>Fiscal Operaciones R. Hur<br>Corporaciones X. Hur<br>2018 V<br>2018 V<br>X.<br>2018 V<br>X.                                                                                                    | Clterer comprobantes                                                                                                    |
| Usuario: a@b.com actureya. C eraciones\Compras A Requisiciones A Reguistro A Actualización Ordenes de compra Recepciones ( Reportes                                 | Actualización de requisiciones Clave de reguisición 2018322 0001 Información de a reguisición Excha de a reguisición Excha de a reguisición (máximo 20 líneas) Persona de autoriso Pablo Hennindez Detalie de la reguisición (máximo 20 líneas)  O cantada aciotada Justificación                                                                                                    | Contabilidad Electrónica Contabilidad Electrónica Contabilidad Electrón                                                                                                    | noor y electivo Contabilidad General DOT<br>Fiscal Operaciones R. Hur<br>Cargar ectasolor<br>* Datos obligatorios<br>* 2018 *<br>* Stacion                                                                                                    | Obtener comprobantes                                                                                                    |
| Usuario: a@b.com actureya. C eraciones\Compras A Requisiciones A Reguistciones A Registro A Actualización Ordenes de compra Recepciones A Reportes                  | Actualización de requisiciones Clave de reguisición 201822.0001 Información de la reguisición     Excluse de reguisición     Excluse de reguisición     Excluse de reguisición     Constantemento solicitante     * Descripción articulo     * Unidad de medida     Lustificación     Justificación     Lustificación     Lustificación                                                                                                    | Contabilidad Electrónica Contabilidad Electrónica Contabilidad Electrónica Contabilidad Electrónica Contabilidad electrónica Contabilidad electrónica Contabilidad electrónica Contabilidad electrónica Contabilidad electrónica Contabilidad electrónica Contabilidad electrónica Contabilidad electrónica Contabilidad electrónica Contabilidad Contabilidad Conta                                                                                                    | noor y efective Contabilitied General DOT<br>Fiscal Operaciones R. Hur<br>Cargar extension<br>* Datos obligatories<br>* 2018 *<br>* 2018 *<br>* 201 | Cliterer comprobantes                                                                                                    |
| Usuario: a@b.com actureya. C eraciones\Compras A Requisiciones A Reguistro A Actualización Ordenes de compra Recepciones ( Reportes                                 | Actualización de requisiciones Clave de reguisición 201822-0001 Información de la reguisición     Excluse de reguisición     Excluse de reguisición     Excluse de reguisición     Excluse de reguisición (máximo 20 líneas)     Persona que autorizo     Petrola que autorizo     Petrola que autorizo     Petrola de medida     Tobacingtión articulo     Tunidad de medida     Justificación     Luída de medida     Justificación     Experamento solicitante     Persona solicitante     Persona solicitante     Per | Contabilidad Electrónica Compaña Activo Fijo Popero Egrano Control Ménore Popero Control Ménore Popero Control Ménore Popero Control Menore Popero Control Control Con                                                                                                    | Contabilitad General DOT  Fiscal Operaciones R. Hur Cargue cotacols Cargue cotacols Cargue co                                                                                                    | Cliterer comprobantes                                                                                                    |
| Usuario: a@b.com actureya. C eraciones\Compras Requisiciones Registro Actualización Ordenes de compra Recepciones Recepciones Reportes                              | Actualización de requisiciones Clave de requisicion 2018222 0001 Información de a requisición Recha de registró Pecha de registró Pecha de registró Pecha de registró Pecha de registró Parsona que autoriso Publo Hennindez Detalle de la requisición (máximo 20 líneso)  Descripción artículo  Dunidad e medida Dustificación Unidad e medida Dustificación Unidad e medida Dustificación Unidad e medida Dustificación Descripción artículo Dustificación Descripción artículo Dustificación Dustificación Descripción artículo Dustificación Dustificación Descripción artículo Dustificación Dustificación Descripción artículo Dustificación Descripción artículo Dustificación Descripción artículo Descripción artículo Descripción ar | Contabilidad Electrónica Compaña Activo Fijo Poproco Eguado Activo Fijo Poproco Contractores Cotizaciones Cotizaciones Cotizaciones Cotizaciones Cotizaciones Cotizaciones Cotizaciones Cotizaciones Conección con Excel Fecha de registro Fecha de registro Fecha de re                                                                                                    | noor y efective Contabilitied General DOT<br>Piscal Operaciones R. Hur<br>Cargar estancial<br>* Datos obligatorios<br>* 2018 *<br>trada Unidad de medida<br>1 Pieza<br>1 Pieza<br>1 Pieza<br>1 Pieza                                                                                                    | Cletener comprobantes                                                                                                    |
| Usuario: a@b.com actureya. C eraciones\Compras Requisiciones Registro Actualización Ordenes de compra Recepciones Reportes                                          | Actualización de requisiciones Clave de requisicion 2018222 0001 Información de a requisición Recha de registró Pecha de registró Pecha de registró Pecha de entrega 2 de marco de 2016 Pecha de entrega 2 de marco de 2016 Pecha de entrega 2 de marco de 2016 Pecha de a coltante Pecha de a coltante Pecha de a coltante Pecha de medida Descripción artículo Pundad de medida Dustificación Unidad de medida Dustificación Persona solicitante Persona solicitante Person | Contabilidad Electrónica Compaña  Activo Fijo Pagneco Egenecidad Pagneco Egenecidad Pagneco Entranciación Contractiones Contractiones Contractione Contractione Contractio                                                                                                    | Proce y efection Contabilitad General DOT Fiscal Operaciones R. Hur Cargar estancia Cargar estancia Cargar es                                                                                                    | Cliterer comprobantes                                                                                                    |
| Usuario: a@b.com actureya. C eraciones\Compras Requisiciones Registro Actualización Ordenes de compra Recepciones Recepciones Reportes                              | Actualización de requisiciones Clave de requisicion 2018222 0001 Información de a requisición     Retual de registro     Zede marco de 2011 Petha de registro     Zede marco de 2011 Petha de entroga 2 de marco de 2011 Petha de entroga 2 de marco de 2011 Petha de entroga 2 de marco de 2011 Petha de entroga 2 de marco de 2011 Petha de entroga 2 de marco de 2011 Petha de entroga 2 de marco de 2011 Petha de entroga 2 de marco de 2011 Petha de entroga 2 de marco de 2011 Petha de entroga 2 de marco de 2011 Petha de entroga 2 de marco de 2011 Petha de medida 2 de marco de 2011 Petha de medida 2 de medida 2 de medi | Contabilidad Electrónica<br>Compas Activo Fijo Page Egraco Control Médica<br>Pinancica<br>Cotizaciones<br>Cotizaciones<br>Cotizaciones<br>Cotizaciones<br>Cotizaciones<br>Cotizaciones<br>Cotizaciones<br>Cotizaciones<br>Conexión con Excel<br>Fecha de registra<br>Pedra de la cotización<br>Pedra de angiora<br>Topo de cambia<br>Conexión con Excel<br>Pedra de la cotización<br>Potalis de la cotización<br>Potalis de la coti                               | noos y election Contabilidad General DOT<br>Piscal Operaciones R. Hur<br>Carger estacole<br>2018 V<br>12018 V<br>12018 V<br>12018 V<br>12018 V<br>12020 X<br>1 Pieza<br>1 Pieza<br>1 Pieza<br>1 Pieza                                                                                                    | Cleterer comprobantes                                                                                                    |
| Usuario: a@b.com actureya. C Peraciones\Compras Requisiciones Registro Actualización Ordenes de compra Recepciones Reportes                                         | Actualización de requisiciones Clave de requisición 2018322 0001 Entransión de la reguisición Exclusion 2018322 0001 Fecha de reguisición Exclusion de a reguisición Exclusion de a reguisición Exclusion de a reguisición Exclusion de a reguisición Persona que autoriz Persona que autoriz Persona que autoriz Persona que autoriz Persona que autoriz Persona que autoriz Persona que autoriz Persona que autoriz Persona que autoriz Persona que autoriz Persona que autoriz Persona que autoriz Persona reguisición (maximo 20 lines) Persona reguisición (maximo 20 lines) Persona reguisición (maximo 20 line | Contabilidad Electrónica<br>Compasa Activo Fijo Magneco Egreco Context Mediana C<br>Pinanciero<br>Cotizaciones<br>Cotizaciones<br>Cotizaciones<br>Cotizaciones<br>Cotizaciones<br>Cotizaciones<br>Conexión con Excel<br>Fecha de registra<br>- Rech de registra<br>- Rech de registra<br>- Rech de registra<br>- Secontarios<br>Descripción del atriculo Siles<br>- Conexión con Excel<br>- Conexión con Excel<br>- Conexi        | Corp y electivo I Contabilidad General I DOT  Fiscal  Corperaciones  R. Hur  Corperaciones  R. Hur  Corperaciones  R. Hur  Fiscal  Partice  Partice Partice Partice Parti                                                                                                    | Cleterer comprobantes:         Image: Configuration         Image: Configuration |
| Usuario: a@b.com actureya. C eraciones\Compras Requisiciones Registro Actualización Ordenes de compra Recepciones Recepciones Reportes                              |                                                                                                    | Contabilidad Electrónica<br>Compasa & Activo Fijo & Nogreco & Contractor<br>Pinancicar<br>Cotizaciones<br>Cotizaciones<br>Cotizaciones<br>Cotizaciones<br>Cotizaciones<br>Cotizaciones<br>Sistema Integrate, S.A.C.V.<br>* RFC del provedor<br>* Nonda de negliora<br>* Nonda de negliora<br>* | Corp y electron I Contabilidad General I DOT I<br>Fiscal Operaciones R. Hur<br>Corperaciones R. Hur<br>Corperaciones V. R. Hur<br>Statistical Vinidad de medida<br>Vinidad de medida<br>Vinidad de medida<br>1 Picca<br>1 Picca<br>1 Picca<br>1 Picca<br>1 Picca<br>1 Picca<br>1 Picca<br>1 Picca<br>1 Picca                                                                                                    | Cleterer comprobantes:         Image: Configuration         Image: Configuration |

Ingrese los datos faltantes, dé *clic* en *Guardar*.

| Conversion       Rewrition       Conversion       Conversion <th>Factureya. 🖒</th> <th></th> <th></th> <th></th> <th></th> <th>Contabilidad Electró</th> <th>nica</th> <th></th> <th></th> <th></th> <th></th> <th></th> <th>- •</th>                                                                                                    | Factureya. 🖒       |                                                 |                                                                                                |                                                                    |                                                          | Contabilidad Electró                                                                        | nica                        |             |                      |                                         |             |                   | - •                     |
|----------------------------------------------------------------------------------------------------|--------------------|-------------------------------------------------|------------------------------------------------------------------------------------------------|--------------------------------------------------------------------|----------------------------------------------------------|---------------------------------------------------------------------------------------------|-----------------------------|-------------|----------------------|-----------------------------------------|-------------|-------------------|-------------------------|
| Production       Production       Production </th <th></th> <th></th> <th></th> <th></th> <th>Compras</th> <th>🖡 Activo Fijo 🖡 Ing</th> <th>gresos 🖡 Egresos</th> <th>Control I</th> <th>Nómina 🖡 Bancos y ef</th> <th>iectivo 🖡 Con</th> <th>abilidad Ge</th> <th>neral 🖡 DIOT 🖡 In</th> <th>ventarios 🖡 Configuraci</th>                                                                                                    |                    |                                                 |                                                                                                |                                                                    | Compras                                                  | 🖡 Activo Fijo 🖡 Ing                                                                         | gresos 🖡 Egresos            | Control I   | Nómina 🖡 Bancos y ef | iectivo 🖡 Con                           | abilidad Ge | neral 🖡 DIOT 🖡 In | ventarios 🖡 Configuraci |
| Regulations   Regulations   Regulations   Regulations   Regulations   Regulations   Regulations   Recepcions   Reportes     Durbatamento solitatate   Durbatamento solitatate   Decorport anticio   Decorport anticio<                                                                                                    | peraciones\Compras | ▶ Actual                                        | lización de req                                                                                | uisiciones                                                         |                                                          |                                                                                             | Cotizaciones                | FI          | nanciera             | FISCAI                                  | Opera       | ciones K. Huma    | anos Gestion            |
| Registro   Actualización   Codenes de compra   Recepciones   Nombra de la requisión máximo 20 intenti   Nombra de intentiona de actuatión   Nombra de intentiona de actuatión   Nombra de intentiona de actuatión   Nombra de intentiona de actuatión   Nombra de intentiona de actuatión   Nombra de intentiona de actuatión   Nombra de intentiona de intentiona de intentio                                                                                                    | A Requisiciones    | Clave de requis                                 | sición 2018322-0001                                                                            |                                                                    | Cotizacio                                                | nes                                                                                         |                             |             |                      |                                         |             |                   |                         |
| Ordense de compra     Resportes     • Detalide da reguisición (maximo 20 lineas)      • Opartamento solicitante    • Nombe solicitata    • Nombe solicitata    • Nombe solicitata    • Unidad de medida    • Unidad de medida    • Descripción del atticulo    • Descripción del atticulo    • Descripción del atticulo    • Descripción del atticulo    • Descripción del atticulo    • Descripción del atticulo    • Descripción del atticulo    • Descripción del atticulo                                                                                                    | • Registro         | Información de<br>Fecha<br>Fecha<br>* Persona g | e la requisición<br>REQUISIC<br>o de registro<br>o de entrega<br>que autorizó (Pablo Hernández | <b>IÓN PENDIENTE</b><br>22 de marzo de 2018<br>22 de marzo de 2018 | Clave de requisi<br>Información del<br>* Nombro<br>* RFI | ción 2018322-0001<br>proveedor<br>e del proveedor Sistemas In<br>C del proveedor SIS130214F | itegrales, S.A. C.V.<br>251 |             | C * Dato             | argar cotización<br>s obligatorios<br>v |             |                   |                         |
| Recpcines   * Departamento solicitante   * Ceportes   * Departamento solicitante   * Conscripción antulo   * Unidad de medida   * Unidad de medida   * Descripción del articulo   * Descripción del articulo   * Descripción del articulo   * Descripción del articulo   * Descripción del articulo   * Descripción del articulo   * Descripción del articulo   * Descripción del articulo   * Descripción del articulo   * Descripción del articulo   * Descr                                                                                                    | Ordenes de compra  | Detaile de la re                                | eguisición (máximo 20 línea                                                                    | 5)                                                                 | Información de                                           | a cotización                                                                                |                             |             |                      |                                         |             |                   |                         |
| Reportes   * Nombre solicitante   * Descripción atticulo   * Ondeda de solicitadio   * Cantidad solicitadio   * Cantidad solicitadio   * Cantidad solicitadio   * Cantidad solicitadio   * Cantidad solicitadio   * Sogregarizzo   Pogramación   * Descripción del articulo   * Comentariante   * Pogramación   * Descripción del articulo   * Precio unitario moneta origon   * Orecada introlo   * So Descuento policitante   * Precio unitario moneta origon   * So Descuento policitante   * So Descuento policitante   * So Descuento policitante   * So Descuento policitante   * So Descuento policitante   * So Descuento policitante   * So Descuento policitante   * So Descuento policitante   * So Descuento policitante   * So Descuento policitante   * So Descuento policitante   * So Descuento policitante   * Centerizenti * So Descuento policitante   * So Descuento policitante   * So Descuento policitante   * Centerizenti * So Descuento policitante   * So Descuento policitante   * Centerizenti * So Descuento policitante   * Centerizenti * So Descuento policitante   * Centerizenti * So Descuento policitante   * Centerizenti * So Descuento policitante   * Centerizenti * Solicitante   * Centerizenti * Solicitante   * So Descuento policitante   * Centerizenti * Solicitante                                                                                                    | Recepciones        | * Departamento                                  | o solicitante                                                                                  |                                                                    | Fe                                                       | cha de registro                                                                             |                             |             | jueves, 22 de mar    | zo de 2018 🗸                            |             |                   |                         |
| * Description articulo * Unidad de medida * Cantidad solicitada Justificación Pogramación Vuis Pores Pogramación Pogramación Luis Pores Pogramación Pogramación Luis Pores Pogramación Extension Core formats Entension Extension Pogramación Pogramación Pogram                                                                                                    | / Reportes         | * Nombre                                        | e solicitante                                                                                  |                                                                    | Identificador e                                          | le la cotización COT001                                                                     |                             |             | × Seleccion          | nar cotización                          |             |                   |                         |
| * Unidad de medida   * Unidad de medida   * Organación   * Unidad de medida   * Organación   * Unidad de medida   * Organación   * Unidad de medida   * Organación   * Organación <tr< td=""><td></td><td>* Descripo</td><td>ción artículo</td><td></td><td></td><td>* Moneda MXN - Pes</td><td>so mexicano</td><td></td><td></td><td>*</td><td></td><td></td><td></td></tr<>                                                                                                    |                    | * Descripo                                      | ción artículo                                                                                  |                                                                    |                                                          | * Moneda MXN - Pes                                                                          | so mexicano                 |             |                      | *                                       |             |                   |                         |
| Justificación     Justificación     Departamento solicitative   Programación   Luis Piores   Programación   Luis Piores   Programación   Programación   Luis Piores   Programación   Luis Piores   Programación   Luis Piores   Programación   Programación   Programación   Programación   Programación   Programació                                                                                                    |                    | * Unidad<br>* Cantida                           | d de medida                                                                                    |                                                                    |                                                          | Comentarios                                                                                 |                             |             |                      | ×                                       |             |                   |                         |
| Agregative       Departamento solicitante       Persona solicit       Image: Solicitante       Persona solicitante       Image: Solicitante       Image: Solici                                                                                                    |                    | J                                               | Justificación                                                                                  |                                                                    | Detalle de la cot                                        | ización                                                                                     |                             |             |                      |                                         |             |                   |                         |
| Actual No       Programación       Luís Fores       * Unida de medida       ✓       1 Pieza         6dater       Programación       Luís Fores       Cantidad solicitada       X       1 Pieza         • * Etimicer       Programación       Luís Fores       X       1 Pieza       1 Pieza         • * Precio unitario moneda origen       X       X       1 Pieza       1 Pieza         • Ceser formate       Envier come       Imperiation       X       Imperiation       Imperiation         Ceser formate       Envier come       Imperiation       Imperiation       Imperiation       Imperiation       Imperiation         Monto total MON       \$ 25,50,000       Extensor       Extensor       Extens                                                                                                    |                    |                                                 | Departamento solicitante                                                                       | Persona solicita                                                   | * Descript                                               | ión del artículo                                                                            |                             |             |                      | ×                                       | itada       | Unidad de medida  |                         |
| Gener     Programación     Luis Rores     * Cantidad solicitadas     X     1 Pieza       • e Dinitar     Programación     Luis Rores     * Precio unitario moneta drigen     X     1 Pieza       • Crear formate     Ensise comes     Iff Imprir     Perception al anticulo     Cantidad de escritorio     1     Pieza       • Crear formate     Ensise comes     Iff Imprir     • Computed anticulo     Cantidad     1     Pieza       • Crear formate     Ensise comes     Iff Imprir     • Computed anticulo     Cantidad     1     Pieza       • Crear formate     Ensise comes     Iff Imprir     • Computed anticulo     Silla genericial     1     Pieza       • Computed anticulo     Computed anticulo     Cantidad MMN     5 25:50:00     5                                                                                                    |                    | Agregal 22                                      | Programación                                                                                   | Luis Flores                                                        | * Un                                                     | dad de medida                                                                               |                             |             |                      | ¥                                       |             | 1 Pieza           |                         |
|                                                                                                    |                    | Editar                                          | Programación                                                                                   | Luis Flores                                                        | * Car                                                    | tidad solicitada                                                                            |                             |             |                      | ×                                       |             | 1 Pieza           |                         |
| Crear tomato     Bular come     ☑ Imprint       Crear tomato     Destre come     ☑ Imprint       Crear tomato     Destre come     ☑ Imprint       Crear tomato     Destre come     ☑ Imprint       Crear tomato     Destre come     ☑ Imprint       Crear tomato     Destre come     ☑ Imprint       Crear tomato     Destre come     ☑ Imprint       Crear tomato     Destre come     ☑ Imprint       Comer     Imprint     Imprint                                                                                                    |                    | << Eliminar                                     | rigramación                                                                                    | Luis Hores                                                         | * Precio unitario<br>% Desi                              | uento aplicado                                                                              |                             |             |                      | ×                                       |             | 1 11228           |                         |
| Aproger >>     Computations de escritorios     1     Pieza       Covertomato     Destercome     Impres     Sila general     1     Pieza       Covertomato     Destercome     Impres     Sila general     1     Pieza       Guerant     1     Pieza     Impres     Impres       Guerant     Sila general     1     Pieza       Guerant     Impres     Impres       Guerant     Cover     Cover                                                                                                    |                    |                                                 |                                                                                                |                                                                    |                                                          | Descripción del artículo                                                                    |                             | Cantidad    | Unidad de medida     | % Descuento                             |             |                   |                         |
| Ceentomato Environmento I I Pieza<br>Ceentomato Environmento I Imprir<br>Monto totali MONN \$23,630,000<br>Generator Cancelar                                                                                                    |                    |                                                 |                                                                                                |                                                                    | Agregar >>                                               | Computadora de                                                                              | escritorio                  | 1           | Pieza                |                                         |             |                   |                         |
| Crear formulas Enviar correco (2) Imprir<br>Crear formulas Enviar correco (2) Imprir<br>Contraction (2) Contraction (2) Contractio |                    |                                                 |                                                                                                |                                                                    |                                                          | Escritorio gere                                                                             | encial                      | 1           | Pieza                |                                         |             |                   |                         |
| Monto total MXN \$25.630.00                                                                                                    |                    |                                                 | Crear formato Envia                                                                            | r correo 🗹 Imprir                                                  | << Biminar                                               | Sina gerenc                                                                                 |                             |             | 2162.0               |                                         |             |                   |                         |
| Cancer                                                                                                    |                    |                                                 |                                                                                                |                                                                    |                                                          |                                                                                             | <hr/>                       | Monto total | MXN                  | \$ 25,630.00                            |             |                   |                         |
|                                                                                                    |                    |                                                 |                                                                                                |                                                                    |                                                          | Guardar                                                                                     | <u>/</u>                    | Cancelar    |                      |                                         |             |                   |                         |

Para realizar la consulta de cotizaciones, ingrese a la pestaña **<Actualización>**, defina el rango de fechas que desea consultar y de **clic** en **<Mostrar>**. Seleccione la requisición y pase a la pestaña **<Cotizaciones>** como lo muestra la imagen.

| lización<br>jueves, 22 d<br>cottasio<br>idón<br>22-001                                                                                                    | de requisiciones<br>de marco de 2013 v Fecha final<br>oren<br>Techa de la requisición<br>22/03/2018 12:13:13 p.m. | Compos<br>jueves, 22 de m<br>Fecha de Aurorizó<br>22/03/2018    | Activo Fijo J                     | Moster<br>Requisición pendien | Central Nomes I<br>©<br>Financiero<br>Cenceer<br>nte Cantidad solicitad<br>3      | Fiscal<br>Fiscal<br>Cantidad reobids<br>0  | Contabilidad General           | DICT I Inventacion<br>R. Humanos | Cotizaciones registra<br>1           |
|----------------------------------------------------------------------------------------------------|----------------------------------------------------------------------------------------------------|-----------------------------------------------------------------|-----------------------------------|-------------------------------|-----------------------------------------------------------------------------------|--------------------------------------------|--------------------------------|----------------------------------|--------------------------------------|
| lización<br>jueves, 22 d<br>ones<br>catasao<br>catasao<br>catas<br>catasao<br>catas<br>catas<br>catas<br>catasao<br>catasao<br>catasao<br>catasao<br>catas<br>catas<br>catas<br>catas<br>catas<br>catas<br>catas<br>catas<br>catasao<br>catas<br>catas<br>cat | de requisiciones<br>de marco de 2018 v Pecha final<br>ores<br>Fecha de la requisición<br>22/03/2018 12/13/1 p.m.  | Compres<br>jueves, 22 de m<br>Fecha de., Autorizó<br>22/03/2018 | Activo Fijo                       | Moster<br>Requisición pendien | t Control Nomina L<br>(3)<br>Financiera<br>Cencer<br>nte Cantided solicitadi<br>3 | Bancos y efectivo 3                        | Consolitida General            | DICT I Inventance                | Cotizaciones registra                |
| jueves, 22 d<br>jueves, 22 d<br>Cottaaco<br>anes<br>222-0001                                                                                                    | de requisiciones<br>de mano de 2013 v Fecha final<br>ore:<br>Fecha de la requisición<br>22/03/2018 12 13/13 p.m.  | jueves, 22 de m                                                 | arzo de 2018 v<br>Pablo Hernández | Moster<br>Requisición pendien | Concestr<br>Concestr<br>Cantided solicited<br>3                                   | Fiscal<br>Fiscal<br>Cantidad recibida<br>0 | Cperaciones                    | R. Humanos                       | Gestión<br>Cotizaciones registr<br>1 |
| Jueves, 22 d<br>Cottación<br>ición<br>222-0001                                                                                                    | de requisiciones<br>de marco de 2018 V Fecha final<br>ores<br>Fecha de la requisición<br>22/03/2018 12/13/13 p.m. | jueves, 22 de m                                                 | arzo de 2018 V                    | Moster<br>Requisición pendien | Cancelar<br>nte Cantidad solicitada<br>3                                          | Cantidad recibida<br>0                     | Requisición cancelada          | Cotizaciones asign<br>1          | Cotizaciones registi<br>1            |
| jueves, 22 d<br>Cotzacio<br>ones<br>iición<br>22-0001                                                                                                    | de marco de 2018 V Fecha final<br>ore:<br>Fecha de la requisición<br>22/03/2018 12:13:13 p.m.                     | jueves, 22 de m                                                 | arzo de 2018 Y                    | Moster<br>Requisición pendien | Cancelar<br>nte Cantidad solicitada<br>3                                          | Cantidad recibida<br>0                     | Requisición cancelada          | Cotizaciones asign<br>1          | Cotizaciones regis<br>1              |
| Cotzacio<br>ones<br>ición<br>222-0001                                                                                                    | Fecha de la requisición<br>22/03/2018 12:12:13 p.m.                                                               | Fecha de Autorizó<br>22/03/2018                                 | Pablo Hernández                   | Requisición pendien           | nte Cantidad solicitada<br>3                                                      | Cantidad recibida<br>0                     | Requisición cancelada          | Cotizaciones asign<br>1          | Cotizaciones regis<br>1              |
| ición<br>22-0001                                                                                                    | Fecha de la requisición<br>22/03/2018 12:13:13 p.m.                                                               | Fecha de   Autorizó<br>22/03/2018                               | Pablo Hernández                   | Requisición pendien           | Cantidad solicitada<br>3                                                          | Cantidad recibida<br>0                     | Requisición cancelada          | Cotizaciones asign<br>1          | Cotizaciones regis<br>1              |
| 22-0001                                                                                                    | 22)09/2016 121313 jp.m.                                                                                           | 22/03/2018                                                      | auto nernanuez                    |                               | د                                                                                 | 0                                          |                                | 1                                | i                                    |
|                                                                                                    |                                                                                                    |                                                                 |                                   |                               |                                                                                   |                                            |                                |                                  |                                      |
|                                                                                                    |                                                                                                    |                                                                 |                                   |                               |                                                                                   |                                            |                                |                                  |                                      |
|                                                                                                    |                                                                                                    |                                                                 |                                   |                               |                                                                                   |                                            |                                |                                  |                                      |
|                                                                                                    |                                                                                                    |                                                                 |                                   |                               |                                                                                   |                                            |                                |                                  |                                      |
|                                                                                                    |                                                                                                    |                                                                 |                                   | D                             |                                                                                   |                                            |                                |                                  |                                      |
| niento                                                                                                    | Departamento solicitante                                                                                          | Per                                                             | sona solicitante                  |                               | Características                                                                   | Justifi                                    | ación                          | Cantidad solicitada              | Unidad                               |
| 22-0001                                                                                                    | Programación                                                                                                    |                                                                 | Luis                              | s Flores                      | Silla gerer                                                                       | cial                                       | Nuevo ingreso                  | 1                                | Pieza                                |
| 22-0001<br>22-0001                                                                                                    | Programación<br>Programación                                                                                      |                                                                 | Luis                              | s Flores<br>s Flores          | Escritorio ge<br>Computadora de                                                   | escritorio                                 | Nuevo ingreso<br>Nuevo Ingreso | 1                                | Pieza                                |
|                                                                                                    |                                                                                                    |                                                                 |                                   |                               |                                                                                   |                                            |                                |                                  |                                      |
|                                                                                                    |                                                                                                    |                                                                 |                                   |                               |                                                                                   |                                            |                                |                                  |                                      |

| 9                                 |                                                                                                    | Contabi                    | lidad Electrónio | a                        |                          |                            |                              | - 🗇 🗙                      |
|-----------------------------------|----------------------------------------------------------------------------------------------------|----------------------------|------------------|--------------------------|--------------------------|----------------------------|------------------------------|----------------------------|
| Factureya. 🖒                      |                                                                                                    |                            |                  |                          |                          |                            |                              |                            |
|                                   |                                                                                                    | Compras 🖡 🛛 Activo         | Fijo 🖡 Ingre     | sos 🖡 Egresos I          | Control Nómina 🖡 Ba      | ncos y efectivo 🐥 🛛 Contab | ilidad General 📮 DIOT 📮 Inv  | entarios 🖡 Configuración 🖡 |
|                                   |                                                                                                    |                            |                  |                          | ی<br>Financiera          | <b>말</b><br>Fiscal         | Operaciones R. Huma          | 品<br>nos Gestión           |
| Operaciones\Compras               | Actualización de requisiciones                                                                                                   |                            |                  |                          |                          |                            |                              |                            |
| A Requisiciones                   | Fecha inicial jueves, 22 de marzo de 2018 V Fecha final j<br>Requisidones Cotizaciones                                           | ieves, 22 de marzo de 2018 | ✓ Mostr          | ar C                     | ancelar                  |                            |                              |                            |
| - Registro                        | Lista de cotizaciones de la reguisición 2018322-0001<br>Cotización seleccionada Identificador de la cotización Fecha de registro | Orden                      | de compra        | Nombre del pro           | oveedor                  | RFC del proveedor          | Monto total de la cotización | Tipo de moneda             |
| <ul> <li>Actualización</li> </ul> | COT001 22/03/2018                                                                                                    | 12:53:06 p. m.             |                  | Sistem                   | as Integrales, S.A. C.V. | SIS130214PS1               | 25,630.00                    | MXN - Peso mexicano        |
| Ordenes de compra                 |                                                                                                    |                            |                  |                          |                          |                            |                              |                            |
| Recenciones                       |                                                                                                    |                            |                  |                          |                          |                            |                              |                            |
| Receptiones                       |                                                                                                    |                            |                  |                          |                          |                            |                              |                            |
|                                   |                                                                                                    |                            |                  |                          |                          |                            |                              |                            |
|                                   | K Description estimite                                                                                                    | Contidad Busic units       | in Tatel D       | e<br>nain conitentie MAN | T-1-1 MAN                |                            |                              | >                          |
|                                   | Computadora de escritorio                                                                                                    | 1 18,350.00                | 18,350.00        | 18,350.00                | 18,350.00                |                            |                              |                            |
|                                   | Escritorio gerencial                                                                                                    | 1 4,950.00                 | 4,960.00         | 4,960.00                 | 4,960.00                 |                            |                              |                            |
|                                   | Silla gerencial                                                                                                    | 1 2,320.00                 | 2,320.00         | 2,320.00                 | 2,320.00                 |                            |                              |                            |
|                                   |                                                                                                    |                            |                  |                          |                          |                            |                              |                            |
| Usuario: a@b.com                  | L                                                                                                    |                            |                  |                          |                          |                            |                              | Obtener comprobantes       |

### Editar cotización

En este apartado podrá modificar o eliminar las cotizaciones ingresadas anteriormente. Desde la pestaña Actualización, indique la fecha inicial y final que mostrará el sistema, de **clic** en **Mostrar**. Seleccione la requisición que dio lugar a la cotización. De **clic** en **<Editar>.** 

| actureya. 🖒       |                                                      |                                       |                                   |                          |                               |                                                     |                         |                                         |                               |                          |
|-------------------|------------------------------------------------------|---------------------------------------|-----------------------------------|--------------------------|-------------------------------|-----------------------------------------------------|-------------------------|-----------------------------------------|-------------------------------|--------------------------|
|                   |                                                      |                                       | Compr                             | ras 🖡 Activo Fijo        | 🕴 Ingresos 🖡 Egresos 🖡        | Control Nómina 🖡 Ba                                 | incos y efectivo 🖡      | Contabilidad General 🕴                  | DIOT 🕴 Inventario             | s 🖡 Configurad           |
|                   |                                                      |                                       |                                   |                          |                               | ③ Financiera                                        | Fiscal                  | Operaciones                             | R. Humanos                    | Gestió                   |
| peraciones\Compra | s 🕨 Actualiza                                        | ación de requisic                     | iones                             |                          |                               |                                                     |                         |                                         |                               |                          |
| A Requisiciones   | Fecha inicial                                        | jueves, 22 de marzo de 2018 \vee      | Fecha final jueves, 22 d          | le marzo de 2018 🗸       | Mostrar Can                   | telar                                               |                         |                                         |                               |                          |
| • Registro        | Requisiciones<br>Lista de requisiciones              | Cotizaciones                          |                                   |                          |                               |                                                     |                         |                                         |                               |                          |
| 🗸 Actualización   | Clave de la requisición                              | Fecha de la requisición               | n Fecha de Autor                  | izó                      | Requisición pendiente         | Cantidad solicitada                                 | Cantidad recibida       | Requisición cancelada                   | Cotizaciones asign            | Cotizaciones re          |
|                   | 2018322-000                                          | 22/03/2018 12:1:                      | 1:13 p. m. 22/03/2018             | Pablo Hernandez          |                               | 3                                                   | 0                       |                                         | 1                             | 1                        |
| Ordenes de compra |                                                      |                                       |                                   |                          |                               |                                                     |                         |                                         |                               |                          |
| Recepciones       |                                                      |                                       |                                   |                          |                               |                                                     |                         |                                         |                               |                          |
| d Barratan        |                                                      |                                       |                                   |                          |                               |                                                     |                         |                                         |                               |                          |
|                   |                                                      |                                       |                                   |                          |                               |                                                     |                         |                                         |                               |                          |
|                   |                                                      |                                       |                                   |                          | 0                             |                                                     |                         |                                         |                               |                          |
|                   | Editar                                               | Denotemente estivit                   |                                   | Darama anti-itanta       | •                             | Construction                                        | lust C.                 |                                         | Constituted anticipade        | Inidad                   |
|                   | Editar<br>Clave de requerimiento<br>2018322-000      | Departamento solicita                 | nte                               | Persona solicitante<br>U | •<br>uis Flores               | Características<br>Silla gerenci                    | Justific                | ación<br>Nuevo ingreso                  | Cantidad solicitada           | Unidad<br>Pieza          |
|                   | Clave de requerimiento<br>2018322-000<br>2018322-000 | Departamento solicita<br>01 P<br>01 P | nte<br>rogramación<br>rogramación | Persona solicitante<br>U | •<br>uis Flores<br>uis Flores | Características<br>Silla gerenci<br>Escritorio gere | Justific<br>al<br>ncial | ación<br>Nuevo ingreso<br>Nuevo ingreso | Cantidad solicitada<br>1<br>1 | Unidad<br>Pieza<br>Pieza |
|                   | Editar<br>Clave de requerimiento<br>2018322-000      | Departamento solicita                 | nte<br>rogramación                | Persona solicitante      | uis Flores                    | Características<br>Silla gerenci                    | Justific                | ación<br>Nuevo ingreso                  | Cantidad solicitada           |                          |

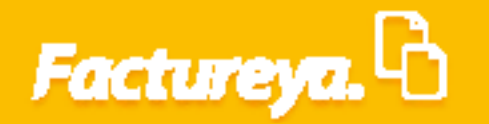

En el apartado de cotizaciones seleccione *Editar* el sistema desplegará el listado de cotizaciones, elija la que modificará y de *clic* en *Mostrar detalle*. Para realizar el cambio correspondiente oprima *Editar*.

| actureya. <sup>L</sup>            |                                                                                                    |                                                                                                    |                                                                                                    |                                                                                                    |                                                                                                    |                                                                                                    |                                                                                                    |                                                                                                    |                                                                                              |                                   | 1 m                                                                                                    |   |
|-----------------------------------|----------------------------------------------------------------------------------------------------|----------------------------------------------------------------------------------------------------|----------------------------------------------------------------------------------------------------|----------------------------------------------------------------------------------------------------|----------------------------------------------------------------------------------------------------|----------------------------------------------------------------------------------------------------|----------------------------------------------------------------------------------------------------|----------------------------------------------------------------------------------------------------|----------------------------------------------------------------------------------------------|-----------------------------------|----------------------------------------------------------------------------------------------------|---|
|                                   |                                                                                                    |                                                                                                    |                                                                                                    | Compras 🖡                                                                                                    | Activo Fijo 🕴 Ingres                                                                                                    | os 🖡 Egresos 🖡 Control Nón                                                                                                    | nina 🕴 Bancos y efect                                                                                                    | tivo 🖡 Contabil                                                                                              | idad General 🕴                                                                               | DIOT 🕴 Inventari                  | ios 🖡 Configuración                                                                                                    | • |
|                                   |                                                                                                    |                                                                                                    |                                                                                                    |                                                                                                    |                                                                                                    | œ                                                                                                    | ø                                                                                                    | <u>해</u>                                                                                                    | P                                                                                            | *                                 | *                                                                                                    |   |
|                                   |                                                                                                    |                                                                                                    |                                                                                                    |                                                                                                    |                                                                                                    | Finar                                                                                                    | nciera F                                                                                                    | iscal                                                                                                    | Operaciones                                                                                  | R. Humanos                        | Gestión                                                                                                    |   |
| peraciones\Compras                | Actual                                                                                                    | ización de requ                                                                                                    | uisiciones                                                                                                    |                                                                                                    |                                                                                                    |                                                                                                    |                                                                                                    |                                                                                                    |                                                                                              |                                   |                                                                                                    |   |
| A Paquisicionar                   | Clave de requis                                                                                                    | ición 2018322-0001                                                                                                    |                                                                                                    | * 0                                                                                                    | atos obligatorios                                                                                                    |                                                                                                    |                                                                                                    |                                                                                                    |                                                                                              |                                   |                                                                                                    |   |
| Requisiciones                     | Información de                                                                                                    | la requisición                                                                                                    |                                                                                                    | Registro de Cot<br>Cotizaciones n                                                                                              | izaciones<br>egistradas 1                                                                                                    |                                                                                                    |                                                                                                    |                                                                                                    |                                                                                              |                                   |                                                                                                    |   |
| • Registro                        | Fecha                                                                                                    | de registro                                                                                                    | 22 de marzo de 2018                                                                                                    | Cotizaciones :                                                                                                    | ssignadas 1                                                                                                    |                                                                                                    |                                                                                                    |                                                                                                    |                                                                                              |                                   |                                                                                                    |   |
| <ul> <li>Actualización</li> </ul> | Fecha                                                                                                    | de entrega                                                                                                    | 22 de marzo de 2018                                                                                                    |                                                                                                    |                                                                                                    |                                                                                                    |                                                                                                    |                                                                                                    |                                                                                              |                                   |                                                                                                    |   |
| Ordenes de compra                 | - Persona q                                                                                                    | ne autorizo (rabio remandez                                                                                                    | ۰<br>۱                                                                                                    |                                                                                                    | [OISICION                                                                                                    |                                                                                                    |                                                                                                    |                                                                                                    |                                                                                              |                                   |                                                                                                    |   |
| Recepciones                       | * Departamento                                                                                                    | solicitante                                                                                                    | ,                                                                                                    |                                                                                                    | ×                                                                                                    |                                                                                                    |                                                                                                    |                                                                                                    |                                                                                              |                                   |                                                                                                    |   |
| Reportes                          | * Nombre                                                                                                    | solicitante                                                                                                    |                                                                                                    |                                                                                                    | ×                                                                                                    |                                                                                                    |                                                                                                    |                                                                                                    |                                                                                              |                                   |                                                                                                    |   |
|                                   | * Descripc<br>* Unidad                                                                                                    | de medida                                                                                                    |                                                                                                    |                                                                                                    | ~                                                                                                    |                                                                                                    |                                                                                                    |                                                                                                    |                                                                                              |                                   |                                                                                                    |   |
|                                   | * Cantida                                                                                                    | d solicitada                                                                                                    |                                                                                                    |                                                                                                    | ×                                                                                                    |                                                                                                    |                                                                                                    |                                                                                                    |                                                                                              |                                   |                                                                                                    |   |
|                                   |                                                                                                    | Departamento solicitante                                                                                                    | Persona solicita                                                                                                    | nte Caract                                                                                                    | terísticas                                                                                                    | lustificación                                                                                                    |                                                                                                    | Cantidad solicit                                                                                             | ada Unidar                                                                                   | l de medida                       |                                                                                                    |   |
|                                   | Agregar >>                                                                                                    | Programación                                                                                                    | Luis Flores                                                                                                    | Silla ge                                                                                                    | rencial                                                                                                    | Nuevo ingreso                                                                                                    |                                                                                                    |                                                                                                    | 1 Pieza                                                                                      |                                   |                                                                                                    |   |
|                                   | << Biminar                                                                                                    | Programación                                                                                                    | Luis Flores                                                                                                    | Compi                                                                                                    | itadora de escritorio                                                                                                    | Nuevo Ingreso                                                                                                    |                                                                                                    |                                                                                                    | 1 Pieza<br>1 Pieza                                                                           |                                   |                                                                                                    |   |
|                                   |                                                                                                    |                                                                                                    |                                                                                                    |                                                                                                    |                                                                                                    |                                                                                                    |                                                                                                    |                                                                                                    |                                                                                              |                                   |                                                                                                    |   |
|                                   |                                                                                                    |                                                                                                    |                                                                                                    |                                                                                                    |                                                                                                    |                                                                                                    |                                                                                                    |                                                                                                    |                                                                                              |                                   |                                                                                                    |   |
|                                   |                                                                                                    |                                                                                                    |                                                                                                    |                                                                                                    |                                                                                                    |                                                                                                    |                                                                                                    |                                                                                                    |                                                                                              |                                   |                                                                                                    |   |
|                                   | l                                                                                                    |                                                                                                    |                                                                                                    |                                                                                                    |                                                                                                    |                                                                                                    |                                                                                                    |                                                                                                    |                                                                                              |                                   |                                                                                                    |   |
| Usuario: a@b.com                  |                                                                                                    |                                                                                                    |                                                                                                    |                                                                                                    |                                                                                                    |                                                                                                    |                                                                                                    |                                                                                                    |                                                                                              | 0                                 | btener comprobantes                                                                                                    |   |
| Usuario: a@b.com                  |                                                                                                    |                                                                                                    |                                                                                                    |                                                                                                    |                                                                                                    |                                                                                                    |                                                                                                    |                                                                                                    |                                                                                              | 0                                 | btener comprobantes                                                                                                    |   |
| Usuario: a@b.com                  |                                                                                                    |                                                                                                    |                                                                                                    |                                                                                                    | ontabilidad Electrónic                                                                                                    | a                                                                                                    |                                                                                                    |                                                                                                    |                                                                                              | 0                                 | bbtener comprobantes                                                                                                    |   |
| Usuario: a@b.com                  |                                                                                                    |                                                                                                    |                                                                                                    |                                                                                                    | ontabilidad Electrónic                                                                                                    | a                                                                                                    |                                                                                                    |                                                                                                    |                                                                                              | 0                                 | - a ×                                                                                                    |   |
| Usuario: a@b.com<br>Sactureya. ि  |                                                                                                    |                                                                                                    |                                                                                                    |                                                                                                    | iontabilidad Electrónic                                                                                                    | ð                                                                                                    |                                                                                                    |                                                                                                    |                                                                                              | 0                                 | - C ×                                                                                                    |   |
| Usuario: a@b.com<br>Sactureya. ि  |                                                                                                    |                                                                                                    |                                                                                                    | Compras 🖡                                                                                                    | Contabilidad Electrónic                                                                                                    | a<br>cs 💧 Egrecos 💧 Control More                                                                                                    | nina 1 Bancos y efect                                                                                                    | ivo I Contabil                                                                                               | idad General                                                                                 | 0<br>DIOT I Inventaria            | - • ×                                                                                                    |   |
| Usuario: a@b.com<br>Sactureya. ि  |                                                                                                    |                                                                                                    |                                                                                                    | Congras                                                                                                    | Contabilidad Electrónic                                                                                                    | a s Fignesas & Control Nón                                                                                                    | nina I Bancos y efect                                                                                                    | ive 🖡 Contabil                                                                                               | idad General                                                                                 | DIOT I Inventaria<br>R Humanos    | costion                                                                                                    |   |
| Usuario: a@b.com<br>Factureya. ि  |                                                                                                    |                                                                                                    |                                                                                                    | Congress                                                                                                    | Contabilidad Electrónic<br>Actoro Tigo I Ingres                                                                                                    | a S Fgresos S Control Nón<br>G<br>Finar                                                                                                    | nina T <mark>Bancos y elect</mark><br>O<br>Ciciera F                                                                                                    | ive 🖡 Contabil<br>وقاله<br>scal                                                                              | idad General 🖡                                                                               | DIOT I Inventario<br>R. Humanos   | - C ×                                                                                                    |   |
| Usuario: a@b.com                  | → Actual                                                                                                    | ización de requ                                                                                                    | uisiciones                                                                                                    | Compres                                                                                                    | Contabilidad Electrónic                                                                                                    | a<br>os å Egresos & Control Nón<br>G<br>Finar<br>Cotizaciones                                                                                                    | nina I Bancos y efect<br>O<br>O<br>Ciciera F                                                                                                    | ivo Contabil<br>fito<br>iscal                                                                                | idad General 🕴                                                                               | DIOT I Inventaria<br>R. Hurmanos  | estión                                                                                                    |   |
| Usuario: a@b.com                  | Actual<br>Clave de requise                                                                                                    | ización de requ                                                                                                    | uisiciones                                                                                                    | Congress                                                                                                    | Contabilidad Electrónic<br>Activo Fijo I Ingres<br>25                                                                                                    | a<br>os & Egresos & Central Nón<br>Einar<br>Cotizaciones                                                                                                    | nina I. Bancos y efect<br>O<br>Nciera Fi                                                                                                    | ivo I Contabil<br>SE<br>iscal                                                                                | ided General 👢                                                                               | DiOT 1 Inventaria<br>R. Humanos   | estión                                                                                                    |   |
| Usuario: a@b.com                  | Actual     Clave de requisi     Información de                                                                                                    | ización de requ<br>kión 2018322-0001<br>la requisición<br>REQUISIC                                                                                                    | LÍSICIONES                                                                                                    | Conpus                                                                                                    | Contabilidad Electrónic<br>Activo Fija I Ingres<br>25<br>Detalle de cottación                                                                                                    | a<br>os 4 Egresos 4 Central Nóre<br>Erinar<br>Cotizaciones<br>es de la requisición 2018322                                                                                                    | nina J Bancos y efect<br>9 -<br>hciera F<br>-0001                                                                                                    | vo I Contabil<br>1<br>1<br>1<br>1<br>1<br>1<br>1<br>1<br>1<br>1<br>1<br>1<br>1<br>1<br>1<br>1<br>1<br>1<br>1 | idad Gerenal 👢                                                                               | DOT J INVESTIG                    | - C × Configuración<br>Gestión                                                                                                    |   |
| Usuario: a@b.com                  | ► Actual<br>Clave de requis<br>Información de                                                                                                    | ización de requ<br>ización la requisicón<br>REQUISIC<br>de registro                                                                                                    | Lisiciones<br>In <mark>ón Pendiente</mark><br>22 de marco de 2010                                                                                                    | Compase Contraction                                                                                                    | Contabilidad Electrónic<br>Activo Fijo I Ingres<br>ES<br>Detalle de cotizacion<br>ta de registro N. N.N.                                                                                                    | a<br>os 4 Egresos 4 Control Móre<br>Cotizaciones<br>es de la requisición 2018222<br>usense internas internas i                                                                                                    | nine J Bancos y efect<br>9 -<br>hclera F<br>-0001<br>a proceedor RFC del                                                                                                    | vo I Contabil<br>scal<br>proveedor<br>sis130214P                                                             | idad Gerenal 👢                                                                               | DOT J iversaris<br>R. Humanos     | - C × Configuration                                                                                                    |   |
| Usuario: a@b.com                  | ► Actual<br>Clave de requis<br>Información do<br>Fecha<br>* Perona que                                                                                                    | ización de requ<br>ición 2018322-0001<br>la requisición<br>REQUISIC<br>de registro<br>de entreja<br>de entreja<br>de sutorizo Patilo Hemández                                                                                                    | LÍSICIONES T<br>ION PENDIENTE<br>22 de marzo de 2010<br>22 de marzo de 2011                                                                                                    | Congrass -                                                                                                    | Contabilidad Electrónic<br>Activo Fijo II Ingres<br>ES<br>Detalle de cotización<br>va de registro Nu<br>03/2018 125306 p.m.                                                                                                    | a<br>s figness fi Central Hole<br>Egness fi<br>Cotizaciones<br>es de la regulsición 2018322<br>mero de cotoación<br>Nombre de<br>COTOD1 istemas Inte                                                                                                    | nina I Bancos y efect<br>Q F<br>cciera F<br>-0001<br>4 proxeedor RFC del                                                                                                    | vo Contabil<br>Scal                                                                                          | dad General 👔                                                                                | DOT I vernei<br>R. Humanos        | - C × Configurador                                                                                                    |   |
| Usuario: a@b.com                  | Actual<br>Clave de requis<br>Información de<br>Fecha<br>* Persona q<br>Detaile de la re                                                                                                    | ización de requisición<br>REQUISIC<br>de registro<br>de registro<br>de entrejo<br>Pablo Hemández<br>quisición (máximo 20 líneas                                                                                                    | Lisiciones<br>IÓN PENDIENTE<br>22 de marzo de 2010<br>22 de marzo de 2010                                                                                                    | Contracion<br>Cottación seleccio Fec<br>22                                                                                     | Contabilidad Electrónic<br>Actus Fijo I Ingres<br>ES<br>Detalle de cotización<br>19 de registro Nau<br>00/2018 125306 p.m.                                                                                                    | a<br><b>1 Egreso 1 Central Hére</b><br><b>1 Egreso 1</b><br><b>1 Egreso 1</b> | nina I Bancos y elect<br>hclera F<br>-0001<br>4 proveedor REC del<br>grates, S.A. C.)                                                                                                    | proveedor<br>Sist 302 LaP                                                                                    | dad General<br>🚛<br>Operaciones                                                              | DOT I Sevenas<br>R. Humanos       | e Cerfgeneden<br>Gestión                                                                                                    |   |
| Usuario: a@b.com                  | Actual<br>Clave de requis<br>Información de<br>Fecha<br>* Persona q<br>Detaile de la re<br>* Opartamento                                                                                                    | ización de requ<br>iziación Requisión<br>la requisicón<br>de registro<br>de estorizó Pablo Hemández<br>quisición (máximo 20 líneas<br>solicitante                                                                                                    | uisiciones<br>IIÓN PENDIENTE<br>22 de marzo de 2016<br>22 de marzo de 2016                                                                                                    | Compras Compras Compras Compras Contización selección Fre                                                                      | Contabilidad Electrónic<br>Actoro 1:50 1 Ingres<br>PS<br>Detalle de cottaccion<br>In de registro Nu<br>V3/2018 12:53:06 p. m.                                                                                                    | 8         Egresos         Control Mon<br>G<br>Finar           Cotizaciones         Cotización 2018322<br>mero de cotización<br>COTOD1         Nombre de<br>istemas inte                                                                                                    | nna ∎ Buncery dect<br>P<br>Rolera F<br>-0001<br>Il proveedor RFC del<br>grates, S.A. C.\                                                                                                    | rou Contable<br>Scal                                                                                         | idad General ा<br>ि<br>Øperaciones                                                           | DOT 1 Venture<br>R. Humanos       | e Configurador<br>Gestión                                                                                                    |   |
| Usuario: a@b.com                  | Actual<br>Clave de requis<br>Información de<br>Fecha<br>* Persona q<br>Detaile de las<br>* Otalianento<br>* Otalianento<br>* Otalianento<br>* Otalianento                                                                                                    | ización de requi<br>ción 201822-0001<br>la requisicón<br>de registro<br>de estorizó<br>Pablo Hemández<br>quisición (máximo 20 líneas<br>solicitante<br>solicitante                                                                                                    | LISICIONES<br>IGN PENDIENTE<br>22 de marco de 2010<br>22 de marco de 2010<br>0                                                                                                    | Cotizacion<br>Cotizacion<br>Cotizacion eleccio. Fre<br>22                                                                      | Contabilidad Electrónic<br>Activo Ego 1 Ingres<br>25<br>Detalle de cotización<br>ha de registro Nu<br>V02/2018 123306 p.m.                                                                                                    | o Spress Spress Control Mon Finar Cotizaciones es de la reguisición 2018322 mero de cotización COTOO1 istemas inte                                                                                                    | nna Bancos y elect<br>P<br>-ocota<br>il proveedor RFC del<br>grates, S.A. C.)                                                                                                    | rovedor<br>Sistia214P                                                                                        | idad General 📩                                                                               | DOT & Investor<br>R. Humanos      | et Configuración<br>Gestión                                                                                                    |   |
| Usuario: a@b.com                  | Actual<br>Clave de requis<br>Información de<br>Fecha<br>* Persona q<br>Detaile de la re<br>* Departamente<br>* Departamente<br>* Departamente<br>* Departamente<br>* Original<br>* Original<br>* Origi                               | ización de requ<br>ción 201822-0001<br>la requisicón<br>de ortega<br>de ortega<br>solicitante<br>solicitante<br>on articulo<br>de medida                                                                                                    | uisiciones<br>IIÓN PENDIENTE<br>22 de marzo de 2011<br>22 de marzo de 2011<br>a)                                                                                                    | Congram 1<br>Cotizacion fre<br>Cotización releccio Fre<br>22                                                                   | Actoro Fijo I Ingres                                                                                                    | a s s fgress fgress fgress for finar Cotizaciones es de la reguisición 2018322 mero de cotización INombre de COT001 istems: Inte                                                                                                    | nina Bencos y elect<br>Ciclera F<br>-ocot<br>4 proveedor RFC del<br>grales, S.A. C.)                                                                                                    | Proveedor<br>SIST30214P                                                                                      | alad General 🚺<br>ि<br>Operaciones                                                           | 001 & twentoo<br>R. Humanos       | <ul> <li>Configuration</li> <li>Configuration</li> <li>Configuration</li> <li>Cestion</li> </ul>                                                                                                    |   |
| Usuario: a@b.com                  | > Actual<br>Información de<br>Fecha<br>* Persona q<br>Detalla de la re<br>* Descripe<br>- Unidade la de<br>* Descripe<br>- Unidade la re<br>* Descripe<br>- Unidade la re<br>* Descripe<br>- Descripe<br>- Unidade la re<br>* Descripe<br>- Descripe<br>- De                                                                                                    | ización de requi<br>ción 2018322-0001<br>la requisición<br>REQUISIC<br>de registro<br>de entrega<br>é eutorizó Pablo Hemandez<br>quisición (máximo 20 líneaz<br>solicitante<br>solicitante<br>on artículo<br>de medida<br>solicitante                                                                                                    | uisiciones<br>10 <mark>04 pendiante</mark><br>22 de marzo de 2011<br>22 de marzo de 2011<br>9                                                                                                    | Compres 1                                                                                                    | Adaw Fjo I Ingres                                                                                                    | a<br>s 1 Foresos 1 Control Mon<br>Contraction 2018322<br>es de la regulsición 2018322<br>nero de cotración Nombre de<br>COTIO1 istemas inte                                                                                                    | nina Bancos y elect<br>P -<br>-ocora F<br>-ocora FC del<br>sprosector BFC del<br>grates, S.A. C.)                                                                                                    | ree Contata<br>12<br>Iscal<br>Proveedor<br>SIS130214P                                                        | dad Greend 1<br>P                                                                            | DOT & twenter<br>R. Humanos       | estión                                                                                                    |   |
| Usuario: a@b.com                  | > Actual<br>Clave de requis<br>Información de<br>Fecha<br>* Persona q<br>Detalle de la re<br>* Departamentor<br>* Departamentor                                                                                                    | ización de requi<br>ización 2018322-0001<br>la requisición<br>REQUISIC<br>de registro<br>de entroga<br>e autorizó Pablo Hemández<br>quisición (máximo 20 líneas<br>solicitante<br>solicitante<br>do artículo<br>do artículo<br>do artículo<br>Desatamento solicitante.                                                                                         | USICIONES T<br>IÓN PENDIENTE<br>22 de marco de 2011<br>20 emarco de 2011<br>20 emarco de 2011                                                                                                    | Compres I<br>Cotizacioner<br>Cotización selección Fee<br>22                                                                    | Contabilidad Electrónic<br>Actor Fig & Ngres<br>25<br>Detalle de cetización<br>ha de negistro<br>2020/18 12:53:06 p.m.                                                                                                    | a os I Egresos I Control Nón Contración I G Finar Cotizaciones es de la reguisición 2018322 nero de cotización I Nombre de COTIO1 istemas inte                                                                                                    | nina Bancos y elect<br>corra F<br>corra F<br>forovector REC del<br>grates, S.A. C.)                                                                                                    | proveedor<br>SIS120214P                                                                                      | adal General                                                                                 | DOT Coverage<br>R. Humanos        | vibtener comprobantes<br>-                                                                                                    |   |
| Usuario: a@b.com                  | > Actual<br>Clave de requis<br>Información de<br>Fecha<br>e Persona que<br>Detalle de la re<br>• Operationent<br>• Departamento<br>• Operationent<br>• Descripe<br>• Unidad<br>• Cantida<br>• Cantida<br>• Cantida<br>• Cantida                                                                                                    | ización de requisición<br>la requisición<br>REQUISIC<br>de registo<br>de entrega<br>e autorizó Pablo Hemández<br>quisición (máximo 20 líneas<br>solicitante<br>on artículo<br>de medida<br>solicitante<br>perstamento solicitante<br>hogramación                                                                                                    | IÓN PENDIENTE<br>22 de marco de 2016<br>22 de marco de 2016<br>de<br>Persona solicita<br>Luis Pores                                                                                                    | Compres I<br>Cotizacioner<br>Cotización selección Fec<br>22                                                                    | Contabilidad Electrónic<br>Actor Tigo I Ingres<br>BS<br>Detalle de cetización<br>ha de negistro Nu<br>20/2018 12:53:06 p.m.                                                                                                    | a<br>os I Foresos I Control Nón<br>Contractiones<br>es de la requisición 2018322<br>nero de cotización<br>Lotomore de<br>COTION istemas inte                                                                                                    | nina Bancos y elect<br>P F<br>Cooti<br>4 proveedor RFC del<br>grates, S.A. C.)                                                                                                    | sion Contable<br>Scal<br>proveedor<br>SISI J021 AP                                                           | adad General                                                                                 | 0<br>001 Correction<br>R. Humanos | vibbener comprobantes       -     □     ×       Image: Configuration     Image: Configuration       Image: Configuration     Image: Configuration       Image: Configuration     Image: Configuration |   |
| Usuario: a@b.com                  | Actual<br>Clave de requis<br>Información de<br>Fecha<br>* Person a<br>Obtaile de la re<br>* Descripc<br>- Unidad<br>* cantád<br>a<br>* descripc<br>- Unidad<br>* cantád<br>* descripc<br>* Unidad<br>* cantád<br>* descripc<br>* Unidad<br>* descripc<br>* Unidad<br>* descripc<br>* Unidad<br>* descripc<br>* Unidad<br>* descripc<br>* Unidad<br>* descripc<br>* Unidad<br>* descripc<br>* Unidad<br>* descripc<br>* Unidad<br>* descripc<br>* Unidad<br>* descripc<br>* Unidad<br>* descripc<br>* descripc<br>* Unidad<br>* descripc<br>* descripc<br>* descrip | ización de requi<br>ización de requi<br>la requisicón<br>REQUISIC<br>de registo<br>e autorizo Pablo Hemández<br>quisición (máximo 20 líneas<br>solicitante<br>ón artículo<br>de medida<br>solicitante<br>ón artículo<br>Departmento solicitante<br>Programación<br>Programación                                                                                | Information and the second second sec | Compare I<br>Cotizacione<br>Cotización seleccio Fre<br>22<br>Comentarios                                                       | 2ontabilidad Electrónic<br>Activo Tipo II Popes<br>2S<br>Detalle de cotización<br>ha de registro Nun<br>V0,2018 12:53:06 p.m.                                                                                                    | a<br>se & Egresse & Control Non<br>Cottzaciones<br>es de la requisición 2018322<br>mero de cotzación Nombre de<br>COTOO1 istemas inte                                                                                                    | nina I Bancos y efect<br>9 -<br>10001<br>1 proveedor RFC del<br>grates, S.A. C.)                                                                                                    | rovedor<br>Sista214P                                                                                         | dad General ()<br>Goperaciones<br>Operaciones<br>ada Unidad<br>1 Pieza<br>1 Pieza<br>1 Pieza | DOT I investorie<br>R. Humanos    | estión                                                                                                    |   |
| Usuario: a@b.com                  | ► Actual<br>Clave de requis<br>Información de<br>Fecha<br>* Description<br>• Description<br>• Unidad<br>• Cantido<br>J<br>Jageger >><br>Esere<br>• Esere<br>• Esere<br>• Lesere                                                                                                    | ización de requisión<br>ización de requisión<br>REQUISIC<br>de registo<br>de entrega<br>autorizó Pablo Hemández<br>quisición (máximo 20 líneas<br>solicitante<br>de autorizó Pablo Hemández<br>solicitante<br>de autorizó Solicitante<br>Programación<br>Programación                                                                                          | In the second second se | Compare I<br>Cotizacione<br>Cottación seleccio Fre<br>22<br>Comentarios                                                        | Contabilidad Electrónic<br>Activo Fijo II Pagres<br>Detalle de cotización<br>ha de registro N. Nu<br>VJ 2018 12:53:06 p. m.                                                                                                    | a<br>to & Egress & Control Mor<br>Cotizaciones<br>es de la requisición 2018322<br>mero de cotización Nombre de<br>COTION istemas inte                                                                                                    | nina I Bancos y elect<br>nclera F<br>-0001<br>4 proveedor REC del<br>grates, S.A. C.)                                                                                                    | proveedor<br>SISI 2214P                                                                                      | del General Coperaciones                                                                     | DOT I vernari<br>R. Humanos       | e Cerfgeneden<br>Gestión                                                                                                    |   |
| Usuarie: a@b.com                  | <ul> <li>Actual</li> <li>Glave de requis</li> <li>Información do</li> <li>Fecha</li> <li>Perona g</li> <li>Detalle de la re</li> <li>Departamento</li> <li>Nombre</li> <li>Catalá</li> <li>Catalá</li> <li< td=""><td>ización de requisión<br/>ización de requisión<br/>Requisicón<br/>de registro<br/>de registro<br/>de registro<br/>autorizó Patlo Hemández<br/>quisición (máximo 20 línesa<br/>solicitante<br/>solicitante<br/>solicitante<br/>on artículo<br/>de medida<br/>solicitante<br/>Programación<br/>Programación</td><td>Lisiciones<br/>ION PENDIENTE<br/>22 de marzo de 2010<br/>22 de marzo de 2010<br/>e)<br/>Persona solicita<br/>Luís Pores<br/>Luís Pores</td><td>Company Contraction</td><td>Contabilidad Electrónic<br/>Actuo Fijo 4 Najres<br/>ES<br/>Detalle de cotización<br/>ha de registro Nu<br/>V3/2018 12:53:06 p. m.</td><td>a o s s s s s s s s s s s s s s s s s s</td><td>nna 1 Dencor y decd<br/>Ciclera F<br/>-0001<br/>Il proveedor RFC del<br/>grates, S.A. C.)</td><td>proveedor<br/>SISI30214P</td><td>dda Gorend Coperaciones</td><td>DOT I vevene<br/>R. Humanos</td><td>e Configurador<br/>Gestión</td><td></td></li<></ul>                                                         | ización de requisión<br>ización de requisión<br>Requisicón<br>de registro<br>de registro<br>de registro<br>autorizó Patlo Hemández<br>quisición (máximo 20 línesa<br>solicitante<br>solicitante<br>solicitante<br>on artículo<br>de medida<br>solicitante<br>Programación<br>Programación                                                                      | Lisiciones<br>ION PENDIENTE<br>22 de marzo de 2010<br>22 de marzo de 2010<br>e)<br>Persona solicita<br>Luís Pores<br>Luís Pores                                                                                                    | Company Contraction                                                                                                    | Contabilidad Electrónic<br>Actuo Fijo 4 Najres<br>ES<br>Detalle de cotización<br>ha de registro Nu<br>V3/2018 12:53:06 p. m.                                                                                                    | a o s s s s s s s s s s s s s s s s s s                                                                                                    | nna 1 Dencor y decd<br>Ciclera F<br>-0001<br>Il proveedor RFC del<br>grates, S.A. C.)                                                                                                    | proveedor<br>SISI30214P                                                                                      | dda Gorend Coperaciones                                                                      | DOT I vevene<br>R. Humanos        | e Configurador<br>Gestión                                                                                                    |   |
| Usuario: a@b.com                  | <ul> <li>Actual</li> <li>Clave de requis</li> <li>Información de</li> <li>Fecha</li> <li>Persona q</li> <li>Departamento</li> <li>Nombre</li> <li>Destolico de la re</li> <li>Departamento</li> <li>Nombre</li> <li>Unidad</li> <li>Agreger **</li> <li>Gaser</li> <li>Celimier</li> </ul>                                                                                                    | ización de requ<br>iziación de requ<br>ición 2018322-0001<br>la requisición<br>de retrejasto<br>de entreja<br>e autorizó Pablo Hemández<br>quisición (máximo 20 líneaz<br>solicitante<br>a subritó<br>pablo Hemández<br>quisición (máximo 20 líneaz<br>solicitante<br>a subritó<br>pablo Hemández<br>solicitante<br>paginación<br>Programación<br>Programación | Lisiciones<br>1064 PENDIENTE<br>22 de marzo de 2010<br>22 de marzo de 2010<br>20<br>20<br>20 marzo de 2010<br>20<br>20 marzo de 2010<br>20<br>20<br>20<br>20<br>20<br>20<br>20<br>20<br>20<br>20<br>20<br>20<br>20                                                                                                    | Contraction<br>Cottación seleccio Fre<br>Cottación seleccio Fre<br>22<br>Comentarios<br>Comentarios<br>Comentarios             | Contabilidad Electrónic<br>Actoro Ego I Ingres<br>ES<br>Detalle de cottaccion<br>In de registro<br>V02/2018 12:53:06 p. m.                                                                                                    | S S S S S S S S S S S S S S S S S S S                                                                                                    | ona i Bunco y deci<br>Accera F<br>oconi<br>al procedor RFC del<br>grates, S.A. C.1                                                                                                    | proveedor<br>515130214P                                                                                      | dad Garend I                                                                                 | DOT I vevelai<br>R. Humanos       | riberner comprobantes                                                                                                    |   |
| Usuario: a@b.com                  | <ul> <li>Actual</li> <li>Clave de requis</li> <li>Información de</li> <li>Fecha</li> <li>Person aç</li> <li>Person aç</li> <li>Person aç</li> <li>Departamento</li> <li>Nombre</li> <li>Departamento</li> <li>Nombre</li> <li>Unidad</li> <li>Casar</li> <li>Agreger &gt;&gt;</li> <li>Casar</li> <li>A cemento</li> </ul>                                                                                                    | ización de requi<br>icin 2018322-0001<br>la requisición<br>e registro<br>de registro<br>de registro<br>de autorizió<br>palo Hemandez<br>solicitante<br>solicitante<br>solicitante<br>solicitante<br>solicitante<br>solicitante<br>solicitante<br>Pagramación<br>Programación                                                                                   | IÓN PENDIENTE<br>22 de marco de 2010<br>22 de marco de 2010<br>22 de marco de 2010<br>0<br>0<br>1<br>1<br>1<br>1<br>1<br>1<br>1<br>1<br>1<br>1<br>1<br>1<br>1<br>1<br>1<br>1                                                                                                    | Compro 1<br>Cotizacione<br>Cotizacione fer<br>Cotización seleccio.<br>22<br>Comentarios<br>Comentarios<br>Descripción articulo | Contabilidad Electrónic<br>Activo 1:go I Ingres<br>ES<br>Detaile de cotización<br>ha de registro Nu<br>V02/2018 1:25:306 p. m.<br>Contro gener<br>Computados de es<br>Escritorio gener                                                                                                    | S Spress Spress Control Mon Finar Cotizaciones  es de la reguisición 2018322 mero de cotización cotrono cotrono cotro                                                                                                    | nna ∎ Bincos y elect                                                                                                    | Ince I Contactor<br>Proveedor<br>SIST30214P<br>Unidad de<br>Prez<br>Prez                                     | ada Garend<br>Coperaciones                                                                   | DOT I sweetse<br>R. Humanos       | e Configurador<br>Gestión                                                                                                    |   |
| Usuario: a@b.com                  | > Actual<br>Información de<br>Fecha<br>* Persona q<br>Deslate el are<br>* Descripe<br>- Unidade el are<br>* Descripe<br>- Unidade el are<br>Descripe<br>- Unidade el are<br>* Descripe<br>- Unidade el are<br>* Descripe<br>- Descripe<br>- Desc                                                                                                    | Createrman                                                                                                    | USICIONES<br>22 de marco de 2010<br>22 de marco de 2010<br>0<br>Persona solicit.<br>Luis Pores<br>Luis Pores<br>Luis Pores                                                                                                    | Comprar I<br>Cotizacioner<br>Cotizacioner<br>Cotizacioner<br>22<br>Comentarios<br>Comentarios<br>Descripción atticulo          | Contabilidad Electrónic<br>Actor (go ) Ingres<br>B<br>Detalle de costazdon<br>ha de registro<br>102/2018 12:33:06 p. m.<br>202/2018 12:33:06 p. m.<br>202/2018 12:30:06 p. m.<br>202/2018 12:30:06 p. m.<br>202/2018 12:30:06 p. | a s s fgress fgress fgr                                                                                                    | Orono     Series y elect      Orono     Series y elect      Orono     Series y elect      Orono     Series y elect      Series y elect      S | Ivo I Contable<br>Sical<br>provedor<br>SiS130214P<br>Vinidad de<br>Picz<br>Picz<br>Picz<br>Picz              | ada Gereral I<br>Peraciones<br>operaciones<br>ada Unida<br>1 Pics<br>1 Pics<br>1 Pics        | DOT I I Investor                  | e Configurador<br>Configurador<br>Cestión                                                                                                    |   |
| Usuario: a@b.com                  | > Actual<br>Clave de requis<br>Información de<br>Fecha<br>* Persona q<br>Declade el are<br>* Descripe<br>* Unidad el are<br>* Descripe<br>* Unidad<br>* Cantida<br>* Cantida                                                                                                    | ización de requi<br>ción 201822-0001<br>la requisición<br>REQUISIC<br>de registro<br>de entrega<br>de entrega<br>e autorizó Pablo Hemandez<br>quisición (máximo 20 líneas<br>solicitante<br>de medida<br>solicitante<br>programación<br>Programación<br>Programación                                                                                           | USICIONES<br>22 de marco de 2010<br>22 de marco de 2010<br>20<br>9<br>Persona solicit,<br>Luís Pores<br>Luís Pores<br>Luís Pores                                                                                                    | Compres 1                                                                                                    | Contabilidad Electrónic<br>Actor Fjo I Ingres<br>ES<br>Detalle de cotización<br>Mar egistro Nue<br>125306 p.m.<br>Enter cotización<br>Enter cotización<br>Stal generica                                                                                                    | a s s fgress fgress fgress form form form form form form form form                                                                                                    | nina Bencos y elect<br>P<br>-occiera F<br>-occiera RFC del<br>grates, S.A. C.)<br>- Centidad<br>1<br>1<br>1                                                                                                    | bo Contabl<br>to<br>scal<br>proveedor<br>sis130214P<br>Valided de<br>Plaz<br>Plaz<br>Plaz<br>Plaz            | ada Gonega 1<br>P<br>Operaciones<br>ada Unidad<br>1 Pieza<br>1 Pieza                         | 001 Coverand                      | Ibbener comprobantes                                                                                                    |   |

| •                   |                                                                                | Contabilidad Electrónica                                                                                                    | - ð ×                                        |
|---------------------|--------------------------------------------------------------------------------|----------------------------------------------------------------------------------------------------|----------------------------------------------|
|                     |                                                                                |                                                                                                    |                                              |
|                     |                                                                                | Compras 🖡 Activo Fijo 👎 Ingresos 🖡 Egresos 🖡 Control Nómina 🖡 Bancos y efectivo 🖡 Contabilidad Ge                                                                                | neral 🖡 DIOT 🖡 Inventarios 🖡 Configuración . |
|                     |                                                                                | @ 1 1                                                                                                    | ₽ <b>≜</b> <u>&amp;</u>                      |
|                     |                                                                                | Financiera Fiscal Opera                                                                                                    | ciones R. Humanos Gestión                    |
| Operaciones\Compras | > Actualización de requisiciones                                               | Cotizaciones                                                                                                    |                                              |
|                     | Clave de requisición 2018322-0001                                              | Cotizaciones                                                                                                    |                                              |
| · Registro          | Información de la requisición<br>REQUISICIÓN PENDIENTE                         | Detalle de cotizaciones de la requisición 2018322-0001                                                                                                    |                                              |
| ✓ Actualización     | Fecha de registro 22 de marzo de 20<br>Fecha de entrena 22 de marzo de 20      | Cotización seleccio Fecha de registro Numero de cotización Nombre del proveedor RFC del proveedor<br>* 22/03/2018 12:53:06 p. m. COT001 istemas Integrales, S.A. C.\ SISI 30214P |                                              |
| Ordenes de compra   | * Persona que autorizó Pablo Hernández                                         |                                                                                                    |                                              |
| Recepciones         | Detalle de la requisición (máximo 20 líneas)                                   |                                                                                                    |                                              |
| ✓ Reportes          | * Departamento solicitante  * Nombre solicitante                               |                                                                                                    |                                              |
|                     | * Descripción artículo                                                         |                                                                                                    |                                              |
|                     | * Cantidad solicitada                                                          |                                                                                                    |                                              |
|                     | Justificación                                                                  |                                                                                                    | here a                                       |
|                     | Agregar >> Departamento solicitante Persona solici<br>Programación Luis Flores |                                                                                                    | Unidad de medida<br>1 Pieza                  |
|                     | Editar Programación Luis Flores                                                | Comentarios                                                                                                    | 1 Pieza                                      |
|                     | << Eliminar Programación Luis Flores                                           |                                                                                                    | 1 Pieza                                      |
|                     |                                                                                | Editer                                                                                                    |                                              |
|                     |                                                                                | Mostrar detalle Borrar cotización                                                                                                    |                                              |
|                     |                                                                                | Computadora de escritorio 1 Pieza                                                                                                    |                                              |
|                     | Carro formation                                                                | Escritorio gerencial 1 Piezi                                                                                                    |                                              |
|                     | Crear tormato Enviar correo (C) Impr                                           | Silla gerencial 1 Piezu                                                                                                    |                                              |
|                     |                                                                                |                                                                                                    |                                              |
|                     |                                                                                |                                                                                                    |                                              |
| Usuario: a@b.com    |                                                                                |                                                                                                    | Obtener comprobantes                         |
|                     |                                                                                |                                                                                                    |                                              |

Una vez modificado de *clic* en <*Guardar*>

| Factureya. 🗅        |                                                                                                    |                          |                                                    |                             |                  |                     |                    |                  |                  |                       |
|---------------------|----------------------------------------------------------------------------------------------------|--------------------------|----------------------------------------------------|-----------------------------|------------------|---------------------|--------------------|------------------|------------------|-----------------------|
|                     |                                                                                                    |                          | Compras 🖡 👘 Activo Fij                             | o 🕴 Ingresos 🖡 Egr          | esos 🕴 Control I | Nómina 🖡 Bancos y e | efectivo 🖡 Co      | ntabilidad Gener | ral 🕴 DIOT 🖡 Inv | rentarios 🖡 Configura |
|                     |                                                                                                    |                          |                                                    |                             | Fir              | @<br>nanciera       | <b>한</b><br>Fiscal | Operació         | ones R. Huma     | nos Gestió            |
| peraciones\Compras  | Actualización en la sectión en la sectión | de requisiciones         |                                                    | Cotizacio                   | nes              |                     |                    | 3                |                  |                       |
| Baquiricionar       | Clave de requisición 2018322-                                                                                                    | 0001                     | Cotizaciones                                       |                             |                  |                     |                    |                  |                  |                       |
| Registro            | Información de la requisición                                                                                                    | REQUISICIÓN PENDIENTE    | Clave de requerimiento 201832                      | 2-0001                      |                  |                     |                    |                  |                  |                       |
| . A should be shown | Fecha de registro                                                                                                    | 22 de marzo de 20        | Información del proveedor                          |                             |                  | * Date              | os obligatorios    |                  |                  |                       |
| Actualization       | Fecha de entrega                                                                                                    | 22 de marzo de 20        | * Nombre del proveedor                             | Sistemas Integrales, S.A. C | .V.              |                     | V                  |                  |                  |                       |
| Ordenes de compra   | * Persona que autorizó Pabl                                                                                                    | o Hernández              | * RFC del proveedor                                | SIS130214P51                |                  |                     | ×                  |                  |                  |                       |
|                     | Detalle de la requisición (máxi                                                                                                    | mo 20 líneas)            | Información de la cotización                       |                             |                  |                     |                    |                  |                  |                       |
| Recepciones         | * Departamento solicitante                                                                                                    |                          | Fecha de registro                                  |                             |                  | jueves, 22 de ma    | irzo de 2018 ∨     |                  |                  |                       |
| Reportes            | * Nombre solicitante                                                                                                    |                          | <ul> <li>Identificador de la cotización</li> </ul> | COT001                      |                  | × ✓ Seleccio        | onar cotización    |                  |                  |                       |
|                     | * Descripción artículo                                                                                                    |                          | * Moneda                                           | MXN - Peso mexicano         |                  |                     | ~                  |                  |                  |                       |
|                     | * Unidad de medida                                                                                                    |                          | Tipo de cambio                                     |                             |                  |                     | ×                  |                  |                  |                       |
|                     | * Cantidad solicitada                                                                                                    |                          | Comentarios                                        |                             |                  |                     | ×                  |                  |                  |                       |
|                     | Justificación                                                                                                    |                          | Detalle de la cotización                           |                             |                  |                     |                    |                  |                  |                       |
|                     | Departamento so                                                                                                    | licitante Persona solici | * Descripción del artículo                         |                             |                  |                     | ×                  | itada            | Unidad de medida |                       |
|                     | Programación                                                                                                    | Luis Flores              | * Unidad de medida                                 |                             |                  |                     | ~                  |                  | 1 Pieza          |                       |
|                     | Editar Programación                                                                                                    | Luis Flores              | * Cantidad solicitada                              |                             |                  |                     | ×                  |                  | 1 Pieza          |                       |
|                     | << Eliminar Programación                                                                                                    | Luis Flores              | * Precio unitario moneda origen                    |                             |                  |                     | ×                  |                  | T Pieza          |                       |
|                     |                                                                                                    |                          | % Descuento aplicado                               |                             |                  |                     | X                  |                  |                  |                       |
|                     |                                                                                                    |                          | Descripción de                                     | l artículo                  | Cantidad         | Unidad de medida    | % Descuento        |                  |                  |                       |
|                     |                                                                                                    |                          | Agregar >> Comp                                    | outadora de escritorio      | 1                | Pieza               |                    |                  |                  |                       |
|                     |                                                                                                    |                          | E                                                  | scritorio gerencial         | 1                | Pieza               |                    |                  |                  |                       |
|                     |                                                                                                    |                          | << Biminar                                         | Silla gerencial             | 1                | Pieza               |                    |                  |                  |                       |
|                     | Crear formato                                                                                                    | Enviar correo 🗹 Impr     | ۲ <                                                |                             |                  |                     | >                  |                  |                  |                       |
|                     |                                                                                                    |                          |                                                    |                             | Monto total      | MXN                 | \$ 25,630.00       |                  |                  |                       |
|                     |                                                                                                    |                          |                                                    | Guardar                     | Cancelar         |                     |                    |                  |                  |                       |
|                     |                                                                                                    |                          |                                                    |                             |                  |                     |                    |                  |                  |                       |

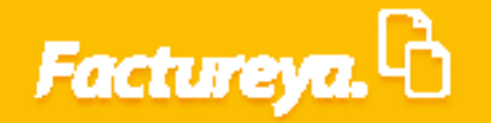

Para eliminar una cotización oprima <**Borrar cotización>.** 

| )                            |                                          |                     |                      | Contabilidad Electi      | rónica                     |                          |              |              |                  |                  | - 8 ×               |
|------------------------------|------------------------------------------|---------------------|----------------------|--------------------------|----------------------------|--------------------------|--------------|--------------|------------------|------------------|---------------------|
| Factureya. 🗅                 |                                          |                     |                      |                          |                            |                          |              |              |                  |                  | <b>(</b>            |
|                              |                                          |                     | Compras              | 🖡 Activo Fijo 🖡          | Ingresos 🖡 Egresos 🖡       | Control Nómina 🖡 🛛 Ba    | ncos y efect | ivo 🖡 🛛 Cont | abilidad General | DIOT 🖡 Inventari | os 🖡 Configuración  |
|                              |                                          |                     |                      |                          |                            | 60                       | •            | 1e           | P                |                  | 蛊                   |
|                              |                                          |                     |                      |                          |                            | Financiera               | Fi           | scal         | Operacione       | R. Humanos       | Gestión             |
| Operaciones\Compras          | Actualización de re                      | quisiciones         |                      |                          | Cotizaciones               |                          |              | ×            |                  |                  |                     |
| A Paquirisioner              | Clave de requisición 2018322-0001        |                     | Cotizacio            | ones                     |                            |                          |              |              | 1                |                  |                     |
| R L L                        | Información de la requisición            |                     |                      | Detalle de cotiz         | aciones de la requisic     | ón 2018322-0001          |              |              |                  |                  |                     |
| <ul> <li>Registro</li> </ul> | Fecha de registro                        | 22 de marzo de 2018 | Cotización seleccio  | Fecha de registro        | Numero de cotización       | Nombre del proveedor     | RFC del      | proveedor    |                  |                  |                     |
| ✓ Actualización              | Fecha de entrega                         | 22 de marzo de 2018 | *                    | 22/03/2018 12:53:06 p. m | . COT001                   | istemas Integrales, S.A. | C.)          | SIS130214P   |                  |                  |                     |
| Ordenes de compra            | * Persona que autorizó Pablo Hernánd     | ez                  |                      |                          |                            |                          |              |              |                  |                  |                     |
| Recepciones                  | Detalle de la requisición (máximo 20 lín | eas)                |                      |                          |                            |                          |              |              |                  |                  |                     |
| Panartar                     | * Departamento solicitante               |                     |                      |                          |                            |                          |              |              |                  |                  |                     |
| <ul> <li>Reportes</li> </ul> | * Descripción artículo                   |                     |                      |                          |                            |                          |              |              |                  |                  |                     |
|                              | * Unidad de medida                       |                     |                      |                          |                            |                          |              |              |                  |                  |                     |
|                              | * Cantidad solicitada                    |                     |                      |                          |                            |                          |              |              |                  |                  |                     |
|                              | Justificación                            |                     |                      |                          |                            |                          |              |              |                  |                  |                     |
|                              | Agregar >> Departamento solicitante      | Persona solicita    |                      |                          |                            |                          |              |              | itada Ur         | iidad de medida  |                     |
|                              | Programación<br>Editar Drogramación      | Luis Flores         | <                    |                          |                            |                          |              | >            | 1 Pie            | 28               |                     |
|                              | Programación                             | Luis Flores         | Comentarios          |                          |                            |                          |              |              | 1 Pie            | 28               |                     |
|                              | << Eliminar                              |                     |                      |                          | _                          |                          |              |              |                  |                  |                     |
|                              |                                          |                     |                      | Editar                   | -                          | Cancelar                 |              |              |                  |                  |                     |
|                              |                                          |                     | Mostrar detaile      | Borrar cotización        |                            |                          |              |              |                  |                  |                     |
|                              |                                          |                     | Descripción artículo |                          |                            | (                        | antidad      | Unidad de    |                  |                  |                     |
|                              |                                          |                     |                      | Escritorio               | de escritorio<br>gerencial |                          | 1            | Piez         |                  |                  |                     |
|                              | Crear formato En                         | war correo 🗹 Imprir |                      | Silla ge                 | rencial                    |                          | 1            | Piez         |                  |                  |                     |
|                              |                                          |                     |                      |                          |                            |                          |              |              |                  |                  |                     |
|                              |                                          |                     | <                    |                          |                            |                          |              | >            |                  |                  |                     |
|                              |                                          |                     |                      |                          |                            |                          |              |              |                  |                  |                     |
|                              |                                          |                     |                      |                          |                            |                          |              |              |                  |                  |                     |
| Usuario: a@b.com             |                                          |                     |                      |                          |                            |                          |              |              |                  | c                | btener comprobantes |

### Órdenes de compra

La orden de compra es la base fundamental del proceso de compras ya que en ella se especifican la cantidad y el precio, descuentos del artículo a comprar y debe ser autorizada por el personal de más alto rango o asignado por la compañía para estos efectos.

Vaya a la pestaña de Órdenes de compra, como se muestra en la imagen.

| 0                   | Contabilidad I          | Electrónica            |                        |                       |                       |                    | - 🗖 🗡            |
|---------------------|-------------------------|------------------------|------------------------|-----------------------|-----------------------|--------------------|------------------|
| Factureya.          |                         |                        |                        |                       |                       |                    |                  |
|                     | Compras 🖡 🛛 Activo Fijo | 🕴 Ingresos 🖡 Egresos 🖡 | Control Nómina 🖡 Banco | s y efectivo 🖡 🛛 Cont | abilidad General 🕴 Di | DT 🖡 Inventarios 🖡 | Configuración 🖡  |
|                     |                         |                        | <b>⊚</b><br>Financiera | <b>한</b><br>Fiscal    | P<br>Operaciones      | R. Humanos         | لللله<br>Gestión |
| Operaciones\Compras |                         |                        |                        |                       |                       |                    |                  |
| ✓ Requisiciones     |                         |                        |                        |                       |                       |                    |                  |
| V Ordenes de compra |                         |                        |                        |                       |                       |                    |                  |
| Recepciones         |                         |                        |                        |                       |                       |                    |                  |
| ✓ Reportes          |                         |                        |                        |                       |                       |                    |                  |
|                     |                         |                        |                        |                       |                       |                    |                  |
|                     |                         |                        |                        |                       |                       |                    |                  |
|                     |                         |                        |                        |                       |                       |                    |                  |
|                     |                         |                        |                        |                       |                       |                    |                  |
|                     |                         |                        |                        |                       |                       |                    |                  |
|                     |                         |                        |                        |                       |                       |                    |                  |
|                     |                         |                        |                        |                       |                       |                    |                  |
|                     |                         |                        |                        |                       |                       |                    |                  |
|                     |                         |                        |                        |                       |                       |                    |                  |
|                     |                         |                        |                        |                       |                       |                    |                  |
|                     |                         |                        |                        |                       |                       |                    |                  |
|                     |                         |                        |                        |                       |                       |                    |                  |
|                     |                         |                        |                        |                       |                       |                    |                  |
|                     |                         |                        |                        |                       |                       |                    |                  |
| Usuario: a@b.com    |                         |                        |                        |                       |                       | Obtene             | r comprobantes   |
|                     |                         |                        |                        |                       |                       |                    |                  |

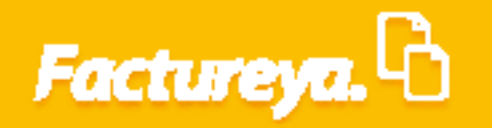

Seleccione si desea generar la orden de compra desde una cotización previamente capturada o una orden de compra en blanco.

De *clic* en *<Generar orden>* o si desea salir de la ventana seleccione *<Cancelar>*.

| Factureya. 🖒                                                 |                                                      |                                          |                                    |                             |                           |  |
|--------------------------------------------------------------|------------------------------------------------------|------------------------------------------|------------------------------------|-----------------------------|---------------------------|--|
|                                                              |                                                      | Compras I Activo Fijo I Ingresos I Egres | Control Nómina I Bancos y efectivo | Contabilidad General I DIOT | Inventarios Configuración |  |
| peraciones\Compras                                           | > Ordenes de compra                                  |                                          |                                    | i Operaciones K.            | Humanos Gestion           |  |
| <ul> <li>Requisiciones</li> <li>Ordenes de compra</li> </ul> | Generar desde cotizacion     Generar orden en blanco | Cancelar orden                           |                                    |                             |                           |  |
| Recepciones                                                  |                                                      |                                          |                                    |                             |                           |  |
|                                                              |                                                      |                                          |                                    |                             |                           |  |
|                                                              |                                                      |                                          |                                    |                             |                           |  |
|                                                              |                                                      |                                          |                                    |                             |                           |  |
|                                                              |                                                      |                                          |                                    |                             |                           |  |
|                                                              |                                                      |                                          |                                    |                             |                           |  |
|                                                              |                                                      |                                          |                                    |                             |                           |  |
|                                                              |                                                      |                                          |                                    |                             |                           |  |
| Usuario: a@b.com                                             |                                                      |                                          |                                    |                             | Obtener comprobantes      |  |

### Generar desde cotización

Este botón le permite generar una orden de compra tomando en cuenta una cotización existente, seleccione el rango de fechas de las cotizaciones que desee consultar, presione *Mostrar*.

| Factureya. 🖒                          |                                                                               |                                                                         |                                                   |                                                                    |                                  |                                                  |                 |                                                         |                                               |                                                             |                                 |
|---------------------------------------|-------------------------------------------------------------------------------|-------------------------------------------------------------------------|---------------------------------------------------|--------------------------------------------------------------------|----------------------------------|--------------------------------------------------|-----------------|---------------------------------------------------------|-----------------------------------------------|-------------------------------------------------------------|---------------------------------|
|                                       |                                                                               |                                                                         |                                                   | Compras 🖡                                                          | Activo Fijo 🕴 Ingresos 🖡         | Egresos 🕴 Control Nór                            | nina 🕴 Bancos y | efectivo 🖡 Contat                                       | oilidad General 👎                             | DIOT 👎 Inventario                                           | s 🖡 Configuració                |
|                                       |                                                                               |                                                                         |                                                   |                                                                    |                                  | G<br>Final                                       | ∮<br>nciera     | <b>쇼</b><br>Fiscal                                      | Coperaciones                                  | R. Humanos                                                  | 品<br>Gestión                    |
| )<br>peraciones\Compras               | Ordene                                                                        | s de compr                                                              | a                                                 |                                                                    |                                  |                                                  | 1               |                                                         |                                               |                                                             |                                 |
|                                       | <ul> <li>Generar desc</li> </ul>                                              | de cotización 🛛 Ge                                                      | nerar orden en blanco                             | 🔾 Cancelar orden 📒                                                 | Generar orden Cancelar           |                                                  |                 |                                                         |                                               |                                                             |                                 |
| <ul> <li>Requisiciones</li> </ul>     | Fecha inicial                                                                 | jueves, 22 de mai                                                       | rzo de 2018 Y Fecha final                         | jueves, 22 de                                                      | marzo de 2018 👻 Mostrar          | $\geq$                                           |                 |                                                         |                                               |                                                             |                                 |
| <ul> <li>Ordenes de compra</li> </ul> | Número de cotización                                                          | Número de requisició                                                    | n Fecha de cotización                             | Nombre proveedor                                                   |                                  | RFC pro                                          | veedor Monto t  | otal M Monto tot                                        | al m Tipo de m                                | oneda Tipo de cambio                                        | Comentarios                     |
| Recepciones                           | C01001                                                                        | 2018322-0001                                                            | 22-mar2018                                        |                                                                    | Sistemas Integrales, S.A. C.V.   | 515130                                           | 214PS1 25,6:    | 30.00 25,630                                            | .00 XN - Peso                                 | mexicar 0.00                                                |                                 |
| ✓ Reportes                            |                                                                               |                                                                         |                                                   |                                                                    |                                  |                                                  |                 |                                                         |                                               |                                                             |                                 |
|                                       |                                                                               |                                                                         |                                                   |                                                                    |                                  |                                                  |                 |                                                         |                                               |                                                             |                                 |
|                                       |                                                                               |                                                                         |                                                   |                                                                    |                                  |                                                  |                 |                                                         |                                               |                                                             |                                 |
|                                       |                                                                               |                                                                         |                                                   |                                                                    |                                  |                                                  |                 |                                                         |                                               |                                                             |                                 |
|                                       |                                                                               |                                                                         |                                                   |                                                                    |                                  |                                                  |                 |                                                         |                                               |                                                             |                                 |
|                                       |                                                                               |                                                                         |                                                   |                                                                    |                                  |                                                  |                 |                                                         |                                               |                                                             |                                 |
|                                       |                                                                               |                                                                         |                                                   |                                                                    |                                  |                                                  |                 |                                                         |                                               |                                                             |                                 |
|                                       |                                                                               |                                                                         |                                                   |                                                                    |                                  |                                                  |                 |                                                         |                                               |                                                             |                                 |
|                                       | <                                                                             |                                                                         |                                                   |                                                                    |                                  |                                                  |                 |                                                         |                                               |                                                             |                                 |
|                                       | <                                                                             | otización Gr                                                            | enerar örden de compra                            |                                                                    |                                  |                                                  |                 |                                                         |                                               |                                                             |                                 |
|                                       | <<br>Detaile de c<br>Requisición                                              | totización Ge<br>Cotización                                             | enerar örden de compra                            |                                                                    | Cantidad                         | Unidad de medida                                 | % Descuento     | Precio unitario MN                                      | Total MN                                      | Precio unitario moneda                                      | origen Total mo                 |
|                                       | C     Detalle de c     Requisición     2018322-0001                           | otización Ge<br>Cotización<br>COT001                                    | enerar Orden de com pra<br>Descripción<br>Com     | iputadora de escritorio                                            | Cantidad<br>1.00                 | Unidad de medida<br>Pieza                        | % Descuento     | Precio unitario MN<br>18,350.00                         | Total MN<br>18,350.00                         | Precio unitario moneda<br>18.350.00                         | origen Total mo<br>18           |
|                                       | C Detaile de c<br>Requisición<br>2018322-0001<br>2018322-0001                 | otización Ge<br>Cotización<br>COT001<br>COT001                          | enerar forden de compra<br>Descripción<br>Com     | iputadora de escritorio<br>Escritorio gerencial                    | Centidad<br>1.00<br>1.00         | Unidad de medida<br>Pieza<br>Pieza<br>Disea      | % Descuento     | Precio unitario MN<br>18,350.00<br>4,960.00<br>2 320.00 | Total MN<br>18,350.00<br>4,950.00<br>2,230.00 | Precio unitario moneda<br>18.350.00<br>4.960.00<br>2.320.00 | origen Total mo<br>18<br>4      |
|                                       | C Detaile de c<br>Requisición<br>2018322-0001<br>2018322-0001<br>2018322-0001 | ottacón Colización<br>Cotización<br>COT001<br>COT001<br>COT001          | enerar forten de com pre<br>Descripción<br>Com    | iputadora de escritorio<br>Seritorio gerencial<br>Silla gerencial  | Cantidad<br>1.00<br>1.00         | Unidad de medida<br>Pieza<br>Pieza<br>Pieza      | % Descuento     | Precio unitario MN<br>18,350,00<br>4,960,00<br>2,320,00 | Total MN<br>18,350.00<br>4,960.00<br>2,320.00 | Precio unitario moneda<br>18,350.00<br>4,960.00<br>2,320.00 | origen Total mo<br>18<br>4<br>2 |
|                                       | Cetalie Ger<br>Requisición<br>2018322-0001<br>2018322-0001                    | ottación Gr<br>Cotización<br>COT001<br>COT001<br>COT001                 | energe forden de compre<br>Descripción<br>Com     | iputadora de escritorio<br>Escritorio gerencial<br>Silla gerencial | Cantidad<br>1.00<br>1.00         | Unidad de medida<br>Pieza<br>Pieza<br>Pieza      | % Descuento     | Precio unitario MN<br>18,350.00<br>4,960.00<br>2,320.00 | Total MN<br>18,350.00<br>4,960.00<br>2,320.00 | Precio unitario moneda<br>18,350.00<br>4,960.00<br>2,320.00 | origen Total mo<br>11<br>4<br>2 |
|                                       | C Detille de 2<br>Requisición<br>2018322-0001<br>2018322-0001                 | ottacón Ge<br>Cotización<br>Cotroo1<br>cotroo1<br>cotroo1               | eners focen de compre<br>Descripción<br>Com       | iputadora de escritorio<br>Iscritorio generical<br>Silla gerencial | Cantidad<br>1.00<br>1.00<br>1.00 | Unidad de medida<br>Pieza<br>Pieza<br>Pieza      | % Descuento     | Precio unitario MN<br>18,350.00<br>4,960.00<br>2,320.00 | Total MN<br>18,350.00<br>4,950.00<br>2,320.00 | Precio unitario moneda<br>18.350.00<br>4.960.00<br>2.320.00 | origen Total m<br>1<br>2        |
|                                       | C Detaile de c<br>Requisición<br>2018322-0001<br>2018322-0001<br>2018322-0001 | Cotización Gr<br>Cotización<br>cotroo1<br>cotroo1<br>cotroo1            | enerar forten de compre<br>Descripción<br>Com     | iputadora de escritorio<br>Escritorio gerencial<br>Silla gerencial | Cantidad<br>100<br>1.00          | Unidad de medida<br>Pieza<br>Pieza<br>Pieza      | % Descuento     | Precio unitario MN<br>18,350,00<br>4,960,00<br>2,320,00 | Total MN<br>18,350.00<br>4,960.00<br>2,320.00 | Precio unitario moreda<br>18.350.00<br>4.950.00<br>2.320.00 | origen Total mi<br>1<br>2       |
|                                       | C Detaile Gr /<br>Requisición 201832-0001 201832-0001                         | cottación Ge<br>Cottación<br>cottool<br>cottool<br>cottool              | energa forden de compre<br>Descripción<br>Com     | putadora de escritorio<br>Escritorio gerencial<br>Silla gerencial  | Cantidad<br>1.00<br>1.00         | Unidad de medida<br>Pica<br>Pica<br>Pica<br>Pica | % Descuento     | Precio unitario MN<br>18,350.00<br>4,960.00<br>2,320.00 | Total MN<br>18,35000<br>4,960.00<br>2,320.00  | Precio unitario moneda<br>18,350.00<br>4,960.00<br>2,320.00 | origen Total m<br>1.<br>2       |
|                                       | C Detrille On 2018/22-0001 2018/22-0001                                       | cottacón Ge<br>Cotización<br>Cotio11<br>Cotio11<br>Cotio11              | enerar forem de compre<br>Descripción<br>Com      | putadora de escritorio<br>scritorio genercial<br>Silla gerencial   | Cantidad<br>1.00<br>1.00<br>1.00 | Unidad de medida<br>Pieza<br>Pieza<br>Pieza      | % Descuento     | Precio unitario MN<br>18,350.00<br>4,960.00<br>2,320.00 | Total MN<br>18.350.00<br>4.960.00<br>2.330.00 | Precio unitario moneda<br>18,350,00<br>4,960,00<br>2,320,00 | origen Total m<br>1<br>2<br>2   |
|                                       | Cetalite de c<br>Requisición<br>2018322-0001<br>2018322-0001                  | cotización<br>Cotización<br>COT001<br>COT001<br>COT001                  | eneral foten de compre<br>Descripción<br>Com<br>T | iputadora de escritorio<br>Scottorio genencial<br>Silla gerencial  | Cantidad<br>1.00<br>1.00         | Unidad de medida<br>Pieza<br>Pieza<br>Pieza      | % Descuento     | Precio unitario MN<br>18,350.00<br>4,956.00<br>2,320.00 | Total MN<br>18.350.00<br>4.960.00<br>2.320.00 | Precio unitario moreda<br>18.350.00<br>4.950.00<br>2.330.00 | origen Total m<br>1<br>4<br>2   |
|                                       | C Detaile Gec<br>Requición<br>2018322-0001<br>2018322-0001                    | ottación Celesción<br>Cotesción<br>cotroot<br>cotroot<br>cotroot        | elenar Soben de compre<br>Descripción<br>Com<br>t | putadora de escritorio<br>Escritorio genencial<br>Silla gerencial  | Canida<br>100<br>1.00<br>1.00    | Unidad de medida<br>Picza<br>Picza<br>Picza      | % Descuento     | Precio unitario MN<br>18,30.00<br>4,960.00<br>2,320.00  | Total MN<br>18,350,00<br>4,956,00<br>2,320,00 | Precio unitario moneda<br>11830.00<br>4.960.00<br>2.320.00  | origen Total mo<br>18<br>4<br>2 |
|                                       | C Details on 2018/22-0001 2018/22-0001 2018/22-0001                           | ottacón Gr<br>Cotización<br>Cotización<br>Cotioni<br>Cotioni<br>Cotioni | eners foren de compre<br>Descripción<br>Com       | putadora de escritorio<br>Esoritorio general<br>Silla gerencial    | Centidad<br>1.00<br>1.00<br>1.00 | Unidad de medida<br>Pieza<br>Pieza<br>Pieza      | % Descuento     | Precia unitario MN<br>18,350.00<br>4,950.00<br>2,320.00 | Total MN<br>18.350.00<br>4.960.00<br>2.320.00 | Precio unitario moneta<br>18,350,00<br>4,960,00<br>2,320,00 | origen Total mo<br>19<br>4<br>2 |
|                                       | C Detaile de c<br>Requisión<br>201832-0001<br>201832-0001<br>201832-0001      | ottacón Gr<br>Cottacón<br>cottooi<br>cottooi<br>cottooi                 | eserga órden de compre<br>Descripción<br>Com      | putadora de escritorio<br>Escritorio genercial<br>Silla gerencial  | Cantidad<br>1.00<br>1.00         | Unidad de medida<br>Pieza<br>Pieza<br>Pieza      | % Descuento     | Precio unitario MN<br>18,350,00<br>4,960,0<br>2,320,00  | Tetal MN<br>18350.00<br>4,960.00<br>2,320.00  | Precio unitario moreda<br>18.350.00<br>4.960.00<br>2.320.00 | origen Total mo<br>18<br>4<br>2 |

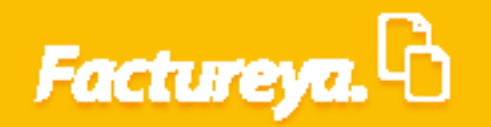

Para conocer el detalle de la cotización seleccione el botón del mismo nombre.

|                                   |                                                                             |                                                           |                                        |                                                                     | Contabilidad Ek           | ectrónica                        |                                             |                             |                                                         |                                               |                                                      | _          |                                                 |
|-----------------------------------|-----------------------------------------------------------------------------|-----------------------------------------------------------|----------------------------------------|---------------------------------------------------------------------|---------------------------|----------------------------------|---------------------------------------------|-----------------------------|---------------------------------------------------------|-----------------------------------------------|------------------------------------------------------|------------|-------------------------------------------------|
|                                   |                                                                             |                                                           |                                        |                                                                     | Contabilidad El           | ectionica                        |                                             |                             |                                                         |                                               |                                                      |            | 1                                               |
|                                   |                                                                             |                                                           |                                        | Compras                                                             | Activo Fijo               | 🖡 Ingresos 🖡                     | Egresos 🕴 Control Nói                       | mina 🖡 Bancos y             | efectivo 🖡 Contab                                       | ilidad General 👎                              | DIOT 🕴 Inventa                                       | rios 🖡 Cor | nfiguración                                     |
|                                   |                                                                             |                                                           |                                        |                                                                     |                           |                                  | (<br>Fina                                   | g <b>o</b><br>nciera        | <u>র্ব</u> ু<br>Fiscal                                  | Dperaciones                                   | R. Humanos                                           | 6          | <b>L</b><br>Sestión                             |
| peraciones\Compras                | Ordene                                                                      | s de comp                                                 | ra                                     |                                                                     |                           |                                  |                                             |                             |                                                         |                                               |                                                      |            |                                                 |
| <ul> <li>Requisiciones</li> </ul> | Generar des                                                                 | de cotización 🛛 G                                         | enerar orden en blanco                 | O Cancelar orden                                                    | Generar orden             | Cancelar                         |                                             |                             |                                                         |                                               |                                                      |            |                                                 |
| Ordenes de compra                 | Fecha inicial                                                               | jueves, 22 de m                                           | arzo de 2018 Y Fecha                   | i final jueves, 2                                                   | 2 de marzo de 2018 ∨      | Mostrar                          | _                                           |                             |                                                         |                                               |                                                      |            |                                                 |
| Pacancionar                       | Número de cotización<br>COT001                                              | Número de requisici<br>2018322-0001                       | ón Fecha de cotización<br>22-mar201    | Nombre provee                                                       | dor<br>Sistemas Integrale | es, S.A. C.V.                    | RFC pro<br>SIS130                           | veedor Monto<br>0214PS1 25, | total M Monto tota<br>i30.00 25,630.                    | 1 m Tipo de m<br>00 XN - Peso                 | oneda Tipo de cambio<br>mexicar 0.00                 | Comentar   | ios                                             |
| Recepciones                       |                                                                             |                                                           |                                        |                                                                     |                           |                                  |                                             |                             |                                                         |                                               |                                                      |            |                                                 |
| Reportes                          |                                                                             |                                                           |                                        |                                                                     |                           |                                  |                                             |                             |                                                         |                                               |                                                      |            |                                                 |
|                                   |                                                                             |                                                           |                                        |                                                                     |                           |                                  |                                             |                             |                                                         |                                               |                                                      |            |                                                 |
|                                   | C Detaile de                                                                | cotización                                                | ienerar ården de compra                |                                                                     |                           | •                                |                                             |                             |                                                         |                                               |                                                      |            |                                                 |
|                                   | <<br>Detaile de<br>Requisición                                              | cotización Cotización                                     | ienerar órden de compra<br>Descripción | 1                                                                   |                           | Cantidad                         | Unidad de medida                            | % Descuento                 | Precio unitario MN                                      | Total MN                                      | Precio unitario mone                                 | da origen  | Total moned                                     |
|                                   | C Detaile or<br>Requisición<br>2018322-0001                                 | cottantión<br>Cottantión<br>COTOO1                        | ienerar órden se compra<br>Descripción | Computadora de escritori                                            | iq                        | Centided                         | Unidad de medida<br>Picza                   | % Descuento                 | Precio unitario MN<br>18,350.00                         | Total MN<br>18,350.00                         | Precio unitario mone<br>18,3500                      | da origen  | Total moned<br>18,350                           |
|                                   | C Detaile ce<br>Requisitión<br>2018322-0001<br>2018322-0001<br>2018322-0001 | Cotización<br>Cotización<br>Cotioni<br>Cotioni<br>Cotioni | lemetar órden de compre<br>Descripción | Computadora de escritor<br>Escritorio grerencial<br>Silla gerencial | 0                         | Cantidad<br>1.00<br>1.00<br>1.00 | Unidad de medida<br>Picza<br>Picza<br>Picza | % Descuento                 | Precio unitario MN<br>18,350.00<br>4,960.00<br>2,320.00 | Total MN<br>18,350.00<br>4,960.00<br>2,320.00 | Precio unitario mono<br>18,3500<br>4,9600<br>2,32000 | da origen  | 7<br>Total moneda<br>18,350<br>4,960,<br>2,320, |

De clic en <Generar Orden de Compra>

| 0                                 |                      |                       |                         |                       | Contabilidad Ele   | ctrónica     |           |                |              |              |                        |                          | - 🗇 🗙                 |
|-----------------------------------|----------------------|-----------------------|-------------------------|-----------------------|--------------------|--------------|-----------|----------------|--------------|--------------|------------------------|--------------------------|-----------------------|
| Factureya. 🖒                      |                      |                       |                         |                       |                    |              |           |                |              |              |                        |                          |                       |
|                                   |                      |                       |                         | Compras 🖡             | Activo Fijo 🕴      | Ingresos 🖡   | Egresos 🖡 | Control Nómina | 🖡 🛛 Bancos y | efectivo 🖡   | Contabilidad General 🕴 | DIOT 🖡 Inventarios       | 🕴 Configuración 🕴     |
|                                   |                      |                       |                         |                       |                    |              |           | ලා<br>Financie | ra           | fiscal       | Coperaciones           | R. Humanos               | لللل Gestión          |
| Operaciones\Compras               | Ordene               | s de compra           | 1                       |                       |                    |              |           |                |              |              |                        |                          |                       |
| N Paguiricianas                   | Generar desc         | de cotización 🛛 Gen   | erar orden en blanco    | Cancelar orden        | Generar orden      | Cancelar     |           |                |              |              |                        |                          |                       |
| <ul> <li>Requisiciones</li> </ul> | Fecha inicial        | jueves, 22 de marz    | o de 2018 👻 Fecha final | jueves, 22 d          | de marzo de 2018 🗸 | Mostra       | ar        |                |              |              |                        |                          |                       |
| Ordenes de compra                 | Número de cotización | Número de requisición | Fecha de cotización     | Nombre proveedor      |                    |              |           | RFC proveed    | or Monto     | total M Mo   | nto total m Tipo de m  | oneda Tipo de cambio 0   | Comentarios           |
| Recepciones                       | COT001               | 2018322-0001          | 22-mar2018              |                       | Sistemas Integrale | s, S.A. C.V. |           | SIS130214      | S1 25,6      | 530.00       | 25,630.00 XN - Peso    | mexicar 0.00             |                       |
| > / Dementer                      |                      |                       |                         |                       |                    |              |           |                |              |              |                        |                          |                       |
| + Reportes                        |                      |                       |                         |                       |                    |              |           |                |              |              |                        |                          |                       |
|                                   |                      |                       |                         |                       |                    |              |           |                |              |              |                        |                          |                       |
|                                   |                      |                       |                         |                       |                    |              |           |                |              |              |                        |                          |                       |
|                                   |                      |                       |                         |                       |                    |              |           |                |              |              |                        |                          |                       |
|                                   |                      |                       |                         |                       |                    |              |           |                |              |              |                        |                          |                       |
|                                   |                      |                       |                         |                       |                    |              |           |                |              |              |                        |                          |                       |
|                                   |                      |                       |                         |                       |                    |              |           |                |              |              |                        |                          |                       |
|                                   | <                    |                       |                         |                       |                    |              |           |                |              |              |                        |                          | >                     |
|                                   | Detaile de o         | Ger                   | erar órden de compra    |                       |                    | e            |           |                |              |              |                        |                          |                       |
|                                   | Requisición          | Cotización            | Descripción             |                       |                    | Cantidad     | Unidad    | de medida 🛛 %  | Descuento    | Precio unita | rio MN Total MN        | Precio unitario moneda o | origen   Total moneda |
|                                   | 2018322-0001         | COT001                | Comp                    | utadora de escritorio |                    | 1.00         |           | Pieza          |              | 18,350       | .00 18,350.00          | 18,350.00                | 18,350.0              |
|                                   | 2018322-0001         | COT001                | Es                      | critorio gerencial    |                    | 1.00         |           | Pieza          |              | 4,960.       | 00 4,960.00            | 4,960.00                 | 4,960.0               |
|                                   | 2018322-0001         | COTOUT                |                         | Silla gerencial       |                    | 1.00         |           | Pieza          |              | 2,5207       | 2,320.00               | 2,520.00                 | 2,520.0               |
|                                   |                      |                       |                         |                       |                    |              |           |                |              |              |                        |                          |                       |
|                                   |                      |                       |                         |                       |                    |              |           |                |              |              |                        |                          |                       |
|                                   |                      |                       |                         |                       |                    |              |           |                |              |              |                        |                          |                       |
|                                   |                      |                       |                         |                       |                    |              |           |                |              |              |                        |                          |                       |
|                                   |                      |                       |                         |                       |                    |              |           |                |              |              |                        |                          |                       |
|                                   |                      |                       |                         |                       |                    |              |           |                |              |              |                        |                          |                       |
|                                   |                      |                       |                         |                       |                    |              |           |                |              |              |                        |                          |                       |
|                                   | <                    |                       |                         |                       |                    |              |           |                |              |              |                        |                          | >                     |
|                                   |                      |                       |                         |                       |                    |              |           |                |              |              |                        |                          |                       |

Esta sección tiene interacción con el módulo de Inventarios y Activo fijo, marque el destino que tendrá la orden de compra.

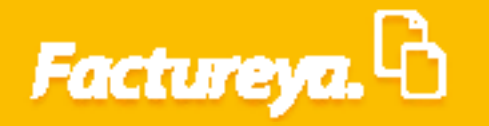

| 0                                   |                                  |                             |              | Contabilidad El            | ectrónica         |                           |                        |                            |                   | - 0 ×                |
|-------------------------------------|----------------------------------|-----------------------------|--------------|----------------------------|-------------------|---------------------------|------------------------|----------------------------|-------------------|----------------------|
| Factureya. 🖒                        |                                  |                             |              |                            |                   |                           |                        |                            |                   | Ţ                    |
|                                     |                                  |                             | Com          | npras 🖡 🛛 Activo Fijo 🚽    | Ingresos 🖡 Egr    | resos 🖡 Control Nómina 🖡  | Bancos y efectivo 🖡    | Contabilidad General 🖡 🛛 🕻 | DIOT 🕴 Inventario | is 🖡 Configuración 🖡 |
|                                     |                                  |                             |              |                            |                   | <b>⊚</b><br>Financiera    | Fiscal                 |                            | R. Humanos        | لللل Gestión         |
| Operaciones\Compras                 | Ordenes de con                   | npra                        |              |                            |                   |                           |                        |                            |                   | ^                    |
|                                     | Generar desde cotización         | Generar orden en blanco     | Cancelar or  | den Generar orden          | Cancelar          |                           |                        |                            |                   |                      |
| Requisiciones     Ordenes de compra | Activo fijo                      | Imacén                      | * 0          | Datos obligatorios         |                   |                           |                        |                            |                   |                      |
| Recepciones                         | Información del proveedor        |                             |              |                            |                   |                           |                        |                            |                   |                      |
| No. Barratar                        | * Nombre Proveedor               | SISTEMAS INTEGRALES, S.A. C | V.           | ~                          |                   |                           |                        |                            |                   |                      |
| ✓ Reportes                          | RFC Proveedor                    | SIS130214PS1                |              | X Ag                       | egar proveedor    |                           |                        |                            |                   |                      |
|                                     | Información del pedido           |                             |              |                            |                   |                           |                        |                            |                   |                      |
|                                     | Fecha de pedido                  |                             | jueves, 22 d | e marzo de 2018 \vee       |                   |                           |                        |                            |                   |                      |
|                                     | Fecha de entrega                 |                             | jueves, 22 d | e marzo de 2018 👻          |                   |                           |                        |                            |                   |                      |
|                                     | Términos entrega                 |                             |              | ×                          |                   |                           |                        |                            |                   |                      |
|                                     | Términos de pago                 |                             |              | ×                          |                   |                           |                        |                            |                   |                      |
|                                     | Tipo de moneda                   | MXN - Peso mexicano         |              | *                          |                   |                           |                        |                            |                   |                      |
|                                     | Tipo de cambio aplicado          |                             |              | ×                          |                   |                           |                        |                            |                   |                      |
|                                     | * Autorizó                       |                             |              | ×                          |                   |                           |                        |                            |                   |                      |
|                                     | Artículos de la cotización       |                             |              |                            |                   |                           |                        |                            |                   |                      |
|                                     | Descripción                      |                             | Cantidad     | Precio unitario moneda ori | gen % Descuento   |                           |                        |                            |                   |                      |
|                                     | Computadora de escritorio        |                             | 1.00         | 18350.00                   |                   |                           |                        |                            |                   |                      |
|                                     | Escritorio gerencial             |                             | 1.00         | 4960.00                    |                   |                           |                        |                            |                   |                      |
|                                     | Silla gerencial                  |                             | 1.00         | 2320.00                    |                   |                           |                        |                            |                   |                      |
|                                     | Artículos de la orden (Máximo 20 | D líneas)                   |              |                            |                   |                           |                        |                            |                   |                      |
|                                     | Agregar >>                       | Descripción                 | Cantida      | d Unidad de medida         | Precio unitario N | MXN Precio unitario moner | da origen 🛛 Importe MX | N Importe moneda origen    | % Descuento       | Monto descuento MXN  |
|                                     | <                                |                             |              | Importo                    | 0.00              |                           |                        |                            |                   | >                    |
|                                     |                                  |                             |              | importe                    | 0.00              |                           |                        |                            |                   |                      |
|                                     |                                  |                             | De           | iscuento                   | 0.00              |                           |                        |                            |                   |                      |
| Usuario: a@b.com                    |                                  |                             |              |                            |                   |                           |                        |                            | Ot                | otener comprobantes  |

El sistema desplegará el formulario de orden de compra tomando en consideración los datos ingresados en la cotización. Si el proveedor al que hace referencia la cotización no está previamente registrado oprima Agregar proveedor.

| 9                   |                                  |                              |              | Contabilidad           | Electrónica              |                               |                    |                          |                  | - 0               |
|---------------------|----------------------------------|------------------------------|--------------|------------------------|--------------------------|-------------------------------|--------------------|--------------------------|------------------|-------------------|
| Factureya. 🖒        |                                  |                              |              |                        |                          |                               |                    |                          |                  | <b>1</b>          |
|                     |                                  |                              | Com          | pras 🖡 🛛 Activo Fijo   | 🕴 Ingresos 🖡 Egresos     | 🕴 Control Nómina 🖡 Bancos     | y efectivo 🖡 🛛 C   | Contabilidad General 🕴 🛛 | DIOT 🖡 Inventari | os 🖡 Configuració |
|                     |                                  |                              |              |                        |                          | ©<br>Financiera               | <b>한</b><br>Fiscal | Operaciones              | R. Humanos       | Gestión           |
| Operaciones\Compras | ▶ Ordenes de con                 | npra                         |              |                        |                          |                               |                    |                          |                  |                   |
|                     | Generar desde cotización         | Generar orden en blanco      | Cancelar or  | Generar orden          | Cancelar                 |                               |                    |                          |                  |                   |
| V Requisiciones     | * Destino de la orden            | lan a fa                     | * 0          | intes obligatories     |                          |                               |                    |                          |                  |                   |
| Ordenes de compra   | Activo fijo O A                  | Imacen                       |              | atos obligatorios      |                          |                               |                    |                          |                  |                   |
| Recepciones         | Información del proveedor        |                              |              |                        |                          |                               |                    |                          |                  |                   |
| receptiones         | * Nombre Proveedor               | SISTEMAS INTEGRALES, S.A. C. | V.           | ~                      |                          |                               |                    |                          |                  |                   |
| ✓ Reportes          | RFC Proveedor                    | SIS130214PS1                 |              | ×                      | Agregar proveedor        |                               |                    |                          |                  |                   |
|                     | Información del pedido           |                              |              |                        |                          |                               |                    |                          |                  |                   |
|                     | Fecha de nedido                  |                              | iueves. 22 d | e marzo de 2018 👻      |                          |                               |                    |                          |                  |                   |
|                     | Fecha de entrega                 |                              | jueves, 22 d | e marzo de 2018 👻      |                          |                               |                    |                          |                  |                   |
|                     | Términos entrega                 |                              |              | ×                      |                          |                               |                    |                          |                  |                   |
|                     | -<br>Términos de pago            |                              |              | ×                      |                          |                               |                    |                          |                  |                   |
|                     | Tipo de moneda                   | MXN - Peso mexicano          |              | ~                      |                          |                               |                    |                          |                  |                   |
|                     | Tipo de cambio aplicado          |                              |              | ×                      |                          |                               |                    |                          |                  |                   |
|                     | * Autorizó                       |                              |              | ×                      |                          |                               |                    |                          |                  |                   |
|                     | Artículos de la cotización       |                              |              |                        |                          |                               |                    |                          |                  |                   |
|                     | Descripción                      |                              | Cantidad     | Precio unitario moneda | origen % Descuento       |                               |                    |                          |                  |                   |
| 1                   | Computadora de escritorio        |                              | 1.00         | 18350.00               |                          |                               |                    |                          |                  |                   |
| 1                   | Escritorio gerencial             |                              | 1.00         | 4960.00                |                          |                               |                    |                          |                  |                   |
|                     | silla gerencial                  |                              | 1.00         | 2320.00                |                          |                               |                    |                          |                  |                   |
| L                   | Artículos de la orden (Máximo 20 | 0 líneas)                    |              |                        |                          |                               |                    |                          |                  |                   |
|                     | Clave producto                   | Descripción                  | Cantidad     | Unidad de med          | lida Precio unitario MXN | Precio unitario moneda origen | Importe MXN        | Importe moneda origen    | % Descuento      | Monto descuento M |
|                     | Agregar >>                       |                              |              |                        |                          |                               |                    |                          |                  |                   |
|                     | << Eliminar                      |                              |              |                        |                          |                               |                    |                          |                  |                   |
|                     | <                                |                              |              | laura ata              | 0.07                     |                               |                    |                          |                  |                   |
|                     |                                  |                              | 0.           | rcuento                | 0.00                     |                               |                    |                          |                  |                   |
|                     |                                  |                              | Ue           | Scuento                | 0.00                     |                               |                    |                          |                  |                   |

|                                     |                                     |                             |           | Con               | tabilidad Electi  | rónica              |                               |                    |                          |                | - 0                  |
|-------------------------------------|-------------------------------------|-----------------------------|-----------|-------------------|-------------------|---------------------|-------------------------------|--------------------|--------------------------|----------------|----------------------|
|                                     |                                     |                             |           |                   |                   |                     |                               |                    |                          |                | <b>1</b>             |
|                                     |                                     |                             | c         | Compras 🖡 🛛 A     | Activo Fijo 🕴 🖡   | Ingresos 🖡 Egresos  | 🖡 Control Nómina 🖡 Banco      | s y efectivo 🕴     | Contabilidad General 🕴 🗌 | DIOT 🕴 Inventa | rios 🖡 Configuración |
|                                     |                                     |                             |           |                   |                   |                     | ©<br>Financiera               | <b>한</b><br>Fiscal | Operaciones              | R. Humanos     | لللل Gestión         |
| )<br>peraciones\Compras             | • Ordenes de co                     | mpra                        |           |                   |                   |                     |                               |                    |                          |                |                      |
|                                     | Generar desde cotización            | Generar orden en blanco     | Cancelar  | r orden Ge        | nerar orden       | Cancelar            |                               |                    |                          |                |                      |
| Requisiciones     Ordenes de compra | Destino de la orden     Activo fijo | Almacén                     |           | * Datos obligat   | orios             |                     |                               |                    |                          |                |                      |
| Recepciones                         | Información del proveedor           |                             |           |                   |                   |                     |                               |                    |                          |                |                      |
| Receptiones                         | * Nombre Proveedo                   | SISTEMAS INTEGRALES, S.A. C | .V.       |                   | ~                 | _                   |                               |                    |                          |                |                      |
| V Reportes                          | RFC Proveedo                        | r SIS130214PS1              |           |                   | × Agrega          | proveedor           |                               |                    |                          |                |                      |
|                                     | Información del pedido              |                             |           |                   |                   |                     |                               |                    |                          |                |                      |
|                                     | Fecha de pedido                     |                             | jueves, 2 | 22 de marzo de 20 | 18 ¥              |                     |                               |                    |                          |                |                      |
|                                     | Fecha de entrega                    | a                           | jueves, 2 | 22 de marzo de 20 | 18 ¥              |                     |                               |                    |                          |                |                      |
|                                     | Términos entreg                     | 3                           |           |                   | ×                 |                     |                               |                    |                          |                |                      |
|                                     | Términos de page                    | >                           |           |                   | ×                 |                     |                               |                    |                          |                |                      |
|                                     | Tipo de moneda                      | MXN - Peso mexicano         |           |                   | ~                 |                     |                               |                    |                          |                |                      |
|                                     | Tipo de cambio aplicado             |                             |           |                   | $\times$          |                     |                               |                    |                          |                |                      |
|                                     | * Autoriz                           | ó                           |           |                   | ×                 |                     |                               |                    |                          |                |                      |
|                                     | Artículos de la cotización          |                             |           |                   |                   |                     |                               |                    |                          |                |                      |
|                                     | Descripción                         |                             | Cantidad  | Precio unita      | rio moneda origen | % Descuento         |                               |                    |                          |                |                      |
|                                     | Computadora de escritorio           |                             | 1.00      | 18350.00          |                   |                     |                               |                    |                          |                |                      |
|                                     | Escritorio gerencial                |                             | 1.00      | 4960.00           |                   |                     |                               |                    |                          |                |                      |
|                                     | Silla gerencial                     |                             | 1.00      | 2320.00           |                   |                     |                               |                    |                          |                |                      |
| L                                   | Artículos de la orden (Máximo       | 20 líneas)                  |           |                   |                   |                     |                               |                    |                          |                |                      |
|                                     | Clave producto                      | Descripción                 | Cant      | tidad Uni         | dad de medida     | Precio unitario MXN | Precio unitario moneda origen | Importe MXN        | Importe moneda origen    | % Descuento    | Monto descuento M    |
|                                     | << Eliminar                         |                             |           |                   |                   |                     |                               |                    |                          |                |                      |
|                                     | <                                   |                             |           |                   |                   |                     |                               |                    |                          |                |                      |
|                                     |                                     |                             |           | Importe           |                   | 0.00                |                               |                    |                          |                |                      |

Revise la orden de compra, si lo requiere puede llenar información adicional como condiciones de entrega y/o términos de pago.

Capture el nombre de la persona que autoriza este documento.

| 0                   |                                      |                                             |                                    | Contabilidad Elect        | rónica              |                             |                  |                         |                 | -          |
|---------------------|--------------------------------------|---------------------------------------------|------------------------------------|---------------------------|---------------------|-----------------------------|------------------|-------------------------|-----------------|------------|
|                     |                                      |                                             |                                    |                           |                     |                             |                  |                         |                 |            |
|                     |                                      |                                             | Compras                            | 🖡 🛛 Activo Fijo 🕴         | Ingresos 🖡 Egresos  | 🖡 Control Nómina 🖡 Ban      | cos y efectivo 🕴 | Contabilidad General 👎  | DIOT 🕴 Inventar | ios 🖡 Con  |
|                     |                                      |                                             |                                    |                           |                     | @<br>Financiera             | Fiscal           | Operaciones             | R. Humanos      | Ge         |
| Operaciones\Compras | • Ordenes de co                      | mpra                                        |                                    |                           |                     |                             |                  |                         |                 |            |
| V Requisiciones     | Generar desde cotización             | <ul> <li>Generar orden en blanco</li> </ul> | <ul> <li>Cancelar orden</li> </ul> | Generar orden             | Cancelar            |                             |                  |                         |                 |            |
| ✓ Ordenes de compra | * Destino de la orden<br>Activo fijo | Almacén                                     | * Datos                            | obligatorios              |                     |                             |                  |                         |                 |            |
| Recepciones         | Información del proveedor            |                                             |                                    |                           |                     |                             |                  |                         |                 |            |
| V Reportes          | * Nombre Proveedo                    | SISTEMAS INTEGRALES, S.A. C                 | Ж.                                 | V Arran                   | r proveedor         |                             |                  |                         |                 |            |
|                     | Información del pedido               | 30100214101                                 |                                    | - Alich                   | , provedor          |                             |                  |                         |                 |            |
|                     | Fecha de nedido                      |                                             | jueves, 22 de mar                  | zo de 2018 🗸              |                     |                             |                  |                         |                 |            |
|                     | Fecha de entrega                     | 3                                           | jueves, 22 de mar                  | zo de 2018 🗸              |                     |                             |                  |                         |                 |            |
|                     | Términos entrega                     | a Inmediata                                 |                                    | ×                         |                     |                             |                  |                         |                 |            |
|                     | Términos de pago                     | Contado                                     |                                    | ×                         |                     |                             |                  |                         |                 |            |
|                     | Tipo de moneda                       | MXN - Peso mexicano                         |                                    | ~                         |                     |                             |                  |                         |                 |            |
|                     | Tipo de cambio aplicado              | )                                           |                                    | ×                         |                     |                             |                  |                         |                 |            |
|                     | * Autorizo                           | 5 Ernesto Muñoz                             |                                    | ×                         |                     |                             |                  |                         |                 |            |
|                     | Artículos de la cotización           |                                             |                                    |                           |                     |                             |                  |                         |                 |            |
|                     | Descripción                          |                                             | Cantidad Pre                       | cio unitario moneda orige | n % Descuento       |                             |                  |                         |                 |            |
|                     | Computadora de escritorio            |                                             | 1.00 183                           | 50.00                     |                     |                             |                  |                         |                 |            |
|                     | Escritorio gerencial                 |                                             | 1.00 496                           | 0.00                      |                     |                             |                  |                         |                 |            |
|                     | Silla gerencial                      |                                             | 1.00 232                           | 0.00                      |                     |                             |                  |                         |                 |            |
|                     | Artículos de la orden (Máximo        | 20 líneas)                                  |                                    |                           |                     | 1                           |                  |                         |                 |            |
|                     | Clave producto                       | Descripción                                 | Cantidad                           | Unidad de medida          | Precio unitario MXN | Precio unitario moneda orig | en Importe MXP   | N Importe moneda origen | % Descuento     | Monto desc |
|                     | << Eliminar                          |                                             |                                    |                           |                     |                             |                  |                         |                 |            |
|                     |                                      |                                             | Impo                               | rte                       | 0.00                |                             |                  |                         |                 |            |
|                     |                                      |                                             | Descuer                            | 10                        | 0.00                |                             |                  |                         |                 |            |

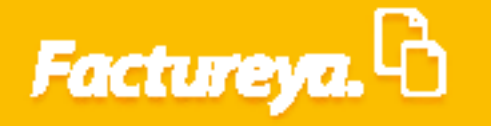

De *clic* en *Agregar,* se desplegará el listado de productos previamente dados de alta en el inventario, seleccione el que corresponda y de *clic* en *Aceptar.* 

| actureya.40                                                                                                    |                                                                                                    |                                                                                                    |                                                                                                    |                                                                                                    |
|----------------------------------------------------------------------------------------------------|----------------------------------------------------------------------------------------------------|----------------------------------------------------------------------------------------------------|----------------------------------------------------------------------------------------------------|----------------------------------------------------------------------------------------------------|
|                                                                                                    |                                                                                                    |                                                                                                    | Company Artico Silo I Insuran Espanor Control Námina I Panore y efectivo I Control bilidad Gener                                                                                                    |                                                                                                    |
|                                                                                                    |                                                                                                    |                                                                                                    | compras + Activo Fijo + ingresos + Egresos + Control Nomina + Bancos y electivo + Contabilidad Gener                                                                                                    |                                                                                                    |
|                                                                                                    |                                                                                                    |                                                                                                    | o 🕺 🖉 🖬 🗗                                                                                                    | -   🚣   🏯                                                                                                    |
|                                                                                                    |                                                                                                    |                                                                                                    | Financiera Fiscal Operacio                                                                                                    | ones R. Humanos Gestión                                                                                                    |
| araciones\Compras                                                                                                    | • Ordenes de con                                                                                                    |                                                                                                    |                                                                                                    |                                                                                                    |
| Jeraciones (compras                                                                                                    | v ordenes de con                                                                                                    | ipra                                                                                                    |                                                                                                    |                                                                                                    |
| Requisiciones                                                                                                    | Generar desde cotización                                                                                                    | Generar orden en blar                                                                                                    | nco 🔿 Cancelar orden Cancelar                                                                                                    |                                                                                                    |
| Requisiciones                                                                                                    | * Destino de la orden                                                                                                    |                                                                                                    | * Deter shill shall a                                                                                                    |                                                                                                    |
| Ordenes de compra                                                                                                    | Activo fijo O A                                                                                                    | Imacen                                                                                                    | - Datos obligatorios                                                                                                    |                                                                                                    |
| Recepciones                                                                                                    | Información del proveedor                                                                                                    |                                                                                                    |                                                                                                    |                                                                                                    |
|                                                                                                    | * Nombre Proveedor                                                                                                    | SISTEMAS INTEGRALES, S                                                                                                    | KA C.V. Y                                                                                                    |                                                                                                    |
| Reportes                                                                                                    | RFC Proveedor                                                                                                    | SIS130214PS1                                                                                                    | X Agregar proveedor                                                                                                    |                                                                                                    |
|                                                                                                    | Información del pedido                                                                                                    |                                                                                                    |                                                                                                    |                                                                                                    |
|                                                                                                    | Fecha de pedido                                                                                                    |                                                                                                    | Seleccionar Producto                                                                                                    |                                                                                                    |
|                                                                                                    | Fecha de entrega                                                                                                    |                                                                                                    |                                                                                                    |                                                                                                    |
|                                                                                                    | Términos entrega                                                                                                    | Inmediata                                                                                                    | Seleccionar Producto                                                                                                    |                                                                                                    |
|                                                                                                    | Términos de pago                                                                                                    | Contado                                                                                                    | Categoría X Clave X Buscar                                                                                                    |                                                                                                    |
|                                                                                                    | Tino de cambio anlicado                                                                                                    | WANY - PESO MEXICANO                                                                                                    | Nombre 🗶 Estado 🗸 🗙 Nuevo Todos                                                                                                    |                                                                                                    |
|                                                                                                    | * Autorizó                                                                                                    | Ernesto Muñoz                                                                                                    | Estado Categoría Clave C. Alt Nombre Descripción U. Medi Código de Barras                                                                                                    |                                                                                                    |
|                                                                                                    | Artículos de la cotización                                                                                                    |                                                                                                    | activo Computadoras 9876543 Computadoras Pieza 34567                                                                                                    |                                                                                                    |
|                                                                                                    | Descripción                                                                                                    |                                                                                                    | activo Cerveza 345678 Cerveza Pieza 5645453423                                                                                                    |                                                                                                    |
|                                                                                                    | Computadora de escritorio                                                                                                    |                                                                                                    |                                                                                                    |                                                                                                    |
|                                                                                                    | Escritorio gerencial<br>Silla gerencial                                                                                                    |                                                                                                    |                                                                                                    |                                                                                                    |
|                                                                                                    | <b>5</b>                                                                                                    |                                                                                                    |                                                                                                    |                                                                                                    |
|                                                                                                    | Artículos de la andar (Máriana 20                                                                                                    | línear)                                                                                                    |                                                                                                    |                                                                                                    |
|                                                                                                    | Clave producto                                                                                                    | Descripción                                                                                                    | mone                                                                                                    | eda origen % Descuento Monto descuento N                                                                                                    |
|                                                                                                    | Agregar >>                                                                                                    |                                                                                                    |                                                                                                    |                                                                                                    |
|                                                                                                    | $\sim$                                                                                                    |                                                                                                    | Aceptar Cancelar                                                                                                    |                                                                                                    |
|                                                                                                    | << Eliminar                                                                                                    |                                                                                                    |                                                                                                    |                                                                                                    |
|                                                                                                    | ٢                                                                                                    |                                                                                                    |                                                                                                    |                                                                                                    |
|                                                                                                    |                                                                                                    |                                                                                                    | importe 0.00                                                                                                    |                                                                                                    |
| Usuario: a@b.com                                                                                                    |                                                                                                    |                                                                                                    | Descuento 0.00<br>Contabilidad Electrónica                                                                                                    | Obtener comprobant                                                                                                    |
| Usuario: a@b.com                                                                                                    |                                                                                                    |                                                                                                    | Descuento 0.00                                                                                                    | Obtener comprobante                                                                                                    |
| Usuario: a@b.com<br>actureya. ि                                                                                                    |                                                                                                    |                                                                                                    | Descuento 0.00<br>Contabilidad Electrónica                                                                                                    | Obtener comprobante                                                                                                    |
| Usuario: a@b.com<br>Inctureya, ြ                                                                                                    |                                                                                                    |                                                                                                    | Contabilidad Electrónica Contabilidad Electrónica Compran Activo Figo Ingresos Egresos Contel Nomina I dancos y efectivo Contabilidad Gen                                                                                                    | Obtener comprobente                                                                                                    |
| Usuario: a@b.com<br>Hictureya. ि                                                                                                    |                                                                                                    |                                                                                                    | Descuento 0.00<br>Contabilidad Electrónica<br>Composi Active Fijo Ingenese Egreses Control Nomice Bances y electros Contabilidad Gen                                                                                                    | Obtaner comprobants                                                                                                    |
| Jsuario: a@b.com<br>ctureya. ि                                                                                                    |                                                                                                    |                                                                                                    | Contabilidad Electrónica                                                                                                    | Cherner comprobant                                                                                                    |
| Usuario: a@b.com<br>hictureya. ि                                                                                                    |                                                                                                    |                                                                                                    | Contabilidad Electrónica Contabilidad Electrónica Compron  Activo Fijo Fignens Fignens | Chitener comprobant<br>- Contraction of the second of the second of the se |
| Usuario: a@b.com<br>Inctureya.                                                                                                    | ) Ordenes de con                                                                                                    | npra                                                                                                    | Contabilidad Electrónica Contabilidad Electrónica Comprox & Active Fye & Ingress & Control Yomrox & Berssey elective & Contabilidad Cen GD Financiera Fiscal Operac                                                                                                    | Obtaner comprobant                                                                                                    |
| Usuario: a@b.com<br>cctureya. ि<br>eraciones\Compras                                                                                   | Ordenes de con     Generar desde cottación                                                                                                    | npra<br>○ Generar orden en bla                                                                                                    | Contabilidad Electrónica Contabilidad Electrónica Contabilidad Electrón | Otherver comprobant                                                                                                    |
| Usuario: a@b.com<br>Ictureya. ि<br>eraciones\Compras                                                                                   | • Ordenes de con                                                                                                    | <b>npra</b><br>○ Generar orden en bla                                                                                                    | Contabilidad Electrónica Contabilidad Electrónica Contabilidad Electrónica Contabilidad Centro Nomina a Bancos y efectos Contabilidad Cent Contabilidad Centro Contabilidad Centro Contabi | Charner comprobant                                                                                                    |
| Usuario: a@b.com<br>Inctureya.                                                                                                    | Ordenes de con     Genear desde cotización     Destino de la orden     Activo fijo                                                                                                    | npra<br>O Generar orden en bla                                                                                                    | Contabilidad Electrónica Contabilidad Electrónica Contabilidad Electrónica Contabilidad Electrónica Contabilidad Carr  Contabilidad Carr  Contabil | Obtaner comprobant<br>- C<br>erat DOT A Aventanos Configura<br>R. Humanos Gestió                                                                                                    |
| Usuario: a@b.com<br>Inctureyra, P<br>eraciones\Compras<br>' Requisiciones<br>' Ordenes de compra                                       | Ordenes de con     Generar desde cotización     Ordino de la orden     Ordino de la orden     Ordinio de la orden     O A Información del arovedar                                                                                                    | npra<br>O Generar orden en bla<br>Jmacén                                                                                                    | Contabilidad Electrónica Contabilidad Electrónica Compres Actus Fijo Angress Contabilidad Cen Contabilidad Cen Contabilidad C | Ottener comprobant                                                                                                    |
| Usuario: a@b.com<br>ctureya.<br>eraciones\Compras<br>Requisiciones<br>Ordenes de compra<br>Recepciones                                 | Ordenes de con     Generar desde cotización     Destino de la orden     Activo fijo     Activo fijo     Información del proveedor     Nombra formación                                                                                                    | npra<br>O Generar orden en bla<br>Jimacén                                                                                                    | Contabilidad Electrónica Contabilidad Electrónica Contabilidad Electrón | Otherver comprobant                                                                                                    |
| Jsuario: a@b.com<br>cctureya.<br>Peraciones\Compras<br>Requisiciones<br>Ordenes de compra<br>Recepciones<br>Reportes                   | Ordenes de con     Generar desde cotización     Destino de la orden     Activo fijo     Activo fijo     Información del proveedor     "Nombre Proveedor     "Kombre Proveedor                                                                                                    | npra<br>Generar orden en bla<br>Jinacén<br>SISTEMAS INTEGRALES, S<br>SISTEMAS INTEGRALES, S                                                                        | Contabilidad Electrónica  Contabilidad Electrónica  Contabilidad Electrónica  Contabilidad Electrónica  Contabilidad Clemerator  Contabilidad Clemerator  Contabilidad Cle  | Obtaner comprobant                                                                                                    |
| Usuario: a@b.com<br>ctureya. C<br>eraciones\Compras<br>Requisiciones<br>Ordenes de compra<br>Recepciones<br>Recepciones                | Ordenes de con     Genear desde cottzación     Destino de la orden     Activió ofo     Información del proveedor                                                                                                    | npra<br>O Generar orden en bla<br>Junacén<br>SISTEMAS INTEGRALES, S<br>SIST30214P51                                                                                | Contabilidad Electrónica Contabilidad Electrónica Contabilidad Electrónica Contabilidad Electrónica Contabilidad Cent O  Contabilidad Cent O  Contabilidad Cent Cent Cent Cent Cent Cent Cent Cent                                                                                                    | Otherer comprobant                                                                                                    |
| Usuario: a@b.com<br>Ictureya: Compras<br>recuisiciones<br>Requisiciones<br>Recepciones<br>Reportes                                     | Ordenes de con     Generar desde cotización     Ostrino de la orden     Activo fijo     Activo fijo     A | npra<br>O Generar orden en bla<br>Jmacén<br>SISTEMAS INTEGRALES, S<br>SIST30214PS1                                                                                 | Contabilidad Electrónica Contabilidad Electrónica Compare Adatus Fijo I Ingresor Egreno Contel·Menera Benesay electron Contabilidad Cen Contabilidad Cen Contab | Otherer comprobant                                                                                                    |
| Jsuario: a@b.com<br>ctureya. C<br>eraciones\Compras<br>Requisiciones<br>Ordenes de compra<br>Recepciones<br>Reportes                   | Ordenes de con     Generar desde cotización     Ostino de la orden     Activo fijo     Activo fijo     Activo fijo     Activo del proveedor     Rich roveedor     Rich roveedor     Información del pedido     Acta de pedido     Acta de pedido                                                                                                    | npra<br>Generar orden en bla<br>Jmacén<br>SISTEMAS INTEGRALES, S<br>SISTA0214P51                                                                                   | Contabilidad Electrónica  Contabilidad Electrónica  Contabilidad Elect | Otherer comprobant                                                                                                    |
| Jsuario: a@b.com                                                                                                    | Ordenes de con     Generar desde cotización     Destino de la orden     Activo fijo     Activo fijo     Montee Proveedor     *Onatie Proveedor     *GRC Proveedor     Información del pedido     Fecha de pedido     Fecha de entrega     Termino sentrea                                                                                                    | npra<br>Generar orden en bla<br>Jmacén<br>SISTEMAS INTEGRALES, S<br>SISTBO214PS1                                                                                   | Contabilidad Electrónica  Contabilidad Electrónica  Contabilidad Electrónica  Contabilidad Electrónica  Contabilidad Electrónica  Contabilidad Contabilidad Cont  | Obtaner comprobant                                                                                                    |
| Jsuario: a@b.com<br>ctureya. C<br>eraciones\Compras<br>Requisiciones<br>Ordenes de compra<br>Recepciones<br>Reportes                   | Ordenes de con     Genear desde cotación     Destino de la orden     Destino de la orden     Activo fato     Información del proveedor     KEC Proveedor     Información del predio     Fecha de pedido     Fecha de pedido     Fecha de pedido     Fecha de pedido     Fecha de pedido     Fecha de pedido     Fecha de pedido     Fecha de pedido     Fecha de mitroga     Términos entrega     Términos de magoa                                                                                                    | npra<br>Generar orden en bla<br>Jimacén<br>SISTEMAS INTEGRALES, S<br>SIST30214PS1<br>Jimediata<br>Contado                                                          | Contabilidad Electrónica  Contabilidad Electrónica  Contabilidad Elect | Obtener comproblem                                                                                                    |
| Usuario: a@b.com<br>Ictureya: Compras<br>requisiciones<br>requisiciones<br>recepciones<br>Reportes                                     | Ordenes de con     Generar desde cottación     Destino de la orden     Activo fijo     Activo fijo     Ac | npra<br>O Generar orden en bla<br>Jimacén<br>SISTEMAS INITEGRALES, 5<br>SIST30214PS1                                                                               | Contabilidad Electrónica  Contabilidad Electrónica  Contabilidad Elect | Otherer comprobant                                                                                                    |
| Usuario: a@b.com<br>etureya. C<br>raciones\Compras<br>Requisiciones<br>Ordenes de compra<br>Recepciones<br>Reportes                    | Ordenes de con     Generar desde coitzación     Ostrino de la orden     Activo fijo     Activo fijo     Activo fijo     Activo fijo     Activo fijo     Activo de la proveedor     Rich roveedor     Rich roveedor     Activo de pedido     Fecha de pedido     Fecha de pedido     Términos entroga     Términos de pago     Términos de pago     Topo de monda palicado     Tipo de cambia aplicado                                                                                                    | O Generar orden en bla      SISTEMAS INTEGRALES, 5      SISTANAS INTEGRALES, 1      Inmediata      Contrado      MXN - Peso mexicano      Finanto Multif**         | Contabilidad Electrónica  Contabilidad Electrónica  Contabilidad Elect | Otherer comprobant                                                                                                    |
| Usuario: a@b.com<br>actureya. C<br>reaciones\Compras<br>requisiciones<br>recepciones<br>recepciones<br>recepciones                     | Ordenes de con     Generar desde cottzación     Oestino de la orden     Activito lip     Activito lip     Activito lip     Activito lip     Activito lip     Activito lip     Activito lip     Activito lip     Activito lip     Activito lip     Activito lip     Activito lip     Activito lip     Activito lip     Activito lip                                                                                                    | Ipra<br>Generar orden en bla<br>Jmacén<br>SISTEMAS INTEGRALES, S<br>SIST30214PS1<br>Inmediata<br>Contado<br>MXR1 - Peso mexicano<br>Emesto Muñoz                   | Contabilidad Electrónica Contabilidad Electrónica Contabilidad Electrón | Otherer comprobants                                                                                                    |
| Jsuario: a@b.com<br>actureya. C<br>rectoreya. C<br>requisiciones<br>Ordenes de compra<br>Recepciones<br>Recepciones                    | Ordenes de cotación     Generar desde cotación     Destino de la orden     Activo (10 postino del proveedor     Króz Proveedor     Información del predido     Fecha de pedido     Fecha de intrega     Términos de pago     Tipo de cambio aplicado     Tipo de cambio aplicado     "Autorizó Artículos de la octación  Pecropón                                                                                                    | npra<br>Generar orden en bla<br>Jimacén<br>SISTEMAS INTEGRALES, S<br>SIST30214PS1<br>Inmediata<br>Contado<br>MXXI - Peso mexicano<br>Ernesto Mulice                | Contabilidad Electrónica Contabilidad Electrónica Contabilidad Electrón | Obtaner comprobants                                                                                                    |
| Usuario: a@b.com<br>actureya. Compras<br>reciones\Compras<br>Requisiciones<br>Recepciones<br>Reportes                                  | Ordenes de cottación     Ordenes de cottación     Ostino de la orden     Activo fijo     Activo fijo     Activo filo     Información del provedor     Recha de entropa<br>Términos de pagio<br>Términos de pagio<br>Tipo de mondea<br>Tipo de ambie aplicado<br>Activalos de la cottación     Activalos de la cottación                                                                                                    | npra<br>Generar orden en bla<br>Jimacén<br>SISTEMAS INITEGRALES, 2<br>SIST30214PS1<br>Inmediata<br>Contado<br>MXXI - Peso mexicano<br>Emesto Muñoz                 | Contabilidad Electrónica Contabilidad Electrónica Contabilidad Contabilidad Contab | Otherer comprobants                                                                                                    |
| Jsuario: a@b.com<br>ctureya.<br>Peraciones \Compras<br>Requisiciones<br>Ordenes de compra<br>Recepciones<br>Reportes                   | Ordennes de considerative de considerative de la considerative de la considerative de la considerativa de la considerativa de la considerativ | npra<br>Generar orden en bla<br>Jmacén<br>SISTEMAS INTEGRALES, S<br>SIST302 14/951<br>Immediata<br>Contado<br>MXR - Peso mexicano<br>Ennesto Muñoz                 | Contabilidad Electrónica  Contabilidad Electrónica  Contabilidad  Contabilidad  Cont | Citerer comprobers                                                                                                    |
| Usuario: a@b.com<br>Inctureyra, C<br>eraciones\Compras<br>r Requisiciones<br>r Requisiciones<br>r Recepciones<br>r Reportes            | Ordenes de con     Generar desde cottazado     Oedina de la orden     Oedina de la orden     Activido de la orden     Activido de la orden     Activido de la orden     Techa de pedido     Fecha de pedido     Fecha de entrega     Términos entrega     Términos entrega     Términos de la pago     Tipo de cambio aplicado     "Autorizó Autorizó Autorizó Computados de secritorio Entrencial Silla gerencial                                                                                                    | npra<br>Generar orden en bla<br>Jmacén<br>SISTEMAS INTEGRALES, S<br>SISTBO214PS1<br>Inmediata<br>Contado<br>MXXI - Peso mexicano<br>Emesto Muñoz                   | Contabilidad Electrónica  Contabilidad Electrónica  Seleccionar Producto  Seleccionar Producto  Seleccionar Prod | Citerer comprotents                                                                                                    |
| Usuario: a@b.com<br>actureya.<br>reaciones\Compras<br>requisiciones<br>recepciones<br>recepciones<br>recepciones                       | Ordenes de con     Generar desde cottación     Destino de la orden     Activo fijo     Activo fijo     Información del protecto     Recha de predido     Fecha de entreja     Términos de pago     Tipo de noneda     Tejo de cambio aplicado     Fecha de entreja     Térpo de cambio aplicado     Actorado  Actorado  Actorado  Actorado  Cenopitadon de escriborio Eentorios gerencial                                                                                                    | npra<br>O Generar orden en bla<br>Jimacén<br>SISTEMAS INITEGRALES, 9<br>SIST30214PS1<br>Inmediata<br>Contado<br>MXRI - Peso mexicano<br>Ernesto Muñoz              | Contabilidad Electrónica Contabilidad Electrónica Contabilidad Contabilidad Con | Citaner comprobants                                                                                                    |
| Usuario: a@b.com<br>hctureya.<br>eraciones\Compras<br>' Requisiciones<br>' Ordenes de compra<br>Recepciones<br>' Reportes              | Ordeenes de con     Generar desde cotización     Ostino de la orden     Activo fijo     Activo fijo     Activo fijo     Activo figo     Activo figo     Activo figo     Activo figo     Activo de la provedor     Activo de pedido     Activo de pedido     Activo de activo aplicado     Activo de sectorios     Activo de sectorios     Activo de sectorios     Activo de activo de activo     Activo de activo de activo     Activo de activo de activo     Activo de activo de activo     Activo de activo     Activo de activo     Activo de activo     Activo de activo     Activo de activo     Activo de activo     Activo de activo     Activo de activo     Activo de activo     Activo de activo     Activo de activo     Activo de activo     Activo de activo     Activo                                                                                                    | npra<br>Generar orden en bla<br>Jmacén<br>SISTEMAS INTEGRALES, S<br>SISTA02 F4PS1<br>Immediata<br>Contado<br>KMX - Peso mexicano<br>Ernesto Muñez<br>Ernesto Muñez | Contabilidad Electrónica  Contabilidad Electrónica  Contabilidad  Contabilidad  Contabil | Citerer comprotents                                                                                                    |
| Usuario: a@b.com<br>actureya. Compras<br>rectores Compras<br>recuisiciones<br>recepciones<br>recepciones<br>recepciones<br>recepciones | Ordenes de cota     @ Generar desde cottación     @ Jostina de la orden     @ Activa fip     / Dettina de la orden     @ Activa fip     / Activa fip     / Activa fip     // Activa fip     // Activa fip     | Dimees) Descripción                                                                                                    | Contabilidad Electrónica  Contabilidad Electrónica  Contabilidad Elec  | Cotener comprotente<br>erat DOT Versetarios Configure<br>erat DOT Kenterios Configure<br>ciones R. Humanos Gestió                                                                                                    |
| Usuario: a@b.com  nctureyra.   reraciones\Compras  requisiciones  rordenes de compra Recepciones  recepciones                          | Ordenes de cotación     Octione de la orden     Octione de la orden     O | Direas)                                                                                                    | Contabilidad Electrónica  Contabilidad Electrónica  Contabilidad Elec  | Chiner comprotents                                                                                                    |
| Usuario: a@b.com  Actureya.                                                                                                    | Ordeenes de cotta<br>Generar desde cottación<br>Destino de la orden<br>Activo fijo<br>Activo fijo<br>Activo fijo<br>Información del prevedor<br>Recha de pedido<br>Recha de pedido<br>Recha de pedid                                                                                                    | npra Generar orden en bla Jimacén SISTEMAS INITEGRALES, S SISTA0214P51 Inmediata Contado MOXI - Peso mexicano Ernesto Muñoz D lineae) D lineae) D lineae)          | Contabilidad Electrónica Contabilidad Electrónica Contabilidad Electrón | Conterver comprobante<br>recel 1 000 1 verentanos 1 Configur<br>recel 1 000 1 verentanos Gestión<br>Ciones R. Humanos Gestión<br>recela origen % Descuento Monto descuento                                                                                                    |
| Usuario: a@b.com<br>actureya. A<br>rectores Compras<br>requisiciones<br>recepciones<br>recepciones<br>recepciones<br>recepciones       | Ordennes de cotra<br>Generar desde cotración<br>Ostrio de la orden<br>Activo fijo A<br>Nombre Provedor<br>RCP Provedor<br>RCP Provedor<br>RCP Provedor<br>Información del pedido<br>Fecha de entrega<br>Terminos entrega<br>Terminos de apedido<br>Pecha de entrega<br>Terminos de pago<br>Tipo de mondai<br>Tipo de mondai<br>Tipo de mondai<br>Computadora de exotorios<br>Excipción<br>Computadora de exotorios<br>Excipción<br>Computadora de exotorios<br>Exotorios<br>Compu                                                                                                    | O Generar orden en bla Imacén  SISTEMAS INTEGRALES, S SISTA02 14/951  Immediata Contado KNR - Peso mexicano Ennesto Muñoz  D Inneas)  D Inneas)  D Escripción      | Contabilidad Electrónica  Contabilidad Electrónica  Contabilidad  Contabilidad  Contabil | neda origen     % Descuento     Monto descuento                                                                                                    |

Sino se encuentra en el listado de clic en el botón Nuevo, para darlo de alta desde esta sección, es importante mencionar que tendrá que estar dada de alta la categoría previamente.

|                     |                                                   | Contabilidad Electrónica                                       | - 0                                                                                         |
|---------------------|---------------------------------------------------|----------------------------------------------------------------|---------------------------------------------------------------------------------------------|
| Factureya. 🖒        |                                                   |                                                                | G                                                                                           |
|                     |                                                   | Compras 🖡 Activo Fijo 🕴 Ingresos 🖡 Egresos 🖡 🤇                 | Control Nómina 🖡 Bancos y efectivo 🖡 Contabilidad General 🖡 DIOT 🖡 Inventarios 🖡 Configuraç |
|                     |                                                   |                                                                |                                                                                             |
|                     |                                                   |                                                                | Financiera Fiscal Operaciones R. Humanos Gestión                                            |
| )peraciones\Compras | • Ordenes de comr                                 | ra                                                             |                                                                                             |
|                     |                                                   |                                                                |                                                                                             |
| ✓ Requisiciones     | Generar desde cotización                          | enerar orden en blanco O Cancelar orden Genelal olden Cancelar |                                                                                             |
| Ordenes de compra   | Activo fijo     Alma                              | cén * Datos obligatorios                                       |                                                                                             |
| Pacancionar         | Información del proveedor                         |                                                                |                                                                                             |
| Recepciones         | * Nombre Proveedor                                | Contabilidad Electrónica                                       |                                                                                             |
| Reportes            | RFC Proveedor S                                   | Nuevo Producto o Servicio                                      | ×                                                                                           |
|                     | Información del pedido                            | Producto Provesdorer No Saria Impuestor                        |                                                                                             |
|                     | Fecha de pedido                                   | * Consente Producto Sanirin                                    | Buscar                                                                                      |
|                     | Fecha de entrega                                  |                                                                | Todos                                                                                       |
|                     | Términos entrega                                  | Inventariable                                                  | U. Medi Código de Barras                                                                    |
|                     | Tino de moneda                                    | * Nombre Silla gerencial                                       | Pieza 34567                                                                                 |
|                     | Tipo de cambio aplicado                           | * Categoría Silla ejecutiva                                    | Pieza 5645453423                                                                            |
|                     | * Autorizó E                                      | * Cat. SAT 3.3 Sillas para ejecutivos 56112104                 |                                                                                             |
|                     | Artículos de la cotización                        | * U de Medida Pieza                                            |                                                                                             |
|                     | Descripción                                       | * Clave 1234567                                                |                                                                                             |
|                     | Computadora de escritorio<br>Escritorio gerencial | Descripción                                                    |                                                                                             |
|                     | Silla gerencial                                   |                                                                |                                                                                             |
|                     |                                                   | Córtigo de Parras 876542 Seleccionar                           | × ×                                                                                         |
|                     | Artículos de la orden (Máximo 20 I                | * Estado activo V                                              | Aceptar Cancelar                                                                            |
|                     | Clave producto De                                 | * Campos requeridos                                            | ieus orgen importe visite importe moneda origen % Descuento Monto descuent                  |
|                     | 9876543                                           | Aceptar                                                        | Cancelar 0 \$18,350.00 18350.00 \$0.00<br>Cancelar 0 \$4,960.00 4960.00 \$0.00              |
|                     | 3430430430                                        | $\bigcirc$                                                     | 9000 9000 9000                                                                              |
|                     | << Eliminar                                       |                                                                |                                                                                             |
|                     |                                                   | Importe \$ 23,310.00                                           |                                                                                             |
|                     |                                                   | Descuento \$ 0.00                                              |                                                                                             |

#### Presione Guardar.

|                        |                           |                       |                                |                       | Contabilidad Elect     | rónica              |                               |              |                          |                | - 0                  |
|------------------------|---------------------------|-----------------------|--------------------------------|-----------------------|------------------------|---------------------|-------------------------------|--------------|--------------------------|----------------|----------------------|
| actureya. 🔁            |                           |                       |                                |                       |                        |                     |                               |              |                          |                | <b>_</b>             |
|                        |                           |                       |                                | Compras 🖡             | Activo Fijo 🕴          | Ingresos 🖡 Egresos  | 🕴 Control Nómina 🖡 Bancos     | y efectivo 🖡 | Contabilidad General 🕴 🛛 | DIOT 🖡 Inventa | rios 🖡 Configuración |
|                        |                           |                       |                                |                       |                        |                     | ©<br>Financiera               | ①<br>Fiscal  | Operaciones              | R. Humanos     | 品<br>Gestión         |
| Operaciones\Compras    | * Destino d<br>Activo fij | ie la orden<br>jo O J | Almacén                        | * Datos ob            | ligatorios             |                     |                               |              |                          |                |                      |
| V Requisiciones        | Información               | del proveedor         |                                |                       |                        |                     |                               |              |                          |                |                      |
|                        |                           | Nombre Proveedor      | SISTEMAS INTEGRALES, S.A. C.V. |                       | Ý                      |                     |                               |              |                          |                |                      |
| Ordenes de compra      |                           | RFC Proveedor         | SIS130214PS1                   |                       | × Agrega               | r proveedor         |                               |              |                          |                |                      |
| Recepciones            | Información               | del pedido            |                                |                       |                        |                     |                               |              |                          |                |                      |
|                        |                           | Fecha de pedido       |                                | jueves, 22 de marzo o | ie 2018 🗸              |                     |                               |              |                          |                |                      |
| Reportes               |                           | Fecha de entrega      |                                | jueves, 22 de marzo o | ie 2018 🗸              |                     |                               |              |                          |                |                      |
|                        |                           | Términos entrega      | Inmediata                      |                       | ×                      |                     |                               |              |                          |                |                      |
|                        |                           | Términos de pago      | Contado                        |                       | ×                      |                     |                               |              |                          |                |                      |
|                        |                           | Tipo de moneda        | MXN - Peso mexicano            |                       | ~                      |                     |                               |              |                          |                |                      |
|                        | Tipo                      | de cambio aplicado    |                                |                       | ×                      |                     |                               |              |                          |                |                      |
|                        |                           | * Autorizó            | Ernesto Muñoz                  |                       | ×                      |                     |                               |              |                          |                |                      |
|                        | Artículos de l            | a cotización          |                                |                       |                        |                     |                               |              |                          |                |                      |
|                        | Descripción               |                       | Canti                          | dad Precio            | unitario moneda origer | % Descuento         |                               |              |                          |                |                      |
|                        | Computadora de e          | escritorio            | 1.00                           | 18350.0               | 0                      |                     |                               |              |                          |                |                      |
|                        | Escritorio gerencia       | ł                     | 1.00                           | 4960.00               | 1                      |                     |                               |              |                          |                |                      |
|                        | Silla gerencial           |                       | 1.00                           | 2320.00               |                        |                     |                               |              |                          |                |                      |
|                        | Artículos de l            | a orden (Máximo 2     | 0 líneas)                      |                       |                        |                     |                               |              |                          |                |                      |
|                        |                           | Clave producto        | Descripción                    | Cantidad              | Unidad de medida       | Precio unitario MXN | Precio unitario moneda origen | Importe MXN  | Importe moneda origen    | % Descuento    | Monto descuento MX   |
|                        | Agregar >>                | 9876543               | Computadoras de Escritorio     | 1.00                  | Pieza                  | \$ 18,350.00        | 18350.00                      | \$ 18,350.0  | 0 18350.00               |                | \$ 0.00              |
|                        |                           | 34563456456           | Escritorios gerenciales        | 1.00                  | Pieza                  | \$ 4,960.00         | 4960.00                       | \$ 4,960.00  | 4960.00                  |                | \$ 0.00              |
|                        | a a Glinainana            | 9876543               | Computadoras de Escritorio     | 1.00                  | Pieza                  | \$ 2,320.00         | 2320.00                       | \$ 2,320.00  | 2320.00                  |                | \$ 0.00              |
|                        | s s cumurar               | <                     |                                |                       |                        |                     |                               |              |                          |                | 3                    |
|                        |                           |                       |                                | Importe               |                        | \$ 25,630.00        |                               |              |                          |                |                      |
|                        |                           |                       |                                | Descuento             |                        | \$ 0.00             |                               |              |                          |                |                      |
|                        |                           |                       |                                | Subtotal              |                        | \$ 25,630.00        |                               |              |                          |                |                      |
|                        |                           |                       | _                              |                       |                        |                     |                               |              |                          |                |                      |
|                        |                           |                       | <ul> <li>Imprimir</li> </ul>   | orden, Número de co   | pias 2                 | Guardar             |                               |              |                          |                |                      |
| University of the same |                           |                       |                                |                       |                        |                     |                               |              |                          | _              | Obtanta annual antar |

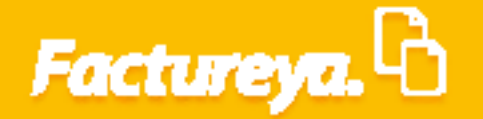

### Generar orden en blanco

Esta opción le servirá para generar una orden de compra directa, es decir que no pasó por el proceso previo de requisición y cotización.

Para poder efectuar el alta de un producto en el almacén o un activo deberá considerar este documento como mínimo, ya que es por medio de éste que se autoriza la compra.

Seleccione <**Generar orden en blanco>** y después oprima el botón <**Generar orden>.** 

|                     |                            |                         |                  | Contabilidad El | lectronica           |                        |                      |                        |                    |                  |
|---------------------|----------------------------|-------------------------|------------------|-----------------|----------------------|------------------------|----------------------|------------------------|--------------------|------------------|
| Factureya. 🗟        |                            |                         |                  |                 |                      |                        |                      |                        |                    | 100              |
|                     |                            |                         | Compras 🖡        | Activo Fijo     | 🖡 Ingresos 🖡 Egresos | 🕴 Control Nómina 🖡 🛛 E | ancos y efectivo 🕴 🕻 | Contabilidad General 🕴 | DIOT 🖡 Inventarios | : 🖡 Configuració |
|                     |                            |                         |                  |                 |                      | ©<br>Financiera        | <b>쇼</b><br>Fiscal   |                        | R Humanos          | Gestión          |
| )peraciones\Compras | • Ordenes de com           | pra                     |                  |                 |                      |                        |                      |                        |                    |                  |
| ,                   | O Generar desde cotización | Generar orden en blanco | O Cancelar orden | Generar orden   | Cancelar             |                        |                      |                        |                    |                  |
| Requisiciones       | _                          |                         |                  | $\smile$        |                      |                        |                      |                        |                    |                  |
| Ordenes de compra   |                            |                         |                  |                 |                      |                        |                      |                        |                    |                  |
| Recepciones         |                            |                         |                  |                 |                      |                        |                      |                        |                    |                  |
| ✓ Reportes          |                            |                         |                  |                 |                      |                        |                      |                        |                    |                  |
|                     |                            |                         |                  |                 |                      |                        |                      |                        |                    |                  |
|                     |                            |                         |                  |                 |                      |                        |                      |                        |                    |                  |
|                     |                            |                         |                  |                 |                      |                        |                      |                        |                    |                  |
|                     |                            |                         |                  |                 |                      |                        |                      |                        |                    |                  |
|                     |                            |                         |                  |                 |                      |                        |                      |                        |                    |                  |
|                     |                            |                         |                  |                 |                      |                        |                      |                        |                    |                  |
|                     |                            |                         |                  |                 |                      |                        |                      |                        |                    |                  |
|                     |                            |                         |                  |                 |                      |                        |                      |                        |                    |                  |
|                     |                            |                         |                  |                 |                      |                        |                      |                        |                    |                  |
|                     |                            |                         |                  |                 |                      |                        |                      |                        |                    |                  |
|                     |                            |                         |                  |                 |                      |                        |                      |                        |                    |                  |
|                     |                            |                         |                  |                 |                      |                        |                      |                        |                    |                  |
|                     |                            |                         |                  |                 |                      |                        |                      |                        |                    |                  |

Marque el destino que tendrá la orden de compra.

| 0                                                  |                                    | Contabilidad El         | lectrónica            |                               |                    |                        |                 | - 8 ×               |
|----------------------------------------------------|------------------------------------|-------------------------|-----------------------|-------------------------------|--------------------|------------------------|-----------------|---------------------|
| Factureya.                                         |                                    |                         |                       |                               |                    |                        |                 |                     |
|                                                    |                                    | Compras 🖡 🛛 Activo Fijo | 🖡 Ingresos 🖡 Egresos  | 🖡 Control Nómina 🖡 Bancos y   | refectivo 🖡 Co     | ntabilidad General 🖡 D | IOT 🖡 Inventar  | ios 🖡 Configuración |
|                                                    |                                    |                         |                       | ©<br>Financiera               | <b>한</b><br>Fiscal | Coperaciones           | 🔔<br>R. Humanos | لللل<br>Gestión     |
| Operaciones\Compras > Ordenes de com               | ipra                               |                         |                       |                               |                    |                        |                 |                     |
| Requisiciones     Generar desde cotización         | Generar orden en blanco O Cancelar | orden Generar orden     | Cancelar              |                               |                    |                        |                 |                     |
| ✓ Ordenes de compra                                | macén                              | * Datos obligatorios    |                       |                               |                    |                        |                 |                     |
| Recepciones Información del proveedor              |                                    |                         |                       |                               |                    |                        |                 |                     |
| Reportes     Rec Proveedor     BFC Proveedor       |                                    | × Aq                    | regar proveedor       |                               |                    |                        |                 |                     |
| Información del pedido                             |                                    |                         |                       |                               |                    |                        |                 |                     |
| Fecha de pedido                                    | jueves, 2                          | 22 de marzo de 2018 🗸   |                       |                               |                    |                        |                 |                     |
| Fecha de entrega                                   | jueves, 2                          | 22 de marzo de 2018 👻   |                       |                               |                    |                        |                 |                     |
| Términos entrega                                   |                                    | ×                       |                       |                               |                    |                        |                 |                     |
| Términos de pago                                   |                                    | ×                       |                       |                               |                    |                        |                 |                     |
| Tipo de moneda                                     | MXN - Peso mexicano                | ~                       |                       |                               |                    |                        |                 |                     |
| Tipo de cambio aplicado                            |                                    | $\times$                |                       |                               |                    |                        |                 |                     |
| * Autorizó                                         |                                    | ×                       |                       |                               |                    |                        |                 |                     |
| Detalle de la orden (Máximo 20 lín                 | neas)                              |                         |                       |                               |                    |                        |                 |                     |
| * Descripción                                      | Clic para buscar producto          | ×                       |                       |                               |                    |                        |                 |                     |
| * Unidad de medida                                 |                                    |                         |                       |                               |                    |                        |                 |                     |
| * Cantidad solicitada                              |                                    | ×                       |                       |                               |                    |                        |                 |                     |
| * Precio unitario moneda origen                    |                                    | ×                       |                       |                               |                    |                        |                 |                     |
| % Descuento                                        |                                    | ×                       |                       |                               |                    |                        |                 |                     |
| Agregar >> Clave producto D<br>Estar<br><< Binntar | escripción Cant                    | tidad Unidad de medid   | a Precio unitario MXN | Precio unitario moneda origen | Importe MXN        | Importe moneda origen  | % Descuento     | Monto descuento MXI |
| ×.                                                 |                                    | Importe                 | 0.00                  |                               |                    |                        |                 | ,                   |
|                                                    |                                    | Descuento               | 0.00                  |                               |                    |                        |                 |                     |
| Usuario: a@b.com                                   |                                    |                         |                       |                               |                    |                        | <b></b> (       | btener comprobantes |

32

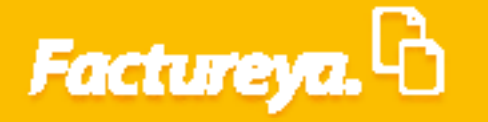

Seleccione el proveedor de la lista desplegable, en el supuesto de que no lo tenga dado de alta en su catálogo de proveedores aparecerá un mensaje y la posibilidad de registrarlo sin salir de esta ventana.

|                                                                                                    | 9                                                                                                    |                                                                                                    |                                                                                                    |                                                                                                    |                                                                                                    |                                                                                                    |                                                              |                                                                                                    |                                                        |                                                    |                                                             |                                                                                                    |
|----------------------------------------------------------------------------------------------------|----------------------------------------------------------------------------------------------------|----------------------------------------------------------------------------------------------------|----------------------------------------------------------------------------------------------------|----------------------------------------------------------------------------------------------------|----------------------------------------------------------------------------------------------------|----------------------------------------------------------------------------------------------------|--------------------------------------------------------------|----------------------------------------------------------------------------------------------------|--------------------------------------------------------|----------------------------------------------------|-------------------------------------------------------------|----------------------------------------------------------------------------------------------------|
|                                                                                                    | Factureva.                                                                                                    |                                                                                                    |                                                                                                    |                                                                                                    |                                                                                                    |                                                                                                    |                                                              |                                                                                                    |                                                        |                                                    |                                                             |                                                                                                    |
|                                                                                                    | , actarcy as a                                                                                                    |                                                                                                    |                                                                                                    |                                                                                                    |                                                                                                    |                                                                                                    |                                                              |                                                                                                    |                                                        | -                                                  |                                                             |                                                                                                    |
|                                                                                                    |                                                                                                    |                                                                                                    |                                                                                                    |                                                                                                    | Compras 🖡                                                                                                    | Activo Fijo                                                                                                    | Ingresos Egresos                                             | Control Nómina H Banco:                                                                                                    | s y efectivo 🕴 C                                       | ontabilidad General 🕴                              | DIOT Inventarios                                            | Configu                                                                                                    |
|                                                                                                    |                                                                                                    |                                                                                                    |                                                                                                    |                                                                                                    |                                                                                                    |                                                                                                    |                                                              | @                                                                                                    | ₫ <b>₽</b>                                             |                                                    | A                                                           |                                                                                                    |
|                                                                                                    |                                                                                                    |                                                                                                    |                                                                                                    |                                                                                                    |                                                                                                    |                                                                                                    |                                                              | Financiera                                                                                                    | Fiscal                                                 | Operaciones                                        | R. Humanos                                                  | Gest                                                                                                    |
|                                                                                                    | Operaciones\Compras                                                                                                    | Ordenes of                                                                                                    | de com                                                                                                    | pra                                                                                                    |                                                                                                    |                                                                                                    |                                                              |                                                                                                    |                                                        |                                                    |                                                             |                                                                                                    |
|                                                                                                    |                                                                                                    | Generar desde co                                                                                                    | otización 🤅                                                                                                    | Generar orden en blanc                                                                                                    | o 🔿 Cancelar orden                                                                                                    | Generar orden                                                                                                    | Cancelar                                                     |                                                                                                    |                                                        |                                                    |                                                             |                                                                                                    |
|                                                                                                    | Requisiciones                                                                                                    | * Destino de la orde                                                                                                    | en                                                                                                    |                                                                                                    |                                                                                                    |                                                                                                    |                                                              |                                                                                                    |                                                        |                                                    |                                                             |                                                                                                    |
|                                                                                                    | ✓ Ordenes de compra                                                                                                    | <ul> <li>Activo fijo</li> </ul>                                                                                                    | Al                                                                                                    | macén                                                                                                    | * Datos o                                                                                                    | obligatorios                                                                                                    |                                                              |                                                                                                    |                                                        |                                                    |                                                             |                                                                                                    |
|                                                                                                    | Recepciones                                                                                                    | Información del prov                                                                                                    | reedor                                                                                                    |                                                                                                    |                                                                                                    |                                                                                                    |                                                              |                                                                                                    |                                                        |                                                    |                                                             |                                                                                                    |
|                                                                                                    | V Penortes                                                                                                    | * Nombre                                                                                                    | Proveedor                                                                                                    | Empresa Test                                                                                                    |                                                                                                    | ~                                                                                                    |                                                              |                                                                                                    |                                                        |                                                    |                                                             |                                                                                                    |
|                                                                                                    | * Reportes                                                                                                    | RFC                                                                                                    | Proveedor                                                                                                    | TEN010203001                                                                                                    |                                                                                                    | ^                                                                                                    | Agregar proveedor                                            |                                                                                                    |                                                        |                                                    |                                                             |                                                                                                    |
|                                                                                                    |                                                                                                    | Información del pedi                                                                                                    | do                                                                                                    |                                                                                                    |                                                                                                    | de 2018 M                                                                                                    |                                                              |                                                                                                    |                                                        |                                                    |                                                             |                                                                                                    |
|                                                                                                    |                                                                                                    | Fecha                                                                                                    | de entrega                                                                                                    |                                                                                                    | jueves, 22 de marzo                                                                                                    | o de 2018 ¥                                                                                                    |                                                              |                                                                                                    |                                                        |                                                    |                                                             |                                                                                                    |
|                                                                                                    |                                                                                                    | Térmir                                                                                                    | nos entrega                                                                                                    |                                                                                                    |                                                                                                    | ×                                                                                                    |                                                              |                                                                                                    |                                                        |                                                    |                                                             |                                                                                                    |
|                                                                                                    |                                                                                                    | Términ                                                                                                    | os de pago                                                                                                    | NYN December                                                                                                    |                                                                                                    | ×                                                                                                    |                                                              |                                                                                                    |                                                        |                                                    |                                                             |                                                                                                    |
|                                                                                                    |                                                                                                    | Tipo<br>Tipo de camb                                                                                                    | de moneda<br>pio aplicado                                                                                                    | MAIN - Peso mexicano                                                                                                    |                                                                                                    | ×                                                                                                    |                                                              |                                                                                                    |                                                        |                                                    |                                                             |                                                                                                    |
|                                                                                                    |                                                                                                    |                                                                                                    | * Autorizó                                                                                                    |                                                                                                    |                                                                                                    | ×                                                                                                    |                                                              |                                                                                                    |                                                        |                                                    |                                                             |                                                                                                    |
|                                                                                                    |                                                                                                    | Detalle de la orden (N                                                                                                    | Máximo 20 lír                                                                                                    | neas)                                                                                                    |                                                                                                    |                                                                                                    |                                                              |                                                                                                    |                                                        |                                                    |                                                             |                                                                                                    |
|                                                                                                    |                                                                                                    | *                                                                                                    | Descripción                                                                                                    | Clic para buscar producto                                                                                                    |                                                                                                    | ×                                                                                                    |                                                              |                                                                                                    |                                                        |                                                    |                                                             |                                                                                                    |
|                                                                                                    |                                                                                                    | * Unidad                                                                                                    | l de medida                                                                                                    |                                                                                                    |                                                                                                    |                                                                                                    |                                                              |                                                                                                    |                                                        |                                                    |                                                             |                                                                                                    |
|                                                                                                    |                                                                                                    | * Cantida                                                                                                    | d solicitada                                                                                                    |                                                                                                    |                                                                                                    | ×                                                                                                    |                                                              |                                                                                                    |                                                        |                                                    |                                                             |                                                                                                    |
| Image: image: image:                                |                                                                                                    | - Precio Unitario mor<br>%                                                                                                    | Descuento                                                                                                    |                                                                                                    |                                                                                                    | ×                                                                                                    |                                                              |                                                                                                    |                                                        |                                                    |                                                             |                                                                                                    |
|                                                                                                    |                                                                                                    | Claura                                                                                                    | nundunta D                                                                                                    |                                                                                                    | C                                                                                                    | I laided do and                                                                                                    | dida Dassis usikasis MVM                                     | Province in the state of the state of the st | Increase MVN                                           | I tana anto ano anto a sino                        | - X December 1                                              |                                                                                                    |
| Instrict eitheor     Instrict eitheor        Instrict eitheor                                                                                                    |                                                                                                    | Agregar >>                                                                                                    | producto                                                                                                    | escripcion                                                                                                    | Cantobad                                                                                                    | Onidad de me                                                                                                    | ulda Precio unitario MAN                                     | Precio unitario moneda orgen                                                                                                    | Importe MAIN                                           | importe moneda orige                               | n /s Descuento IV                                           | ionto descuer                                                                                                    |
|                                                                                                    |                                                                                                    | Editar                                                                                                    |                                                                                                    |                                                                                                    |                                                                                                    |                                                                                                    |                                                              |                                                                                                    |                                                        |                                                    |                                                             |                                                                                                    |
| Image:       ange:       ange: <t< td=""><td></td><td>&lt;&lt; Eliminar</td><td></td><td></td><td></td><td></td><td></td><td></td><td></td><td></td><td></td><td></td></t<>                                                                                                    |                                                                                                    | << Eliminar                                                                                                    |                                                                                                    |                                                                                                    |                                                                                                    |                                                                                                    |                                                              |                                                                                                    |                                                        |                                                    |                                                             |                                                                                                    |
| December       0000         Versite 100 control       Control         Control       Control         Control       Control                                                                                                    |                                                                                                    | <                                                                                                    |                                                                                                    |                                                                                                    |                                                                                                    |                                                                                                    |                                                              |                                                                                                    |                                                        |                                                    |                                                             |                                                                                                    |
| Useded = 000000000000000000000000000000000                                                                                                    |                                                                                                    |                                                                                                    |                                                                                                    |                                                                                                    | Import                                                                                                    | e .                                                                                                    | 0.00                                                         |                                                                                                    |                                                        |                                                    |                                                             |                                                                                                    |
| Corporation       Control for and production       Control for and production       Control for an                                                                                                    | Usuario: a@b.com                                                                                                    |                                                                                                    |                                                                                                    |                                                                                                    | Import<br>Descuent                                                                                                    | e                                                                                                    | 0.00<br>0.00                                                 |                                                                                                    |                                                        |                                                    | Obte                                                        | ener comprob                                                                                                    |
| Operaciones\Compra       Ordenes de compra                                                                                                    | Usuario: a@b.com<br>Factureya.                                                                                                    |                                                                                                    |                                                                                                    |                                                                                                    | Import<br>Descuent                                                                                                    | contabilidad                                                                                                    | 0.00<br>0.00                                                 |                                                                                                    |                                                        |                                                    | Obte                                                        | ener comprob                                                                                                    |
| Pranciezo Praci Operaciones R. Humanos Order     Regulations   Ordenes de compari   Ordenes de compari<                                                                                                    | Usuario: a@b.com<br>Factureya.                                                                                                    |                                                                                                    |                                                                                                    |                                                                                                    | Import<br>Descuent                                                                                                    | eo Contabilidad                                                                                                    | 0.00<br>0.00<br>I Electrónica                                | Control Nómina Banco                                                                                                    | s y efectivo 🖡 🕻 C                                     | ontabilidad General 📲                              | Obte                                                        | - Configu                                                                                                    |
| Operaciones/Compar      Regulations       Regulations          Regulations                                                                                              Regulations      Regulations      Regulations </th <th>Usuario: a@b.com<br/>Factureya.</th> <th></th> <th></th> <th></th> <th>Import<br/>Descuent</th> <th>contabilidad</th> <th>0.00<br/>0.00<br/>I Electrónica</th> <th>Control Noming 1 Banco     X0</th> <th>s y efectivo 🕴 C<br/>GD</th> <th>ontabilidad General</th> <th>Obte</th> <th>- Configu</th>                                                                                                    | Usuario: a@b.com<br>Factureya.                                                                                                    |                                                                                                    |                                                                                                    |                                                                                                    | Import<br>Descuent                                                                                                    | contabilidad                                                                                                    | 0.00<br>0.00<br>I Electrónica                                | Control Noming 1 Banco     X0                                                                                                    | s y efectivo 🕴 C<br>GD                                 | ontabilidad General                                | Obte                                                        | - Configu                                                                                                    |
| Vordersende de compari     Vordersende de compari     Vordersende de pedide     Vordersende de pedide     Vordersende de pedide     Vordersende de pedide     Vordersende de pedide     Vordersende de pedide <td>Usuario: a@b.com<br/>Factureya. ि</td> <td></td> <td></td> <td></td> <td>Import<br/>Descuent</td> <td>contabilidad</td> <td>0.00<br/>0.00<br/>I Electrónica</td> <td>Control Monine 1. Bancer<br/>gO<br/>Financiera</td> <td>i y efectivo 🖡 C<br/>द्वि<br/>Fiscal</td> <td>ontabilidad General</td> <td>Dicte<br/>Dictor<br/>R. Humanos</td> <td>- Configu</td>                                                                                                    | Usuario: a@b.com<br>Factureya. ि                                                                                                    |                                                                                                    |                                                                                                    |                                                                                                    | Import<br>Descuent                                                                                                    | contabilidad                                                                                                    | 0.00<br>0.00<br>I Electrónica                                | Control Monine 1. Bancer<br>gO<br>Financiera                                                                                                    | i y efectivo 🖡 C<br>द्वि<br>Fiscal                     | ontabilidad General                                | Dicte<br>Dictor<br>R. Humanos                               | - Configu                                                                                                    |
| Regulsiciones     Central addae cotización      General orden en blano     Cancelar orden     Central     Central              | Usuario: a@b.com<br>Factureya.                                                                                                    |                                                                                                    |                                                                                                    |                                                                                                    | Import<br>Descuent                                                                                                    | contabilidad                                                                                                    | 0.00<br>0.00                                                 | Control Nomina & Barcon<br>@9<br>Financiera                                                                                                    | s y efectivo 🕴 C<br>ब्रिट<br>Fiscal                    | ontabildad General I<br>F<br>Operaciones           | DIOT J Inventances<br>R. Humanos                            | - Configu<br>Gest                                                                                                    |
| * Ordees de compa       * Data obligatorios         Recepciones       * Nombre Proveedor       Empresa Test         * Reportes       * Nombre Proveedor       Empresa Test         * Reportes       * Nombre Proveedor       Empresa Test         * Reportes       * Nombre Proveedor       Empresa Test         * Reportes       * Nombre Proveedor       Empresa Test         * Reportes       * Nombre Proveedor       Empresa Test         * Reportes       * Nombre Proveedor       Empresa Test         * Reportes       * Nombre Proveedor       Empresa Test         * Reportes       * References       Empresa Test         * Reportes       * References       Empresa Test         * Reformes entreps       juares, 22 de marzo de 2018 v       Empresa Test         * Tep de mendes       * References       * References         * Aurorio       * Aurorio       * Aurorio         * Ordee de la nodeet (Midean De laces producto       *       *         * Ordinad de medida       *       *         * Precio unitario mende origen       *       *         * Nombre mende origen       *       *         * Nombre mende origen       *       *       *         * Regorter       *                                                                                                    | Usuario: a@b.com<br>Factureya.                                                                                                    | Ordenes of                                                                                                    | de com                                                                                                    | pra                                                                                                    | import<br>Descuert<br>Compos                                                                                                    | e                                                                                                    | 0.00<br>0.00                                                 | Central Homing & Bance<br>@9<br>Financiera                                                                                                    | s y efectivo 🕴 C<br>बुध्<br>Fiscal                     | ontabilidud General 👢                              | DIOT L Inventances                                          | - Configu                                                                                                    |
| Receptions     Nombre Proveedor     * Reportes     * Nombre Proveedor   * Concoded of policie     * Separtes     * Nombre Proveedor   * Separtes     * Nombre Proveedor   * Separtes     * Nombre Proveedor   * Separtes     * Nombre Proveedor   * Separtes     * Nombre Proveedor   * Separtes     * Separtes     * Separtes <td>Usuario: a@b.com Factureya.</td> <td>• Ordenes o<br/>Generar discle co</td> <td>de com</td> <td>pra<br/>9 Generar orden en blanc</td> <td>import<br/>Descuert<br/>Compre 1<br/>o O Cancelar orden</td> <td>e Contabilidad</td> <td>000<br/>0.00</td> <td>Control Homina L Bacco<br/>Ø<br/>Financiera</td> <td>i yelectivo 💶 C<br/>한<br/>Fiscal</td> <td>ontabilidad General <b>1</b><br/>gr-<br/>Operaciones</td> <td>DIOT L Inventarios</td> <td>- Configu</td>                                                                                                    | Usuario: a@b.com Factureya.                                                                                                    | • Ordenes o<br>Generar discle co                                                                                                    | de com                                                                                                    | pra<br>9 Generar orden en blanc                                                                                                    | import<br>Descuert<br>Compre 1<br>o O Cancelar orden                                                                                                    | e Contabilidad                                                                                                    | 000<br>0.00                                                  | Control Homina L Bacco<br>Ø<br>Financiera                                                                                                    | i yelectivo 💶 C<br>한<br>Fiscal                         | ontabilidad General <b>1</b><br>gr-<br>Operaciones | DIOT L Inventarios                                          | - Configu                                                                                                    |
| Receptions       ** kombine Provedurg impresa Test          * kombine Provedurg impresa Test           Brechtsonson       Brechtsonson          Brechtsonson       Brechtsonson          Brechtsonson       Brechtsonson          Brechtsonson       Brechtsonson          Brechtsonson       Brechtsonson          Brechtsonson           Brechtsonson                                                                                                    | Usuario: a@b.com Factureya.                                                                                                    | Ordenes c     Generar desde cc     Generar desde cc     Generar desde cc                                                                                                    | de com<br>otización ()<br>en                                                                                                    | <b>pra</b><br>9 Generar orden en blanc<br>nacén                                                                                                    | import<br>Descuert<br>Compter 1<br>0 O Cancelar orden<br>• Datos                                                                                                    | e                                                                                                    | Cooster                                                      | Control Monire I Barco     Ø     Financiera                                                                                                    | <mark>و بر بر بر بر بر بر بر بر بر بر بر بر بر </mark> | ontabilidad Germal <b>8</b><br>E<br>Operaciones    | DIOT L Neverbries<br>R. Humanos                             | - Configu                                                                                                    |
| Reportes       RC Provedor       Refutescool       Refutescool         Internación dai padia       juaves, 22 de marzo de 2010 v       Refutescool       Refutescool         Fecha de entrega       juaves, 22 de marzo de 2010 v       Refutescool       Refutescool       Refutescool         Terminos entrega       juaves, 22 de marzo de 2010 v       Refutescool       Refutescool       <                                                                                                    | Usuario: a@b.com Factureya. Operaciones\Compras Compras Requisiciones Compras                                                                                                    | Ordenes c     Generar desde cc     Generar desde cc     Sastine de la ordi     Activo tije     Informatrik del vorsit                                                                                                    | de com<br>otización @<br>en<br>@ Alr                                                                                                    | <b>pra</b><br>© Generar orden en blanc<br>macén                                                                                                    | import<br>Descuert<br>Compase 1<br>o Cancelar orden<br>* Dates c                                                                                                    | e                                                                                                    | Concer                                                       | Control Homine     Barco     Ø                                                                                                    | systetive I. C<br>T<br>Fiscal                          | ontabilidad Germal 8<br>gr-<br>Operaciones         | DIOT L Inventories<br>R. Humanos                            | - Configu                                                                                                    |
| Information dail padidio         Fecha de padidio       jueves, 22 de marca de 2010 v         Fecha de marcine de 2010 v       Fecha de marcine de 2010 v         Términos ettrega       Na         Términos ettrega       Na         Tipo de cambio aplicado       Na         * Autorizo       Na         Detaile de loorden (Mácimo 20 Insues)       Na         * Cancidad do solicatado       Na         * Obecriptión       Cle para bascar producto         * Cancidad do solicatado       Na         * Precio unitario MON       Precio unitario MON       Precio unitario moneda origen       Na Descuento         * Precio unitario MON       Precio unitario MON       Precio unitario moneda origen       Na Descuento         formation de origen       Cancidad do medida       Precio unitario moneda origen       Na Descuento         No Descuento       Cancidad do medida       Precio unitario moneda origen       Na Descuento       Monto descuer         No Descuento       Cancidad do medida       Precio unitario moneda origen       Na Descuento       Monto descuer         terre       Los producto       Na       Na Descuento       Monto descuer         terre       Los producto       Na       Na Descuento       Monto descuer                                                                                                    | Usuario: a@b.com<br>Factureya, the<br>Operaciones (Compras<br>> Requisiciones<br>< Ordenes de compra<br>Recepciones                                                                                                    | Ordenes c     Generar dede cc     Officiente de la orde     Activo tijo     Información del prov     'Acmire                                                                                                    | de com<br>otización ()<br>en<br>() Ala<br>reedor<br>Proveedor                                                                                                    | <b>pra</b><br>© Generar orden en blanc<br>macén<br>Empresa Test                                                                                                    | import<br>Descuert<br>compres<br>o<br>Cancelar orden<br>* Datos c                                                                                                    | e contabilidad                                                                                                    | Cross                                                        | Control Moniru I Brace     GP     Financiera                                                                                                    | eyefective L C                                         | ombildud General I<br>F<br>Operaciones             | Cost                                                        | - Configu                                                                                                    |
| Pecha de pedida juvees, 22 de marzo de 2018 v   Fecha de pedida juvees, 22 de marzo de 2018 v   Teminos de paga x   Topo de monda MNI- Peso mexicano x   Topo de monda MNI- Peso mexicano x   * Autorizó x   Datale de lo toren (Macimo 20 Insat/ x   * Autorizó x   * Autorizó x   * Obscripción x   * Precio unitario MONI Precio unitario MONI   * Precio unitario MONI Precio unitario MONI   * Precio unitario MONI Precio unitario MONI   * Precio unitario MONI Precio unitario MONI   * Cantidad solicitada x   * Obscripción Cantidad de medida   * Precio unitario MONI Precio unitario moneda origen   * Obscripción Cantidad de medida   * Obscripción Cantidad de medida                                                                                                    | Usuario: a@b.com<br>Factureya.<br>Operaciones\Compras<br>V Regulsiciones<br>V Ordenes de compra<br>Recepciones<br>V Reportes                                                                                                    | Ordenes c     Generar desde cc     Construction de la ordi     Activo fijo     Información del prov     "Nombre     REC                                                                                                    | cie com<br>otización ()<br>en<br>() Altrovedor<br>Proveedor<br>() Proveedor                                                                                                    | Pra<br>9 Generar orden en blanc<br>macén<br>Empresa Test<br>Texboraceacool                                                                                                    | Compan<br>Compan<br>o Cancelar orden<br>* Datos c                                                                                                    | Contabilidad<br>Contabilidad<br>Activo Fijo<br>General orden                                                                                                    | Concer                                                       | I         Control Monitor I         Buncar           GO         Financiera         I                                                                                                    | syndectivo 🚺 🤇<br>मुरु<br>Fiscal                       | ortabildad General 1<br>F<br>Operaciones           | Cost<br>DICT Meetanos<br>R. Humanos                         | - a                                                                                                    |
| Feha de entraga juves 22 de marzo de 2010 v   Téminos de paga X   Tipo de monda X   Tipo de monda X   * Autorizo X   Detalle de la orden (Máxime 20 la maizar and and and and and and and and and and                                                                                                    | Usuario: a@b.com Factureya. Coperaciones Compras V Requisidones Compra Recepciones V Reportes                                                                                                    | Ordenes c     Genear dese c     Cathor tijs     Información del prov     "Nombre     BrcC                                                                                                    | de com<br>otización @<br>en @ Ali<br>erector<br>Proveedor<br>Proveedor<br>do                                                                                                    | Pra<br>® cenerar orden en blanc<br>macén<br>Empresa Test<br>ERNO 10203001                                                                                                    | compute<br>Compute<br>Comput | e contabilidad<br>Contabilidad<br>Activo Fijo<br>Generar orden<br>subligatorios                                                                                                    | Constant                                                     | Control Monira & Bacco<br>Ø<br>Financiera                                                                                                    | i y Metalog ि<br>कु<br>Fiscal                          | ontabildad General                                 | DOT Treefator<br>R: Humanos                                 | - Configu<br>Configu<br>Gest                                                                                                    |
| I erminos ettaga internatios ettaga internatios ettaga internatios ettaga internatios ettaga internatios ettaga internatios ettaga internatios ettaga internatios ettaga international ettaga international ettaga ettaga e | Usuario: a@b.com Factureya. Operaciones/Compras Requisiciones Cordenes de compra Recepciones Recepciones Recepciones                                                                                                    | Ordeness c     Oeterar desde cc     Oeterar desde cc     Oeterino de la ardo:     Activo fijo  Información del prov     Recic  Información del prov                                                                                                    | de com<br>bización (<br>en<br>Proveedor [<br>Proveedor ]<br>do<br>a de pecido [                                                                                                    | Pra<br>Ø generar orden en blanc<br>macén<br>Empresa Test<br>Testoriozozoon                                                                                                    | import<br>Descuert<br>Compus Å<br>O Cancelar orden<br>* Datas co<br>jueves, 22 de marzo                                                                                                    | Contabilidad<br>Contabilidad<br>Adtwo Fijo<br>General orden<br>bbligatorios                                                                                                    | Cool<br>Cool<br>I Electrónica                                | Control Homina L Banco     Ø     Financiera                                                                                                    | s <b>yelectron L C</b><br>Sta<br>Fiscal                | ontabilidad General <b>1</b><br>P<br>Operaciones   | DIOT L Nevertarios<br>R. Humanos                            | - Configu<br>Configu<br>Gest                                                                                                    |
| Tipo de monded     MON - Peso mexicano     Tipo de ambio aplicado     Autorizo     * Autorizo     * Autorizo     * Centidad de modula     * Obscription     * Obscription     * Unidad de modula     * Obscription     * Obscription     * Precio unitario moneda origen     * Description     * Centidad     Monto descuer     * Centidad     Monto descuer     * Centidad     * Centidad          | Usuario: a@b.com<br>Factureya.<br>Operaciones/Compras<br>V Requisiciones<br>V Ordenes de compra<br>Recepciones<br>V Reportes                                                                                                    | Ordenes c     Generar desde cc     Generar desde cc     Generar desde cc     Dattino de la ordi     Anto tipi     Información del prov     " Nombre     Brcc Información del produ     Fecha                                                                                                    | de com<br>otización @<br>en<br>@ Alr<br>reedor<br>Proveedor<br>Proveedor<br>do<br>a de pedido<br>de entrega                                                                                                    | <b>pra</b><br>© Generar orden en blanc<br>macén<br>Empresa Test<br>TERO16203001                                                                                                    | import<br>Descuert<br>Composit<br>O Cancelar orden<br>* Dates c<br>jueves, 22 de marzi<br>jueves, 22 de marzi                                                                                                    | Contabilidad<br>Contabilidad<br>Activo Fys<br>General orden<br>bbligatorios                                                                                                    | Concer                                                       | Control Monire      Barco     Ø                                                                                                    | <mark>ayatectoo I ⊂ C</mark><br>∰<br>Fiscal            | ortabildad Germal 8                                | DIOT L Inventance<br>R. Humanos                             | - Configu                                                                                                    |
| Tipo de cambio apicado ** * Autorizó ** * Autorizó ** * Obscripción Circ para buscar producto ** * Unidad de medida ** Unidad de medida ** Unidad de medida ** Unidad de medida ** Orecio unitario MON Precio unitario moneda origen %: Descuento Monto descuer ** Descripción Cantidad Unidad de medida  ** Descripción Cantidad Unidad de medida Precio unitario moneda origen importe MON importe moneda origen %: Descuento ** Etement ** Etement ** | Usuario: a@b.com<br>Factureya.<br>Operaciones \Compras<br>V Regulsiciones<br>V Regulsiciones<br>Recepciones<br>V Reportes                                                                                                    | Ordenes c     Generar desde cc     Oenerar desde cc     Oenerar desde cc     Oenerar desde cc     ofic de poet     Información del poet     Fecha     Fecha     Términ     Términ     Términ                                                                                                    | de com<br>otización @<br>en<br>@ Ale<br>recedor<br>Proveedor<br>Proveedor<br>C<br>do<br>a de pedido<br>do entrega<br>nos entrega<br>nos entrega                                                                                                    | Pra<br>9 Generar orden en blanc<br>macén<br>Empresa Test<br>TeXio10203001                                                                                                    | import<br>Descuert<br>compres<br>o Cancelar orden<br>• Datos c<br>jueres, 22 de marz<br>jueres, 22 de marz                                                                                                    | Contabilidad<br>Contabilidad<br>Activo Fijo<br>Generar orden<br>biligatorios                                                                                                    | Cocear<br>Electrónica<br>Cocear<br>Cocear                    | Control Monine      Bance     Ø                                                                                                    | eyelective 🔟 🕻 C<br>Tiscal                             | ombilded General 1                                 | Cost                                                        | - Configu                                                                                                    |
| * Autorito Konstanti Konstanti Konst | Usuario: a@b.com Factureya. Compras V Regulsiciones V Regulsiciones Recepciones V Reportes                                                                                                    | Ordenes c     Generar desde cc     Construint de la ordi     Activo fijo     Información del pou     rombre     Recc     Información del pedi     Fecha     Fecha     Términ     Términ     Términ     Términ     Términ                                                                                                    | Dización @<br>■ m<br>■ Albinovédor<br>Proveedor<br>Proveedor<br>Proveedor<br>Proveedor<br>Nos entrega<br>sos de pago<br>sos de pago<br>tele entrega<br>tele entrega                                                                                                    | Pra<br>9 Generar orden en blanc<br>macén<br>Empresa Test<br>Testoricozooon                                                                                                    | import<br>Descuert<br>Compress<br>o Cancelar orden<br>* Datos co<br>jueves, 22 de marzo                                                                                                    | Contabilidad<br>Contabilidad<br>Activo Fyo<br>General order<br>biligatorios                                                                                                    | Coce                                                         | Central Monira  Asses                                                                                                    | iyelettivo । C<br>क्र<br>Fiscal                        | ontabilded Cinteral 1<br>P<br>Operaciones          | 000 Mentanes<br>R. Humanos                                  | - d                                                                                                    |
|                                                                                                    | Usuario: a@b.com Factureya. Coperaciones Compras Recupiones Compras Recepciones Recopciones                                                                                                    | Ordeness c     Generar desde co     Oction de la ord     Octivo fijo      Información del prov     Nombre     Recha     Fecha     Termi     Termi      Termi      Termi      Termi      Termi      Tipo     Tipo de camb                                                                                                    | de com<br>atización ⓐ<br>ⓐ Al a<br>Proveedor<br>a de pedido<br>de de entegal<br>os de pago<br>so de pago<br>so de pa | P Generar orden en blanc<br>macén<br>Empresa Test<br>trañor (200300)                                                                                                    | import<br>Descuert<br>Compros &<br>O Cancelar orden<br>• Datos c<br>jueres, 22 de marca                                                                                                    | Contabilidad<br>Contabilidad<br>Activo Fyo<br>General orden<br>biligatorios                                                                                                    | Conser                                                       | Control Homina L Bacco<br>Ø<br>Financiera                                                                                                    | ry electron 📕 C<br>P<br>Fiscal                         | ontabildad General                                 | DIOT Contents                                               | - a                                                                                                    |
|                                                                                                    | Usuario: a@b.com Factureya.                                                                                                    | Ordenes c     Generar desde cc     Generar desde cc     Generar desde cc     Mattino di la prov     Información del prov     Información del prov     Información del prov     Fecha     Fecha     Fecha     Términ     Tipo     Tipo de camb                                                                                                    | Compare a second second                                                                                                    | <b>pra</b><br>© Generar orden en blanc<br>macén<br>Empresa Test<br>TERO (10003001                                                                                                    | import<br>Descuert<br>Compute 1<br>o Cancelar orden<br>* Dates c                                                                                                    | Contabilidad<br>Contabilidad<br>Activo Fyo<br>General order<br>bibligatorios                                                                                                    | Construction                                                 | Control Monira      Barco     Ø     Financiera                                                                                                    | s <b>yelectron in C</b><br>GC<br>Fiscal                | ontabilidad Gereral I<br>F<br>Operaciones          | DIOT L Meentarios<br>R. Humanos                             | - C                                                                                                    |
|                                                                                                    | Usuario: a@b.com<br>Factureya.<br>Operaciones/Compras<br>V Requisiciones<br>V Ordenes de compra<br>Recepciones<br>V Reportes                                                                                                    | Ordenes c     ordenes c     ordenes c                                                                                                    | de com<br>entre entre ent                                                                                                    | Pra<br>Generar orden en blanc<br>Empreia Test<br>Empreia Test<br>MMN - Peso mexicano<br>MMN - Peso mexicano                                                                                | import<br>Descuert<br>Comprai<br>O Cancelar orden<br>• Datos co<br>jueres, 22 de marzo<br>jueres, 22 de marzo                                                                                                    | Contabilidad<br>Contabilidad<br>Activo Fijo<br>General orden<br>bbligatorios                                                                                                    | Concer                                                       | Control Monire     Anco                                                                                                    | rystectivo I C                                         | ortabilidad Germal 4                               | DIOT A newstawas<br>R. Humanos                              | - Contract                                                                                                    |
|                                                                                                    | Usuario: a@b.com<br>Factureya. A<br>Operaciones \Compras<br>V Regulsiciones<br>V Ordenes de compra<br>Recepciones<br>V Reportes                                                                                                    | bordeness c     constructions     constructions     construct | backtore and the second of the second of the                                                                                                    | PTa<br>9 Generar orden en blanc<br>macén<br>Empresa Test<br>Techoriocoscol<br>MDN - Peso mexicano<br>MDN - Peso mexicano<br>Cilc pare buscar producto                                      | import<br>Descuert<br>compres<br>o Cancelar orden<br>* Datos c                                                                                                    | Contabilidad<br>Contabilidad<br>Activo Fijo<br>Generar orden<br>biligatorios                                                                                                    | Coceer                                                       | Control Monine     Barco     Ø     Financiera                                                                                                    | eyefective 🔟 🕻 C                                       | ombilded General 1<br>0peraciones                  | DIOT I Inventions<br>R. Humanos                             | - Comprobe<br>Comprobe<br>Gest                                                                                                    |
| % Descuento     X       Agregarizza     Clave producto     Descripción     Cantidad     Unidad de medida     Precio unitario monda origen     Importe moneda origen     % Descuento     Monto descuento       carter     ex Etimingat                                                                                                    | Usuario: a@b.com Factureya. Comprasiones Compras Requisiciones Recepciones Recepciones Recepciones                                                                                                    | Ordenes c     Generar desde cc     Cenerar desde cc     Cenerar des | bización @ @                                                                                                    | PTa<br>9 Generar orden en blanc<br>macén<br>Empresa Test<br>Empresa Test<br>MON - Peso mesicano<br>MON - Peso mesicano<br>test)<br>Cic para buscar producto                                | import<br>Descuert<br>Competent<br>O Cancelar orden<br>• Dates co<br>jueves, 22 de marzo                                                                                                    | Contabilidad<br>Contabilidad<br>Activo Fyo<br>General order<br>biligatorios                                                                                                    | Coceer                                                       | Control Monira & Barco<br>O<br>Financiera                                                                                                    | e <mark>yelexwo L</mark> C<br>T<br>Fiscal              | ontabildad General                                 | DIOT Moretarios                                             | - Computer                                                                                                    |
| Agregar >>     Clave producto     Descripción     Cantidad     Unidad de medida     Precio unitario MONO     Precio unitario moneda origen     Importe moneda origen     % Descuento     Monto descuer       totar               c < Eliminar                                                                                                    | Usuario: a@b.com Factureya. Coperaciones/Compras Reculsiciones Cordenes de compra Recepciones Recepciones                                                                                                    | Ordenes c     Generar desde cc     Generar desde cc     Generar des | de pedido     organización     organización     org                                                                                                    | P Cenerar orden en blanc<br>Begresa Test<br>Enpresa Test<br>Testor tocosoori<br>MXN - Peso mexicano<br>MXN - Peso mexicano<br>MXN - Deso mexicano                                          | import<br>Descuert<br>computer 1<br>o Cancelar orden<br>• Datas c                                                                                                    | Contabilidad                                                                                                    | Cool<br>Cool<br>Electrónica                                  | Control Homina L Bacco     Ø     Financiera                                                                                                    | s <b>yelection   C</b><br>G2<br>Fiscal                 | ontabilidad General<br>Operaciones                 | DIOT L Newstands<br>R. Hurnanos                             | - Conspiration                                                                                                    |
| Agregation<br>Estate<br>< C Binitian<br>< Importe 0.00                                                                                                    | Usuario: a@b.com Factureya.                                                                                                    | Ordeness     Ordeness      | Le com<br>an<br>Alpha and and an<br>an and an and an<br>an and an and an<br>an and an and an<br>an and an and an<br>an and an<br>an and an<br>an and an<br>an and an<br>an and an<br>an and an<br>and an<br>and an<br>and an<br>and an<br>an<br>an<br>an<br>an<br>an<br>an<br>an<br>an<br>an                                                                                                    | Pra<br>@ Generar orden en blanc<br>macén<br>Empresa Test<br>TERO 16203001<br>MON - Peso mexicano<br>teat)<br>Cic para buscar producto                                                      | import<br>Descuert                                                                                                    | Contabilidad<br>Contabilidad<br>Activo Fyo<br>Contabilidad<br>Contabilidad<br>Contabi | Concert                                                      | Control Monira I Barco     Ø     Financiera                                                                                                    | iyelection 📕 C<br>D<br>Fiscal                          | ontabilidad Germal 4<br>P<br>Operaciones           | DIOT L Inventance<br>R. Humanos                             | - Control Control Cont |
| Comment<br>C Eliminar<br>C Importe 0.00                                                                                                    | Usuario: a@b.com<br>Factureya. A<br>Operaciones/Compras<br>V Requisiciones<br>V Ordenes de compra<br>Recepciones<br>V Reportes                                                                                                    | Ordenes c     oreveral dese cc     oreveral dese cc     oreveral de | Le com<br>escelor<br>Provedor<br>Provedor<br>Provedor<br>Provedor<br>A de a de pedido<br>de entrega<br>a os entrega<br>os entrega<br>de entrega<br>de de entrega<br>de de entrega<br>de de entrega<br>de de de entrega<br>de de entrega<br>de de de de entrega<br>de de entrega<br>de de de de de entrega<br>de de de de de de de de de de de de de d                                                                                                    | Pra Generar orden en blanc Generar orden en blanc Empresa Test Empresa Test MON - Peso mexicano MON - Peso mexicano Cice pare buscar producto escripción                                   | import Descuert Compress Compress Compr                                                                                                    | e o Contabilidad                                                                                                    | LEIectrónica                                                 | Control Homine     Barco     O     Financiera  Precio unitario moneda origen                                                                                                    | rystextvo I C                                          | ontabilidad Gerenal 1<br>Deraciones                | DIOT Terretories<br>R. Humanos                              | Internet descuert                                                                                                    |
| < climbore 0.00                                                                                                    | Usuario: a@b.com Factureya.  Compared  Page  Page  Pag | Ordenes c     Ordenes c     Ordenes c   | La comencia de la comencia de la co                                                                                                    | PFa<br>Generar orden en blanc<br>macén<br>Empresa Test<br>Texko tocosoon<br>MXN - Peso mexicano<br>MXN - Peso mexicano<br>Cic para buscar producto<br>secripción                           | import<br>Descuert<br>compress<br>o O Cancelar orden<br>"Dates co<br>jueves, 22 de marzo<br>jueves, 22 de marzo<br>constantes de marzo<br>jueves, 22 de marzo<br>constantes de marzo<br>jueves, 22 de marzo                                                                                                    | e contabilidad                                                                                                    | LElectronica                                                 | Control Momina      Acoro     So     Financiera  Precio unitario moneda origen                                                                                                    | ry effectives C C C C C C C C C C C C C C C C C C C    | ombilded General *<br>Operaciones                  | 0107 I teventarios<br>R. Humanos                            | Inter comprob                                                                                                    |
| Importe 0.00                                                                                                    | Usuario: a@b.com Factureya.  Operaciones/Compras  Recupiciones  Recepciones Recepciones Recepciones                                                                                                    | Ordenes c     Generar desde ca     Control de la ordi     Activo fijo      Información del peol     recha     recha     Termi     Termi     Timpo     Tipo de camb      Detalle de la orden (N      Cottal     Cottal     Cottal     Cottal     Cottal     Cottal     Cottal                                                                                                    | bización @ @                                                                                                    | PTa<br>9 Generar orden en blanc<br>macén<br>Empresa Test<br>Empresa Test<br>Entro (20000)<br>MON - Peso mesicano<br>MON - Peso mesicano<br>test)<br>Cic para buscar producto<br>escripción | import<br>Descuert<br>Compart<br>Descuert<br>Compart<br>Descuert<br>Descuer                                                                                     | Contabilidad<br>Contabilidad<br>Activo Fyo<br>General order<br>olde 2018 v<br>olde 2018 v<br>olde 2018 v<br>olde 2018 v<br>v<br>x<br>x<br>x<br>x<br>x<br>x<br>x<br>x<br>x<br>x<br>x<br>x<br>x<br>x<br>x<br>x<br>x<br>x                                                                                                    | did Precio unitario MXX                                      | Control Monina      Bacco     S     Financiera  Precio unitario moneda origen                                                                                                    | ry effective L C<br>Fiscal                             | ontabildad Gorental                                | DIOT I Investments<br>R. Humanos                            | ner comprobe                                                                                                    |
|                                                                                                    | Usuario: a@b.com Factureya. Coperaciones/Compras V Requisiciones Recepciones Recepciones Recepciones                                                                                                    | Ordeness     Ordeness      | In the second second sec                                                                                                    | Pra<br>Defensar orden en blanc<br>macén<br>Empresa Test<br>Empresa Test<br>Entreso recessoon<br>MON - Peso mexicano<br>test)<br>Cile para buscar producto<br>escripción                    | import<br>Descuert<br>Computer<br>0 Cancelar orden<br>* Dates c<br>jueres, 22 de marz<br>jueres, 22 de marz                                                                                                    | Contabilidad<br>Contabilidad<br>Activo Fijo<br>Genera orden<br>bibligatorios                                                                                                    | Cool<br>Cool<br>Cool<br>Cool<br>Cool<br>Cool<br>Cool<br>Cool | Control Monina      Banco     S     Financiera      Precio unitario moneda origen                                                                                                    | ry electron C C C C C C C C C C C C C C C C C C C      | ontabilidad General<br>Operaciones                 | Code<br>1<br>DIOT November<br>R. Humanos<br>n %:Descuento M | ener comprob                                                                                                    |

Llene el formulario propuesto con los datos del proveedor y las especificaciones del producto y de *clic* en <*Guardar*>.

| 0                   |                                        |                           |                             | Contabilidad E  | lectrónica       |          |                       |                     |                          |                | - 0 ×               |
|---------------------|----------------------------------------|---------------------------|-----------------------------|-----------------|------------------|----------|-----------------------|---------------------|--------------------------|----------------|---------------------|
| Factureya. 🖒        |                                        |                           |                             |                 |                  |          |                       |                     |                          |                | <b>P</b>            |
|                     |                                        |                           | Compras 🖡                   | Activo Fijo     | 🖡 Ingresos 🖡     | Egresos  | 🖡 Control Nómina 🖡    | Bancos y efectivo 🕴 | Contabilidad General 🖡   | DIOT 🖡 Inventa | ios 🖡 Configuración |
|                     |                                        |                           |                             |                 |                  |          | Financiera            | ණු<br>Fiscal        | Operaciones              | R. Humanos     | Gestión             |
| Operaciones\Compras | * Destino de la orden<br>O Activo fijo | Imacén                    | * Datos ol                  | bligatorios     |                  |          |                       |                     |                          |                |                     |
| ✓ Requisiciones     | Información del proveedor              |                           |                             |                 |                  |          |                       |                     |                          |                |                     |
|                     | * Nombre Proveedor                     | Empresa Test              |                             | ~               |                  |          |                       |                     |                          |                |                     |
| Ordenes de compra   | RFC Proveedor                          | TEN010203001              |                             | X Ag            | regar proveedor  |          |                       |                     |                          |                |                     |
| Recepciones         | Información del pedido                 |                           |                             |                 |                  |          |                       |                     |                          |                |                     |
| N/ Reporter         | Fecha de pedido                        |                           | jueves, 22 de marzo         | de 2018 🗸       |                  |          |                       |                     |                          |                |                     |
| ✓ Reportes          | Fecha de entrega                       |                           | jueves, 22 de marzo         | de 2018 🗸       |                  |          |                       |                     |                          |                |                     |
|                     | Términos entrega                       | Inmediata                 |                             | ×               |                  |          |                       |                     |                          |                |                     |
|                     | Términos de pago                       | Contado                   |                             | ×               |                  |          |                       |                     |                          |                |                     |
|                     | Tipo de moneda                         | MXN - Peso mexicano       |                             | ~               |                  |          |                       |                     |                          |                |                     |
|                     | Tipo de cambio aplicado                |                           |                             | $\times$        |                  |          |                       |                     |                          |                |                     |
|                     | * Autorizó                             | Laura Rivas               |                             | ×               |                  |          |                       |                     |                          |                |                     |
|                     | Detalle de la orden (Máximo 20 l       | íneas)                    |                             |                 |                  |          |                       |                     |                          |                |                     |
|                     | * Deserinsión                          | Clic para hurcar producto |                             | ¥               |                  |          |                       |                     |                          |                |                     |
|                     | * Unidad da madida                     | circ para pascar producto |                             | ~               |                  |          |                       |                     |                          |                |                     |
|                     | Contidad ce lifetida                   |                           |                             | ×               |                  |          |                       |                     |                          |                |                     |
|                     | * Drocio unitario monoda origan        |                           |                             | ×               |                  |          |                       |                     |                          |                |                     |
|                     | 96 December                            | [                         |                             | ×               |                  |          |                       |                     |                          |                |                     |
|                     | >> Descuenco                           |                           |                             |                 |                  |          |                       |                     |                          |                |                     |
|                     | Clave producto I                       | Descripción               | Cantidad                    | Unidad de medio | a Precio unita   | ario MXN | Precio unitario moned | a origen Importe N  | IXN Importe moneda orige | n % Descuento  | Monto descuento MXN |
|                     | Agregat >> 345678                      | Cerveza                   | 10000.00                    | Pieza           | \$ 8             | .50      | 8.50                  | \$ 85,00            | 0.00 85000.00            |                | \$ 0.00             |
|                     | Editar                                 |                           |                             |                 |                  |          |                       |                     |                          |                |                     |
|                     | << Eliminar                            |                           |                             |                 |                  |          |                       |                     |                          |                |                     |
|                     | <                                      |                           | /                           |                 | ¢ 05 000         | 00       |                       |                     |                          |                | >                   |
|                     |                                        |                           | Importe                     |                 | \$ 63,000        | 00       |                       |                     |                          |                |                     |
|                     |                                        |                           | Descuento                   |                 | \$ 0<br>6 05 000 | 00       |                       |                     |                          |                |                     |
|                     |                                        |                           | Subtota                     |                 | \$ 85,000        |          |                       |                     |                          |                |                     |
|                     |                                        |                           | mprimir órden, Número de co | opias           | Guardar          |          |                       |                     |                          |                |                     |
|                     |                                        |                           |                             |                 |                  |          |                       |                     |                          |                |                     |

### Cancelación de orden de compra

Para cancelar una orden de compra vaya a la pestaña <Órdenes de compra>

|                              | Contabilidad Electrónica                                                                               | - • • ×                              |
|------------------------------|----------------------------------------------------------------------------------------------------|--------------------------------------|
| Factureya. 🗅                 |                                                                                                    | <b>P</b>                             |
|                              | Compras 🖡 Activo Fijo 🕴 Ingresos 🖡 Egresos 🖡 Control Nómina 🖡 Bancos y efectivo 🖡 Contabilidad General | 🖡 DIOT 🖡 Inventarios 🖡 Configuración |
|                              | ැලි <b>ඩු </b><br>Financiera Fiscal Operacione                                                         | s R. Humanos Gestión                 |
| Operaciones\Compras          |                                                                                                    |                                      |
| V Requisiciones              |                                                                                                    |                                      |
| Vordenes de compra           |                                                                                                    |                                      |
| Recepciones                  |                                                                                                    |                                      |
| <ul> <li>Reportes</li> </ul> |                                                                                                    |                                      |
|                              |                                                                                                    |                                      |
|                              |                                                                                                    |                                      |
|                              |                                                                                                    |                                      |
|                              |                                                                                                    |                                      |
|                              |                                                                                                    |                                      |
|                              |                                                                                                    |                                      |
|                              |                                                                                                    |                                      |
|                              |                                                                                                    |                                      |
|                              |                                                                                                    |                                      |
|                              |                                                                                                    |                                      |
|                              |                                                                                                    |                                      |
|                              |                                                                                                    |                                      |
|                              |                                                                                                    |                                      |

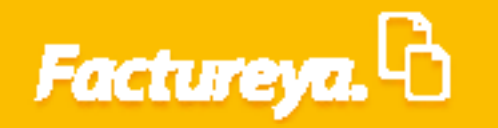

Elija <**Cancelar orden>** y de **clic** en el botón del mismo nombre.

|                    |                                                                                |                      | Conta          | bilidad Electrónica        |                          |                       |                       |                    | - 0              |
|--------------------|--------------------------------------------------------------------------------|----------------------|----------------|----------------------------|--------------------------|-----------------------|-----------------------|--------------------|------------------|
|                    |                                                                                |                      |                |                            |                          |                       |                       |                    |                  |
|                    |                                                                                |                      | Compras 🖡 Acti | vo Fijo 🕴 Ingresos 🖡 Egres | ios 🕴 Control Nómina 🖡 🛙 | lancos y efectivo 🕴 C | ontabilidad General 👎 | DIOT 🖡 Inventarios | F Configuración  |
|                    |                                                                                |                      |                |                            | ③<br>Financiera          | 다.<br>Fiscal          |                       | R. Humanos         | Gestión          |
| peraciones\Compras | • Ordenes de compra                                                            | 3                    |                |                            |                          |                       |                       |                    |                  |
| Requisiciones      | <ul> <li>Generar desde cotización</li> <li>Generar desde cotización</li> </ul> | erar orden en blanco | Cancelar orden | lar orden Cancelar         |                          |                       |                       |                    |                  |
| Ordenes de compra  |                                                                                |                      |                |                            |                          |                       |                       |                    |                  |
| Recepciones        |                                                                                |                      |                |                            |                          |                       |                       |                    |                  |
| Reportes           |                                                                                |                      |                |                            |                          |                       |                       |                    |                  |
|                    |                                                                                |                      |                |                            |                          |                       |                       |                    |                  |
|                    |                                                                                |                      |                |                            |                          |                       |                       |                    |                  |
|                    |                                                                                |                      |                |                            |                          |                       |                       |                    |                  |
|                    |                                                                                |                      |                |                            |                          |                       |                       |                    |                  |
|                    |                                                                                |                      |                |                            |                          |                       |                       |                    |                  |
|                    |                                                                                |                      |                |                            |                          |                       |                       |                    |                  |
|                    |                                                                                |                      |                |                            |                          |                       |                       |                    |                  |
|                    |                                                                                |                      |                |                            |                          |                       |                       |                    |                  |
|                    |                                                                                |                      |                |                            |                          |                       |                       |                    |                  |
|                    |                                                                                |                      |                |                            |                          |                       |                       |                    |                  |
|                    |                                                                                |                      |                |                            |                          |                       |                       |                    |                  |
|                    |                                                                                |                      |                |                            |                          |                       |                       |                    |                  |
|                    |                                                                                |                      |                |                            |                          |                       |                       |                    |                  |
|                    |                                                                                |                      |                |                            |                          |                       |                       |                    |                  |
|                    |                                                                                |                      |                |                            |                          |                       |                       |                    |                  |
|                    |                                                                                |                      |                |                            |                          |                       |                       |                    |                  |
|                    |                                                                                |                      |                |                            |                          |                       |                       |                    |                  |
|                    |                                                                                |                      |                |                            |                          |                       |                       |                    |                  |
|                    |                                                                                |                      |                |                            |                          |                       |                       |                    |                  |
|                    |                                                                                |                      |                |                            |                          |                       |                       |                    |                  |
| Henry a @h an m    |                                                                                |                      |                |                            |                          |                       |                       | Obte               | ner comprobantes |

Le aparecerá un formulario donde podrá filtrar las órdenes de compra previamente registradas, indique la fecha inicial y final que desea visualizar y de *clic <Mostrar>*.

|                    | Contabilidad Electrónica                                                                                                    | - 0                  |
|--------------------|----------------------------------------------------------------------------------------------------|----------------------|
|                    |                                                                                                    |                      |
|                    | Compras 🖡 Activo Fijo 👎 Ingresos 🖡 Egresos 🖡 Control Nómina 🖡 Bancos y efectivo 🖡 Contabilidad General 🖡 DIOT 🖡 Inve                                                                                             | ntarios 🖡 Configurac |
|                    | ්ලව ණු<br>Financiera Fiscal Operaciones R. Human                                                                                                    | os Gestió            |
| peraciones\Compras | Ordenes de compra                                                                                                    |                      |
| / Paguisisianas    | Generar desde cotización     Generar orden en blanco     € Cancelar orden     Cancelar orden     Cancelar                                                                                                    |                      |
| Ordenes de semere  | Cancelación de ordenes de compra                                                                                                    |                      |
| Didenes de compra  | Fecha inicio jueves, 22 de marzo de 2018 v                                                                                                    |                      |
| Recepciones        | Fecha fin jueves. 22 de marzo de 2018 V Cancelar orden                                                                                                    |                      |
| Reportes N         | Número de ord   Fecha de registro Clave de requis Clave de cottiza   Proveedor   FFC Proveedor   Fecha de pedido   Fecha de entrega   Terminos de en   Terminos de pa   Concepto de c   Monto de cost   Subtotal | IVA T                |
|                    |                                                                                                    |                      |
|                    |                                                                                                    |                      |
|                    |                                                                                                    |                      |
|                    |                                                                                                    |                      |
|                    |                                                                                                    |                      |
|                    |                                                                                                    |                      |
|                    |                                                                                                    |                      |
|                    |                                                                                                    |                      |

El sistema enlistará las órdenes de compra, elija la que desea cancelar y de *clic* en *<Cancelar orden>*.

| 9                   |                               |                          |                | Contab          | ilidad Electróni | a               |                 |              |                |                            |           |             | - 🗇 🗙         |
|---------------------|-------------------------------|--------------------------|----------------|-----------------|------------------|-----------------|-----------------|--------------|----------------|----------------------------|-----------|-------------|---------------|
| Factureya. 🗅        |                               |                          |                |                 |                  |                 |                 |              |                |                            |           |             |               |
|                     |                               |                          | Co             | mpras 🖡 🛛 Activ | o Fijo 🕴 Ingre   | sos 🖡 Egresos 🖡 | Control Nómina  | Bancos y efe | ctivo 🖡 C      | iontabilidad General 👎     | DIOT 🖡 In | wentarios 👎 | Configuración |
|                     |                               |                          |                |                 |                  |                 | @<br>Financiera | a            | الله<br>Fiscal | Operaciones                | R. Huma   | anos        | ය.<br>Gestión |
| Operaciones\Compras | • Ordenes de co               | mpra                     |                |                 |                  |                 | -               |              |                |                            |           |             |               |
|                     | O Generar desde cotización    | O Generar orden en blanc | Cancelar o     | rden Cancela    | r orden Ca       | ncelar          |                 |              |                |                            |           |             |               |
| ✓ Ordenes de compra | Cancelación de orden          | ies de compra            |                |                 |                  |                 |                 |              |                |                            |           |             |               |
| Recepciones         | Fecha inicio jueves, 22 de ma | rzo de 2018 🗸 🗸          |                | $\sim$          |                  |                 |                 |              |                |                            |           |             |               |
| ∨ Reportes          | Fecha fin jueves, 22 de ma    | rzo de 2018              | Mostrar        | Cancelar ord    |                  | Facha da antono | Territore de en | T            | Connector      | de a Mante de cost         | Cubbertel | D/A         | Tetel         |
|                     | 1 22-mar2018                  | 2018322-0001 COT001      | IAS INTEGRALES | S SIS130214PS1  | 22-mar2018       | 22-mar2018      | Inmediata       | Contado      | Concepto       | de c Monto de cost<br>0.00 | 25.630.00 | 10.766      | .40 36.396    |
|                     |                               |                          |                |                 |                  |                 |                 |              |                |                            |           |             |               |
|                     | <                             |                          |                |                 |                  |                 |                 |              |                |                            |           |             |               |
| Usuario: a@b.com    |                               |                          |                |                 |                  |                 |                 |              |                |                            |           | Obtener     | omprobantes   |

Se mostrará una ventana de advertencia ya que al aplicar esta acción no se podrá recuperar la información. Oprima **Sí** para continuar, **No** para regresar a la pantalla anterior.

| 9                       | Contabilidad Electrónica                                                                                                    |                                      | - 0 >             |
|-------------------------|----------------------------------------------------------------------------------------------------|--------------------------------------|-------------------|
| Factureya. 🖒            |                                                                                                    |                                      | 1                 |
|                         | Compras II Activo Fijo II Ingresos II Egresos II Control Nómina II Bancos y efectivo II Contabilidad General II                                                                                                    | DIOT 🕴 Inventarios 🖡                 | Configuració      |
|                         | ②                                                                                                    | R. Humanos                           | للللہ<br>Gestión  |
| )<br>peraciones\Compras | Ordenes de compra                                                                                                    |                                      |                   |
| V Requisiciones         | Generar desde cotización     Generar orden en blanco     Cancelar orden     Cancelar orden     Cancelar orden     Cancelar                                                                                                    |                                      |                   |
| Ørdenes de compra       | Cancelación de ordenes de compra                                                                                                    |                                      |                   |
| Recepciones             | Fecha inicio jueves 22 de marzo de 2018 v<br>ex-to-se en jueves 22 de marzo de 2018 v Mostrar                                                                                                    |                                      |                   |
| Reportes                | Número de ord Fecha de registro Clave de reguis                                                                                                    | Subtotal IVA                         | Tota              |
|                         | 1 22-mar2018 2018322-0001 COT001 UAS INTEGRALES, 5 SS130214PS1 22-mar2018 22-mar2018 Inmediate Contrado 0.00<br>2 22-mar2018 Contrado 0.00<br>Warning Contrado 0.00<br>information of the state of the compression of the state of the state | 25,630.00 10,764<br>85,000.00 17,204 | 5.40 3<br>4.00 10 |
|                         | 5i No                                                                                                    |                                      |                   |
|                         |                                                                                                    |                                      |                   |
|                         |                                                                                                    |                                      |                   |
|                         |                                                                                                    |                                      |                   |
|                         |                                                                                                    |                                      |                   |
|                         |                                                                                                    |                                      |                   |
|                         |                                                                                                    |                                      |                   |
|                         |                                                                                                    |                                      |                   |
| Usuario: a@b.com        |                                                                                                    | Ohtener                              | comprobante       |

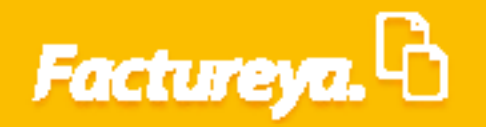

### **Recepciones**

Esta sección estará disponible para aquellas órdenes de compra destinadas a compras de activo fijo, las compras de productos serán recibidas en el módulo de inventarios del ERP de Contabilidad Electrónica.

Genere el documento de alta de activo fijo, el sistema llenará automáticamente algunos campos con la información proveniente de la orden de compra previamente registrada. Para ingresar a esta opción vaya a la pestaña *Recepción*.

|                     | Contabilidad Electrónica                                      |                                                     | - @ ×                                  |
|---------------------|---------------------------------------------------------------|-----------------------------------------------------|----------------------------------------|
| Factureya. 🗅        |                                                               |                                                     |                                        |
|                     | Compras 🖡 Activo Fijo 👎 Ingresos 🖡 Egresos 🖡 Control Nómina 🖡 | Bancos y efectivo 🖡 Contabilidad General 🗍 DIOT 🗍 I | nventarios 🖡 Configuración             |
|                     | 0 <sup>0</sup>                                                | 12 F. 2                                             | ــــــــــــــــــــــــــــــــــــــ |
|                     | Financiera                                                    | Fiscal Operaciones R. Hum                           | ianos Gestión                          |
| Operaciones\Compras |                                                               |                                                     |                                        |
| ✓ Requisiciones     |                                                               |                                                     |                                        |
| Ordenes de compra   |                                                               |                                                     |                                        |
| V Recepciones       |                                                               |                                                     |                                        |
| ✓ Reportes          |                                                               |                                                     |                                        |
|                     |                                                               |                                                     |                                        |
|                     |                                                               |                                                     |                                        |
|                     |                                                               |                                                     |                                        |
|                     |                                                               |                                                     |                                        |
|                     |                                                               |                                                     |                                        |
|                     |                                                               |                                                     |                                        |
|                     |                                                               |                                                     |                                        |
|                     |                                                               |                                                     |                                        |
|                     |                                                               |                                                     |                                        |
|                     |                                                               |                                                     |                                        |
|                     |                                                               |                                                     |                                        |
|                     |                                                               |                                                     |                                        |
|                     |                                                               |                                                     |                                        |
|                     |                                                               |                                                     |                                        |
|                     |                                                               |                                                     |                                        |
|                     |                                                               |                                                     |                                        |
|                     |                                                               |                                                     |                                        |

Se desplegará el formulario donde podrá visualizar las órdenes de compra autorizadas, para llevar a cabo esta acción:

Fecha inicial... fecha final: Indique el rango de fechas de las órdenes que requiere visualizar.

#### Presione el botón < Mostrar>

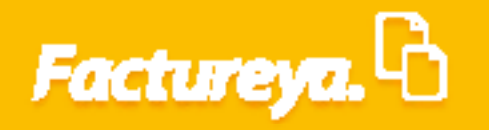

|                   |                                                               |                                          | Col                          | ntabilidad Electronica       |                                |                                      |                            | - 0              |
|-------------------|---------------------------------------------------------------|------------------------------------------|------------------------------|------------------------------|--------------------------------|--------------------------------------|----------------------------|------------------|
|                   |                                                               |                                          |                              |                              |                                |                                      |                            | 100              |
|                   |                                                               |                                          | Compras 🖡                    | Activo Fijo 🕴 Ingresos 🖡 Egr | resos 🖡 Control Nómina 🖡 Bance | os y efectivo 🖡 Contabilidad General | 🖡 DIOT 🖡 Inventarios 🖡     | Configuraci      |
|                   |                                                               |                                          |                              |                              | ©<br>Financiera                | 한 🖵<br>Fiscal Operacione             | s R. Humanos               | للللہ<br>Gestión |
| eraciones\Compras | Recepción                                                     | de artículos                             |                              |                              |                                |                                      |                            |                  |
| Paguisisianas     | Fecha inicial ju                                              | eves, 22 de marzo de 2018 👻 🛛 Fecha      | final jueves, 22 de marzo de | e 2018 V Mostrar             | Cancelar                       |                                      |                            |                  |
| Requisiciones     | Lista de ordenes de comp                                      | ra                                       |                              |                              |                                |                                      |                            |                  |
| Ordenes de compra | Fecha de registro                                             | Estado órden                             | Articulos autorizados        | Artículos recibidos          | Número de orden                | Clave de la requisición              | Clave de la cotización     | De               |
|                   | 22-mar2018                                                    | PENDIENTE                                | 3                            | 0                            | 1                              | 2018322-0001                         | COT001                     |                  |
|                   |                                                               |                                          |                              |                              |                                |                                      |                            |                  |
|                   |                                                               |                                          |                              |                              |                                |                                      |                            |                  |
|                   | 4                                                             |                                          |                              |                              |                                |                                      |                            |                  |
|                   | د<br>Rector د                                                 | New York                                 |                              |                              |                                |                                      |                            |                  |
|                   | e<br>Recoir to<br>Clare de requisición<br>No hay registros di | Drestovo<br>Orden de compra<br>sponibles | Registrado Clare de activo   | Pecha de recepción           | Recibé Pr                      | oveedor Documento de                 | compra (   Nombre artículo |                  |

Seleccione la orden para dar de alta el activo.

Vaya al botón <**Recibir**>, el sistema desplegará el formato de recepción como se muestra en la imagen.

| Pectarges       Attor for       Name       Term       Compare       Attor for       Name       Term       Term       <                                                                                                    |                     |                     |                                     | Co                             | ntabilidad Electrónica   |                              |                                            |                              | - ð ×         |
|----------------------------------------------------------------------------------------------------|---------------------|---------------------|-------------------------------------|--------------------------------|--------------------------|------------------------------|--------------------------------------------|------------------------------|---------------|
| Operaciones/Compras       Peccepción de artículos       Construint viento de compra       Percepción de artículos         Regulsiciones       recla inicial juenes, 22 de marzo de 2018 v       Matter       Canade         Ordenes de compra       Peccepción de artículos       Executivadore       Actual de compra         Regulsiciones       recla inicial juenes, 22 de marzo de 2018 v       Matter       Canade         Ordenes de compra       Pecce inicial juenes, 22 de marzo de 2018 v       Matter       Canade         V Recepciones       Pecce inicial juenes, 22 de marzo de 2018 v       Matter       Canade         V Recepciones       Extensiones de compra       Focada respiro       Estado orden       Actual de recebidos         Nomero de compra       Problema de compra       Recepciones       Actual de recebidos       Nomero de compra       Control         V Reportes       Problema       3       0       1       2018/322-001       Coltoni                                                                                                    |                     |                     |                                     |                                |                          |                              |                                            |                              | <b>1</b>      |
| Operaciones/Compra       Accepción de artículos                                                                                                    |                     |                     |                                     | Compras 🖡                      | Activo Fijo 🕴 Ingresos 🖡 | Egresos 🖡 Control Nómina 🖡 🛛 | Bancos y efectivo 🖡 🛛 Contabilidad General | 🖡 DIOT 🖡 Inventarios 🖡       | Configuración |
| Operaciones\Compa       Peccpción de artículos         relavial       jueves, 22 de marco de 2018 v       telator         ordenes de compa       relavial injueves, 22 de marco de 2018 v       telator         ordenes de compa       relavial injueves, 22 de marco de 2018 v       telator         ordenes de compa       relavial injueves, 22 de marco de 2018 v       telator         ordenes de compa       relavial injueves, 22 de marco de 2018 v       telator         v       Resportes       0       1       2018322-2001       COTO1                                                                                                    |                     |                     |                                     |                                |                          | ©<br>Financiera              | Fiscal Operacion                           | es R. Humanos                | لللل Gestión  |
| Regulsiciones       Pecha inicial       jueves, 22 de marco de 2018 v       Nomes de orden       Care de la regulsición       Cleve de la regulsición       Cleve de artivo       Fecha de recepción       Recibió       Proveedor       Documento de compra (                                                                                                    | Operaciones\Compras | Recept              | ión de artículos                    |                                |                          |                              |                                            |                              |               |
| Und de ordene de compra       Estado órden       Anticulos autorizados       Número de orden       Cleve de la requisicón       Cleve de la requisicón         ✓       Receptiones       2*max-2018       PENDENTE       3       0       1       2018322-0001       COTOI                                                                                                    | ∨ Requisiciones     | Fecha inicial       | jueves, 22 de marzo de 2018 🗡 🛛 Fei | ha final jueves, 22 de marzo d | e 2018 V Mostrar         | Cancelar                     |                                            |                              |               |
| Ordened & Compring       Fecha de registro       Estado órden       Antoulos autorizados       Número de orden       Offere de la reguisión       Cuere de la cotización                 Recepciones               2/ mar.0318               PENDIENTE               3               0               1               2018322-2001               Cotto d                 Reportes               Reportes               Cotta antology               Cotta antology               Cotta antology               Cotta antology               Cotta antology               Cotta antology               Cotta antology               Cotta antology               Cotta antology               Cotta antology               Cotta antology               Antology               Decumento de compra (L                                                                                                    |                     | Lista de ordenes de | compra                              |                                |                          |                              |                                            |                              |               |
| Reportes      Commence de compra Registrado Clave de activo     Fecha de recepción     Recibió     Proveedor     Documento de compra (. Nombre articulo     No hay registros disponibles                                                                                                    | Ordenes de compra   | Fecha de registro   | Estado órden                        | Articulos autorizados          | Artículos recibidos      | Número de orden              | Clave de la requisición                    | Clave de la cotización       | Docume        |
| Reportes                                                                                                    | ✓ Recepciones       | 22-mar2018          | PENDIENTE                           | 3                              | 0                        | 1                            | 2018322-0001                               | COT001                       |               |
| Reportes      Reportes      Reportes |                     |                     |                                     |                                |                          |                              |                                            |                              |               |
| Teste elición<br>Clara de transposición Contra de compra Registrado Clava de activo Fecha de recepción Recibió Proveedor Documento de compra ( Nombre articulo<br>No hay registros disponibles                                                                                                    | ✓ Reportes          |                     |                                     |                                |                          |                              |                                            |                              |               |
| Tecor Entre articulo<br>Const Remotivición Orden de compra Registrado Clave de activo Fecha de recepción Recibió Proveedor Documento de compra ( Nombre articulo<br>No hay registros disponibles                                                                                                    |                     |                     |                                     |                                |                          |                              |                                            |                              |               |
| Robert         Entra reliculo           Clave de recepción         Proveedor           Documento de compra         Registrado           No hay registros disponibles         Clave de activo                                                                                                    |                     |                     |                                     |                                |                          |                              |                                            |                              |               |
| Tecne effició<br>Cana de recepción Recibió Proveedor Documento de compra ( Nombre articulo<br>No hay registros disponibles                                                                                                    |                     |                     |                                     |                                |                          |                              |                                            |                              |               |
| Clara de recepción Proveedor Documento de compra C. Nombre articulo<br>No hay registros disponibles                                                                                                    |                     |                     |                                     |                                |                          |                              |                                            |                              |               |
| Tecer encos<br>Clave de activo recepción Recibió Proveedor Documento de compra ( Nombre articulo<br>No hay registros disponibles                                                                                                    |                     |                     |                                     |                                |                          |                              |                                            |                              |               |
| Alexan<br>Lotar vaticue<br>Clave de activo<br>No hay registros disponibles<br>No hay registros disponibles                                                                                                    |                     |                     |                                     |                                |                          |                              |                                            |                              |               |
| Receive         Extra relicuio           Clave de recepción         Clave de activo         Fecha de recepción         Recibió         Proveedor         Documento de compra ( Nombre articulo           No hay registros disponibles         No         No                                                                                                    |                     |                     |                                     |                                |                          |                              |                                            |                              |               |
| Receir         Entre efficience           Cener de recepción         Orden de compra         Registrado         Cave de activo         Fecha de recepción         Recibió         Proveedor         Documento de compra (                                                                                                    |                     |                     |                                     |                                |                          |                              |                                            |                              |               |
| Recibilió         Externaticado           Clave do recepción         Orden de compra         Registrado         Clave de activo         Fecha de recepción         Recibilió         Proveedor         Documento de compra (                                                                                                    |                     |                     |                                     |                                |                          |                              |                                            |                              |               |
| Tente atlición         Tente atlición           Como Remetativición         Orden de compra         Registrado         Clave de activo         Fecha de recepción         Recibió         Proveedor         Documento de compra (         Nombre articulo           No hay registros disponibles         Registrado         Clave de activo         Fecha de recepción         Recibió         Proveedor         Documento de compra (         Nombre articulo                                                                                                    |                     |                     |                                     |                                |                          |                              |                                            |                              |               |
| Cave de activo Fecha de recepción Recibió Proveedor Documento de compra ( Nombre articulo<br>No hay registros disponibles                                                                                                    |                     |                     |                                     |                                |                          |                              |                                            |                              |               |
| Receip         Come articulo           Canz de metablición         Orden de compra         Registrado         Canz de activo         Fecha de recepción         Recibió         Proveedor         Documento de compra (         Nombre articulo           No hay registros disponibles         Recibió         Proveedor         Documento de compra (         Nombre articulo                                                                                                    |                     |                     |                                     |                                |                          |                              |                                            |                              |               |
| Centre relicolo           Centre relicolo           Centre relicolo           Centre relicolo           Orden de compra           Registrado           Clave de activo           Fecha de recepción           Recibió           Proveedor           Documento de compra ( Nombre articulo           No hay registros disponibles                                                                                                    |                     |                     |                                     |                                |                          |                              |                                            |                              |               |
| Receive         Entre articulo           Clave de recepción         Orden de compra         Registrado         Clave de activo         Fecha de recepción         Recibió         Proveedor         Documento de compra ( Nombre articulo           No hay registros disponibles         Registrado         Clave de activo         Fecha de recepción         Recibió         Proveedor         Documento de compra ( Nombre articulo                                                                                                    |                     | <                   |                                     |                                |                          |                              |                                            |                              | >             |
| Clave d'a recipitón Orden de compra Registrado Clave de activo Fecha de recepción Recibió Proveedor Documento de compra ( Nombre articulo No hay registros disponibles                                                                                                    |                     | Recibir             | Editar artículo                     |                                | 0                        |                              |                                            |                              |               |
| No hay registros disponibles                                                                                                    |                     | Clave de centración | Orden de compra                     | Registrado Clave de activo     | Farha da racención       | Recibió                      | Proveedor Documento d                      | e comora ( Nombre artículo   | M             |
|                                                                                                    |                     | No hay regist       | ros disponibles                     | Registrado Clave de activo     | recia de recepción       | Neciolo                      | Proveedor                                  | e compra (   Nombre articulo | 141           |
|                                                                                                    |                     |                     |                                     |                                |                          |                              |                                            |                              |               |
|                                                                                                    |                     |                     |                                     |                                |                          |                              |                                            |                              |               |
|                                                                                                    |                     |                     |                                     |                                |                          |                              |                                            |                              |               |
|                                                                                                    |                     |                     |                                     |                                |                          |                              |                                            |                              |               |
|                                                                                                    |                     |                     |                                     |                                |                          |                              |                                            |                              |               |
|                                                                                                    |                     |                     |                                     |                                |                          |                              |                                            |                              |               |
| ٤                                                                                                    |                     | <                   |                                     |                                |                          |                              |                                            |                              | >             |

|                    |                                                |                               |                            | ontabilida. | d Electronica            |                  |                     |                        |                    |                  |
|--------------------|------------------------------------------------|-------------------------------|----------------------------|-------------|--------------------------|------------------|---------------------|------------------------|--------------------|------------------|
| actureya. 🖰        |                                                |                               |                            |             |                          |                  |                     |                        |                    | 6.9              |
|                    |                                                |                               | Compras 🖡                  | Activo Fijo | 🕴 🕴 Ingresos 🖡 Egresos 🖡 | Control Nómina 🖡 | Bancos y efectivo 🖡 | Contabilidad General 👎 | DIOT 🕴 Inventarios | F Configuración  |
|                    |                                                |                               |                            |             |                          | @<br>Financiera  | ∰<br>Fiscal         | Operaciones            | R. Humanos         | للللہ<br>Gestión |
| peraciones\Compras | • Recepción                                    | de artículos                  |                            |             |                          |                  |                     |                        |                    |                  |
| Requisiciones      | Fecha de registro jueves                       | 22 de marzo de 2018           |                            |             |                          |                  |                     |                        |                    |                  |
|                    | Clave de la requisición 2<br>Orden de compre 1 | 018322-0001                   | t Deter ablie              |             |                          |                  |                     |                        |                    |                  |
| Ordenes de compra  | Nambra areas                                   | SISTEMAS INTEGRALES           | L C V                      | 101105      |                          |                  |                     |                        |                    |                  |
| Recepciones        | RFC proveedor                                  | SIS130214PS1                  |                            |             |                          |                  |                     |                        |                    |                  |
| Penortes           | Documento de compra *                          | Clic para buscar el documento | de compra                  | ×           |                          |                  |                     |                        |                    |                  |
| · Reportes         | Nombre del artículo *                          |                               |                            | ×           |                          |                  |                     |                        |                    |                  |
|                    | Marca del artículo                             |                               |                            | ×           |                          |                  |                     |                        |                    |                  |
|                    | Modelo del artículo                            |                               |                            | ×           |                          |                  |                     |                        |                    |                  |
|                    | Color del artículo                             |                               |                            | ×           |                          |                  |                     |                        |                    |                  |
|                    | Fabricante *                                   |                               |                            | ×           |                          |                  |                     |                        |                    |                  |
|                    | Lugar de origen                                |                               |                            | ×           |                          |                  |                     |                        |                    |                  |
|                    | No. de artículos *                             | 3                             | Agregar número(s) de serie |             |                          |                  |                     |                        |                    |                  |
|                    | Lote                                           | ×                             |                            |             |                          |                  |                     |                        |                    |                  |
|                    | Número(s) de serie                             | ×                             |                            |             |                          |                  |                     |                        |                    |                  |
|                    |                                                | Agregar >>                    |                            |             |                          |                  |                     |                        |                    |                  |
|                    |                                                | << Eliminar                   |                            |             |                          |                  |                     |                        |                    |                  |
|                    | Recibió *                                      |                               |                            | ×           |                          |                  |                     |                        |                    |                  |
|                    | Observaciones                                  |                               |                            | ×           |                          |                  |                     |                        |                    |                  |
|                    | 20301100101103                                 | Imprimir formato              | Guardar                    | ar.         |                          |                  |                     |                        |                    |                  |
|                    |                                                |                               |                            |             |                          |                  |                     |                        |                    |                  |
|                    |                                                |                               |                            |             |                          |                  |                     |                        |                    |                  |
|                    |                                                |                               |                            |             |                          |                  |                     |                        |                    |                  |
|                    |                                                |                               |                            |             |                          |                  |                     |                        |                    |                  |
|                    |                                                |                               |                            |             |                          |                  |                     |                        |                    |                  |
|                    |                                                |                               |                            |             |                          |                  |                     |                        |                    |                  |
|                    |                                                |                               |                            |             |                          |                  |                     |                        |                    |                  |
|                    |                                                |                               |                            |             |                          |                  |                     |                        |                    |                  |
|                    |                                                |                               |                            |             |                          |                  |                     |                        |                    |                  |

Indique el documento de compra, este dato proviene de la importación de XML de comprobantes recibidos, para realizar esta acción de *clic* en <*Buscar*>.

|                                                                                                    | 1                  |                         |                                     | Contabi                    | lidad Electrónica                                                              |                             |                             | - 0              |
|----------------------------------------------------------------------------------------------------|--------------------|-------------------------|-------------------------------------|----------------------------|--------------------------------------------------------------------------------|-----------------------------|-----------------------------|------------------|
| Congrest       Constrained       Constrained                                                                                                    | Factureya.         |                         |                                     |                            |                                                                                |                             |                             |                  |
| Accessions     Accessions     Accessions <th></th> <th></th> <th></th> <th>Compras Active</th> <th>Filo 🔳 Ingresos 🕱 Egresos 🕷 Control Nómina 🖡 Banco</th> <th>os v efectivo 📕 Contabilida</th> <th>sd General 🖡 DIOT 📕 Inventa</th> <th>rios 🖡 Configur</th>                                                                                                    |                    |                         |                                     | Compras Active             | Filo 🔳 Ingresos 🕱 Egresos 🕷 Control Nómina 🖡 Banco                             | os v efectivo 📕 Contabilida | sd General 🖡 DIOT 📕 Inventa | rios 🖡 Configur  |
| Image: Product or product or product                                                                                                    |                    |                         |                                     |                            |                                                                                | ata                         |                             |                  |
| Personal of the second of the second of t                                                                                                    |                    |                         |                                     |                            | Einanciera                                                                     | Fiscal                      | neraciones P Humanos        | Gestiv           |
| Accession of a registry laws 22 de marce 420 marce 420 marce 42                                                                                                    |                    |                         |                                     |                            | Thatciera                                                                      |                             |                             | Gestin           |
| Requisitions<br>Created as de compar<br>Created as as a service de array de 2018<br>Created as as a service de array de 2018<br>Created as as a service de array de 2018<br>Created as as a service de array de 2018<br>Created as a service de array de 2018<br>Color de array de 2018<br>Color de array de 2018                                                                                                    | peraciones\Compras | Recepción               | de artículos                        |                            |                                                                                |                             |                             |                  |
| Requisitions<br>Ordenes de compa   Receptores     Reportes     Status de requisitions de compa     Status de requisitions de compa     Status de requisitions de requisitions de compa     Status de requisitions de requisitions de compa     Status de requisitions de requisitions de compa     Status de requisitions de requisitions de requisiti                                                                                                    |                    | Fecha de registro iueve | s 22 de marzo de 2018               |                            |                                                                                |                             |                             |                  |
| Orden de comparis     Reportes     Orden de comparis     Status et al anciale     Status et al anciale        Status et al anciale     Status et al anciale        Status et al anciale                                                                                                    <                                                                                                    | Requisiciones      | Clave de la requisición | 2018322-0001                        |                            |                                                                                |                             |                             |                  |
| Recordiones       StattMas INTEGRALES, S.A. C         Outmento de compresido de compres       StattMas et al calculos         Nontre de atriculos       Ce para bacar et decommento de compres         Nontre de atriculos       Ce para bacar et decommento de compres         Nontre de atriculos       Ce para bacar et decommento de compres         Nontre de atriculos       Ce para bacar et decommento de compres         Nontre de atriculos       Ce para bacar et decommento de compres         Nontre de atriculos       Ce para bacar et decommento de compres         Nontre de atriculos       Ce para bacar et decommento de compres         Nontre de atriculos       Ce para bacar et decommento de compres (UNUD)         Nontre reventos       Cencer                                                                                                    | Ordenes de compra  | Orden de compra 1       |                                     | * Datos obligatorios       |                                                                                |                             |                             |                  |
| Reportes       Buscador de comprobantes       Image: Comprobantes       Image: Comprobantes                                                                                                    | / Descriptions     | Nombre proveedor        | SISTEMAS INTEGRALES, S.A. C.        |                            |                                                                                |                             |                             |                  |
| Ceremento de comprato       Expansionaria de comprato         Norma del atriculo       Imprimento de comprato         Mora del atriculo       Imprimento de comprato         Color del atriculo       Imprimento de comprato         No. de atriculos *       Imprimento de comprato         No. de atriculos *       Imprimento de comprato         Numerologi de serie       Imprimento de comprato         Agregar >>       Agregar >>         Cober acció *       Imprimento de comprato         Observació *       Imprimento de comprato         Imprimento de comprato       Imprimento de comprato         Marce del atriculo *       Imprimento de comprato         Imprimento de comprato       Imprimento de comprato         Imprimento de comprato       Imprimento de comprato         Imprimento de comprato       Imprimento de comprato         Imprimento de comprato       Imprimento de comprato         Imprimento de comprato       Imprimento de comprato         Imprimento de comprato       Imprimento de comprato         Imprimento de comprato       Imprimento de comprato         Imprimento de comprato       Imprimento         Imprimento de comprato       Imprimento         Imprimento de comprato       Imprimento         Imprimento de comprato                                                                                                    | Recepciones        | RFC proveedor           | SIS130214PS1                        |                            | Buscador d                                                                     | le comprobantes             |                             | ×                |
| Montifie Bin antulos   Marca del antulos   Modelo del antulos   Color del antulos   Pabricante *   Lagar de origen   No. de antulos *   A de entigen *   Nomero (s) de serie   Nomero (s) de serie   Recibol *   Cobervacione *   Marger *   Montine for marto   General   Marger *   Montine for marto   General   Marger *   Montine for marto   General   Marger *   Marger *   Mar                                                                                                    | ✓ Reportes         | Documento de compra *   | Clic para buscar el documento de co | ompr. X                    | Bussador do comprobantos                                                       |                             |                             |                  |
| Modelo Gel articulo<br>Color del articulo<br>Fabricante<br>Lugar de origen<br>No. de articulos<br>Recholo <sup>4</sup><br>Recholo <sup>4</sup><br>Cobervaciones<br>Cobervaciones                                                                                                    |                    | Nombre del artículo *   |                                     | ×                          | Buscador de comprobantes                                                       |                             |                             |                  |
| Color del articulo<br>Fobriante *<br>Lagra de origen<br>No. de articulos *<br>Lote                                                                                                    |                    | Modelo del artículo     |                                     | ×                          | Eacha incial jueves. 22 de marzo de 2018 Y                                     |                             |                             |                  |
| Fabricante   Lugar de origin   No. de artículos 3   Agregar número(s) de serie   Lote   X   Agregar xx   e Etiminer   Agregar xx   e Etiminer   Cibervaciones   X   Minimero(s) de sariel   Agregar xx   e Etiminer   Minimero(s) de sariel   Agregar xx   e Etiminer   Minimero(s) de sariel   Agregar xx   e Etiminer   Minimero(s) de sariel   Agregar xx   e Etiminer   Minimero(s) de sariel   Agregar xx   e Etiminer   Minimero(s) de sariel   Agregar xx   e Etiminer   Minimero(s) de sariel   Minimero(s) de sariel   Agregar xx   e Etiminer   Minimero(s) de sariel   Minimero(s) de sariel   Agregar xx   e Etiminer   Minimero(s) de sariel   Minimero(s) de sariel <td></td> <td>Color del artículo</td> <td></td> <td>×</td> <td>Forthe First junges 22 de marzo de 2018</td> <td>Modrar</td> <td>Asinnar Cancelar</td> <td></td>                                                                                                    |                    | Color del artículo      |                                     | ×                          | Forthe First junges 22 de marzo de 2018                                        | Modrar                      | Asinnar Cancelar            |                  |
| Lugar de origen<br>No. de articulos * 3 Agregar número(s) de serie<br>Lotte<br>Lotte<br>K<br>Número(s) de serie<br>Recebio*<br>Observaciones<br>Ø Imprimir formato<br>Caseev<br>Caseev<br>Casev<br>Caseev<br>Casev<br>Caseev<br>Casev<br>Casev<br>Casev<br>Casev<br>Casev<br>Casev<br>Casev<br>Casev<br>Casev<br>Casev<br>Casev<br>Casev<br>Casev<br>Casev<br>Casev<br>Casev<br>Casev<br>Casev<br>Casev<br>Casev<br>Casev<br>Casev<br>Casev<br>Casev<br>Casev<br>Casev<br>Casev<br>Casev<br>Casev<br>C |                    | Fabricante *            |                                     | ×                          | Fecha final Jueves, 22 de marzo de 2010                                        | Moster                      | Carcelar                    | _                |
| No. de artículos 3 a gregar número(s) de serie<br>Número(s) de serie<br>Rechiló 4 serie<br>Observaciones<br>V I Imprimir formato Gaster Cencer                                                                                                    |                    | Lugar de origen         |                                     | ×                          | Versión Folio Serie Documento de compra (UUID)<br>No bay registros disponibles |                             | Fecha Non                   | nbre pr          |
| Lote X<br>Número(c) de serie<br>Recibió *<br>Observaciones<br>Imprimir formato Goadear Cencear                                                                                                    |                    | No. de artículos *      | 3 . /                               | Agregar número(s) de serie |                                                                                |                             |                             |                  |
| Rector * Cleman<br>Observations Unit formato Scatter Caroter                                                                                                    |                    | Lote                    | ×                                   |                            |                                                                                |                             |                             |                  |
| Recibió - X<br>Observaciones Carceer<br>Ministri formato Carceer                                                                                                    |                    | Numero(s) de serie      | Anrenar NN                          |                            |                                                                                |                             |                             |                  |
| Recibió • X<br>Observaciones X<br>Imprimir formato Ceaster Cenceer                                                                                                    |                    |                         | << Eliminar                         |                            |                                                                                |                             |                             |                  |
| Observation Gaveer                                                                                                    |                    | Desibié *               |                                     | ×                          |                                                                                |                             |                             |                  |
| D Imprimir formato Cancear                                                                                                    |                    | Observaciones           |                                     | ×                          | <                                                                              |                             |                             | >                |
|                                                                                                    |                    |                         | Imprimir formato                    | Guardar Cancelar           |                                                                                |                             |                             |                  |
|                                                                                                    |                    |                         |                                     |                            |                                                                                |                             |                             |                  |
|                                                                                                    |                    |                         |                                     |                            |                                                                                |                             |                             |                  |
|                                                                                                    |                    |                         |                                     |                            |                                                                                |                             |                             |                  |
|                                                                                                    |                    |                         |                                     |                            |                                                                                |                             |                             |                  |
|                                                                                                    |                    |                         |                                     |                            |                                                                                |                             |                             |                  |
|                                                                                                    |                    |                         |                                     |                            |                                                                                |                             |                             |                  |
|                                                                                                    |                    |                         |                                     |                            |                                                                                |                             |                             |                  |
| Usuario: a@b.com                                                                                                    | Usuario: a@h.com   |                         |                                     |                            |                                                                                |                             |                             | Ohtener comprehi |

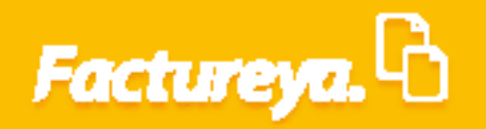

Usuario: a@b.com

Si no cuenta con este dato podrá capturarlo posteriormente al dar de alta el activo o ingresarlo al inventario en cada uno de estos módulos.

Indique el rango de fechas de los comprobantes que necesite visualizar. De *clic* en <*Mostrar*>

| Factureys.         Comparison of the status figne in regression of the status of the status of the                                                                                                    | Compare Addor ty: Ingree if type: Compare/If type: Compare/If type: <t< th=""><th></th><th></th><th></th><th></th><th>Contabi</th><th>idad Electrónica -</th></t<>                                                                                                    |                    |                                                 |                             |                            | Contabi     | idad Electrónica -                                                                                              |
|----------------------------------------------------------------------------------------------------|----------------------------------------------------------------------------------------------------|--------------------|-------------------------------------------------|-----------------------------|----------------------------|-------------|----------------------------------------------------------------------------------------------------|
| Actor Fizz       Ingredit       Egredit       Control Monitorial       Baccosy election       Control Monitorial       Baccosy election       Control Monitorial       Baccosy election       Control Monitorial       Baccosy election       Control Monitorial       Baccosy election       Control Monitorial       Baccosy election       Control Monitorial       Baccosy election       Control Monitorial       Baccosy election       Control Monitorial       Baccosy election       Control Monitorial       Baccosy election       Control Monitorial       Control Monitorial                                                                                                    | Composition       Active Fijo       Ingenosition       Benosity Control Monimal       Benosity Control Monimal       Benosity Cont                                                                                                    | actureya. 🖒        |                                                 |                             |                            |             |                                                                                                    |
| Peraciones\Compra  Peraciones\Compra  Peraciones\Compra  Peraciones\Compra  Peraciones\Compra  Peraciones  Peraciones Peraciones Peraciones Peraciones Peraciones Peraciones Peraciones Peraciones Peraciones Peraciones Peraciones Peraciones Peraciones Peraciones Peraciones Peracione                                                                                                    | eraciones/Compra Peraciones/Compra Peraciones/Compra Peraciones Compra Peraciones 2 de marce de 2018 Cordenes de compra Peraciones SISTEMAS INTEGRALES, S.A. CV. Recupiciones SISTEMAS INTEGRALES, S.A. CV. Recordente de compra Subres de la retuido Sistemative de la retuido Nombre del artículos Reportes Buscador de compra (JUD) Fecha marce de 2018 Vender de artículos Sistemative de la retuido Agregar número(t) de serie Vender de forgen buscar de compra (JUD) Fecha marce de 2018 Vender de forgen buscar de compra No. de artículos Reportes No. de artículos No. de artículos Reportes Vender de forgen No. de artículos No. de artículos Reportes Vender de compra No. de artículos Reportes Vender de compra No. de artículos No. de artículos Recibido de compra Agregar número(t) de serie Vender ferta fina venes. 22 de marce de 2018 Vender ferta fina venes. 22 de marce de 2018 Vende                                                                                                    |                    |                                                 |                             | Compras                    | Active      | Fijo 👎 Ingresos 🖡 Egresos 🖡 Control Nómina 🖡 Bancos y efectivo 🖡 Contabilidad General 🖡 DIOT 🖡 Inventarios 🖡 Co |
| Process Operaciones     Prequisidones     Ordenes de compre     Ceceptores     Preportes     Descendor de compre/anticela statudas*      Ordenes de compre     Statudas* estatudas*      Ordenes de compre     Statudas* estatudas*         Preportes     Descumento de compre>      Ordenes de compre>         Statudas* estatudas*          Ordenes de compre> <th><pre>praciones\Compres Precediones\Compres Precediones de compres Precediones Precediones</pre></th> <th></th> <th></th> <th></th> <th></th> <th></th> <th>a a a</th>                                    | <pre>praciones\Compres Precediones\Compres Precediones de compres Precediones Precediones</pre>                                                                                                    |                    |                                                 |                             |                            |             | a a a                                                                                                    |
| Preculsiciones     Prequisiciones     Preculsiciones     Preculsiciones <td>Percentiones     Percentiones     Percentiones     Percentiones     Percentiones     Percentiones     Percentiones     Percentiones     Percentiones     Percentiones     Percentiones     Percentiones     Percentiones        Percentiones        Percentiones                                                                                                    Percentiones    Percentiones   Percentiones   Percentiones   Percentiones   Percentiones   P</td> <td></td> <td></td> <td></td> <td></td> <td></td> <td>Financiera Fiscal Operaciones R. Humanos O</td>                                                                                                    | Percentiones     Percentiones     Percentiones     Percentiones     Percentiones     Percentiones     Percentiones     Percentiones     Percentiones     Percentiones     Percentiones     Percentiones     Percentiones        Percentiones        Percentiones                                                                                                    Percentiones    Percentiones   Percentiones   Percentiones   Percentiones   Percentiones   P                                                                                                    |                    |                                                 |                             |                            |             | Financiera Fiscal Operaciones R. Humanos O                                                                      |
| Requisicions   Requisicions   Ordeness de compro   Concentes   Recopcions   Reportes     Reportes                                                                                                    | Regulations Reported of engines Jusces 22 de marco de 2815 Receptions Receptions Reported Reported <                                                                                                    | peraciones\Compras | ▶ Recepción o                                   | le artículos                |                            |             |                                                                                                    |
| Cadenes de compro     Cadenes de compro     Cadenes de compro <td>Codenes de compar       Codenes de compar       Co</td> <td>/ Requisiciones</td> <td>Fecha de registro jueves</td> <td>22 de marzo de 2018</td> <td></td> <td></td> <td></td> | Codenes de compar       Codenes de compar       Co                                                                                                    | / Requisiciones    | Fecha de registro jueves                        | 22 de marzo de 2018         |                            |             |                                                                                                    |
| Ordere de dompin     Ordere de compini     Des de dompini       Nombre proveedor Sistex Sistex Sist                                                                                                    | Vicenes de compre     Receptions     Nombre quoted de singuistre     Statuais 11     Reportes     Nombre del articulo     Nombre del articulo     Nombre del articu                                                                                                    |                    | Clave de la requisición 20<br>Orden de compra 1 | 018322-0001                 | * Dates el                 | liastorior  |                                                                                                    |
| Receptions     Bits22t49     Buccador de comprobantes     Image: Comparison of the comprobance of the comprobance of the                                                                                                    | Recordion       Structured indextored at anticipation of the comparison of the comparison of the c                                                                                                    | Ordenes de compra  | orden de compra 1                               | ISTEMAS INTEGRALES          |                            | bligatorios |                                                                                                    |
| Documento de compra*     Olic para bascar el decumento de compra*     Discusso de compra*     Discusso de compra*       Nombre de artículo *     X       Modelo del artículo *     X       Golor de diriculo *     X       Fabricante*     X       Lugar de origin     X       Non-de artículo *     X       Lugar de origin     X       Non-de artículo *     X       Numero(t) de serie     X       Numero(t) de serie     X       Agregar número(t) de serie     X       Agregar número(t) de serie     X       Observaciones     X                                                                                                    | Reportes       Documento de compra<br>Nombre del articulo<br>Nodelo del articulo<br>Color del articulo<br>Color del ar | Recepciones        | RFC proveedor S                                 | IS130214PS1                 |                            |             | Purcender de comprehentes                                                                                       |
| Nombre del articulo Montre del articulo Modelo del articulo del articulo de la diculo de la dicu                                                                                                    | Nombre del articulo -     Marca del articulo -     Marca del articulo -     Marca del articulo -     Color del articulo -     Color del articulo -     Lugar de origen     No. de articulo -     Agregar número(t) de serie     Marca del articulo -     Agregar número(t) de serie     Agregar número(t) de serie     Agregar                                                                                                    | / Reportes         | Documento de compra *                           | lic para buscar el document | o de compra                | ×           | buscador de comprobantes                                                                                        |
| Marca del artículo  Marca del artículo  Color del artículo  Fabricante  Color del artículo  Fabricante  Color del artículo  Fabricante  Color del artículo  Fabricante  Color del artículo  Fabricante  Color del artículo  Color del artículo  Fabricante  Color  Fabricante  Color  Fabricante  Color  Fabricante  Fabricante  Fabricant                                                                                                    | Marca del atticulo<br>Color del atticulo<br>Fabricante<br>Lugar de origen<br>No. de atticulos<br>Asgregar número(s) de serie<br>Color del atticulos<br>Asgregar número(s) de serie<br>Color del atticulos<br>Color del atticulos<br>Color del a                                                                               | Reportes           | Nombre del artículo *                           |                             |                            | ×           | Buscador de comprobantes                                                                                        |
| Models del artículo     Image: Construction of the serie of the serie                                                                                                    | Modelo del atriculos<br>Color del atriculos<br>Fabricante*<br>Lugar de origen<br>No. de atriculos *<br>Lute<br>Lute<br>Lute<br>Recibió*<br>Cbservaciones<br>Wimprinir formato<br>Garder<br>Versiones<br>Minimerol(s) de serie<br>Conservaciones<br>Minimerol(s) de serie<br>Conservaciones<br>Minimerol(s) de serie<br>Minimerol(s) de serie                                                                                       |                    | Marca del artículo                              |                             |                            | ×           |                                                                                                    |
| Color del atticulos Asgrar Asgrar Canadar Valuation Valuation Valuatio Valuation Valuation Valua                                                                                                    | Color del atricula<br>Fabricante<br>Lugar de origen<br>Lugar de origen<br>Lugar de                                 |                    | Modelo del artículo                             |                             |                            | ×           | Fecha incial miércoles, 1 de marzo de 2017 V                                                                    |
| Fabricultare     Image: State of the state of the state o                                                                                                    | Habridhite   Ligard e origin   No. de articulos*   Lote   Lote   Agregar so-   e climinar                                                                                                    |                    | Color del artículo                              |                             |                            | ×           | Fecha final jueves, 22 de marzo de 2018 V Mostrar Asignar Cancelar                                              |
| No. de artículos * 3 Agregar número(s) de serie No. de artículos * 4 Agregar número(s) de serie * No hay registros disponibles * No hay registros disponibles * No hay registros disponibl                                                                                                    | No. de articultos<br>No. de articultos<br>Lote<br>Lote<br>Lote<br>Lote<br>Recibio *<br>Censing: Censing: Cens                                                                                                    |                    | Fabricante *                                    |                             |                            | <u></u>     | Versión Folio Serie Documento de compra (UUID) Fecha Nombre pr                                                  |
| Lote X<br>Nümero(s) de serie X<br>Apregar xx<br>< < Eliminar<br>Observaciones X                                                                                                    | Lote X<br>Número(s) de serie X<br>Areger >><br>< < Broiner<br>Observacione Guardar Cancer >>                                                                                                    |                    | No. de artículos *                              | 3                           | Agregar número(s) de serie |             | No hay registros disponibles                                                                                    |
| Númerojo) de serie X<br>Agregarizza<br>ce Elimitati<br>Observaciones X<br>C                                                                                                    | Número(s) de serie X<br>Agregar >><br>x < filminar<br>Observaciones<br>Umprimir formato<br>Guadar<br>Cancer<br>Concer                                                                                                    |                    | Lote                                            | ×                           |                            |             |                                                                                                    |
| Agregat >><br>< < Diminar<br>Recibió * X<br>Observaciones X                                                                                                    | Agregar >><br>< < Stimmar<br>Recibilo *<br>Observaciones<br>V Imprimir formato Guardar Cancer                                                                                                    |                    | Número(s) de serie                              | ×                           |                            |             |                                                                                                    |
| Recibió * X<br>Observaciones X X                                                                                                    | Recibió * X<br>Observaciones X<br>V Imprimir formato Guardar Cancear                                                                                                    |                    |                                                 | Agregar >><br><< Eliminar   |                            |             |                                                                                                    |
| Observationes K C                                                                                                    | Observaciones X Concear                                                                                                    |                    | Recibió *                                       |                             |                            | ×           |                                                                                                    |
|                                                                                                    | Carcear Carcear                                                                                                    |                    | Observaciones                                   |                             |                            | ×           | <                                                                                                    |
| Imprimir formato Guardar Cancelar                                                                                                    |                                                                                                    |                    | 8                                               | Imprimir formato            | Guardar Ci                 | ancelar     |                                                                                                    |
|                                                                                                    |                                                                                                    |                    |                                                 |                             |                            |             |                                                                                                    |
|                                                                                                    |                                                                                                    |                    |                                                 |                             |                            |             |                                                                                                    |
|                                                                                                    |                                                                                                    |                    |                                                 |                             |                            |             |                                                                                                    |
|                                                                                                    |                                                                                                    |                    |                                                 |                             |                            |             |                                                                                                    |
|                                                                                                    |                                                                                                    |                    |                                                 |                             |                            |             |                                                                                                    |

Busque el comprobante de la compra y seleccione < Asignar>

|                    |                                                               |                                |                            | Contabilid | ad Electrónica                  |                         |                    |                          |                    | -      |
|--------------------|---------------------------------------------------------------|--------------------------------|----------------------------|------------|---------------------------------|-------------------------|--------------------|--------------------------|--------------------|--------|
| actureya. 🗅        |                                                               |                                |                            |            |                                 |                         |                    |                          |                    | (      |
|                    |                                                               |                                | Compras 🖡                  | Activo Fij | o 🕴 Ingresos 🖡 Egresos 🖡        | Control Nómina 🖡 Band   | cos y efectivo 🖡   | Contabilidad General 🛛 🖡 | DIOT 🖡 Inventarios | 🖡 Conf |
|                    |                                                               |                                |                            |            |                                 | <b>@</b><br>Financiera  | <b>쇼</b><br>Fiscal | Coperaciones             | R. Humanos         | Ge     |
| peraciones\Compras | Recepción de                                                  | artículos                      |                            |            |                                 |                         |                    |                          |                    |        |
| V Requisiciones    | Fecha de registro jueves 22 -<br>Clavo de la requirición 2018 | de marzo de 2018               |                            |            |                                 |                         |                    |                          |                    |        |
| Ordenes de compra  | Orden de compra 1                                             | 522-0001                       | * Datos ob                 | ligatorios |                                 |                         |                    |                          |                    |        |
| Recepciones        | Nombre proveedor SIST<br>RFC proveedor SIS1                   | EMAS INTEGRALES, 5<br>30214PS1 | .A. C.V.                   |            |                                 | Buscador                | de comproban       | tes                      |                    |        |
| ✓ Reportes         | Documento de compra * Clic                                    | para buscar el document        | o de compra                | ×          |                                 | buscudor                | de comproban       |                          |                    |        |
|                    | Nombre del artículo *                                         |                                |                            | ×          | Buscador de co                  | mprobantes              |                    |                          |                    |        |
|                    | Marca del artículo                                            |                                |                            | ×          |                                 |                         |                    |                          |                    |        |
|                    | Color del artículo                                            |                                |                            | ×          | Fecha incial miércoles, 1 de ma | arzo de 2017 V          |                    | $\frown$                 |                    |        |
|                    | Eabricante *                                                  |                                |                            | ×          | Fecha final jueves, 22 de marz  | to de 2018 🗸 🗸          | Mostrar            | Asignar                  | Cancelar           |        |
|                    | Lugar de origen                                               |                                |                            | ×V         | /ersión Folio Serie Doci        | umento de compra (UUID) |                    | Fecha                    | Nombre p           | or     |
|                    | No. de artículos *                                            | 3                              | Agregar número(s) de serie |            | 3.3 231 ABC                     | 8582E7E8-7E57-7E57-     | 7E57-F07EA8B9F61   | 2017-12-                 | 11 10:12:38        |        |
|                    | Lote                                                          | ×                              | _                          |            |                                 |                         |                    |                          |                    |        |
|                    | Número(s) de serie                                            | ×                              |                            |            |                                 |                         |                    |                          |                    |        |
|                    |                                                               | Agregar >>                     |                            |            |                                 |                         |                    |                          |                    |        |
|                    |                                                               | << Eliminar                    |                            |            |                                 |                         |                    |                          |                    |        |
|                    | Recibió *                                                     |                                |                            | ×          |                                 |                         |                    |                          |                    |        |
|                    | Observaciones                                                 |                                |                            | ×          |                                 |                         |                    |                          | 2                  | >      |
|                    | ~                                                             | norimir formato                | Guardar Ca                 | ncelar     |                                 |                         |                    |                          |                    |        |
|                    |                                                               | inprintin ronnaco              |                            |            |                                 |                         |                    |                          |                    |        |

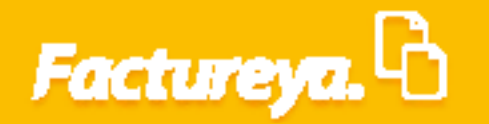

*Especificaciones del artículo:* Capture el nombre, marca, modelo, color, fabricante, lugar de origen y número de artículos por recibir.

Si se trata de la recepción de varios artículos y éstos cuentan con número de serie capture este dato para cada uno de ellos y de *clic* en<*Agregar*>.

Indique el nombre de la persona responsable de recibir el activo.

#### De **clic** en **<Guardar>.**

| 0                   |                                                      |                                         |                   | C              | ontabilidad | Electrónica  |           |                  |                     |                        |                    | - 0 ×             |
|---------------------|------------------------------------------------------|-----------------------------------------|-------------------|----------------|-------------|--------------|-----------|------------------|---------------------|------------------------|--------------------|-------------------|
| Factureya. 🖒        |                                                      |                                         |                   |                |             |              |           |                  |                     |                        |                    | <b>F</b>          |
|                     |                                                      |                                         |                   | Compras 🖡      |             | 🕴 Ingresos 🖡 | Egresos 🖡 | Control Nómina 🖡 | Bancos y efectivo 🖡 | Contabilidad General 👎 | DIOT 🖡 Inventarios | 🖡 Configuración 🖡 |
|                     |                                                      |                                         |                   |                |             |              |           | وی<br>Financiera | <b>쇼</b><br>Fiscal  | Operaciones            | R. Humanos         | لللل Gestión      |
| Operaciones\Compras | Recepción                                            | de artículos                            |                   |                |             |              |           |                  |                     |                        |                    |                   |
| ∨ Requisiciones     | Fecha de registro jueve<br>Clave de la requisición à | s 22 de marzo de 2018<br>2018322-0001   |                   |                |             |              |           |                  |                     |                        |                    |                   |
| Ordenes de compra   | Orden de compra 1                                    |                                         |                   | * Datos obliga | itorios     |              |           |                  |                     |                        |                    |                   |
| ✓ Recepciones       | Nombre proveedor<br>RFC proveedor                    | SISTEMAS INTEGRALES, S<br>SIS130214PS1  | .A. C.V.          |                |             |              |           |                  |                     |                        |                    |                   |
| ✓ Reportes          | Documento de compra *                                | 85B2E7E8-7E57-7E57-7E57-F               | 07EA8B9F610       |                | ×           |              |           |                  |                     |                        |                    |                   |
|                     | Nombre del artículo *                                | Computadora de escriroio                |                   |                | ×           |              |           |                  |                     |                        |                    |                   |
|                     | Marca del artículo<br>Modelo del artículo            | INSPIRON 3265                           |                   |                | ×           |              |           |                  |                     |                        |                    |                   |
|                     | Color del artículo                                   | Negra                                   |                   |                | ×           |              |           |                  |                     |                        |                    |                   |
|                     | Fabricante *                                         | DELL                                    |                   |                | ×           |              |           |                  |                     |                        |                    |                   |
|                     | Lugar de origen                                      | Estados Unidos                          |                   |                | ×           |              |           |                  |                     |                        |                    |                   |
|                     | No. de artículos *                                   | 1                                       | Agregar número(s) | de serie       |             |              |           |                  |                     |                        |                    |                   |
|                     | Lote                                                 | ×                                       | 28007257          |                |             |              |           |                  |                     |                        |                    |                   |
|                     | Número(s) de serie                                   | 28007257 X<br>Agregar >><br><< Eliminar |                   |                |             |              |           |                  |                     |                        |                    |                   |
|                     | Recibió *                                            | Pedro Sosa                              |                   |                | ×           |              |           |                  |                     |                        |                    |                   |
|                     | Observaciones                                        |                                         |                   |                | ×           |              |           |                  |                     |                        |                    |                   |
|                     |                                                      | <ul> <li>Imprimir formato</li> </ul>    | Guardar           | Cancel         | ar          |              |           |                  |                     |                        |                    |                   |

Para imprimir el formato solo tendrá que habilitar la casilla correspondiente.

### **Reportes**

En este apartado podrá generar diversos reportes del módulo de compras. Seleccione el submódulo <**Reportes**>

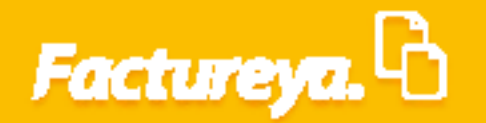

| 0                   | Contabilidad Electrónica                                                          | - 0 ×                                                                      |
|---------------------|-----------------------------------------------------------------------------------|----------------------------------------------------------------------------|
| Factureya.          |                                                                                   | Empresa Demo<br>AAA010101AAA<br>22/03/2018 02:58:16 p. m.                  |
|                     | Compras 🖡 Activo Fijo 🖡 Ingresos 🖡 Egresos 🖡 Control Nómina 🖡 Bancos y efectivo 🖡 | Certar Sesion<br>Contabilidad General 🖡 DIOT 🖡 Inventarios 🖡 Configuración |
|                     | -00<br>-00                                                                        |                                                                            |
|                     | Financiera Fiscal                                                                 | Operaciones R. Humanos Gestión                                             |
| Operaciones\Compras |                                                                                   |                                                                            |
| V Requisiciones     |                                                                                   |                                                                            |
| Ordenes de compra   |                                                                                   |                                                                            |
| Recepciones         |                                                                                   |                                                                            |
| ∧ Reportes          |                                                                                   |                                                                            |
| Compras             |                                                                                   |                                                                            |
| Compras x producto  |                                                                                   |                                                                            |
|                     |                                                                                   |                                                                            |
|                     |                                                                                   |                                                                            |
|                     |                                                                                   |                                                                            |
|                     |                                                                                   |                                                                            |
|                     |                                                                                   |                                                                            |
|                     |                                                                                   |                                                                            |
|                     |                                                                                   |                                                                            |
|                     |                                                                                   |                                                                            |
|                     |                                                                                   |                                                                            |
|                     |                                                                                   |                                                                            |
|                     |                                                                                   |                                                                            |
|                     |                                                                                   |                                                                            |
| Usuario: a@b.com    |                                                                                   | Obtener comprobantes                                                       |

Para generar el reporte de compras seleccione la pestaña del mismo nombre.

|                     | Contabilidad            | Electrónica            |                      |                     |                          |                    | - 6      |
|---------------------|-------------------------|------------------------|----------------------|---------------------|--------------------------|--------------------|----------|
| Factureya.          |                         |                        |                      |                     |                          |                    | 6        |
|                     | Compras 🖡 🛛 Activo Fijo | 🕴 Ingresos 🖡 Egresos 🖡 | Control Nómina 🖡 Bar | icos y efectivo 🖡 👘 | Contabilidad General 🛛 🖡 | DIOT 🖡 Inventarios | 🖡 Config |
|                     |                         |                        | ©<br>Financiera      | <b>①</b><br>Fiscal  | Operaciones              | R. Humanos         | Ges      |
| )peraciones\Compras |                         |                        |                      |                     |                          |                    |          |
| V Requisiciones     |                         |                        |                      |                     |                          |                    |          |
| Ordenes de compra   |                         |                        |                      |                     |                          |                    |          |
| Recepciones         |                         |                        |                      |                     |                          |                    |          |
| ∧ Reportes          |                         |                        |                      |                     |                          |                    |          |
| ✓ Compras           |                         |                        |                      |                     |                          |                    |          |
| Compras x producto  |                         |                        |                      |                     |                          |                    |          |
| compras x producto  |                         |                        |                      |                     |                          |                    |          |
|                     |                         |                        |                      |                     |                          |                    |          |
|                     |                         |                        |                      |                     |                          |                    |          |
|                     |                         |                        |                      |                     |                          |                    |          |
|                     |                         |                        |                      |                     |                          |                    |          |
|                     |                         |                        |                      |                     |                          |                    |          |
|                     |                         |                        |                      |                     |                          |                    |          |
|                     |                         |                        |                      |                     |                          |                    |          |
|                     |                         |                        |                      |                     |                          |                    |          |
|                     |                         |                        |                      |                     |                          |                    |          |
|                     |                         |                        |                      |                     |                          |                    |          |
|                     |                         |                        |                      |                     |                          |                    |          |
|                     |                         |                        |                      |                     |                          |                    |          |
|                     |                         |                        |                      |                     |                          |                    |          |
|                     |                         |                        |                      |                     |                          |                    |          |
|                     |                         |                        |                      |                     |                          |                    |          |
|                     |                         |                        |                      |                     |                          |                    |          |
|                     |                         |                        |                      |                     |                          |                    |          |

Indique el rango de fechas que requiera visualizar, seleccione órdenes de compra completas e indique si corresponde a activo fijo o inventario y dé *clic* en *<Mostrar>*.

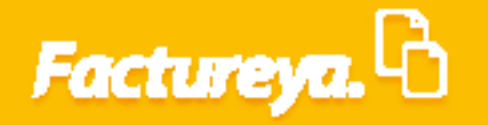

|                    |                    |                   |                            |                  | Contabilidad Elec    | tronica            |                        |                              |                        |                 | - 0            |
|--------------------|--------------------|-------------------|----------------------------|------------------|----------------------|--------------------|------------------------|------------------------------|------------------------|-----------------|----------------|
|                    |                    |                   |                            |                  |                      |                    |                        |                              |                        |                 | 1              |
|                    |                    |                   |                            | Compras 🖡        | Activo Fijo 🕴        | Ingresos 🖡 Egres   | ios 🕴 Control Nómina 🖡 | Bancos y efectivo 🖡 🛛 Contab | ilidad General 🕴 DIOT  | F Inventarios F | Configuraci    |
|                    |                    |                   |                            |                  |                      |                    | ©                      | বাচ                          | P                      | <u>.</u>        | 蛊              |
|                    |                    |                   |                            |                  |                      |                    | Financiera             | Fiscal                       | Operaciones R.         | lumanos         | Gestión        |
|                    |                    |                   |                            |                  |                      |                    |                        |                              |                        |                 |                |
| eraciones\Compras  | Report             | rte de com        | pras                       |                  |                      |                    |                        |                              |                        |                 |                |
|                    |                    | scha inicial      | jueves, 22 de marzo de     | 2018 V Estad     | io de la órden       |                    |                        |                              | _                      |                 |                |
| Requisiciones      | 10                 | Fecha final       | jueves, 22 de marzo de     | 2018 ¥ 🔍 M       | ostrar todas 🛛 Penc  | liente 🛛 🔿 Parcial | 🔿 Completa             | Mostrar Enviar a Excel       | Cerrar                 |                 |                |
| Ordenes de compra  | Autorizad          | as nor            |                            | Dest             | ino                  |                    |                        |                              |                        |                 |                |
|                    | Proveedor          | ,                 |                            | ~ • M            | ostrar todas 🛛 Activ | o fijo 🛛 🔿 Invent  | ario                   |                              |                        |                 |                |
| Recepciones        | Mostrar or         | rdenes canceladas |                            |                  |                      |                    |                        |                              |                        |                 |                |
|                    |                    |                   |                            |                  |                      |                    |                        |                              |                        |                 |                |
| Reportes           | Ordenes            | Requisiciones     | Cotizaciones               |                  |                      |                    |                        |                              |                        |                 |                |
| Compras            | Listado de order   | nes de compra     |                            |                  |                      |                    |                        |                              | Reimprimir             |                 |                |
|                    | Destino Esta       | do                | Orden c Número de or       | den              | Fecha de registro    | Clave              | de requisición         | Clave de cotización          | Docume Nombre          | s Im            | porte \$ 110   |
| Compras x producto | Activo Fijo        | PARCIAL           |                            | 1                | 22-mar20             | 18                 | 2018322-0001           | COT001                       | -7E57-7E57             |                 | Descuento      |
|                    | Inventario         | PENDIENTE         |                            | 2                | 22-mar20             | 18                 |                        |                              |                        | Sub             | ototal \$ 110, |
|                    |                    |                   |                            |                  |                      |                    |                        |                              |                        | Impuestos Tras  | ladados        |
|                    |                    |                   |                            |                  |                      |                    |                        |                              |                        |                 | IVA \$ 27,     |
|                    |                    |                   |                            |                  |                      |                    |                        |                              |                        |                 | IEPS \$ 22     |
|                    |                    |                   |                            |                  |                      |                    |                        |                              |                        | Impuestos Rete  | nidos          |
|                    |                    |                   |                            |                  |                      |                    |                        |                              |                        |                 | IVA            |
|                    |                    |                   |                            |                  |                      |                    |                        |                              |                        |                 | IEPS           |
|                    | <                  |                   |                            |                  |                      |                    |                        |                              | ,                      |                 | ISB            |
|                    | Art. orden         | Art. recibidos    |                            |                  |                      |                    |                        |                              |                        |                 |                |
|                    | Artículos solicita | dos de la orden 1 |                            |                  |                      |                    |                        |                              |                        |                 | otal \$ 138,0  |
|                    | Número de orde     | en Clave producto | Descripción artículo       | Unidad de medida | Cantidad solicitada  | % Descuento        | Monto descuento MXN    | Monto descuento moneda orige | en Precio unitario MXN | r               |                |
|                    | 1                  | 9876543           | Computadoras de Escritorio | Pieza            | 1                    |                    | \$ 0.00                | 0.00                         | \$ 2,320.00            | _               |                |
|                    | 1                  | 34563456456       | Escritorios gerenciales    | Pieza            | 1                    |                    | \$ 0.00                | 0.00                         | \$ 4,960.00            | _               |                |
|                    | 1                  | 9876543           | Computadoras de Escritorio | Pieza            | 1                    |                    | \$ 0.00                | 0.00                         | \$ 18,350.00           |                 |                |
|                    |                    |                   |                            |                  |                      |                    |                        |                              |                        |                 |                |
|                    |                    |                   |                            |                  |                      |                    |                        |                              |                        |                 |                |
|                    |                    |                   |                            |                  |                      |                    |                        |                              |                        |                 |                |
|                    |                    |                   |                            |                  |                      |                    |                        |                              |                        |                 |                |

Puede generar reportes de requisiciones y cotizaciones en este apartado.

Para obtener un reporte de compras por producto vaya a la pestaña del mismo nombre como lo muestra la imagen.

| 0                           |               |                                 |                               |                 |                  | Contabili                            | dad Electrónica |                              |                   |                   |                  |                                          |                 | -             | a ×                 |
|-----------------------------|---------------|---------------------------------|-------------------------------|-----------------|------------------|--------------------------------------|-----------------|------------------------------|-------------------|-------------------|------------------|------------------------------------------|-----------------|---------------|---------------------|
|                             |               |                                 |                               |                 |                  |                                      |                 |                              |                   |                   |                  |                                          |                 | 6             | <b>1</b>            |
|                             |               |                                 |                               |                 | Comp             | oras 🖡 🛛 Activo I                    | ijo 🖡 Ingresc   | s 🖡 Egresos 🖡                | Control Nómina    | Bancos y efect    | ivo 🖡 Contabil   | idad General 👎                           | DIOT 🖡 Invent   | arios 🖡 Confi | iguración           |
|                             |               |                                 |                               |                 |                  |                                      |                 |                              | وی<br>Financiera  |                   | 重<br>iscal       | Dperaciones                              | 💄<br>R. Humano  | s Ge          | <b>යි</b><br>estión |
| Operaciones\Compras         | ▶ Repo        | rte de co                       | mpras p                       | or produc       | to               |                                      |                 |                              |                   |                   |                  |                                          |                 |               |                     |
| ✓ Requisiciones             | Fecha inicial | 22/03/2018 ¥                    | Fecha final                   | 22/03/2018 ¥    |                  |                                      |                 |                              |                   |                   |                  |                                          |                 |               |                     |
| Ordenes de compre           | Producto      | Todos                           |                               |                 | v                |                                      |                 |                              |                   |                   |                  |                                          |                 |               |                     |
| Ordenes de compra           | Moneda        | MXN - Peso mexic                | ano                           |                 | ~                |                                      |                 |                              |                   |                   |                  |                                          |                 |               |                     |
| Recepciones                 | Destino       |                                 |                               |                 |                  | _                                    |                 |                              |                   |                   |                  |                                          |                 |               |                     |
| ∧ Reportes                  | Todos         | <ul> <li>Activo fijo</li> </ul> | <ul> <li>Inventari</li> </ul> | 0 Mos           | trar Exp         | ortar excel                          |                 |                              |                   |                   |                  |                                          |                 |               |                     |
|                             | Orden de com  | Requisición                     | Cotización                    | Fecha de pedido | Fecha de entrega | Moneda                               | Tipo de cambio  | RFC proveedor                | Nombre prove      | Cantidad solicit. | . Unidad de med. | Descripción                              | Precio unitario | Total compra  | Precio u            |
| <ul> <li>Compras</li> </ul> | 1             | 2018322-0001                    | COT001                        | 22/03/2018      | 22/03/2018       | XN - Peso mexica                     |                 | SIS130214PS1                 | IAS INTEGRALES, S | 1                 | Pieza            | putadoras de Escr                        | \$ 18,350.00    | \$ 18,350.00  | \$ 18,3             |
| Compras x producto          | 1             | 2018322-0001                    | COT001                        | 22/03/2018      | 22/03/2018       | XN - Peso mexica<br>XN - Peso mexica |                 | SIS130214PS1<br>SIS130214PS1 | IAS INTEGRALES, S | 1                 | Pieza            | critorios gerencial<br>putadoras de Escr | \$ 4,960.00     | \$ 4,960.00   | \$ 4,9              |
|                             | 2             |                                 |                               | 22/03/2018      | 22/03/2018       | XN - Peso mexica                     |                 | TEÑ010203001                 | Empresa Test      | 10000             | Pieza            | Cerveza                                  | \$ 8.50         | \$ 85,000.00  | 5.8                 |
|                             | TOTALES       |                                 |                               |                 |                  |                                      |                 |                              |                   | 10 002 00         |                  |                                          | \$ 25 628 50    | \$ 110 620    | 00 53               |
|                             | TOTALES       |                                 |                               |                 |                  |                                      |                 |                              |                   | 10,003.00         |                  |                                          | \$ 23,038.30    | 3 110,030.    | .00 32              |
|                             |               |                                 |                               |                 |                  |                                      |                 |                              |                   |                   |                  |                                          |                 |               |                     |
|                             |               |                                 |                               |                 |                  |                                      |                 |                              |                   |                   |                  |                                          |                 |               |                     |
|                             |               |                                 |                               |                 |                  |                                      |                 |                              |                   |                   |                  |                                          |                 |               |                     |
|                             |               |                                 |                               |                 |                  |                                      |                 |                              |                   |                   |                  |                                          |                 |               |                     |
|                             |               |                                 |                               |                 |                  |                                      |                 |                              |                   |                   |                  |                                          |                 |               |                     |
|                             |               |                                 |                               |                 |                  |                                      |                 |                              |                   |                   |                  |                                          |                 |               |                     |
|                             |               |                                 |                               |                 |                  |                                      |                 |                              |                   |                   |                  |                                          |                 |               |                     |
|                             |               |                                 |                               |                 |                  |                                      |                 |                              |                   |                   |                  |                                          |                 |               |                     |
|                             |               |                                 |                               |                 |                  |                                      |                 |                              |                   |                   |                  |                                          |                 |               |                     |
|                             |               |                                 |                               |                 |                  |                                      |                 |                              |                   |                   |                  |                                          |                 |               |                     |
|                             |               |                                 |                               |                 |                  |                                      |                 |                              |                   |                   |                  |                                          |                 |               |                     |
|                             |               |                                 |                               |                 |                  |                                      |                 |                              |                   |                   |                  |                                          |                 |               |                     |
|                             |               |                                 |                               |                 |                  |                                      |                 |                              |                   |                   |                  |                                          |                 |               |                     |
|                             |               |                                 |                               |                 |                  |                                      |                 |                              |                   |                   |                  |                                          |                 |               |                     |

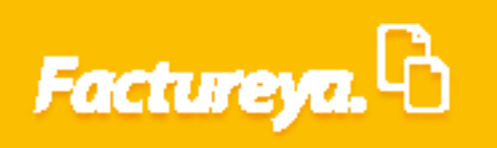

Esta información podrá exportarla a Excel.

| 9                           |                   |                   |                                |                 |                  | Contabili                            | dad Electrónic | a                            |                   |                  |                |                    |                 | - 1             | a ×                |
|-----------------------------|-------------------|-------------------|--------------------------------|-----------------|------------------|--------------------------------------|----------------|------------------------------|-------------------|------------------|----------------|--------------------|-----------------|-----------------|--------------------|
|                             |                   |                   |                                |                 |                  |                                      |                |                              |                   |                  |                |                    |                 | (               |                    |
|                             |                   |                   |                                |                 | Comp             | ras 🖡 🛛 Activo I                     | ijo 🖡 Ingres   | os 🖡 Egresos 🖡               | Control Nómina    | Bancos y efecti  | vo 🖡 Contabil  | idad General 👎     | DIOT 🖡 Inven    | tarios 🖡 Config | juración 🕴         |
|                             |                   |                   |                                |                 |                  |                                      |                |                              | Financiera        | a Fi             | ite<br>scal    | Dperaciones        | R. Humanc       | s Ges           | 品<br>tión          |
| Operaciones\Compras         | Report            | te de co          | npras po                       | or produ        | cto              |                                      |                |                              |                   |                  |                |                    |                 |                 |                    |
| ✓ Requisiciones             | Fecha inicial     | 22/03/2018 ¥      | Fecha final                    | 22/03/2018 ¥    |                  |                                      |                |                              |                   |                  |                |                    |                 |                 |                    |
| Ordenes de compra           | Producto          | Todos             |                                |                 | Ý                |                                      |                |                              |                   |                  |                |                    |                 |                 |                    |
| Recepciones                 | Moneda<br>Destino | MXN - Peso mexica | ino                            |                 | Ŷ                | ]                                    |                |                              |                   |                  |                |                    |                 |                 |                    |
| A Deventes                  | Todos             | 🔿 Activo fijo     | <ul> <li>Inventario</li> </ul> | Mo              | strar Expo       | rtar excel                           |                |                              |                   |                  |                |                    |                 |                 |                    |
| / Reportes                  | Orden de com      | Requisición       | Cotización                     | Fecha de pedido | Fecha de entrega | Moneda                               | Tipo de cambio | RFC proveedor                | Nombre prove      | Cantidad solicit | Unidad de med. | Descripción        | Precio unitario | Total compra    | Precio un          |
| <ul> <li>Compras</li> </ul> | 1                 | 2018322-0001      | COT001                         | 22/03/2018      | 22/03/2018       | XN - Peso mexica<br>XN - Peso mexica |                | SIS130214PS1<br>SIS130214PS1 | IAS INTEGRALES, S | 1                | Pieza          | putadoras de Escri | \$ 18,350.00    | \$ 18,350.00    | \$ 18,3<br>\$ 4.9F |
| Compras x producto          | 1                 | 2018322-0001      | COT001                         | 22/03/2018      | 22/03/2018       | XN - Peso mexica                     |                | SIS130214PS1                 | IAS INTEGRALES, S | 1                | Pieza          | putadoras de Escri | \$ 2,320.00     | \$ 2,320.00     | \$ 2,32            |
|                             | 2                 |                   |                                | 22/03/2018      | 22/03/2018       | XN - Peso mexica                     |                | TEÑ010203001                 | Empresa Test      | 10000            | Pieza          | Cerveza            | \$ 8.50         | \$ 85,000.00    | \$ 8.              |
|                             | TOTALES           |                   |                                |                 |                  |                                      |                |                              |                   | 10,003.00        |                |                    | \$ 25,638.5     | 0 \$ 110,630.0  | 0 \$ 2!            |
|                             |                   |                   |                                |                 |                  |                                      |                |                              |                   |                  |                |                    |                 |                 |                    |
|                             |                   |                   |                                |                 |                  |                                      |                |                              |                   |                  |                |                    |                 |                 |                    |
|                             |                   |                   |                                |                 |                  |                                      |                |                              |                   |                  |                |                    |                 |                 |                    |
|                             |                   |                   |                                |                 |                  |                                      |                |                              |                   |                  |                |                    |                 |                 |                    |
|                             |                   |                   |                                |                 |                  |                                      |                |                              |                   |                  |                |                    |                 |                 |                    |
|                             |                   |                   |                                |                 |                  |                                      |                |                              |                   |                  |                |                    |                 |                 |                    |
|                             |                   |                   |                                |                 |                  |                                      |                |                              |                   |                  |                |                    |                 |                 |                    |
|                             |                   |                   |                                |                 |                  |                                      |                |                              |                   |                  |                |                    |                 |                 |                    |
|                             |                   |                   |                                |                 |                  |                                      |                |                              |                   |                  |                |                    |                 |                 |                    |
|                             |                   |                   |                                |                 |                  |                                      |                |                              |                   |                  |                |                    |                 |                 |                    |
|                             |                   |                   |                                |                 |                  |                                      |                |                              |                   |                  |                |                    |                 |                 |                    |
|                             |                   |                   |                                |                 |                  |                                      |                |                              |                   |                  |                |                    |                 |                 |                    |
|                             |                   |                   |                                |                 |                  |                                      |                |                              |                   |                  |                |                    |                 |                 |                    |
|                             | <                 |                   |                                |                 |                  |                                      |                |                              |                   |                  |                |                    |                 |                 | >                  |
| Usuario: a@b.com            |                   |                   |                                |                 |                  |                                      |                |                              |                   |                  |                |                    |                 | Obtener compro  | bantes             |

En Factureya tenemos la solución. ¡Compruébalo, es más fácil y rápido!

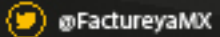

🕐 FactureyaFacturaElectronica 🛛 😗 www.factureya.com

Todos los derechos reservados © México 2017.